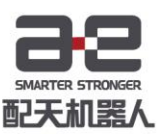

# SCARA 型示教器操作手册

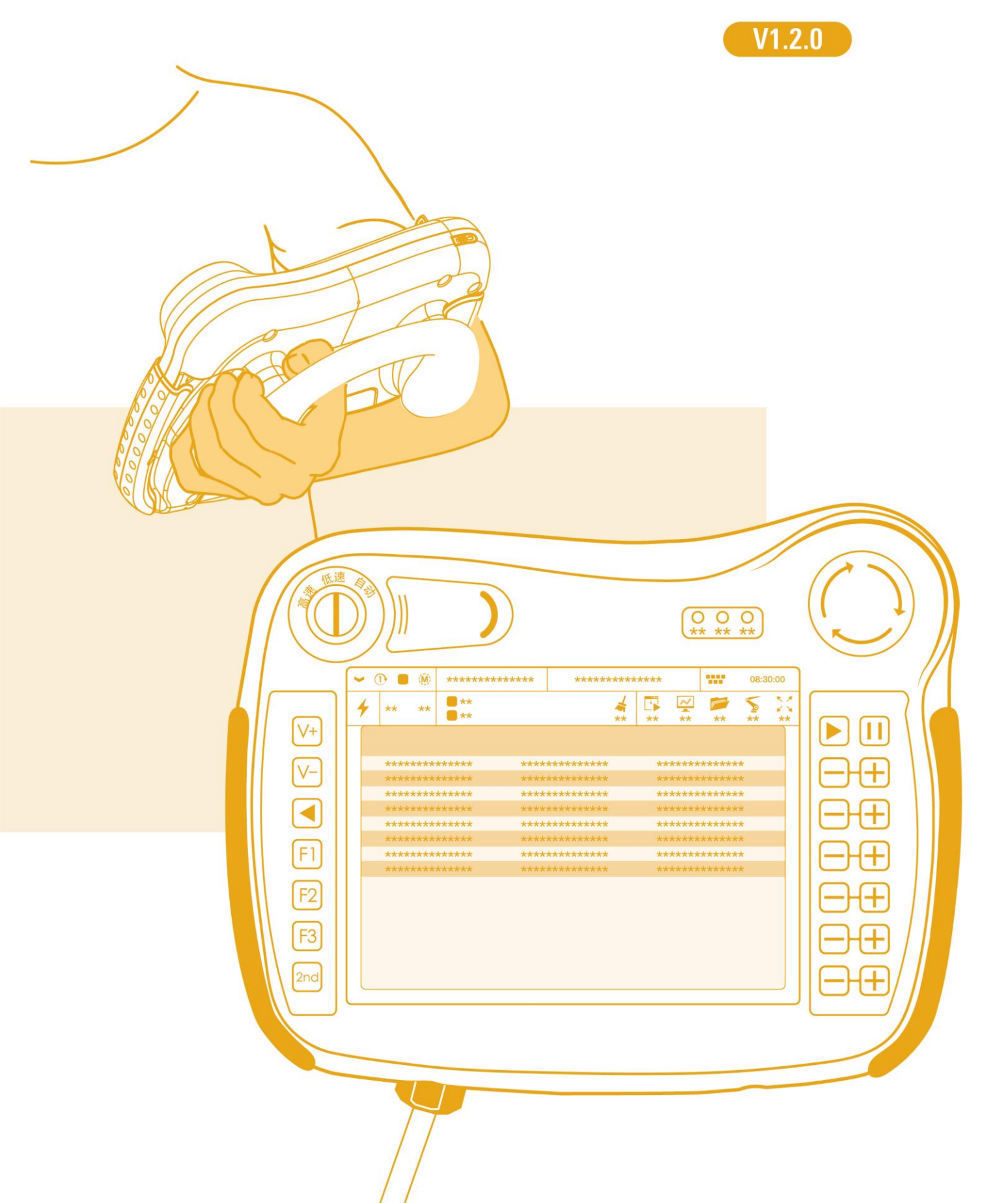

# 前言

#### 关于本手册

本手册介绍了如何使用 SCARA 型示教器来操作基于 AIR 的工业机器人系统。

#### 操作前提

在使用前,请务必仔细阅读文档中的<u>安全注意事项</u>,用户需在了解安全知识的基础上方可使用。

请在必要时参阅:

- 《ARL 编程手册》
- 《XX 水平多关节型工业机器人操作机手册》
- 《inCube2S 型控制柜手册》

#### 目标群体

- 操作人员
- 产品技术人员
- 技术服务人员
- 机器人示教员

#### 常见标识含义

手册中出现标识及其含义详见下表 1。

#### 表 1 本文中使用的标识

| 标志      | 含义                                          |
|---------|---------------------------------------------|
| 危险      | 如不按照说明进行操作,就会发生事故,导致严重或<br>致命的人员伤害,或严重的物品损坏 |
|         | 如不按照说明进行操作,可能发生事故,导致严重或<br>致命的人员伤害,或严重的物品损坏 |
| 注意      | 提示您需要注意的环境条件和重要事项,或快捷操作<br>方法               |
| し、「「」」。 | 提示您参阅其他文献和说明,以便获取附加信息或更<br>加详细的操作说明         |

#### 手册说明

本手册内容会有补充和修改,请定时留意我公司网站的"下载中心",及时获取 最新版本的手册。

我公司网站网址: http://robot.peitian.com/

本文档相关信息见表 2。

#### 表 2 本文档相关信息

| 文档名称 | 《SCARA 型示教器操作手册》    |
|------|---------------------|
| 文档编号 | UM-P05070000001-005 |
| 文档版本 | V1.2.0              |
| 软件版本 | 2.6.4               |

#### 修订记录

表 3 中的修订记录累积了每次文档更新的说明。最新版本的文档包含以前所有文 档版本的更新内容。

#### 表3修订记录

| 版本     | 发布时间       | 修改说明                                 |
|--------|------------|--------------------------------------|
| V1.0.0 | 2020.06.30 | 第一次正式发布                              |
| V1.1.0 | 2020.10.30 | 对应软件版本从 2.6.2 升级到 2.6.3              |
| V1.2.0 | 2021.03.30 | 对应软件版本从 2.6.3 升级到 2.6.4<br>补充跳转配置界面。 |

#### 符号约定

文档相关符号约定见表 4。

表 4 符号约定

| 格式 | 意义                                                       |
|----|----------------------------------------------------------|
| <> | 带尖括号"< >"表示按钮名,如"单击<确定>按钮"。                              |
| [] | 带方括号"【 】"表示窗口名、菜单名和数据表,如"弹出<br>【新建用户】窗口"。                |
| /  | 多级菜单用"/"隔开。如【文件/新建/文件夹】,多级菜单表示【文件】菜单下的【新建】子菜单下的【文件夹】菜单项。 |

# 目录

| 前言                                                                                                    | 1                                                                                                    |
|----------------------------------------------------------------------------------------------------|----------------------------------------------------------------------------------------------------|
| 目录                                                                                                    | I                                                                                                    |
| 1 安全注意事项                                                                                                    | 1                                                                                                    |
| 1.1 使用环境                                                                                                    | 1                                                                                                    |
| 1.2 安全操作规程                                                                                                    | 1                                                                                                    |
| 2 示教器概述                                                                                                    | 3                                                                                                    |
| 2.1 概述                                                                                                    | 3                                                                                                    |
| 2.2 标签                                                                                                    | 3                                                                                                    |
| 2.3 组成                                                                                                    | 4                                                                                                    |
| 2.3.1 模式切换钥匙                                                                                                    | 6                                                                                                    |
| 2.3.2 使能按键                                                                                                    | 7                                                                                                    |
| 2.3.3 控制键                                                                                                    | 8                                                                                                    |
| 2.3.4 功能键                                                                                                    | 9                                                                                                    |
| 2.3.5 急停按键                                                                                                    | 9                                                                                                    |
| 2.3.6 指示灯                                                                                                    | 9                                                                                                    |
| 2.3.7 <i>触控笔</i>                                                                                                    | 9                                                                                                    |
|                                                                                                    | 10                                                                                                    |
| 2.4 连接控制柜                                                                                                    | 10                                                                                                    |
| <ul><li>2.4 连接控制柜</li><li>3 登录界面</li></ul>                                                                                                    | 11                                                                                                    |
| <ul> <li>2.4 连接控制柜</li></ul>                                                                                                    | 10<br>                                                                                                    |
| <ul> <li>2.4 连接控制柜</li></ul>                                                                                                    | 10<br>11<br>11                                                                                                    |
| <ul> <li>2.4 连接控制柜</li></ul>                                                                                                    | 10<br>11<br>11<br>11                                                                                                    |
| <ul> <li>2.4 连接控制柜</li></ul>                                                                                                    | 10<br>11<br>11<br>12<br>13                                                                                                    |
| <ul> <li>2.4 连接控制柜</li></ul>                                                                                                    | 10<br>11<br>11<br>12<br>13<br>14                                                                                                 |
| <ul> <li>2.4 连接控制柜</li></ul>                                                                                                    | 10<br>11<br>11<br>12<br>13<br>14                                                                                                 |
| <ul> <li>2.4 连接控制柜</li></ul>                                                                                                    | 10<br>11<br>11<br>12<br>13<br>14<br>14<br>14                                                                                     |
| <ul> <li>2.4 连接控制柜</li></ul>                                                                                                    | 10<br>11<br>11<br>12<br>13<br>14<br>14<br>14<br>14                                                                               |
| <ul> <li>2.4 连接控制柜</li></ul>                                                                                                    | 10<br>11<br>11<br>12<br>13<br>14<br>14<br>14<br>14<br>14<br>14<br>14                                                             |
| <ul> <li>2.4 连接控制柜</li></ul>                                                                                                    | 10<br>11<br>11<br>11<br>12<br>13<br>14<br>14<br>14<br>14<br>14<br>14<br>15                                                       |
| <ul> <li>2.4 连接控制柜</li></ul>                                                                                                    | 10<br>11<br>11<br>12<br>13<br>13<br>14<br>14<br>14<br>14<br>14<br>15<br>15                                                       |
| <ul> <li>2.4 连接控制柜</li> <li>3 登录界面</li> <li>3.1 登录权限</li> <li>3.2 登录界面相关设置</li> <li>3.3 登录界面信息</li> <li>4 主界面</li> <li>4.1 运行状态栏</li> <li>4.1.1 连续模式状态</li> <li>4.1.2 循环模式状态</li> <li>4.1.3 程序运行状态</li> <li>4.1.4 控制模式</li> <li>4.1</li> <li>4.14 控制模式</li> <li>4.1</li> <li>4.14 拉制模式</li> <li>4.1</li> <li>4.14 拉制模式</li> </ul>                                                                                                    | 10<br>11<br>11<br>11<br>12<br>12<br>13<br>13<br>14<br>14<br>14<br>14<br>14<br>15<br>15<br>15<br>16                               |
| 2.4 连接控制柜         3 登录界面         3.1 登录权限         3.2 登录界面相关设置         3.3 登录界面信息         4 主界面         4.1 运行状态栏         4.1.1 连续模式状态         4.1.2 循环模式状态         4.1.3 程序运行状态         4.1.4 控制模式         4.1.3 通道任务管理         4.4 工件坐标系         4.5 工具坐标系                                                                                                    | 10<br>11<br>11<br>11<br>12<br>13<br>13<br>14<br>14<br>14<br>14<br>14<br>15<br>15<br>15<br>16                                     |
| 2.4 连接控制柜         3 登录界面         3.1 登录权限         3.2 登录界面相关设置         3.3 登录界面信息         4 主界面         4.1 运行状态栏         4.1.1 连续模式状态         4.1.2 循环模式状态         4.1.3 程序运行状态         4.1.4 控制模式         4.1         4.1 芝打状态         4.1.3 程序运行状态         4.1.4 控制模式         4.1.5 工具坐标系         4.4 工件坐标系         4.5 工具坐标系         4.6 轴控制模式状态                                                                                                    | 10<br>11<br>11<br>11<br>12<br>12<br>13<br>13<br>14<br>14<br>14<br>14<br>14<br>15<br>15<br>15<br>16<br>16<br>16                   |
| 2.4 连接控制柜         3 登录界面         3.1 登录权限         3.2 登录界面相关设置         3.3 登录界面信息         4 主界面         4.1 运行状态栏         4.1 运行状态栏         4.1 运行状态栏         4.1 运行状态栏         4.1 运行状态栏         4.1 运行状态栏         4.1 运行状态栏         4.1 运行状态         4.1 运行状态栏         4.1 运行状态栏         4.1 运行状态栏         4.1 运行状态         4.1 运行状态         4.1 运行状态         4.1 运行状态         4.1 运行状态         4.1 运行状态         4.1 运行状态         4.1 运行状态         4.1 运行状态         4.1 运行状态         4.1 建築模式状态         4.1 建築制模式         4.2 机械单元         4.3 通道任务管理         4.4 工件坐标系         4.5 工具坐标系         4.6 轴控制模式状态         4.7 系统软键盘                                      | 10<br>11<br>11<br>11<br>12<br>12<br>13<br>14<br>14<br>14<br>14<br>14<br>15<br>15<br>15<br>15<br>16<br>16<br>16<br>17             |
| 2.4 连接控制柜         3 登录界面         3.1 登录权限         3.2 登录界面相关设置         3.3 登录界面信息         4 主界面         4.1 运行状态栏         4.1 运行状态栏         4.1 运行状态栏         4.1 运行状态栏         4.1 运行状态栏         4.1 运行状态栏         4.1 运行状态栏         4.1 运行状态栏         4.1 运行状态         4.1 运行状态         4.1 运行状态         4.1 运行状态         4.1 运行状态         4.1 运行状态         4.1 运行状态         4.1 运行状态         4.1 查/p         4.1 查/p         4.1 查/p         4.1 查/p         4.1 查/p         4.1 查/p         4.1 查/p         4.1 查/p         4.1 查/p         4.2 机械单元         4.3 通道任务管理         4.4 工件坐标系         4.5 工具坐标系         4.6 轴控制模式状态         4.7 系统软键盘         4.8 系统时间 | 10<br>11<br>11<br>11<br>12<br>13<br>14<br>14<br>14<br>14<br>14<br>14<br>15<br>15<br>15<br>16<br>16<br>16<br>16<br>17             |
| 2.4 连接控制柜         3 登录界面         3.1 登录权限         3.2 登录界面相关设置         3.3 登录界面信息         4 主界面         4.1 运行状态栏         4.1 运行状态栏         4.1.2 循环模式状态         4.1.3 程序运行状态         4.1.4 控制模式         4.3 通道任务管理         4.4 工件坐标系         4.5 工具坐标系         4.6 轴控制模式状态         4.7 系统软键盘         4.8 系统时间         4.9 系统上/下使能                                                                                                    | 10<br>11<br>11<br>11<br>12<br>13<br>13<br>14<br>14<br>14<br>14<br>14<br>15<br>15<br>15<br>15<br>16<br>16<br>16<br>17<br>17<br>17 |

| 4.10.1 | 轴控制模式                       | 18 |
|--------|-----------------------------|----|
| 4.10.2 | 速度倍率                        | 19 |
| 4.10.3 | 工具                          | 19 |
| 4.10.4 | <i>坐标系</i>                  | 20 |
| 4.10.5 | 其它                          | 21 |
| 4.11   | 消息栏                         | 21 |
| 4.11.1 | 消息类别                        | 22 |
| 4.11.2 | 时间排序/设置时间                   | 23 |
| 4.11.3 | 消息类型                        | 23 |
| 4.11.4 | 消息内容                        | 24 |
| 4.12   | 菜单栏                         | 25 |
| 4.13   | 系统边栏(轴指示)                   | 25 |
| 5 i7   | <del>7</del> / <del>7</del> | 27 |
|        |                             |    |
| 5.1    | 程序调试器                       | 27 |
| 5.2    | 程序编辑器                       | 29 |
| 5.3    | 插入指令                        | 31 |
| 5.3.1  | 运动指令                        | 31 |
| 5.3.2  | 逻辑控制                        | 40 |
| 5.3.3  | 过程控制                        | 42 |
| 5.3.4  | 中断触发                        | 46 |
| 5.3.5  | 辅助指令                        | 50 |
| 5.3.6  | 用户子程序                       | 55 |
| 5.4    | 插入函数                        | 58 |
| 5.5    | 坐标系测量                       | 58 |
| 5.5.1  | 输入法                         | 58 |
| 5.5.2  | 标定法                         | 61 |
| 5.6    | 零点标定                        | 65 |
| 5.7    | 快速标定                        | 65 |
| 5.8    | 传送带标定                       | 66 |
| 5.9    | 点位修正器                       | 66 |
| 5.10   | 负载参数设置                      | 69 |
| 6 ⊮    | \$ <sup>按</sup>             | 71 |
|        |                             | 74 |
| 6.1    | 头的位直                        | /1 |
| 6.2    | 制入制出                        | 73 |
| 6.2.1  | UI 信号                       | 73 |
| 6.2.2  |                             | 77 |
| 6.2.3  | 网络控制输入输出                    | 81 |
| 6.2.4  | <i>限队重买时显示</i>              | 84 |
| 6.2.5  | 用尸安全 DI                     | 85 |
| 6.2.6  | 用户安全 DO                     | 87 |

| 6.3   | 动态监测           | 88  |
|-------|----------------|-----|
| 6.4   | 自定义面板          | 89  |
| 6.4.1 | 自定义面板设定画面      |     |
| 6.4.2 | 开关/指示灯类型设定画面   |     |
| 6.4.3 | 开关的设定方法        |     |
| 7 5   | 文件             | 109 |
| 7.1   | 文件管理           |     |
| 7.2   | 文件备份           |     |
| 7.3   | 恢复备份           |     |
| 7.3.1 | 程序文件           |     |
| 7.3.2 | 配置文件           |     |
| 7.3.3 | <i>坐标系文件</i>   |     |
| 7.3.4 | 用户10 注释        |     |
| 7.3.5 | 自定义面板          |     |
| 8     | 系统             | 117 |
| 8.1   | 参数配置           |     |
| 8.1.1 | <i>变量说明</i>    |     |
| 8.1.2 | <i>变量设置</i>    |     |
| 8.2   | 系统变量           |     |
| 8.3   | 系统配置           |     |
| 8.3.1 | <i>系统设置</i>    |     |
| 8.3.2 | <i>功能键设置</i>   |     |
| 8.3.3 | 起始区域设定         |     |
| 8.3.4 | PLC 从站设置       |     |
| 8.3.5 | <i>驱动器参数配置</i> |     |
| 8.3.6 | 网络配置           |     |
| 8.3.7 | 模拟触发           |     |
| 8.4   | 外观与个性化         | 131 |
| 8.5   | 用户与密码          |     |
| 8.5.1 | 密码修改           |     |
| 8.5.2 | 切换至操作员         |     |
| 8.6   | 系统与更新          | 134 |
| 8.6.1 | 系统信息           |     |
| 8.6.2 | 版本更新           |     |
| 8.6.3 | 固件更新           |     |
| 8.7   | 平台更新           |     |
| 8.7.1 | <i>导出配置</i>    |     |
| 8.7.2 | 授权导入           |     |
| 8.8   | 重启与注销          | 142 |
| 8.8.1 | 注销             |     |

| 目录 |  |  |
|----|--|--|
|    |  |  |

| 8.8.2                | 锁屏           | 142               |
|----------------------|--------------|-------------------|
| 8.8.3                | 系统重启         | 143               |
| 8.8.4                | 远程关机         | 143               |
| 8.8.5                | <i>屏蔽示教器</i> | 143               |
| 8.9                  | 开发者          | 144               |
| 8.9.1                | 日志助手         | 144               |
|                      |              |                   |
| 附录 A                 | 参数配置权限一览表    | 149               |
| 附录 A<br>附录 B         | 参数配置权限一览表    | 149<br>157        |
| 附录 A<br>附录 B<br>附录 C | 参数配置权限一览表    | 149<br>157<br>159 |

# 1 安全注意事项

机器人所有者、操作者必须对自己的安全负责。配天不对机器人使用的安全问题负责。配天提醒用户 在使用机器人时必须注意安全使用设备,必须遵守安全条款。

# 1.1 使用环境

不可使用机器人的场合如下;

- 燃烧的环境
- 有爆炸可能的环境
- 无线电干扰的环境
- 水中或其他液体中

# 1.2 安全操作规程

示教和手动机器人

- 请不要带着手套操作示教器和操作面板。
- 在点动操作机器人时要采用较低的速度倍率以增加对机器人的控制机会。
- 在按下示教器上的点动键之前要考虑到机器人的运动趋势。
- 要预先考虑好避让机器人的运动轨迹,并确认该路线不受干涉。
- 机器人周围区域必须清洁、无油、水及杂质等。

# 2 示教器概述

# 2.1 概述

机器人示教器(AIR-TP)是操作和控制机器人的手持设备,AIR-TP 示教器重量为 1.2kg,可以手持使用 或平放在桌面上,收纳时一般放在控制柜正上方(参考图 2-1)或悬挂在控制柜侧面。

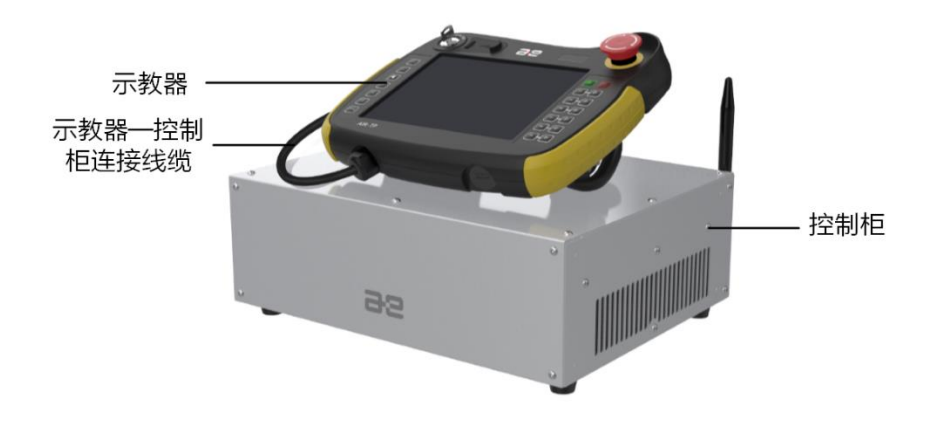

图 2-1 机器人示教器放置位置及方式

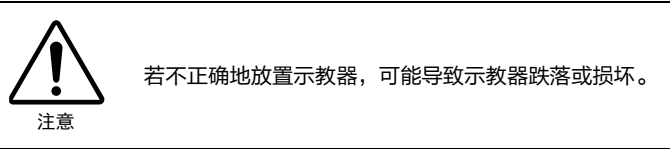

通常情况下,示教器都采用手持方式进行操作。习惯于右手操作的用户需要使用左手握持示教器,然 后用右手操作示教器上的按钮和触摸屏,推荐的握持方式如图 2-2 所示。

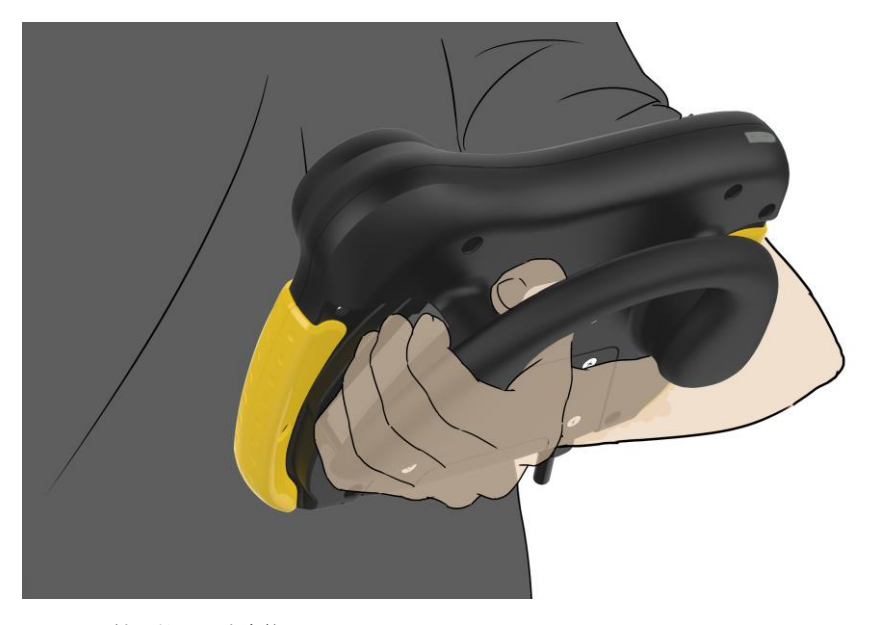

图 2-2 手持示教器正确姿势

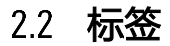

示教器的铭牌及配对标签位置如图 2-3 所示。

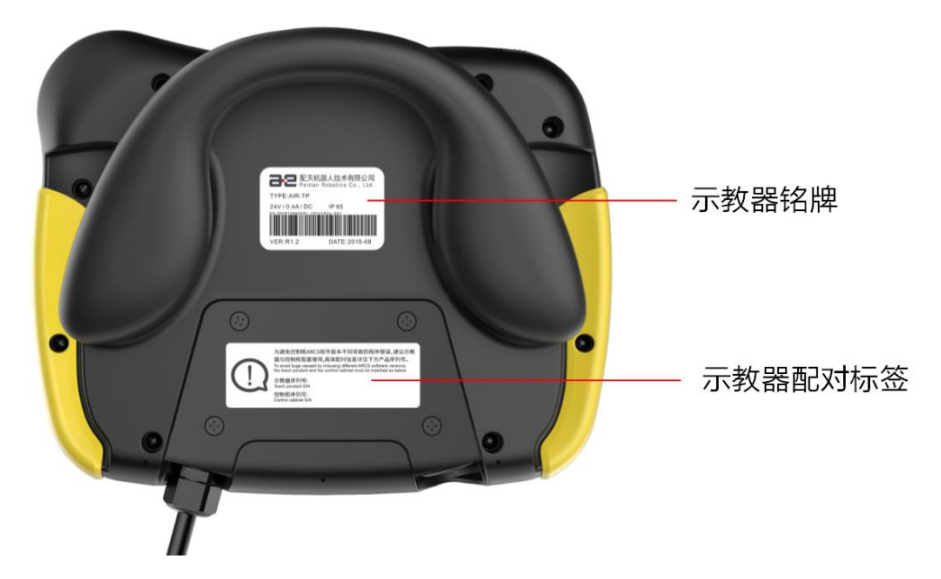

图 2-3 示教器铭牌及配对标签位置

示教器铭牌示意图请参考图 2-4,上面包含了产品型号、版本号、生产日期等信息,其中示教器的序 列号会在产品发货时再打印到铭牌上。

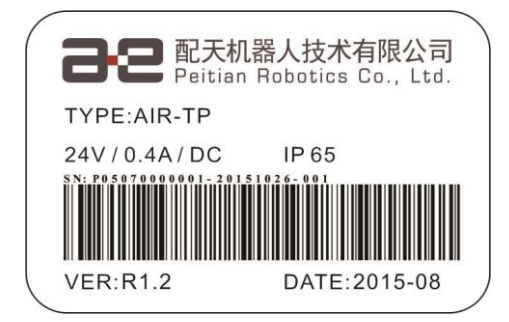

图 2-4 示教器铭牌及配对标签位置

示教器配对标签示意图请参考图 2-5,请确认:

- 图 2-5 中的示教器序列号与示教器铭牌上的序列号一致;
- 图 2-5 中的控制柜序列号与所连接的控制柜铭牌上的序列号一致。

| 为避免控制柜ARCS软件版本不同导致的程序错误,建议示教器与控制柜配套使用,具体配对信息详见下方产品序列号。<br>To avoid bugs caused by misusing different ARCS software versions,<br>the teach pendant and the control cabinet must be matched as below.<br>示教器序列号:<br>Teach pendant S/N<br>控制柜序列号:<br>Control cabinet S/N |
|----------------------------------------------------------------------------------------------------|
|                                                                                                    |

图 2-5 示教器铭牌及配对标签位置

# 2.3 组成

示教器的组成部件位置详见图 2-6,对应的示教器组成部件说明如表 2-1 所示。

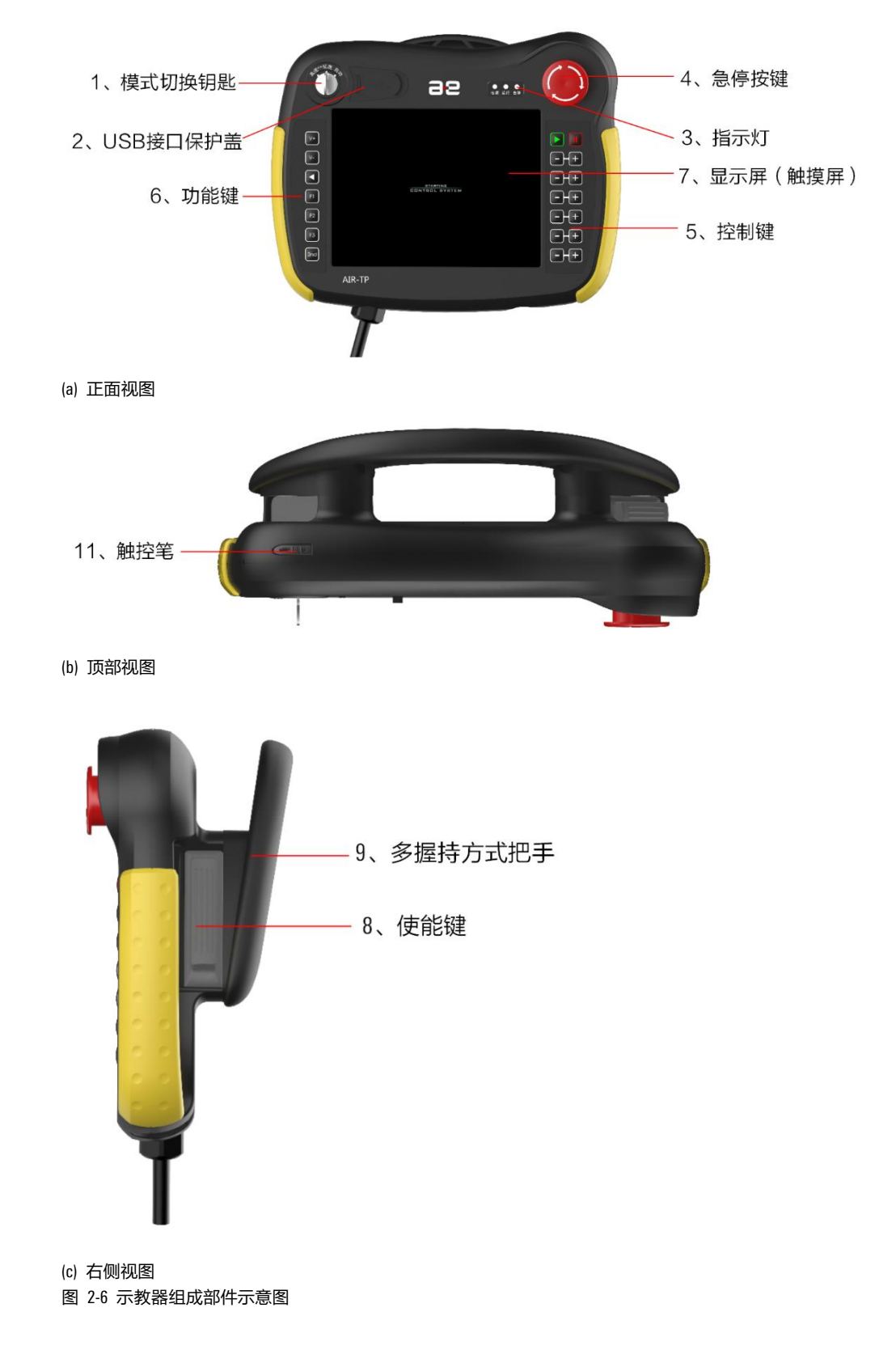

#### 表 2-1 示教器组成部件说明

| 编号 | 名称        | 说明               |
|----|-----------|------------------|
| 1  | 模式切换钥匙    | 手动高速、手动低速、自动三种模式 |
| 2  | USB 接口保护盖 | 保护 USB 接口        |
| 3  | 指示灯       | 指示电源,运行和错误状态     |

| 编号 | 名称       | 说明                                                         |
|----|----------|------------------------------------------------------------|
| 4  | 急停按键     | 按下急停按键,机器人停止运动;机器人运动停止后,顺时针旋转按钮并<br>手动清除错误告警后解除急停状态,恢复正常状态 |
| 5  | 控制键      | 运行程序,手动控制机械单元运动                                            |
| 6  | 功能键      | 提供部分功能的快捷键                                                 |
| 7  | 显示屏(触摸屏) | HMI 操作区域                                                   |
| 8  | 使能键      | 具体使用方式参见 <u>第</u> 2.3.2 章节                                 |
| 9  | 多握持方式把手  | 手持部分,握姿参考图 2-2                                             |
| 10 | 示教器连接线缆  | 出厂时线缆已经连接好,无须用户连接,默认在左侧。                                   |
| 11 | 触控笔      | 用于点击触摸屏                                                    |

接下来对几个常用部件的使用作详细说明。

# 2.3.1 **模式切换钥匙**

机器人示教器正面左上方的模式切换钥匙三种模式可参考图 2-7。

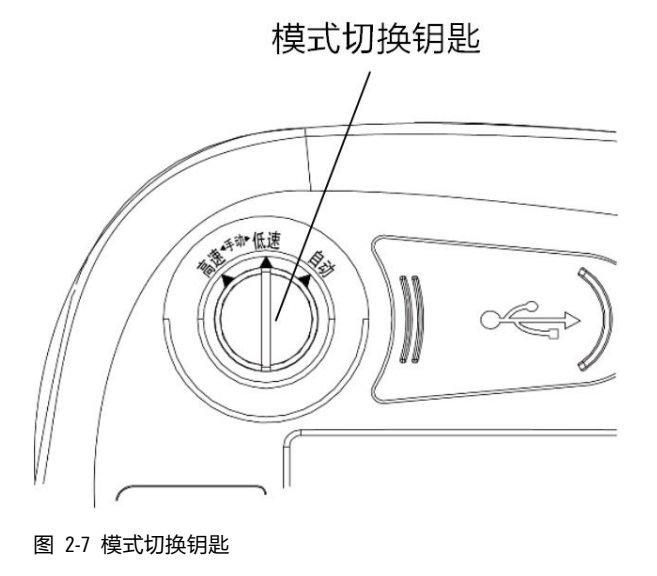

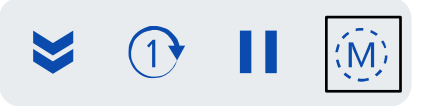

图 2-8 运行状态栏

模式切换通过钥匙的转向来确定模式状态,位于示教器左上方,主要功能是进行模式切换,提供的模 式主要 3 种(参考表 2-2)。

表 2-2 模式切换钥匙说明

| 名称     | 说明                                                           | 作用                               |
|--------|--------------------------------------------------------------|----------------------------------|
| 手动高速模式 | 钥匙指向左侧切换为手动高速模式,示教器的"运行<br>状态栏"(参考图 2-8)中的控制模式图标状态为<br>" ()" | 详细作用请参考 <u>第</u> 4.1.4 <u>章节</u> |

| 名称     | 说明                                                      | 作用 |
|--------|---------------------------------------------------------|----|
| 手动低速模式 | 钥匙指向中间切换为手动低速模式,示教器的"运行<br>状态栏"中的控制模式图标状态为" 🖤 "         |    |
| 自动模式   | 钥匙指向右侧切换为自动模式,示教器的"运行状态<br>栏"中的控制模式图标状态为" <sup>( </sup> |    |

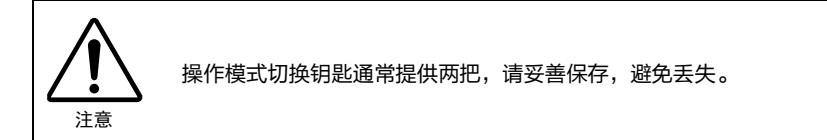

### 2.3.2 使能按键

示教器后壳体的左右两侧都可以安装使能按键,默认出厂时为右侧安装,如图 2-6 所示位置。

使用步骤:

- 步骤1. 当使能键处于完全松开状态时,自然状态为第1键位,机器人未上使能,不可操作。
- 步骤2. 轻轻扣住图 2-9 中的使能键(位于示教器右侧),此时为第 2 键位,机器人上使能(听到"咔嚓"声音),同时,使能状态栏(见图 2-10)的闪电图标显示为"关"(高亮),随后可进行手动操作(需一直按住使能键),控制柜的"运行"指示灯变亮。

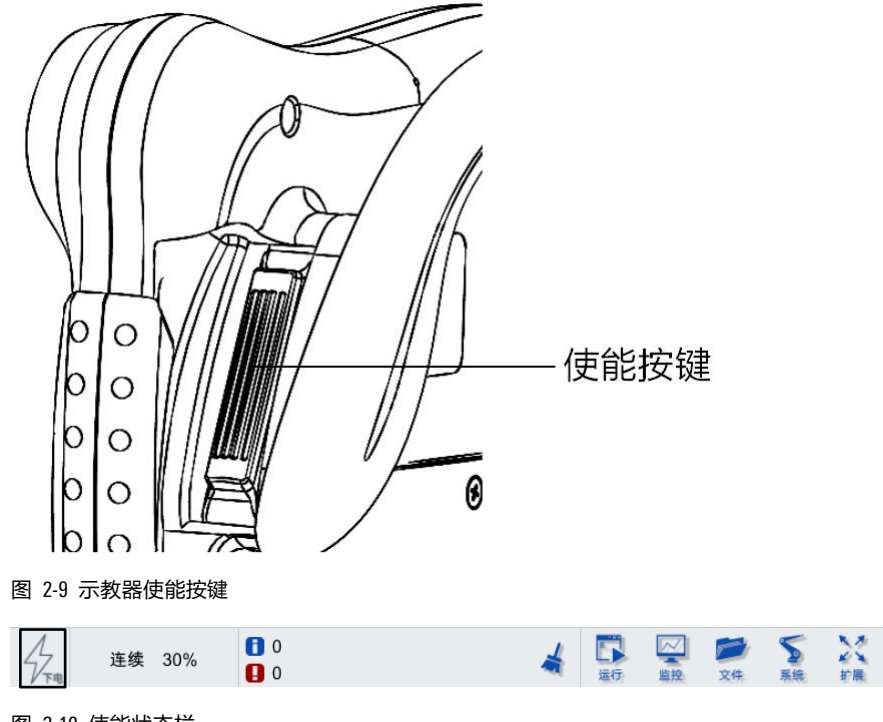

图 2-10 使能状态栏

- 步骤3. 继续用力按下去,此时为第3键位,机器人下使能(听到"咔嚓"声音),同时使能状态栏 (见图 2-10)的闪电图标显示为"久"(灰),控制柜的"运行"指示灯熄灭。
- 步骤4. 处于第2键位时,松开按键,恢复至第1键位,机器人下使能,同时使能状态栏(见图 2-10)的闪电图标显示为"<sup>4</sup>/<sub>4</sub>"(灰)。

## 2.3.3 控制键

手动运行机器人分为两种方式,可参考第4.10.1章节:

- ■单轴模式运行: 每个轴均可以独立地正向或反向运行。
- 笛卡尔模式运行: TCP(TOOL CENTER POINT,机器人末端执行点)沿着工件坐标系的 X\Y\Z 方向等方向运动。
- ■工具模式 用户可以控制操作机的 TCP 沿工具坐标系的 X/Y/Z 轴的正方向或负方向直线 运动,也可以控制操作机的 TCP 绕工具坐标系的 X/Y/Z 轴旋转运动。

手动运行机器人时的操作的控制键示意图可参考图 2-11,每个按键(单轴模式和笛卡尔模式下)分别对应的功能及含义见表 2-3, "系统边栏(轴指示)"相关说明请参考<u>第 4.13 章节</u>。

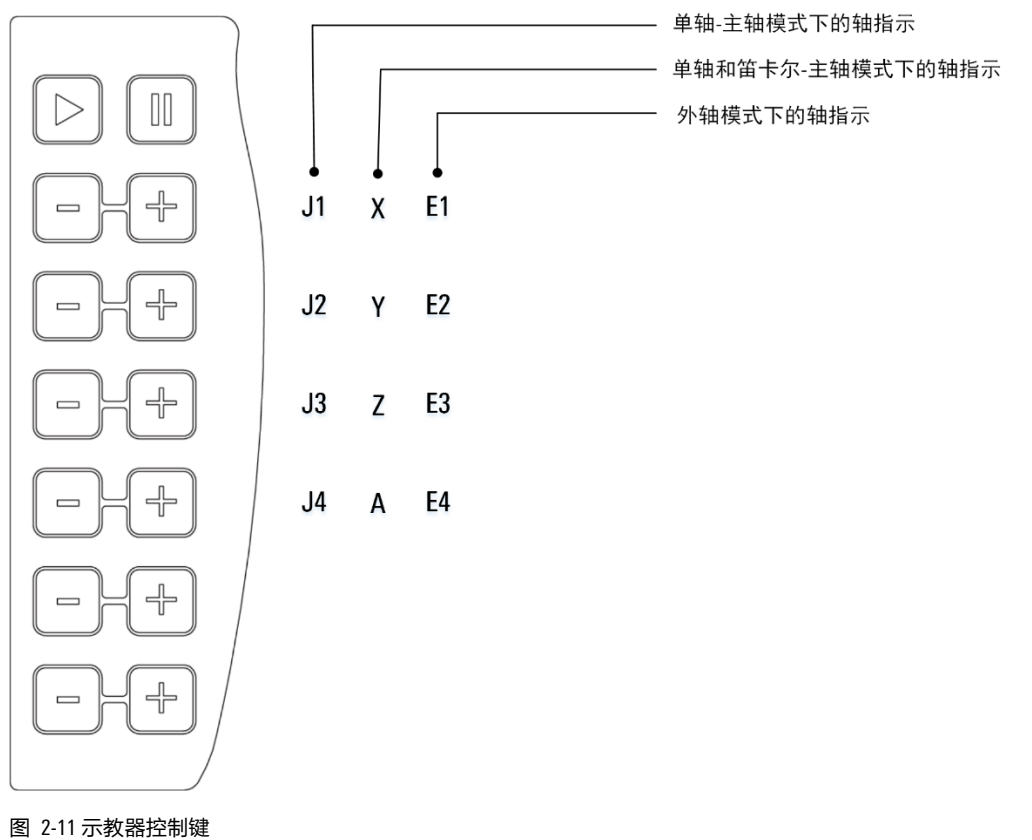

表 2-3 示教器控制键操作说明

| 标识 | 单轴模式                | 笛卡尔模式                                                            | 工具模式                                                                         |  |  |  |
|----|---------------------|------------------------------------------------------------------|------------------------------------------------------------------------------|--|--|--|
|    | 开始运行程序操作            |                                                                  |                                                                              |  |  |  |
|    | 暂停程序操作              |                                                                  |                                                                              |  |  |  |
| E  | 控制操作机的某一<br>轴进行正向运动 | 控制操作机的 TCP 点沿 X 轴、Y 轴、<br>或 Z 轴正方向运动,也可以控制操<br>作机的 TCP 绕 Z 轴旋转   | 控制操机的 TCP 点沿工具坐标系的 X<br>轴、Y 轴、或 Z 轴正方向运动,也可<br>控制操作机的 TCP 点绕工具坐标系<br>的 Z 轴旋转 |  |  |  |
|    | 控制操作机的某一<br>轴进行负向运动 | 控制操作机的 TCP 点沿 X 轴、Y 轴、<br>或 Z 轴的负方向运动,也可以控制<br>操作机的 TCP 点绕 Z 轴旋转 | 控制操机的 TCP 点沿工具坐标系的 X<br>轴、Y 轴、或 Z 轴负方向运动,也可<br>控制操作机的 TCP 点绕工具坐标系<br>的 Z 轴旋转 |  |  |  |

#### 2.3.4 功能键

示教器正面左侧所有按键的配置及使用方法请参考第8.3.2章节。

#### 2.3.5 急停按键

急停按键位于示教器正面的右上角,如图 2-12 所示位置。急停按键就是当发生紧急情况的时候,用 户可以通过快速按下此按键来达到保护的措施。

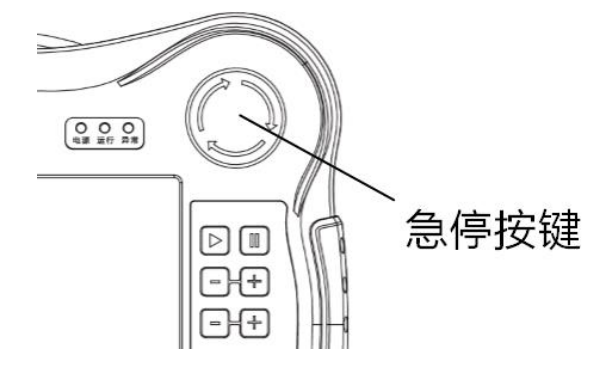

图 2-12 示教器急停按键

使用步骤:

步骤1. 遇到紧急情况,按下急停按键,机器人停止运动,且示教器的【消息栏】显示"示教器急停 按钮被按下"相关告警信息,参考图 2-13。示教器的"告警"指示灯变红。

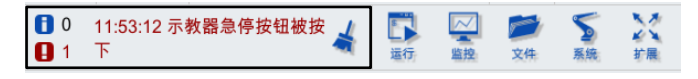

图 2-13 示教器"消息栏"告警

步骤2. 机器人运动停止后,顺时针旋转按钮解除急停状态,急停按键弹起,点击示教器【消息栏】 中的" 🍝 "图标,手动清除相关告警,示教器的"告警"指示灯熄灭,恢复正常状态。

#### 2.3.6 指示灯

指示灯位于机器人示教器正面右上方,具体位置参见图 2-6,分为电源、运行以及告警三种类型,其 各项含义及功能如表 2-4 所示。

表 2-4 示教器指示灯说明

| 标识 | 说明            |  |  |  |
|----|---------------|--|--|--|
| 电源 | 示教器被启动后,亮白色灯  |  |  |  |
| 运行 | 手动或自动运行时,亮绿色灯 |  |  |  |
| 告警 | 有告警时,亮红色灯     |  |  |  |

#### 2.3.7 触控笔

建议将示教器的触控笔与示教器通过线绳连接,防止丢失,系线孔的位置如图 2-14 所示。

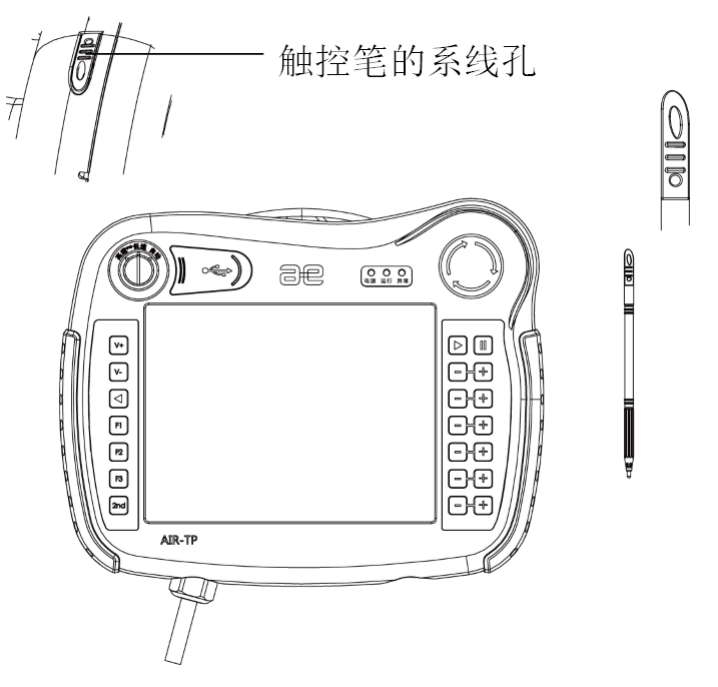

图 2-14 AIR-TP 示教器触控笔

# 2.4 连接控制柜

示教器与各个型号的控制柜连接方式请参考本司的《XX 型控制柜手册》。

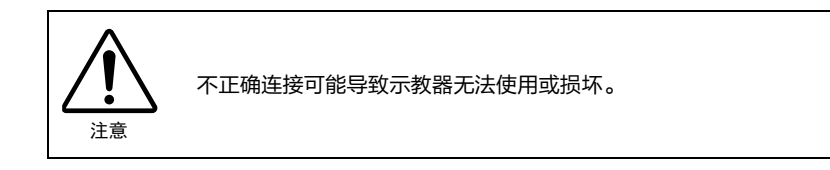

# 3 登录界面

# 3.1 登录权限

首次开机时,需要使用示教员权限进行登录,参考图 3-1。

|                      | 1          | 2 | 3 | 4 | 5        | 6 | 7  | 8 | 9 | 0          |
|----------------------|------------|---|---|---|----------|---|----|---|---|------------|
|                      | q          | w | e | r | t        | у | u  | i | 0 | р          |
| 锁屏                   | а          | s | d | f | g        | h | j  | k | 1 | +          |
| 示教员                  | •<br>Shift | z | x | c | v        | b | n  | m |   | +          |
| password ×           | +          | - | * | 1 | =        | ( | )  |   | • | ►          |
| 解锁                   | ł          | } | 1 | 1 | ,        | ī | •  | F | ; | "          |
|                      | <          | > | ? | 1 | @        | # | \$ | % | ^ | &          |
| al<br>27.0.0.1-50001 | ~          | ī | N |   | <u> </u> |   |    | , |   | Eng<br>→ F |

#### 图 3-1 HMI 登录界面

#### 示教员权限:

可进行机器人工作程序的编写等操作,部分参数修改权限,初始登录密码为"PEACE"。

#### 操作员权限:

可简单地查看机器人的位置参数及运行情况,无程序修改、参数修改权限,初始登录密码为 "LOVE"。

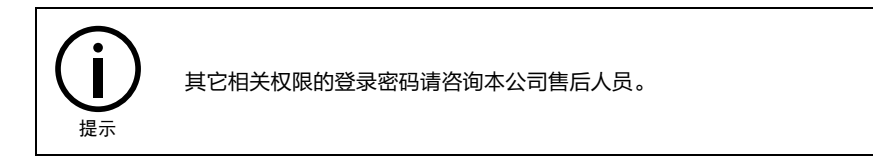

# 3.2 登录界面相关设置

点击图 3-1 中左上方的<设置>按钮,出现一个下拉列表,如图 3-2 所示,可以看到<系统升级>、<授 权导入>、<配置 IP>以及<屏蔽示教器>等选项,各项相关说明请参考表 3-1。

| 设置 🔻 |   |   |   |   |   |   |   |   |   |   |
|------|---|---|---|---|---|---|---|---|---|---|
| 系统升级 |   |   |   |   |   |   |   |   |   |   |
| х    | 1 | 2 | 2 | 4 | 5 | 6 | 7 | 8 | 9 | 0 |
|      |   | 2 | 5 | - | - | U | ' | 0 | - | U |
| 教器   | q | w | e | r | t | у | u | i | 0 | р |

#### 图 3-2 登录界面的<设置>列表

| 名称    | 说明                                                                                                    |  |  |  |  |  |
|-------|----------------------------------------------------------------------------------------------------|--|--|--|--|--|
| 系统升级  | 这里"系统升级"的方式与 <u>第</u> 8.6.2 <u>章节</u> 的"版本更新"方式相同,可直接参考                                                                           |  |  |  |  |  |
| 授权导人  | 这里"导入授权"的方式与 <u>第</u> 8.7.2 <u>章节</u> 的"授权导入"方式相同,可直接参考                                                                           |  |  |  |  |  |
| 配置 IP | 点击图 3-2 中的【设置/配置 IP】选项, 弹出如图 3-3 所示的对话框, 该对话框中可以查<br>看、配置或更改 HMI 与 ARCS 的 IP 地址<br>HMI IP地址 213.65.69.10<br>ARCS IP地址 213.65.69.1 |  |  |  |  |  |
|       | 配置<br>图 3-3 【配置 IP】弹窗                                                                                                    |  |  |  |  |  |
| 屏蔽示教器 | 控制示教器的使能和屏蔽,详细用法请参考 <u>第</u> 8.8.5 <u>章节</u>                                                                                      |  |  |  |  |  |

| 耒      | 3-1 | 登录界面  | "设置" | 各项说明 |
|--------|-----|-------|------|------|
| $\sim$ | ••• | 立つい戸田 |      |      |

# 3.3 **登录界面信息**

图 3-1 中左下角显示了(参考图 3-4)HMI 版本号、机器码等信息,更多详细的信息可在【系统信息】中查看,请参考<u>第</u>8.6.1 <u>章节</u>。

| LOC | al                       |     |
|-----|--------------------------|-----|
| RC: | 127.0.0.1:50001          |     |
| HM  | I Version : 2.6.1.191113 | rc  |
| Ma  | chinelD: eb:7a:52:78:c0  | :46 |

图 3-4 信息区域

# 4 主界面

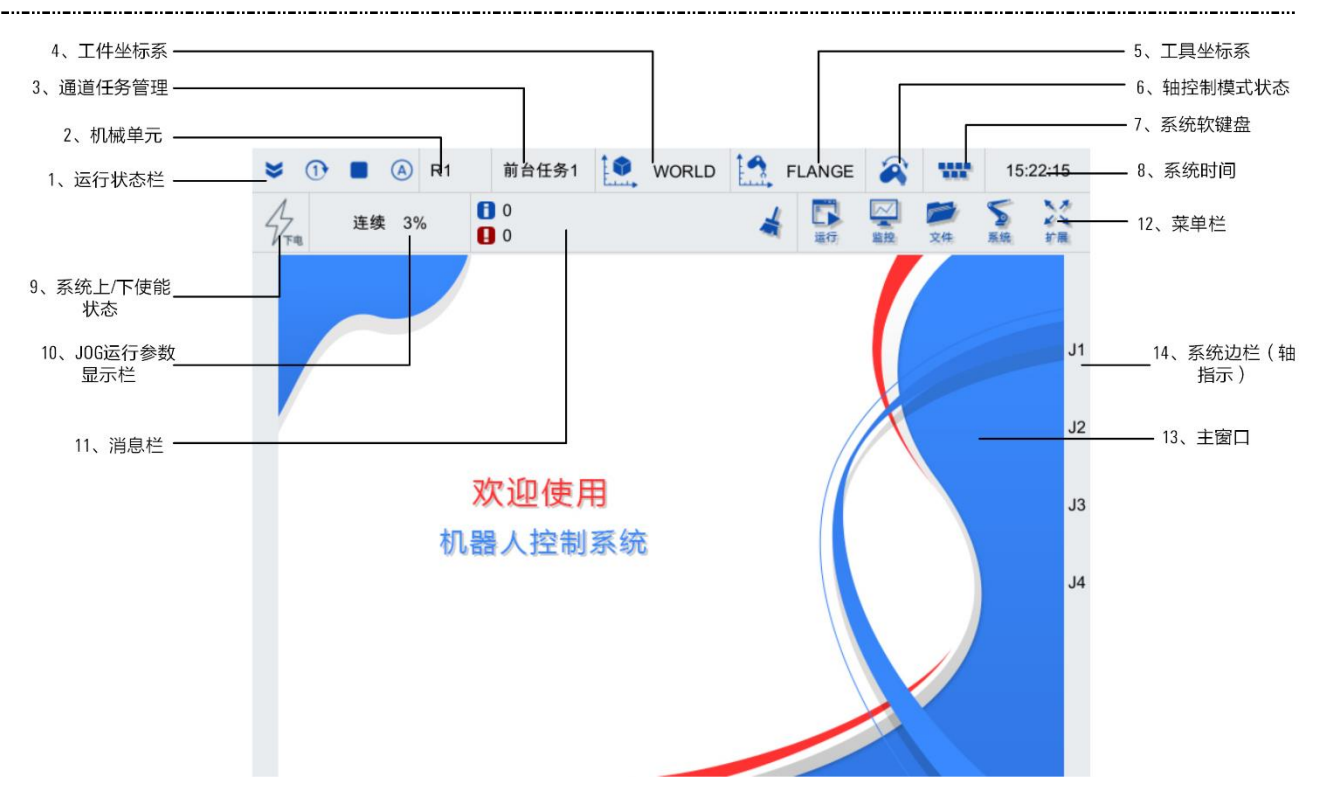

图 4-1 主界面功能区域的划分

图 7-1 示教器的主界面各个功能区的位置分别如表 4-1。

所示,各个功能区的作用请参见。

| 耒  | 4-1         | 主界面各功能区说明 |
|----|-------------|-----------|
| 1× | <b>T</b> -1 |           |

| 编号 | 名称          | 说明                                                               |
|----|-------------|------------------------------------------------------------------|
| 1  | 运行状态栏       | 显示当前系统运行的状态,详细说明请参考 <u>第</u> 4.1 <u>章节</u>                       |
| 2  | 机械单元        | 显示当前通道中机械单元的名称通道的切换,详细说明请参考 <u>第</u> 4.2 <u>章</u><br>节           |
| 3  | 通道任务管理      | 显示与设置当前任务,详细说明请参考 <u>第</u> 4.3 <u>章节</u>                         |
| 4  | 工件坐标系       | 显示当前工件坐标系,详细说明请参考 <u>第</u> 4.4 <u>章节</u>                         |
| 5  | 工具坐标系       | 显示当前工具坐标系,详细说明请参考 <u>第</u> 4.5 <u>章节</u>                         |
| 6  | 轴控制模式状态     | 显示当前轴控制模式的方式,详细说明请参考 <u>第</u> 4.6 章节                             |
| 7  | 系统软键盘       | 调出/隐藏系统软键盘,详细说明请参考 <u>第</u> 4.7 <u>章节</u>                        |
| 8  | 系统时间        | 显示与设置系统时间,详细说明请参考 <u>第</u> 4.8 <u>章节</u>                         |
| 9  | 系统上/下使能状态   | 手动时系统上/下使能状态显示图标,自动时系统上/下使能按钮,详细<br>说明请参考 <u>第</u> 4.9 <u>章节</u> |
| 10 | JOG 运行参数显示栏 | 设置及显示当前 JOG 运行的参数,详细说明请参考 <u>第</u> 4.10 <u>章节</u>                |

| 编号 | 名称        | 说明                                                        |
|----|-----------|-----------------------------------------------------------|
| 11 | 消息栏       | 滚动显示最新一条系统消息,系统消息界面的入口,详细说明请参考 <u>第</u><br>4.11 <u>章节</u> |
| 12 | 菜单栏       | 提供各功能操作选项,详细说明请参考 <u>第</u> 4.12 <u>章节</u>                 |
| 13 | 主窗口       | 各功能页面显示区域                                                 |
| 14 | 系统边栏(轴指示) | 轴指示内容与示教器右侧功能按键对应,详细说明请参考 <u>第</u> 4.13 <u>章节</u>         |

# 4.1 运行状态栏

运行状态栏示意图如图 4-2 所示,主要包含 4 种,从前到后分别代表【连续模式状态】、【循环模式 状态】、【程序运行状态】、【控制模式】。

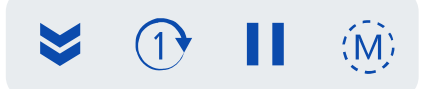

图 4-2 运行状态栏

## 4.1.1 **连续模式状态**

"连续模式状态"包含3种状态,请参考表 4-2,不同状态间的切换请参考<u>第5.1章节</u>。

表 4-2 "连续模式状态" 3 状态介绍

| 图标 | 含义                     |
|----|------------------------|
| >  | 程序处于 <b>连续</b> 运行状态    |
| >  | 程序处于 <b>单步</b> 运行状态    |
|    | 表示程序处于 <b>段调试</b> 运行状态 |

## 4.1.2 循环模式状态

"循环模式状态"包含2种状态,请参考表 4-3,不同状态间的切换方式请参考第5.1章节。

表 4-3 "循环模式状态" 2 种状态介绍

| 图标         | 含义                  |
|------------|---------------------|
| $\bigcirc$ | 程序处于 <b>循环</b> 运行状态 |
| 1          | 程序处于 <b>单次</b> 运行状态 |

## 4.1.3 程序运行状态

"程序运行状态"包含4种状态,请参考表4-4,程序的[加载]与[停止]的方法请参考<u>第</u>5.1<u>章节</u>和<u>第</u>5.2<u>章节</u>,程序的【暂停】与【运行】的方法请参考<u>第</u>2.3.3<u>章节</u>。

表 4-4 "程序运行状态" 4 种情况介绍

| 图标 | 含义                 |
|----|--------------------|
|    | 程序处于 <b>未加载</b> 状态 |
|    | 程序处于 <b>停止</b> 状态  |
|    | 程序处于 <b>暂停</b> 状态  |
|    | 程序处于 <b>运行</b> 状态  |

#### 4.1.4 控制模式

"控制模式"包含3种状态,请参考表 4-5,不同模式间的切换方式请参考第2.3.1章节。

表 4-5 "控制模式"3种状态介绍

| 图标 | 含义           | 说明                                      |
|----|--------------|-----------------------------------------|
|    | 手动高速控制模式(T2) | 用于测试运行,该模式下以编程速度运行                      |
|    | 手动低速控制模式(T1) | 用于测试运行和示教,PTP 运动限速 10% ,CP 运动限速 250mm/s |
| A  | 自动控制模式(AUT)  | 用于运行,该模式下以编程速度运行                        |

# 4.2 机械单元

在存在多个机械单元的情况下,用于切换控制器当前手动控制的机械单元(参考图 4-3 和图 4-4)。 具体设置方法可参见本司的《多机联动使用说明书》。

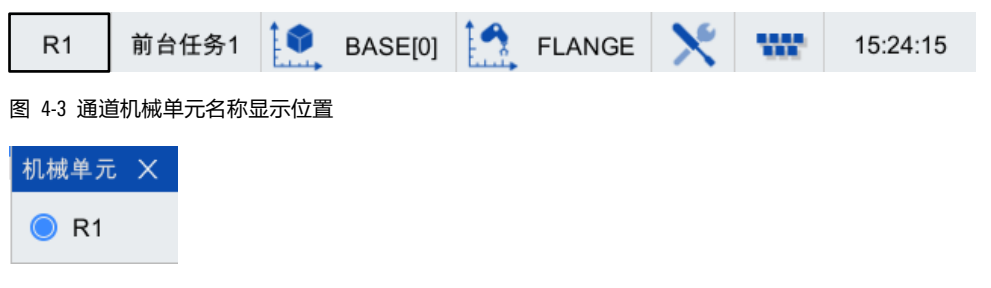

图 4-4 【机械单元】选择界面

# 4.3 通道任务管理

前台任务 1 支持加载任意程序,后台任务 1 仅支持加载不包含运动指令的程序,参考图 4-5 和图 4-6。(如:可利用后台任务加载运行包含逻辑运算、TCP/IP 通信及串口通信等程序,运算前台任务所 需要的变量数据或外部设备进行通信)。

| R1       | 前台任务1         |       | BASE[0] | FLANGE | × | w | 15:24:15 |
|----------|---------------|-------|---------|--------|---|---|----------|
| 图 4-5 通道 | 道任务管理         |       |         |        |   |   |          |
| 通道任务管    | 「理            | ×     |         |        |   |   |          |
| 🔵 [1] 前; | 台任务1 new_file | 7.arl |         |        |   |   |          |
| 〇 [2] 后; | 台任务1          |       |         |        |   |   |          |
| 图 4-6 【道 | 通道任务管理】       | 选择界面  | ī       |        |   |   |          |

# 4.4 **工件坐标系**

显示用户当前 JOG 模式下选择的工件坐标系(可参考图 4-7,选择的是 BASE[0]),选择坐标系的方式 可参考第 4.10.4 章节。

| R1       | 前台任务1   |   | BASE[0] | FLANGE | X | w | 15:24:15 |
|----------|---------|---|---------|--------|---|---|----------|
| 图 4-7 工作 | 牛坐标系显示位 | 置 |         |        |   |   |          |
| 表 4-6 工件 | 坐标系选项   |   |         |        |   |   |          |

| 选项    | 含义    |
|-------|-------|
| WORLD | 世界坐标系 |
| BASE  | 基坐标系  |
| wobj  | 工件坐标系 |

# 4.5 工具坐标系

显示用户当前 JOG 模式下选择的工具坐标系(可参考图 4-8,选择的是 FLANGE),选择工具坐标系的 方式可参考第 4.10.3 章节。

| R1       | 前台任务1    |   | BASE[0] | 19 | FLANGE | $\mathbf{X}$ | we | 15:24:15 |
|----------|----------|---|---------|----|--------|--------------|----|----------|
| 图 4-8 工具 | 具坐标系显示位置 | P |         |    |        |              |    |          |

#### 表 4-7 工具坐标系选项

| 选项     | 含义        |
|--------|-----------|
| FLANGE | 选择工具为法兰   |
| tool   | 选择工具为工具序号 |

# 4.6 轴控制模式状态

显示当前选择的轴控制模式(参考图 4-9 和表 4-8),选择轴控制模式的方式可参考第 4.10.1 章节

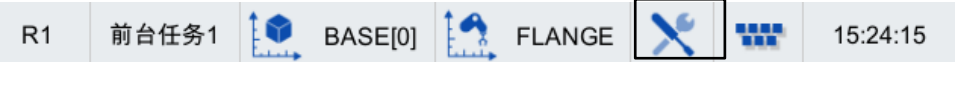

图 4-9 轴控制模式状态显示位置

表 4-8 "轴控制模式状态" 3 种状态介绍

| 图标 | 含义               |  |  |  |
|----|------------------|--|--|--|
|    | 当前选择的轴控制模式为单轴模式  |  |  |  |
|    | 当前选择的轴控制模式为笛卡尔模式 |  |  |  |
| ×  | 当前选择的轴控制模式为工具模式  |  |  |  |

## 4.7 系统软键盘

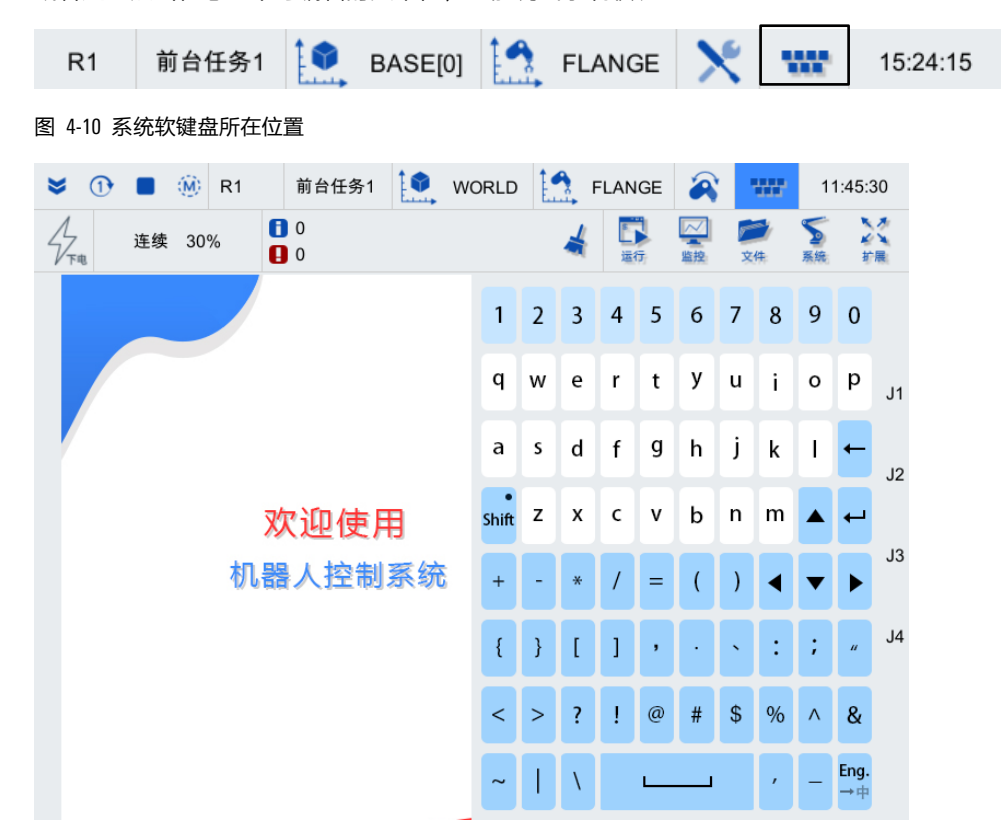

图 4-11 系统软键盘

# 4.8 系统时间

点击主界面右上角的【<sup>14:15:44</sup>】按钮,弹出如图 4-12 所示的【时间设置】对话框,显示具体的日期和时间,可以通过数字左右两侧的<+>和<->按钮,设置日期和时间。

| 时间设置 × |   |      |   |  |  |  |  |  |
|--------|---|------|---|--|--|--|--|--|
|        |   |      |   |  |  |  |  |  |
| 年      | — | 2019 | + |  |  |  |  |  |
| 月      | - | 11   | + |  |  |  |  |  |
| 日      | - | 22   | + |  |  |  |  |  |
| 时      | - | 08   | + |  |  |  |  |  |
| 分      | - | 39   | + |  |  |  |  |  |
| 秒      | - | 32   | + |  |  |  |  |  |
|        |   |      |   |  |  |  |  |  |
|        |   | 应用   |   |  |  |  |  |  |
|        |   |      |   |  |  |  |  |  |

图 4-12 【时间设置】对话框

4.9 系统上/下使能

表 4-9 "系统上/下使能" 2 种状态介绍

| 图标   |      | 含义        |
|------|------|-----------|
| 4    | (高亮) | 表示处于上使能状态 |
| 4 FR | (灰)  | 表示处于下使能状态 |

手动模式下,上/下使能的方式请参考第2.3.1章节和第2.3.2章节。

| 自动模式下,点击使能状态栏(参考图 2-10)中的闪电图标, | 状态由" 况 " | (灰)切换为 | " ϟ " |
|--------------------------------|----------|--------|-------|
| (高亮),上使能成功。                    |          |        |       |

# 4.10 JOG 运行设置

点击主界面左上角【 <sup>100</sup> 】按钮,弹出如图 4-13 所示的【JOG】运行参数配置界面。其中主要 包括轴控制模式、速度、步进倍率、工具、坐标系等相关参数的设置。

| JOG  |                  | ×  |
|------|------------------|----|
| 🧿 单轴 | 抽模式 〇 笛卡尔模式 〇 工具 | 模式 |
| 主轴   | 梅模式 〇 外轴模式       |    |
| 速度倍率 | - +              | 3% |
| 工具   | FLANGE           | •  |
| 坐标系  | WORLD            | -  |
| 〇 联动 |                  |    |

图 4-13 【JOG】运行参数配置界面

### 4.10.1 轴控制模式

用户控制操作机时可以选择多种轴控制模式,参考图 4-14,详细说明见表 4-10。

| ○ 单轴模式 | ◎ 笛卡尔模式 🔘 工具模式 |
|--------|----------------|
| ○ 主轴模式 | ◎ 外轴模式         |

图 4-14 轴控制模式选项

表 4-10 轴控制模式说明

| 选项    | 说明                                | 备注       |
|-------|-----------------------------------|----------|
| 白油带   | 用户可以控制操作机的每个旋转轴进行正向或者负向运动         |          |
| 早抽候式  | 该模式下,示教器主界面上方的"轴控制模式状态"图标显示为" 🍣 " | 口能 3 选 1 |
| 体上尔博士 | 用户可以控制操作机的每个旋转轴进行正向或者负向运动,该模式下,示  |          |
| 田下小侯式 | 教器主界面上方的"轴控制模式状态"图标显示为" 🔧 "       |          |

| 选项   | 说明                                                                           | 备注    |
|------|------------------------------------------------------------------------------|-------|
| 工具模式 | 用户可以控制操作机的 TCP 沿工具坐标系的 X/Y/Z 轴的正方向或负方向直<br>线运动,也可以控制操作机的 TCP 绕工具坐标系的 Z 轴旋转运动 |       |
| 主轴模式 | 用户可以控制操作机本体的 1~4 轴运动                                                         |       |
| 外轴模式 | 用户可以控制操作机外扩的 1~4 轴运动                                                         | 只能2选1 |

#### 4.10.2 速度倍率

可于图 4-15 中调节操作机的速度倍率,也可通过示教器左侧的" 1"和" 2"按键调节(该方式 不影响通过速度倍率条左右两侧的<+>和<->按钮键调节速度)。

| 速度倍率 | - |  | + | 1% |
|------|---|--|---|----|
|------|---|--|---|----|

#### 图 4-15 速度设置

- 单击"<sup>1</sup><sup>1</sup>"和"<sup>1</sup>"按键的调节效果为:微速-低速-1%-5%-100%(其中:1%-5%以1%为增量更 改,5%-100%以5%为增量更改)。
- 长按"<sup>1</sup>"和"<sup>1</sup>"按键的调节效果:速度持续增加/降低。

#### 微速和低速的表现

表 4-11 微速和低速的表现

| 运行模式   | 速度倍率表现                                      |  |
|--------|---------------------------------------------|--|
| 程序运行   | T1、T2、AUT0 模式下,均以 1%速度运行                    |  |
|        | T1:低速—0.5DEG/MM;微速—0.1DEG/MM(步进动作的速度倍率为 1%) |  |
| JOG 运行 | T2: 不动作                                     |  |
|        | AUTO: 不动作                                   |  |

#### 运行模式切换时速度倍率的表现

表 4-12 运行模式切换时速度倍率的表现

| 运行模式切换方式 | 速度倍率表现     |
|----------|------------|
| T1->T2   | 速度倍率降低至 3% |
| T2->T1   | 速度倍率不变     |
| T1->AUTO | 速度倍率不变     |
| AUT0->T1 | 速度倍率不变     |

## 4.10.3 工具

工具坐标系选择页面如图 4-16 所示,可以实现当前工具坐标系的选择,各工具详细说明见表 4-13。 法兰坐标系为系统定义的默认工具坐标系,其他工具坐标系数据由用户自定义,自定义方法参考<u>第</u> 5.5 <u>章节</u>。

|        | FLANGE          | <b></b> |
|--------|-----------------|---------|
| 100    | tool0           |         |
| 100    | tool1           |         |
|        | tool2           |         |
| ○ 単轴   | tool3           |         |
|        | tool4           |         |
| 🔵 主轴   | tool5           |         |
|        | tool6           |         |
| 速度倍率   | tool7           |         |
|        | tool8           | -       |
| 工具     | FLANGE          | •       |
| ルたず    | WORLD           | -       |
| 坐怀杀    | WORLD           | •       |
| ○ 联动   |                 |         |
| ○ JOG碰 | 撞检测 灵敏度 100 % 设 | 置       |

图 4-16 工具坐标系选择界面

#### 表 4-13 工具说明

| 名称              | 定义                                                                                                    |  |
|-----------------|----------------------------------------------------------------------------------------------------|--|
| FLANGE<br>法兰坐标系 | <ul> <li>■ 法兰坐标系是第4轴的轴坐标系</li> <li>■ 其原点位于法兰面的中心,X轴、Y轴随着4轴转动而转动,Z轴垂直于法兰面向上</li> </ul>                                                                                         |  |
| tool<br>工具坐标系   | <ul> <li>其原点就是工具中心点(TCP, Tool Centre Point)</li> <li>机器人第四轴连接末端执行器的工作点,用户编写的运动轨迹实际上就是这个点的轨迹</li> <li>在没特殊说明的情况下,TCP的坐标值都是相对于工件坐标系而言</li> <li>具体坐标系可由用户自定义,但须满足右手定则</li> </ul> |  |

# 4.10.4 坐标系

坐标系用来选择当前手动控制参照的坐标系,手动参照坐标系选择页面如图 4-17 所示,各坐标系详 细说明请参考表 4-14,用户也可以自定义坐标系,自定义方法参考<u>第</u>5.5 <u>章节</u>。

| JOG    | WORLD           | <b>^</b> |  |
|--------|-----------------|----------|--|
|        | BASE[0]         |          |  |
| ○ 单轴   | BASE[1]         |          |  |
|        | BASE[2]         |          |  |
|        | wobj0           |          |  |
| • - IA | wobj1           |          |  |
| 速度倍率   | wobj2           |          |  |
|        | wobj3           |          |  |
| 工具     | wobj4           |          |  |
|        | wobj5           | -        |  |
| 坐标系    | WORLD           | •        |  |
| ○ 联动   |                 |          |  |
| ○ JOG碰 | · 撞检测 灵敏度 100 % | 设置       |  |
|        |                 |          |  |

图 4-17 手动参照坐标系选择界面

#### 表 4-14 坐标系说明

| 名称             | 定义                                                                                                    |                                                                                                    |  |
|----------------|----------------------------------------------------------------------------------------------------|----------------------------------------------------------------------------------------------------|--|
| WORLD<br>世界坐标系 | <ul> <li>也称为绝对坐标系,是参照大地的不变的笛卡尔坐标系,是机器人坐标系和工件坐标系的原点坐标系</li> <li>当操作机配置外部移动轴进行整体移动时,绝对坐标系位置不随操作机变化</li> <li>绝对坐标系一般由用户自定义,默认配置中,世界坐标系位于机器人的足部,用来描述机械单元位置</li> </ul> |                                                                                                    |  |
| BASE<br>基础坐标系  | <ul> <li>也称为机器人坐标系,机器人本体上固有的坐标系</li> <li>固定位于机器人的足部,以世界坐标系为参照基准,可以用来说明机器人的位置</li> </ul>                                                                           | 一个通道最多配置三个机械单元,对应三<br>个基坐标系 Base[0]\[1]\[2],其中 Base[0]是<br>机器人的基坐标系,后两个是变位机/传送<br>带/基座轴的基坐标系,如果配置了后两个<br>机械单元,用户可选择 Base[1]\[2] |  |
| wobj<br>工件坐标系  | <ul> <li>用来说明工件位置的坐标系,以世界坐标系为参照基准。默认配置中,与世界坐标系重合</li> <li>工件坐标系也是用户的编程坐标系,用户存储的示教点的坐标就是在这个坐标系中的坐标值</li> <li>工件坐标系可由用户根据编程方便来自行在世界坐标系中指定</li> </ul>                | _                                                                                                    |  |

# 4.10.5 其它

"JOG"运行参数设置对话框中的"联动"(参考图 4-18)暂不支持。

○ 联动

图 4-18 其它选项设置

# 4.11 消息栏

示教器的主界面中的【消息栏】如图 4-19 所示,具体说明参见表 4-15。

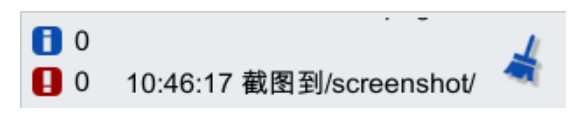

图 4-19 消息栏

|     | ◎ 当前消息                      | 〇历 | 史消息         | 时间排序       | 不限   |  |
|-----|-----------------------------|----|-------------|------------|------|--|
|     | 时间                          | 类型 |             |            | 内容   |  |
| 1   | 2020-08-25 09:04:21         | 信息 | [3038][0]所有 | 轴标定成功      |      |  |
| 2   | 2020-08-25 09:04:14         | 信息 | [3013][0]切换 | 到T1模式,速度倍望 | 率3%  |  |
| 3   | 2020-08-25 09:04:13         | 信息 | [3013][0]切换 | 到AUT模式,速度f | 音率3% |  |
| 4   | 2020-08-25 09:04:11         | 信息 | [3013][0]切换 | 到T1模式,速度倍望 | 率3%  |  |
| 5   | 2020-08-25 09:04:08         | 信息 | [3013][0]切换 | 到T2模式,速度倍望 | 率3%  |  |
| 6   |                             |    |             |            |      |  |
| 7   |                             |    |             |            |      |  |
| 8   |                             |    |             |            |      |  |
| 9   |                             |    |             |            |      |  |
| 10  |                             |    |             |            |      |  |
| 11  |                             |    |             |            |      |  |
| 12  |                             |    |             |            |      |  |
| 第1] | 12<br>第1页,共1页 上五页 下五页 << >> |    |             |            |      |  |

图 4-20 消息列表

表 4-15 系统消息说明

| 图标                       | 说明                                                   |
|--------------------------|------------------------------------------------------|
| 0                        | Warnning 类型的消息与数量                                    |
| 0                        | Error 类型的消息与数量                                       |
| 10:46:17 截图到/screenshot/ | 当前消息,显示最新一条消息,包括时间和内容,点击此按钮可显示或隐藏消<br>息列表(请参考图 4-20) |
| -                        | 清除告警按钮,清除当前所有的告警                                     |

消息列表(参考图 4-20)中包含消息类别、时间排序、消息类型、消息内容等选项,相关介绍参见表 4-16。

| 耒  | 4-16            | 消息列表说明          |
|----|-----------------|-----------------|
| 1× | <del>-</del> 10 | 1HIVIII IKK MUM |

| 名称            | 说明                                                                                  |
|---------------|-------------------------------------------------------------------------------------|
| 消息类别          | 用于选择显示内容是[当前告警]还是[历史告警],详细说明请参考 <u>第</u> 4.11.1 <u>章节</u>                           |
| 时间排序/<br>设置时间 | 选择[当前告警]时:可更改显示告警的时间顺序<br>选择[历史告警]时:可以设置显示告警的起止时间,详细说明请参考 <u>第</u> 4.11.2 <u>章节</u> |
| 消息类型          | 通过此设置,可选择显示的告警类型,详细说明请参考 <u>第</u> 4.11.3 <u>章节</u>                                  |
| 消息内容          | 显示的告警具体内容,详细说明请参考 <u>第</u> 4.11.4 <u>章节</u>                                         |
| 翻页按键          | 可通过向左/向右按钮进行翻页                                                                      |

# 4.11.1 消息类别

消息类别分为[当前告警]和[历史告警],如图 4-21 和图 4-22 所示,用户可根据需要选择。

|    | 🔘 当前消息              |    | 5史消息 时间排序 不限 ▼           |
|----|---------------------|----|--------------------------|
|    | 时间                  | 类型 | 内容                       |
| 1  | 2020-08-25 09:04:21 | 信息 | [3038][0]所有轴标定成功         |
| 2  | 2020-08-25 09:04:14 | 信息 | [3013][0]切换到T1模式,速度倍率3%  |
| 3  | 2020-08-25 09:04:13 | 信息 | [3013][0]切换到AUT模式,速度倍率3% |
| 4  | 2020-08-25 09:04:11 | 信息 | [3013][0]切换到T1模式,速度倍率3%  |
| 5  | 2020-08-25 09:04:08 | 信息 | [3013][0]切换到T2模式,速度倍率3%  |
| 6  |                     |    |                          |
| 7  |                     |    |                          |
| 8  |                     |    |                          |
| 9  |                     |    |                          |
| 10 |                     |    |                          |
| 11 |                     |    |                          |
| 12 |                     |    |                          |

图 4-21 当前告警

|                         | ○ 当前消息              | ◎ 历 | 史消息 设置时间 不限 🔻                                |   |  |
|-------------------------|---------------------|-----|----------------------------------------------|---|--|
|                         | 时间                  | 类型  | 内容                                           |   |  |
| 1                       | 2020-08-25 09:04:21 | 信息  | [3038][0]所有轴标定成功                             | - |  |
| 2                       | 2020-08-25 09:04:14 | 信息  | [3013][0]切换到T1模式,速度倍率3%                      | = |  |
| 3                       | 2020-08-25 09:04:13 | 信息  | [3013][0]切换到AUT模式,速度倍率3%                     |   |  |
| 4                       | 2020-08-25 09:04:11 | 信息  | [3013][0]切换到T1模式,速度倍率3%                      | _ |  |
| 5                       | 2020-08-25 09:04:08 | 信息  | [3013][0]切换到T2模式,速度倍率3%                      |   |  |
| 6                       | 2020-08-25 09:03:00 | 信息  | [3038][0]所有轴标定成功                             |   |  |
| 7                       | 2020-08-25 09:01:31 | 错误  | *[7009][833]6轴驱动器报警,子报警码:833<br>电池低压警报。      |   |  |
| 8                       | 2020-08-25 09:01:31 | 错误  | *[7009][831]5轴驱动器报警,子报警码:831<br>OVSPD,编码器超速。 |   |  |
| 9                       | 2020-08-25 09:01:31 | 错误  | *[7009][831]4轴驱动器报警,子报警码:831<br>OVSPD,编码器超速。 | ▼ |  |
| 第1页,共17页 上五页 下五页 << >>> |                     |     |                                              |   |  |

图 4-22 历史告警

## 4.11.2 时间排序/设置时间

选择【当前告警】时,点击<时间排序>按钮可更改显示告警的时间顺序。

选择【历史告警】时,<时间排序>按钮切换为<设置时间>按钮,点击该按钮,弹出图 4-23 所示的 【设置起始时间】对话框,可以设置显示告警的起始时间。

| 设置起始的 | 时间         |   |            | ×      |
|-------|------------|---|------------|--------|
| 开始:   | 2020-08-24 | Ŧ | 09:05:36   | A<br>V |
| 结束:   | 2020-08-25 | Ŧ | 09:05:36   | *      |
|       | 应用         | 取 | <b>双</b> 消 |        |

图 4-23 【设置起始时间】对话框

# 4.11.3 消息类型

"消息类型"的下拉列表框中包含不限、信息、警告以及错误 4 种消息类型(参考图 4-24),用户可 根据需要选择想要查看的消息类型。

|    | ● 当前消息              | 〇历 | 可史消息 时间排序 不限 ▼                      |
|----|---------------------|----|-------------------------------------|
|    | 时间                  | 类型 | 体信息                                 |
| 1  | 2020-08-25 09:04:58 | 信息 | 截图到/screenshot/HMI_2020082警告        |
| 2  | 2020-08-25 09:04:55 | 信息 | 截图到/screenshot/HMI_2020082错误        |
| 3  | 2020-08-25 09:04:41 | 信息 | 截图到/screenshot/HMI_20200825_006.png |
| 4  | 2020-08-25 09:04:34 | 信息 | 截图到/screenshot/HMI_20200825_005.png |
| 5  | 2020-08-25 09:04:21 | 信息 | [3038][0]所有轴标定成功                    |
| 6  | 2020-08-25 09:04:14 | 信息 | [3013][0]切换到T1模式,速度倍率3%             |
| 7  | 2020-08-25 09:04:13 | 信息 | [3013][0]切换到AUT模式,速度倍率3%            |
| 8  | 2020-08-25 09:04:11 | 信息 | [3013][0]切换到T1模式,速度倍率3%             |
| 9  | 2020-08-25 09:04:08 | 信息 | [3013][0]切换到T2模式,速度倍率3%             |
| 10 |                     |    |                                     |
| 11 |                     |    |                                     |
| 12 |                     |    |                                     |

图 4-24 "消息类型"列表

## 4.11.4 消息内容

"消息内容"主要包括消息产生的时间、消息的类型、消息的内容等方面,如图 4-25 所示。当有些 消息的内容显示不全或者有些类型为"错误"的消息时,可以尝试点击其所在行的的内容,在弹出的 【告警详细信息】【提示】对话框中获取消除告警的办法。这里以中的第 11 条告警为例,点击其所 在行的告警内容,弹出如图 4-26 和图 4-27 所示的【告警详细信息】【提示】对话框。

|                         | ○ 当前消息              | () 历 | 史消息 设置时间 不限 ▼                                |    |  |
|-------------------------|---------------------|------|----------------------------------------------|----|--|
|                         | 时间                  | 类型   | 内容                                           |    |  |
| 1                       | 2020-08-25 09:04:21 | 信息   | [3038][0]所有轴标定成功                             | 1- |  |
| 2                       | 2020-08-25 09:04:14 | 信息   | [3013][0]切换到T1模式,速度倍率3%                      | =  |  |
| 3                       | 2020-08-25 09:04:13 | 信息   | [3013][0]切换到AUT模式,速度倍率3%                     |    |  |
| 4                       | 2020-08-25 09:04:11 | 信息   | [3013][0]切换到T1模式,速度倍率3%                      | _  |  |
| 5                       | 2020-08-25 09:04:08 | 信息   | [3013][0]切换到T2模式,速度倍率3%                      |    |  |
| 6                       | 2020-08-25 09:03:00 | 信息   | [3038][0]所有轴标定成功                             |    |  |
| 7                       | 2020-08-25 09:01:31 | 错误   | *[7009][833]6轴驱动器报警,子报警码:833<br>电池低压警报。      | ]  |  |
| 8                       | 2020-08-25 09:01:31 | 错误   | *[7009][831]5轴驱动器报警,子报警码:831<br>OVSPD,编码器超速。 |    |  |
| 9                       | 2020-08-25 09:01:31 | 错误   | *[7009][831]4轴驱动器报警,子报警码:831<br>OVSPD,编码器超速。 | ▼  |  |
| 第1页,共17页 上五页 下五页 << >>> |                     |      |                                              |    |  |

图 4-25 "消息内容"界面

| 告警详细信息                                                    | × |
|-----------------------------------------------------------|---|
| [主码] 7009<br>[子码] 833<br>[内容] 6轴驱动器报警,子报警码:833<br>电池低压警报。 |   |
| [详情]<br>影响:系统STOP0停机<br>可能原因:                             |   |
| 1.编码器电池电压过低                                               |   |
| 处理方法:                                                     |   |
| 1.确保编码器电池电压正常,连接<br>正常 诵讨驱动调试软件servodeburger向编码           |   |

图 4-26 "主码"为 7009 的告警详细信息

| 告警详细信息                                                                             | X |
|------------------------------------------------------------------------------------|---|
| [详情]<br>影响:系统STOP0停机<br>可能原因:<br>1.编码器电池电压过低                                       |   |
| 处理方法:<br>1.确保编码器电池电压正常,连接<br>正常,通过驱动调试软件servodebugger向编码<br>器发出故障清除信号("辅助功能"页面的"状态 |   |
| 夏亚);<br>2.确保编码器电池电压正常,连接<br>正常,通过ARCS清除报警。                                         |   |

图 4-27 "主码"为 7009 的告警详细信息

# 4.12 菜单栏

菜单栏如图 4-28 所示。菜单栏中各选项说明见表 4-17。

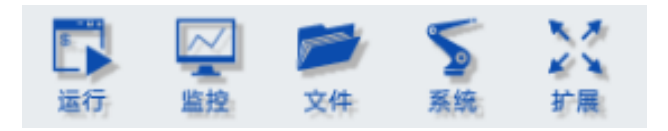

图 4-28 菜单栏

#### 表 4-17 菜单栏说明

| 菜单选项 | 说明                                |
|------|-----------------------------------|
| 运行   | 打开与机器人运行相关的窗口或者对话框,详细介绍参见第5章节     |
| 监控   | 打开实时位置及 10 状态窗口或者对话框,详细介绍参见第 6 章节 |
| 文件   | 进行文件的管理以及与程序编辑相关的操作,详细介绍参见第 7 章节  |
| 系统   | 打开与系统设置相关的窗口或者对话框,详细介绍参见第8章节      |
| 扩展   | 暂不支持                              |

4.13 系统边栏(轴指示)

"系统边栏"可通过点击【系统】中的【外观与个性化设置】子菜单项,选择显示或者隐藏,具体设置方式可参考第 8.4 章节。

"系统边栏"右边为轴指示,其与示教器右侧的控制键功能对应,参考图 4-29。

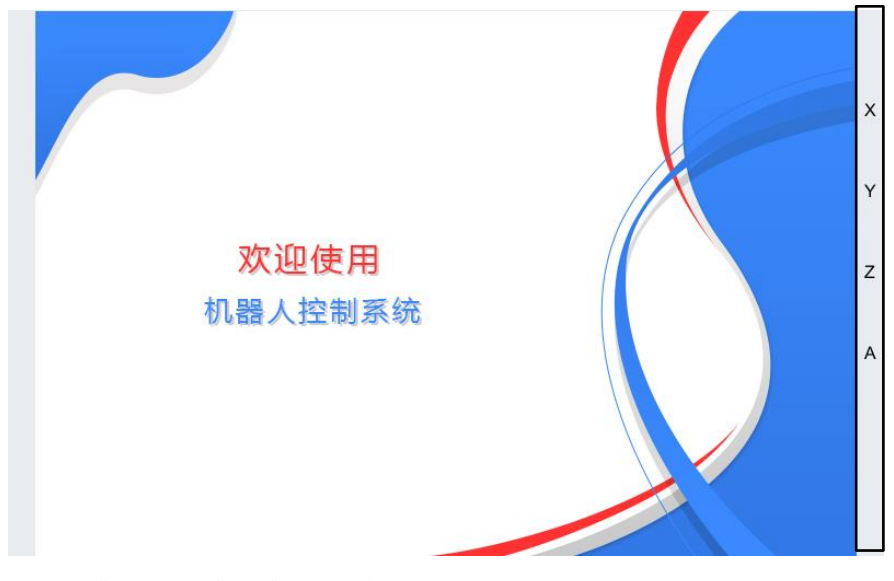

图 4-29 "笛卡尔模式"下"系统边栏"右侧轴指示

# 5 运行

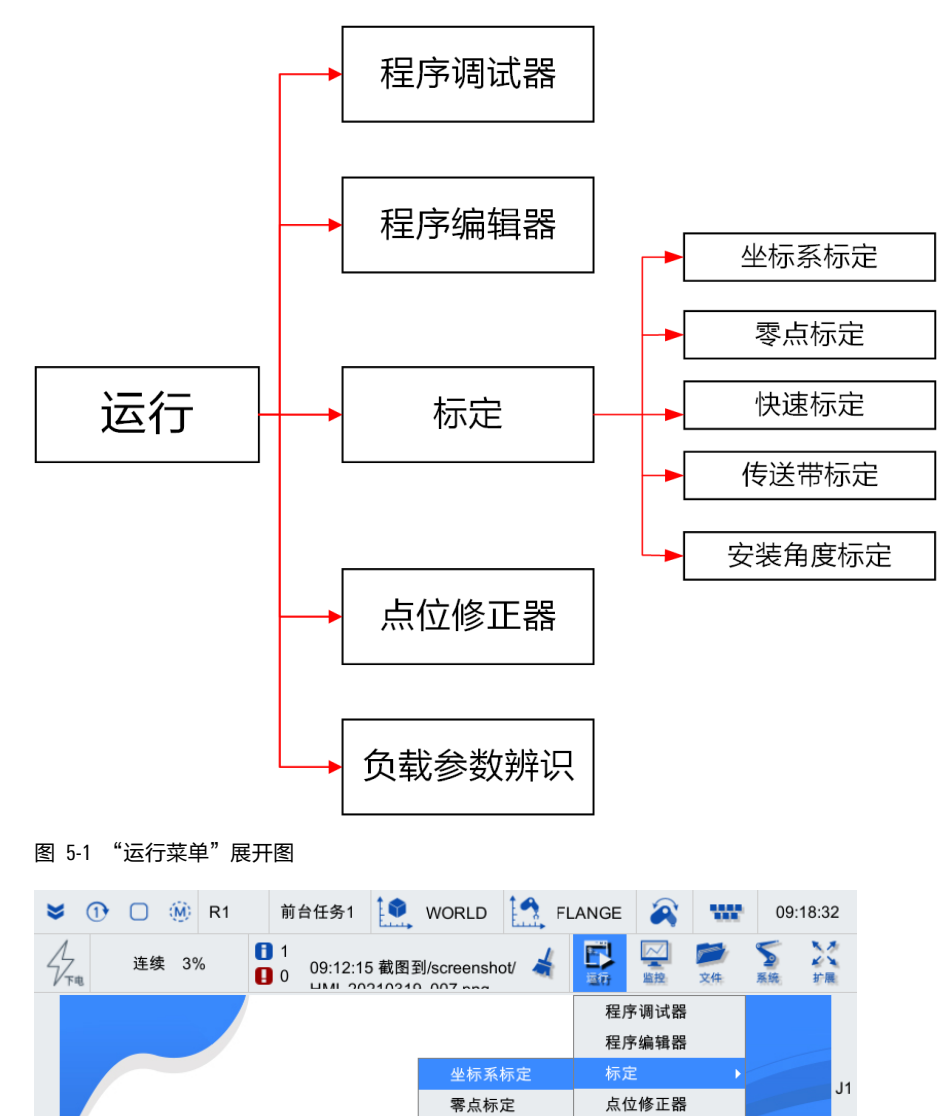

【运行】菜单的展开图可参考图 5-1, 【运行】菜单的入口如图 5-2 所示。接下来将对【运行】菜单中的各部分内容做详细介绍。

#### 图 5-2 "运行菜单"各菜单项

# 5.1 程序调试器

在示教器主界面,点击【运行/程序调试器】选项,进入已经加载的程序或空【程序调试器】界面, 参考图 5-3。

负载参数设置

J2

快速标定

传送带标定

| 程                | 序调                           | 试器               | /scrip         | ot/new_ | _file7.a | arl              |                  |                |               |  | ⇔ | כום | Х |
|------------------|------------------------------|------------------|----------------|---------|----------|------------------|------------------|----------------|---------------|--|---|-----|---|
| V<br>tr          | <del>Э</del><br><del>"</del> | <b>三</b> 人<br>编辑 | <b>》</b><br>连续 | ①<br>单次 | 复位       | <b>(</b> Ξ<br>跳转 | <b>今</b><br>获取位置 | <b>↑</b><br>卸載 | ▲ ► 模拟触发 指针类型 |  |   |     |   |
| r                | new_                         | _file7.a         | arl            |         |          |                  |                  |                |               |  |   |     |   |
| 1                | fun                          | c voi            | main           | 0       |          |                  |                  |                |               |  |   |     |   |
| $\triangleright$ | init                         | )                |                |         |          |                  |                  |                |               |  |   |     |   |
| 3                | //too                        | olswit           | ch(-1)         | //默认:   | L具负      | 载                |                  |                |               |  |   |     |   |
| 4                |                              |                  |                |         |          |                  |                  |                |               |  |   |     |   |
| 5                |                              |                  |                |         |          |                  |                  |                |               |  |   |     |   |
| 6                | end                          | lfunc            |                |         |          |                  |                  |                |               |  |   |     |   |
| 7                |                              |                  |                |         |          |                  |                  |                |               |  |   |     |   |
|                  |                              |                  |                |         |          |                  |                  |                |               |  |   |     |   |

图 5-3 【程序调试器】界面

程序调试器"工具栏"上各功能详细说明请参见表 5-1。

表 5-1 程序调试器"工具栏"介绍

| 图标               | 名称    | 作用                                                                                                    |  |  |  |  |  |  |  |
|------------------|-------|----------------------------------------------------------------------------------------------------|--|--|--|--|--|--|--|
| /script/new_file | 7.arl | 已加载 arl 文件的路径显示                                                                                                    |  |  |  |  |  |  |  |
|                  | 打开    | 加载"文件管理器"中任一 ARL 程序。加载成功后,在程序调试器中打开该程<br>序,并显示"程序指针"黄色(空心)三角符号,参考图 5-4;如果加载失败,<br>将在程序编辑器中打开错误程序,并高亮第一个错误行              |  |  |  |  |  |  |  |
| 17开              |       | test1.arl  func void main()  m()  loop  ptp p:p1,vp:5%,sp:-1%  ptp p:p2,vp:5%,sp:-1%  endloop  endfunc                  |  |  |  |  |  |  |  |
|                  |       | 图 5-4 程序被加载至"程序调试器界面"<br>                                                                                               |  |  |  |  |  |  |  |
| 编辑               | 编辑    | 点击【编辑】按钮,程序跳转到【程序编辑器】界面,可对当前程序进行编辑                                                                                      |  |  |  |  |  |  |  |
|                  | 连续模式  | <ul> <li>◆ 每次按下启动按键,程序执行一条指令,该指令可能是非运动语句,该模式下示教器主界面"运行状态栏"的"连续模式"图标为</li> <li>" → "</li> </ul>                          |  |  |  |  |  |  |  |
| 送達续              |       | <ul> <li>● 每次按下启动按键,程序连续运行,直到用户按下暂停键或者程序</li> <li>执行完毕,该模式下示教器主界面"运行状态栏"的"连续模式"</li> <li>图·标为" <sup>●</sup>"</li> </ul> |  |  |  |  |  |  |  |
|                  |       | <ul> <li>● 每次按下启动按键,程序执行直到下一条运动轨迹执行完毕,该模<br/>员调试   式下示教器主界面"运行状态栏"的"连续模式"图标为"<sup>●</sup>"</li> </ul>                   |  |  |  |  |  |  |  |
| 1                | 循环模式  | ● 程序单次运行,该模式下示教器主界面"运行状态栏"的"循环模式"图标为"①"                                                                                 |  |  |  |  |  |  |  |
| 单次               |       | 程序循环运行,该模式下示教器主界面"运行状态栏"的"循环模式"图标为"♀"                                                                                   |  |  |  |  |  |  |  |
| 复位               | 复位    | 点击【复位】按钮,程序立即复位;程序暂停运行时才能复位                                                                                             |  |  |  |  |  |  |  |
|                             |      | 作用                                                                                                    |                                                                                                    |  |  |
|-----------------------------|------|----------------------------------------------------------------------------------------------------|----------------------------------------------------------------------------------------------------|--|--|
| K≡<br>ØL\$P                 | 跳转   | 点击【跳转】按钮,弹出如图 5-5 所示的【程序调试器设置】界面,跳转方式有三种,分别为:         ■ lin: 直线跳转         ■ ptp: 点到点跳转         ■ ptp: 门型跳转。a为拱形指令从起始点垂直上升的相对距离,单位 mm; b 为<br>拱形指令到达目标点前垂直下降的距离,单位 mm; Z 为拱形指令 Z 方向允许达<br>到的最大绝对高度,单位 mm。         配置完成后,点击<确认>,序指针跳转到光标所在行。         程序调试器设置         ● ptp         ● jump a       b         ● ptp         ● jump a       b         ● ptp         ● jump a       b |                                                                                                    |  |  |
|                             |      | 确认         取消           图 5-5 程序调试器设置界面                                                                                                    |                                                                                                    |  |  |
| <b>東</b> 取位置 玄              | 获取位置 | 当成功加载包含运动指令的 ARL 程序,且程序处于暂停状态时,通过光标选中某<br>行运动指令并点击【获取位置】,可获取机器人当前的位姿信息,并将位姿信息<br>写入该条运动指令的点位中,当运行至该条运动指令时,修改实时生效。如果修<br>改的点位非当前行,则再启动时机器人将先返回暂停时的位置继续运行                                                                                                    |                                                                                                    |  |  |
| <b>計</b><br>19戦             | 卸载   | 卸载已经加载的程序。点击"卸载"按钮,卸载当前已经加载成功的程序                                                                                                    |                                                                                                    |  |  |
| 横双触发                        | 模拟触发 | 若程序在执行且停在"waituntil"语句处,点击【模拟触发】按钮,则程序满足<br>waituntil 语句的条件,继续向下执行; "模拟触发"只能在手动模式下进行                                                                                                    |                                                                                                    |  |  |
| <mark>▶</mark><br>₩₩类型<br>Ĵ | 指针类型 | <ul> <li>跟踪的指针包括指针包括[运动指针]和[程序指针]]</li> <li>問种类型,参考图 5-6 和图 5-7</li> <li>"运动指针"在程序运行过程中,指向运动指令所在行,此时指针为绿色(实心)三角符号</li> <li>"程序指针"指向程序所在行,为黄色(空心)三角符号</li> <li>"程序指针"指向程序所在行,为黄色(空心)三角符号</li> <li>"但ne void main()</li> <li>ini()</li> <li>boop</li> <li>ptp p:p1,vp:5%,sp:-1%</li> <li>endfunc</li> <li>图 5-6 跟踪指针类型</li> <li>聚防指针类型</li> <li>● 运动指针</li> <li>● 程序指针</li> </ul> | 选择跟踪"运动指针",程序运行过<br>程中,"运动指针"指向的指令所在<br>行高亮,参考图 5-8 <ol> <li>func void main()<br/>init()<br/>ioop</li> <li>func void main()<br/>init()<br/>ioop</li> <li>func void main()<br/>init()<br/>ioop</li> <li>func void main()<br/>endicop<br/>endfunc</li> <li>false "程序指针",程序运行过<br/>程中,"程序指针"指向的指令所在<br/>行高亮,参考图 5-9</li> <li>func void main()<br/>init()<br/>ioop</li> <li>pip p:p1,vp:5%,sp:-1%<br/>in p:p2,vp:5%,sp:-1%<br/>endicop</li> <li>pip p:p2,vp:5%,sp:-1%<br/>endicop</li> <li>pip p:p2,vp:5%,sp:-1%<br/>endicop</li> <li>pip p:p2,vp:5%,sp:-1%<br/>endicop</li> <li>func void main()</li> <li>ioop</li> <li>pip p:p2,vp:5%,sp:-1%<br/>endicop</li> <li>g 5-9 跟踪 "程序指针"</li> </ol> |  |  |

# 5.2 程序编辑器

在示教器主界面,点击【运行/程序编辑器】选项,进入如图 5-10 所示的【程序编辑器】界面。程序 编辑器"工具栏"上各功能详细说明请参见表 5-2。

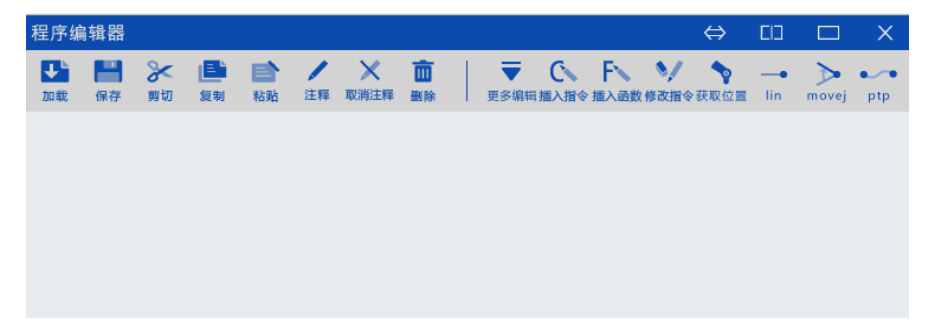

图 5-10 【程序编辑器】界面

|  | 表 | 5-2 | 程序编辑器 | "工具栏" | 介绍 |
|--|---|-----|-------|-------|----|
|--|---|-----|-------|-------|----|

| 图标                   | 名称      | 作用                           |                  |             |  |  |
|----------------------|---------|------------------------------|------------------|-------------|--|--|
| 10載                  | 加载      | 将当前的程序文件力                    | 将当前的程序文件加载到程序调试器 |             |  |  |
| 保存                   | 保存      | 保存一个程序文件                     |                  |             |  |  |
| 》 剪切                 | 剪切      | 剪切选择的文本                      |                  |             |  |  |
| 国家                   | 复制      | 复制选择的文本                      |                  |             |  |  |
| 計點                   | 粘贴      | 粘贴选择的文本到主                    | 当前光标所在处          |             |  |  |
| / 注释                 | 注释      | 点击【注释】按钮,通过"//"将当前行注释掉       |                  |             |  |  |
| 2 取消注释               | 取消注释    | 取消当前行原有的注释,通过删除"//"将当前行注释取消掉 |                  |             |  |  |
| <mark>面</mark><br>删除 | 删除      | 删除当前选中的文本内容                  |                  |             |  |  |
|                      | 打开      | 打开程序文件                       |                  |             |  |  |
|                      | 另存为     | 将一个程序文件另存为另一个文件              |                  |             |  |  |
|                      | 查询<br>- |                              | [查找]文本框          | 在此输入需要查找的字符 |  |  |
|                      |         |                              | [替换为]文本框         | 在此输入要替换为的字符 |  |  |
| =                    |         | 点击【查询】按                      | <向后查找>按钮         | 从当前位置向后查询   |  |  |
| 更多编辑:                |         | 钮,可进行查找<br>与替换等操作            | <替换>按钮           | 执行逐个替换      |  |  |
|                      |         |                              | <关闭>按钮           | 关闭查询界面      |  |  |
|                      |         |                              | <全部替换>按钮         | 执行全部替换      |  |  |
|                      | 函数列表    | ┃                            |                  |             |  |  |

| 图标                                                                                                    | 名称        | 作用                                                                 |
|----------------------------------------------------------------------------------------------------|-----------|--------------------------------------------------------------------|
|                                                                                                    | 后退        | 撤销上一次的动作                                                           |
|                                                                                                    | 前进        | 恢复上一次的动作                                                           |
| に、「「」「」では、「」」では、「」」」では、「」」」では、「」」」では、「」」では、「」」では、「」」では、「」」、」」では、「」」では、「」」では、「」」では、「」」では、「」」、」」では、「」」、」、」、」、」、」、」、」、」、」、」、」、」、」、」、」、」、」、 | 插入指令      | 向程序文件中快速添加指令。具体方法请参考 <u>第</u> 5.2 <u>章节</u> 。                      |
| <b>F</b><br>插入函数                                                                                                    | 插入函数      | 向程序文件中快速添加函数。具体方法请参考 <u>第</u> 5.4 <u>章节</u>                        |
| 修改指令                                                                                                    | 修改指令      | 打开辅助编程页面,修改光标所在行的指令内容                                              |
| <b>今</b><br>获取位置                                                                                                    | 获取位置      | 在程序编辑器中,通过光标选中某行运动指令并点击【获取位置】,可获<br>取机器人当前的位姿信息,并将位姿信息写入该条运动指令的点位中 |
| lin                                                                                                    | "lin"指令   | 快速插入"lin"指令,具体方法请参考 <u>第</u> 5.3.1.3 <u>章节</u> 。                   |
| movej                                                                                                    | "movej"指令 | 快速插入"movej"指令,具体方法请参考 <u>第</u> 5.3.1.1 <u>章节</u> 。                 |
| ptp                                                                                                    | "ptp"指令   | 快速插入"PTP"指令,具体方法请参考 <u>第</u> 5.3.1.2 <u>章节</u> 。                   |

## 5.3 插入指令

通过辅助编程系统,用户可以更快速的完成机器人动作的示教或者 ARL 程序的编写。

点击程序编辑器工具栏中的【插入指令】按钮,弹出需要插入的指令的菜单项,包含了逻辑控制、过 程控制、运动指令等,详细参见图 5-11 所中的指令菜单。

| 程序编                  | 辑器                                                                                                    |                                                        | $\Leftrightarrow$            | בום                       |                | X   |
|----------------------|----------------------------------------------------------------------------------------------------|--------------------------------------------------------|------------------------------|---------------------------|----------------|-----|
| <mark>↓</mark><br>加載 | 課         評         評         評         第         第         第         第         第         1         1         1         1         1         1         1         1         1         1         1         1         1         1         1         1         1         1         1         1         1         1         1         1         1         1         1         1         1         1         1         1         1         1         1         1         1         1         1         1         1         1         1         1         1         1         1         1         1         1         1         1         1         1         1         1         1         1         1         1         1         1         1         1         1         1         1         1         1         1         1         1         1         1         1         1         1         1         1         1         1         1         1         1         1         1         1         1         1         1         1         1         1         1 <th1< th=""> <th1< th=""> <th1< th=""> <th1< th=""></th1<></th1<></th1<></th1<> | ▼ C、 F、 У 多编辑插入指令插入函数修改指                               | ◆                            | •<br>lin                  | movej          | ptp |
| 2020_0               | 1_16_08_50_39_palletize_quick.tar ×                                                                                                    | 运动指令 ▶                                                 |                              |                           |                |     |
|                      | palletize_quick/00007550000000000000000000000000000000                                                                                                    | 逻辑控制 →<br>过程控制 →<br>中断触发 →<br>辅助指令 →<br>用户子程序<br>功能包 → | 012734<br>0135733<br>0000031 | 5ustar<br>377670<br>66135 | 00143<br>73377 |     |
|                      | <pre><x>0.000</x> 0.000 0.000 <z>0.000</z> <a>0.000</a> <b>0.000</b> <c>0.000 <c>0.000</c> </c></pre>                                                                                                    |                                                        |                              |                           |                | •   |

图 5-11 【插入指令】菜单项

接下来对每条指令的辅助编程做简单说明,更详细的指令编写参见《ARL 编程手册》。

### 5.3.1 运动指令

运动指令一览表参见表 5-3。

| 指令名称     |           | 含义     | 备注                 |  |
|----------|-----------|--------|--------------------|--|
| movej    |           | 移动轴    | -                  |  |
| ptp      |           | 点到点    | -                  |  |
| lin      |           | 直线运动   | -                  |  |
| cir      |           | 圆弧运动   | -                  |  |
| ccir     |           | 连续圆弧运动 |                    |  |
| spl      |           | 平滑运动   | _                  |  |
| jump     |           | 门形运动   | _                  |  |
| waitwobj |           | 等待工件   |                    |  |
| 传送带      | dropwobj  | 释放工件   | "传送带"相关指令的的具体用法请参考 |  |
|          | actunit   | 激活机械单元 | 本公司的《传送带跟踪使用说明书》   |  |
|          | deactunit | 释放机械单元 |                    |  |

表 5-3 运动指令一览表

### 5.3.1.1 movej(移动轴)

### 指令介绍

movej 指将机器人轴或外轴快速移动到一个指定的轴位置。

#### 插入步骤

步骤1. 点击程序编辑器工具栏中的【 🔤 】按钮,弹出【 movej 】指令配置界面,如图 5-12 所示。

| mov    | ej       |    |      | Х |
|--------|----------|----|------|---|
| j<br>v | j1<br>5% |    | t    |   |
| s      | -1%      |    | dura |   |
|        |          | 插入 | 指令   |   |

图 5-12 【movej】指令配置界面

步骤2. 点击轴位置变量 j 后的<...>按钮,打开如图 5-13 所示的【 j 】变量配置界面,界面中显示了机 器人本体轴(J1-J4)和外轴(EJ1-EJ4)的当前位置信息,但只是显示作用,无法进行点位修 改,点击<确定>按钮,可在插入指令后,自动获取当前点位信息;若想修改,则需要点击程 序编辑器工具栏中的【修改指令】或【获取位置】按钮来完成。

| j1            |       |             | X   |
|---------------|-------|-------------|-----|
| Axis Coordina | te    |             |     |
| J1 0.000      | deg J | J3 0.000    | mm  |
| J2 0.000      | deg J | 4 0.000     | deg |
| External Axis |       |             |     |
| EJ1 9.000e+09 | mm EJ | 3 9.000e+09 | mm  |
| EJ2 9.000e+09 | mm EJ | 4 9.000e+09 | mm  |
|               |       |             | 确定  |

图 5-13 【j】变量配置界面

步骤3. 速度参数 v 可以在后面的文本框中直接输入数值,完成速度大小百分比的设置;也可通过点击 后面的<...>按钮,在如图 5-14 所示的【v】变量配置界面中修改具体的速度值,修改后点击< 确定>按钮即可。

| v1           |    | X     |
|--------------|----|-------|
| 〇 轨迹时间(dura) |    | s     |
| ◎ 指定速度       |    |       |
| 百分比速度        | 5  | %     |
| 外轴转动速度       | 5  | deg/s |
| 外轴移动速度       | 20 | mm/s  |
| 确定           | 取消 |       |

图 5-14 【v】变量配置界面

步骤4. 平滑参数 s 可以在后面的编辑框中直接输入数值,完成平滑大小百分比的设置;也可通过点击 后面的<...>按钮,在如图 5-15 所示的【s】变量配置界面中修改具体的平滑值,修改后点击< 确定>按钮即可。

| s4        |    | X   |
|-----------|----|-----|
| ◯ 准确到达目标点 |    |     |
| ○ 精确平滑过渡  |    |     |
| 位置平滑距离=   | -1 | mm  |
| 姿态平滑距离=   | -1 | deg |
| 外轴平滑角度=   | -1 | deg |
| 外轴平滑距离=   | -1 | mm  |
| ○ 百分比平滑过渡 |    |     |
| 百分比平滑距离=  | -1 | %   |
| 确定        | 取消 |     |

图 5-15 【s】变量配置界面

- 步骤5. 轨迹时间 dura 后面的文本框为只读,显示的数据需要在如图 5-14 所示的【v】变量配置界面 中设置,修改后点击<确定>按钮即可。
- 步骤6. 点击图 5-12 中的<插入指令>按钮,弹出如图 5-16 所示的"是否创建变量 j1"的【提示】框, 点击<确定>按钮,指令插入成功。

| 提示       |                | × |
|----------|----------------|---|
|          |                |   |
| (?)      | 是否创建变量 j1      |   |
| $\smile$ |                |   |
|          | <b>朔</b> 定 取 月 |   |
|          |                |   |

图 5-16 "是否创建变量 j1"的【提示】框

步骤7. 指令一般情况下会沿用上一条语句的速度值和平滑值,所以在插入一个点位时,可以只点击< 插入指令>,快速插入点位。

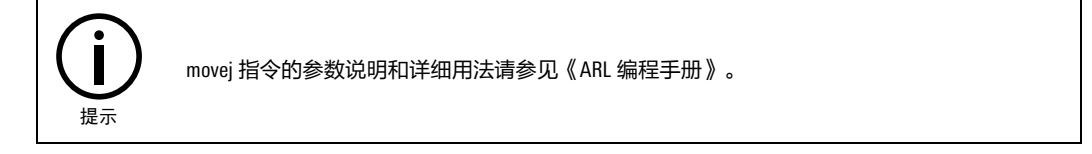

## 5.3.1.2 PTP(点到点)

### 指令介绍

PTP 指将机器人从一个点快速运动到另一个点而又不要求 TCP 点所走轨迹形状时,所有轴同时到达目标点。

### 插入步骤

步骤1. 点击程序编辑器工具栏中的【 🔤 】按钮,弹出【PTP】指令配置界面,如图 5-17。

| ptp |     |     |      | X        |
|-----|-----|-----|------|----------|
| р   | p2  |     | t    | FLANGE 🔻 |
| v   | 5%  | ••• | w    | WORLD 🔻  |
| s   | 0mm |     | dura |          |
|     |     | 插入指 | 令    |          |

图 5-17 【PTP】指令配置界面

步骤2. 点击位置变量 p 后的<...>按钮,打开如图 5-18 所示的【p】变量配置界面,其显示了机器人本 体当前 TCP 点相对于工件坐标系的位置信息和外轴的当前位置信息,只是显示作用,无法进行 点位修改,点击<确定>按钮,可在插入指令后,自动获取当前点位信息。

| p2               |                 |      |           |           | ×     |
|------------------|-----------------|------|-----------|-----------|-------|
| 工具               | FLANGE -        | ]    | 工件        | WORLD     | ) 🔻   |
|                  | 工件坐标系           |      |           |           |       |
| Х                | 600.000         | mm   | Z         | -0.007    | mm    |
| Y                | 0.031           | mm   | A         | 0.041     | deg   |
| EJ1              | 外轴<br>9.000e+09 | mm   | EJ3       | 9.000e+   | 09 mm |
| EJ2              | 9.000e+09       | mm   | EJ4       | 9.000e+   | 09 mm |
| <mark>✓</mark> t | J2<br>urn 0     | I J3 | J2 .<br>0 | J1<br>0 b | 确定    |
| 手臂               | 姿态 右手系          | -    |           |           |       |

图 5-18 【p】变量配置界面

步骤3. 图 5-18 中可以重新选择工具/工件坐标系,也可以选择或取消 turn 值,点击<确定>按钮后, 【ptp】指令配置界面中参数 t 和 w 会显示当前所选的工具、工件坐标系(参考图 5-19);若 想修改,则需要通过程序编辑器工具栏中的【修改指令】或【获取位置】来完成。

| ptp |     |     |      | Х        |
|-----|-----|-----|------|----------|
| р   | p2  |     | t    | FLANGE 🔻 |
| v   | 5%  | ••• | w    | WORLD -  |
| s   | 0mm |     | dura |          |
|     |     | 插入措 | 旨令   |          |

图 5-19 t/w 变量显示

步骤4. 参数 v、s 和 dura 的修改参考 "movej" 指令。

步骤5. 点击图 5-19 中的<插入指令>按钮,弹出如图 5-16 所示的"是否创建变量 p1"的【提示】 框,点击<确定>按钮,指令插入成功。

| 消息           | × |
|--------------|---|
|              |   |
| ? 是否添加变量:p2? |   |
| 确定 取消        |   |
|              |   |

步骤6. 指令一般情况下会沿用上一条语句的速度值和平滑值,所以在插入一个点位时,可以只点击< 插入指令>,快速插入点位。

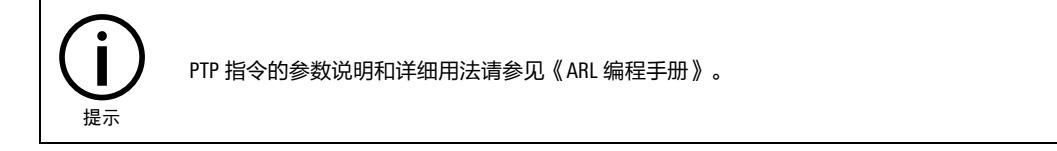

### 5.3.1.3 lin(直线运动)

### 指令介绍

lin 指将机器人 TCP 点沿直线路径运动到目标点位姿;位置移动和姿态转动同步。

#### 插入步骤

步骤1. 点击程序编辑器工具栏中的【 🛄 】按钮,弹出【 lin 】指令配置界面,如图 5-21。

| lin |        |     |      | X        |
|-----|--------|-----|------|----------|
| р   | p2     | ••• | t    | FLANGE 👻 |
| v   | 50mm/s |     | w    | WORLD -  |
| s   | 0mm    |     | dura |          |
|     |        | 插》  | 入指令  |          |

图 5-21 【lin】指令配置界面

- 步骤2. 目标点 p 的查看及修改可参考 "PTP" 指令中目标点 p 的修改方式。
- 步骤3. 参数 v、s、dura 的修改方式参考 "movej"指令中相应参数的修改方式。值得注意的是,参数 v 与 movej 的存在一定区别,主要体现在 lin 除了用%,还可以选择单位是 mm/s 的速度。
- 步骤4. 参数 t 和 w 的修改方式参考 "PTP" 指令中相应参数的修改方式。
- 步骤5. 点击图 5-21 中的<插入指令>按钮,弹出"是否创建变量\*\*"的【提示】框,点击<确定>按 钮,指令插入成功。
- 步骤6. 指令一般情况下会沿用上一条语句的速度值和平滑值,所以在插入一个点位时,可以只点击< 插入指令>,快速插入点位。

图 5-20 "是否创建变量 j1"的【提示】框

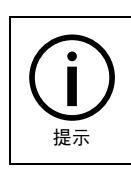

lin 指令的参数说明和详细用法请参见《ARL 编程手册》。

#### 5.3.1.4 cir(圆弧运动)

#### 指令介绍

cir 指将机器人 TCP 点沿圆弧路径运动到目标点;平移运动和旋转运动同步。

#### 插入步骤

步骤1. 点击【程序编辑器】工具栏中的【插入指令/运动指令/cir】选项,弹出如图 5-22 所示的【cir】 指令配置界面。

| cir  |        |  |      | ×        |  |  |  |  |  |
|------|--------|--|------|----------|--|--|--|--|--|
| m    | p2     |  | t    | FLANGE 🔻 |  |  |  |  |  |
| р    | р3     |  | w    | WORLD -  |  |  |  |  |  |
| v    | 50mm/s |  | CA   |          |  |  |  |  |  |
| s    | 0mm    |  | dura |          |  |  |  |  |  |
| 插入指令 |        |  |      |          |  |  |  |  |  |

图 5-22 【 cir 】指令配置界面

步骤2. 辅助点 m 和目标点 p 的查看及修改参考 "lin" 指令中目标点 p 的修改方式。

- 步骤3. 参数 v、s、t、w 和 dura 的修改方式参考"lin"指令中相应参数的修改方式。值得注意的是, 参数 v 与 movej 的存在一定区别,主要体现在 cir 除了用%,还可以选择单位是 mm/s 的速度。
- 步骤4. 若有辅助点和目标点,可不设置参数 CA,若不直接指令目标点,可在 CA 后面的文本框中输入 圆心角,此时目标点只是用来和辅助点共同确定圆弧的几何形状,而非真正的目标点。
- 步骤5. 点击图 5-22 中的<插入指令>按钮,弹出"是否创建变量\*\*"的【提示】框,点击<确定>按 钮,指令插入成功。

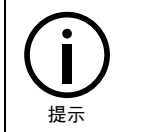

cir 指令的参数说明和详细用法请参见《ARL 编程手册》。

#### 5.3.1.5 ccir(连续圆弧)

#### 指令介绍

在 cir 指令中,用户需要对经由点和终点的 2 个位置进行示教。在 ccir 指令中,只需示教一个点,但 至少需要连续示教两条 ccir 指令,用于确定圆弧路径。

#### 插入步骤

步骤1. 点击【程序编辑器】工具栏中的【插入指令/运动指令/ccir】选项,弹出如图 5-22 所示的 【 ccir 】指令配置界面。

| ccir |        |      |   | Х        |
|------|--------|------|---|----------|
| р    | p1     |      | t | FLANGE 🔻 |
| v    | 50mm/s |      |   |          |
| s    | 0mm    | •••  | w | WORLD -  |
|      |        | 插入指令 |   |          |

图 5-23 【ccir】指令配置界面

- 步骤2. 目标点 p 的查看及修改参考 "lin" 指令中目标点 p 的修改方式。
- 步骤3. 参数 v、s、t、w 的修改方式参考"lin"指令中相应参数的修改方式。值得注意的是,参数 v 与 movej 的存在一定区别,主要体现在 ccir 除了用%,还可以选择单位是 mm/s 的速度。
- 步骤4. 点击图 5-22 中的<插入指令>按钮,弹出"是否创建变量\*\*"的【提示】框,点击<确定>按 钮,指令插入成功。

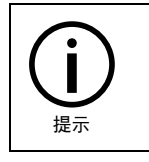

ccir 指令的参数说明和详细用法请参见《ARL 编程手册》。

#### 5.3.1.6 spl(平滑运动)

指令介绍

spl 指令使机器人平滑不停顿地经过示教点。

#### 插入步骤

步骤1. 点击【程序编辑器】工具栏中的【插入指令/运动指令/spl】选项,弹出如图 5-22 所示的 【 spl】指令配置界面。

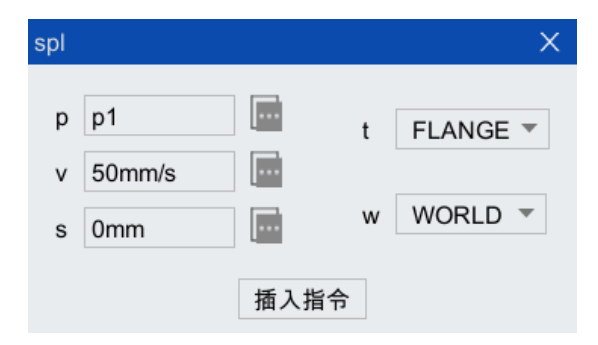

图 5-24 【spl】指令配置界面

步骤2. 目标点 p 的查看及修改参考 "lin" 指令中目标点 p 的修改方式。

- 步骤3. 参数 v、s、t、w 的修改方式参考"lin"指令中相应参数的修改方式。值得注意的是,参数 v 与 movej 的存在一定区别,主要体现在 spl 除了用%,还可以选择单位是 mm/s 的速度。
- 步骤4. 点击图 5-22 中的<插入指令>按钮,弹出"是否创建变量\*\*"的【提示】框,点击<确定>按 钮,指令插入成功。

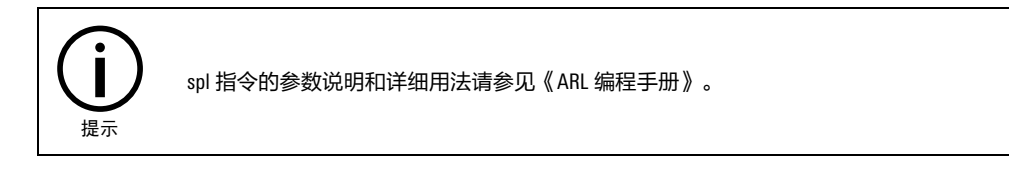

#### 5.3.1.7 jump(门形运动)

#### 指令介绍

jump 指将机器人从一个点快速抬起并运动到另一个点而又不要求 TCP 点所走轨迹形状时。所有轴同时 到达目标点。

#### 插入步骤

步骤1. 点击【程序编辑器】工具栏中的【插入指令/运动指令/jump】选项,弹出如图 5-25 所示的 【jump】指令配置界面。

| jump        |          |      |        | × |
|-------------|----------|------|--------|---|
| p<br>v<br>t | p1<br>5% |      | b<br>Z |   |
| w<br>a      | WORLD V  |      | s      |   |
|             |          | 插入指令 | 5      |   |

- 图 5-25 【jump】指令配置界面
- 步骤2. 目标点 p 的查看及修改参考"lin"指令中目标点 p 的修改方式。
- 步骤3. 在 a 后面的文本框中输入拱形指令从起始点垂直上升的相对距离,单位 mm,不输入时默认 25mm。
- 步骤4. 在 b 后面的文本框中输入拱形指令到达目标点前垂直下降的相对距离,单位 mm,不输入时默 认 25mm。
- 步骤5. 在 Z 后面的文本框中输入拱形指令 Z 方向允许达到的最大绝对高度,单位 mm,不输入时默认为 0 (最大限高)。

步骤6. 如需平滑,则勾选 s。

步骤7. 如需单独设置上升下降速度、加速度,则点击 ctr 后的省略号,弹出如图 5-26 所示的【controlctr】参数设置界面,设置各参数百分比,0表示默认值,详细含义见《ARL 编程手册》。

| control-ctr |   |        |         | X      |
|-------------|---|--------|---------|--------|
| 变量名 ctr1    |   |        |         |        |
| 变量          | 值 | 类型     | 取值范围    | 描述     |
| rising_vel  | 0 | double | [0,100] | 3轴直升速度 |
| rising_acc  | 0 | double | [0,100] | 3轴直升加速 |
| rising_dec  | 0 | double | [0,100] | 3轴直升减速 |
| falling_vel | 0 | double | [0,100] | 3轴直降速度 |
| falling_acc | 0 | double | [0,100] | 3轴直降加速 |
| falling_dec | 0 | double | [0,100] | 3轴直降减速 |
|             |   |        |         |        |
|             |   |        |         |        |
|             |   |        |         |        |
|             |   |        |         | 确定     |

图 5-26 【control-ctr】参数设置界面

步骤8. 如希望通过判断条件,使机器人最终停在目标点正上方,三轴不下降,则需要设置 sig 参数。 该处必须为一个 bool 型或者能隐式转换为 bool 型的表达式。该表达式与 if, while 语句中的判 断语句相同。

举例来说,以下表达式都属于这种类型的表达式:

1

true

getdi(5)

getdi(5) == true

getdi(5) && getdi(6)

counter>=20

T(3.4)

步骤9. 点击图 5-25 中的<插入指令>按钮,弹出"是否创建变量\*\*"的【提示】框,点击<确定>按 钮,指令插入成功。

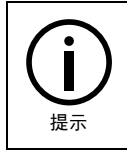

jump 指令的参数说明和详细用法请参见《ARL 编程手册》。

### 5.3.2 逻辑控制

逻辑控制类指令一览表参见表 5-4。

Г

运行

| 指令名称       | 含义        |
|------------|-----------|
| lf         | 条件语句      |
| while      | while 循环  |
| for        | for 循环    |
| break      | 跳出循环      |
| continue   | 继续下一个循环   |
| switch     | 条件分支      |
| goto       | 跳转        |
| returtn    | 函数返回      |
| Іоор       | 无限循环      |
| repeat     | repeat 循环 |
| compact if | 紧凑条件语句    |

### 指令介绍

逻辑控制类指令为 if 条件分支,while 循环等指令。插入逻辑控制类指令中的某条指令时,辅助编程 会给出该指令的程序框架。

#### 示例指令插入步骤

以"if"指令为例,介绍插入逻辑控制类指令的插入步骤,if 为条件执行语句。

步骤1. 光标点位到程序文件中的任一空白行。

步骤2. 点击程序编辑器工具栏中的【插入指令/逻辑控制/if】选项, if 指令的程序框架即被插入,请参考图 5-27。

| 鳊辑器              |                                                                            |                |                |                                                                                                    |                                                                                                    |                                                                                                    |                                                                                                    |                                                                                     |                                                                                                    |                                                                                                    |                                                                                                    | ⇔                                                                                                    | EID               |                                                                                                    | X                                                                                                    |
|------------------|----------------------------------------------------------------------------|----------------|----------------|----------------------------------------------------------------------------------------------------|----------------------------------------------------------------------------------------------------|----------------------------------------------------------------------------------------------------|----------------------------------------------------------------------------------------------------|-------------------------------------------------------------------------------------|----------------------------------------------------------------------------------------------------|----------------------------------------------------------------------------------------------------|----------------------------------------------------------------------------------------------------|----------------------------------------------------------------------------------------------------|-------------------|----------------------------------------------------------------------------------------------------|----------------------------------------------------------------------------------------------------|
| <b>   </b><br>保存 | <b>》</b><br>剪切                                                             | <b>正</b><br>复制 | <b>計</b><br>粘贴 | /<br>注释                                                                                                    | ★<br>取消注释                                                                                                    | 更多编辑                                                                                                    |                                                                                                    | C、<br>插入指令                                                                          | F、<br>插入函数                                                                                                    | 修改指令                                                                                                    | <b>今</b><br>获取位1                                                                                      | ∎ lin                                                                                                    | <b>▶</b><br>movej | ▶<br>ptp                                                                                                    |                                                                                                    |
| file1.ar         | $ ^{\star}$ $\times$                                                       |                |                |                                                                                                    |                                                                                                    |                                                                                                    |                                                                                                    |                                                                                     |                                                                                                    |                                                                                                    |                                                                                                    |                                                                                                    |                   |                                                                                                    |                                                                                                    |
| unc vo           | id mai                                                                     | in()           |                |                                                                                                    |                                                                                                    |                                                                                                    |                                                                                                    |                                                                                     |                                                                                                    |                                                                                                    |                                                                                                    |                                                                                                    |                   |                                                                                                    |                                                                                                    |
| nit()            |                                                                            |                |                |                                                                                                    |                                                                                                    |                                                                                                    |                                                                                                    |                                                                                     |                                                                                                    |                                                                                                    |                                                                                                    |                                                                                                    |                   |                                                                                                    |                                                                                                    |
| 0                |                                                                            |                |                |                                                                                                    |                                                                                                    |                                                                                                    |                                                                                                    |                                                                                     |                                                                                                    |                                                                                                    |                                                                                                    |                                                                                                    |                   |                                                                                                    |                                                                                                    |
| lseif()          |                                                                            |                |                |                                                                                                    |                                                                                                    |                                                                                                    |                                                                                                    |                                                                                     |                                                                                                    |                                                                                                    |                                                                                                    |                                                                                                    |                   |                                                                                                    |                                                                                                    |
| lse              |                                                                            |                |                |                                                                                                    |                                                                                                    |                                                                                                    |                                                                                                    |                                                                                     |                                                                                                    |                                                                                                    |                                                                                                    |                                                                                                    |                   |                                                                                                    |                                                                                                    |
|                  |                                                                            |                |                |                                                                                                    |                                                                                                    |                                                                                                    |                                                                                                    |                                                                                     |                                                                                                    |                                                                                                    |                                                                                                    |                                                                                                    |                   |                                                                                                    |                                                                                                    |
| ndif             | c                                                                          |                |                |                                                                                                    |                                                                                                    |                                                                                                    |                                                                                                    |                                                                                     |                                                                                                    |                                                                                                    |                                                                                                    |                                                                                                    |                   |                                                                                                    |                                                                                                    |
| manan            | 0                                                                          |                |                |                                                                                                    |                                                                                                    |                                                                                                    |                                                                                                    |                                                                                     |                                                                                                    |                                                                                                    |                                                                                                    |                                                                                                    |                   |                                                                                                    |                                                                                                    |
|                  |                                                                            |                |                |                                                                                                    |                                                                                                    |                                                                                                    |                                                                                                    |                                                                                     |                                                                                                    |                                                                                                    |                                                                                                    |                                                                                                    |                   |                                                                                                    |                                                                                                    |
|                  | 計算器<br>保存<br>file1.ar<br>unc vo<br>hit()<br>()<br>ulseif()<br>ulse<br>ndif | 編集器            | 編器             | 編集器 Image: Applied to a state of the state of the state of | 編編器<br>▲編書 製切 編載 転職 注理<br>file1.art* ×<br>unc void main()<br>hit()<br>()<br>diseif()<br>diseif( | 编辑器<br>原母 與切 复制 乾融 注释 取消注释<br>file1.art* ×<br>unc void main()<br>hit()<br>()<br>lseif()<br>lse<br>ndif<br>indfunc | 新建器<br>原序 第切 复刺 粘贴 注释 取满注释 更多编曲<br>file1.art* ×<br>unc void main()<br>hit()<br>()<br>lseif()<br>lse<br>ndif<br>indfunc | 新建器 · 课母 與切 复刺 私助 注释 取消注释 更多编曲 file1.art* × unc void main() nit() 0 iseif() iseif() | Na Lange Lange Lang | Nata Barrier State State | 新報器 · 保存 期切 复刺 私站 注释 取消注释 更多编辑 描入描令 描入函数 体改描令 描le1.arl* × unc void main() hit() () · Iseif() Ise ndif | 新報器 · 解存 解初 复制 粘贴 注释 取消注释 更多编辑 加入描令 描入函数 修改指令 获取应算 file1.art* × unc void main() hit() () · Iseif() Ise ndif | 新報器               | \$# 编辑 法 使 C□       ●     ●     □       ●     ●     ●     ●       ●     ●     ●     ●       ●     ●     ●     ●       ●     ●     ●     ●       ●     ●     ●     ●       ●     ●     ●     ●       ●     ●     ●     ●       ●     ●     ●     ●       ●     ●     ●     ●       ●     ●     ●     ●       ●     ●     ●     ●       ●     ●     ●     ●       ●     ●     ●     ●       ●     ●     ●     ●       ●     ●     ●     ●       ●     ●     ●     ●       ●     ●     ●     ●       ●     ●     ●     ●       ●     ●     ●     ●       ●     ●     ●     ●       ●     ●     ●     ●       ●     ●     ●     ●       ●     ●     ●     ●       ●     ●     ●     ●       ●     ●     ●     ●       ●     ●     ●     ●       < | \$# 编器 ★ C1 C ● C1 C ● C1 C ● F1 P ● F1 P < |

图 5-27 "if" 指令的被插入的程序框架示意图

步骤3. 系统将从上向下依次计算 if 后的 bool 型表达式的值,直到某一个表达式的值为真,则执行这个 if 和下一个 elseif 或 else 之间的指令,执行完后跳到 endif 后继续执行。其中 elseif 的个数不限,也可以没有 elseif 和/或 else 的部分。

41

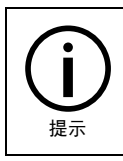

逻辑控制中的所有指令参数说明和使用方法请参见《ARL 编程手册》。

### 5.3.3 过程控制

过程控制类指令一览表参见表 5-5。

表 5-5 过程控制类指令一览表

| 指令名称      | 含义        |
|-----------|-----------|
| waittime  | 延时等待      |
| waituntil | 条件等待      |
| exit      | 退出程序      |
| pause     | 暂停        |
| restart   | 重启程序      |
| stopmove  | 停止当前运动    |
| startmove | 重新启动停止的运动 |

### 5.3.3.1 waittime(延时等待)

### 指令介绍

waittime 指令用于延时等待一段时间。

### 插入步骤

步骤1. 点击程序编辑器工具栏中的【插入指令/过程控制/waittime】选项,弹出如图 5-28 所示的

【waittime】指令配置界面。

| waittime | Х |
|----------|---|
| time     |   |
| 插入指令     |   |

图 5-28 【waittime】指令配置界面

步骤2. 点击参数 time 后面的文本框,输入等待时间。

步骤3. 点击<插入指令>按钮, 指令插入成功。

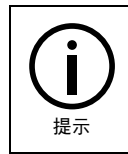

waittime 指令的参数说明和详细用法请参见《ARL 编程手册》。

### 指令介绍

waituntil 指令用于等待直到某个事件发生。

#### 插入步骤

步骤1. 点击程序编辑器工具栏中的【插入指令/过程控制/waituntil】选项,弹出如图 5-29 所示的 【waituntil】指令配置界面。

| waituntil                | Х |
|--------------------------|---|
| cond  timeoutflag        |   |
| 插入指令                     |   |
| 图 5-29 【waituntil】指令配置界面 |   |

步骤2. 点击参数 cond 后面的文本框。

步骤3. 点击参数 maxtime 后面的文本框,输入最大等待时间,根据实际需求可不设该参数。

步骤4. 若设置了参数 maxtime,可点击参数 timeoutflag 后面的文本框。

步骤5. 点击<插入指令>按钮,指令插入成功。

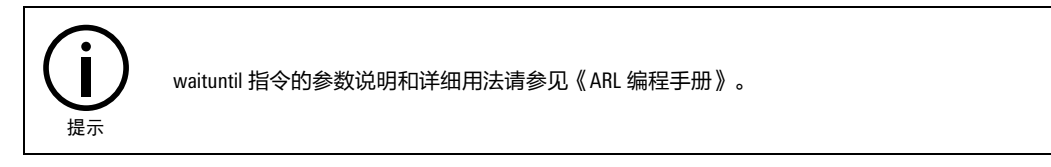

### 5.3.3.3 exit(退出程序)

### 指令介绍

exit 指令用于退出程序执行。即使设置了循环模式运行,遇到 exit 指令时也会退出程序执行而不会再 重新启动程序。如果希望退出程序后再重新启动程序,请使用 restart 指令(参考第 5.3.3.5 章节)。

#### 插入步骤

步骤1. 点击程序编辑器工具栏中的【插入指令/过程控制/exit】选项,弹出如图 5-30 所示的【exit】指 令配置界面。

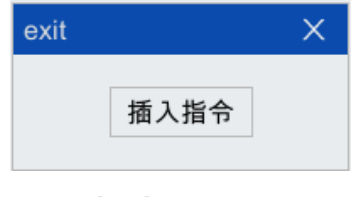

图 5-30 【exit】指令配置界面

步骤2. 点击<插入指令>按钮,指令插入成功。

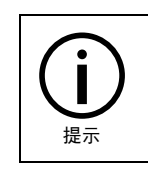

exit 指令的参数说明和详细用法请参见《ARL 编程手册》。

### 5.3.3.4 pause(暂停)

#### 指令介绍

pause 指令用于暂停程序执行。执行到该指令时,程序会变为暂停状态,此时必须按下示教器的 START 启动键,程序才会继续运行。

#### 插入步骤

步骤1. 点击程序编辑器工具栏中的【插入指令/过程控制/pause】选项, 弹出如图 5-31 所示的 【pause】指令配置界面。

| pause |      | × |
|-------|------|---|
|       | 插入指令 |   |
|       | 插入指令 |   |

图 5-31 【pause】指令配置界面

步骤2. 点击<插入指令>按钮,指令插入成功。

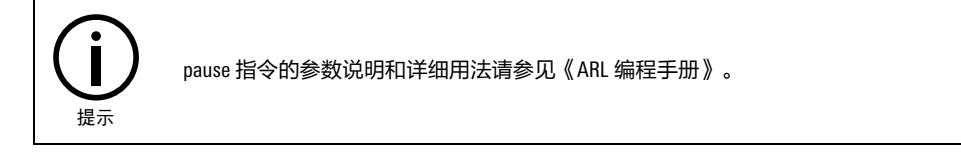

### 5.3.3.5 restart(重启程序)

### 指令介绍

restart 指令用于重新启动程序。执行该指令后,程序将会复位,并重新回到主函数入口处执行。

#### 插入步骤

步骤1. 点击程序编辑器工具栏中的【插入指令/过程控制/restart】选项,弹出如图 5-32 所示的 【restart】指令配置界面。

| restart |      | × |
|---------|------|---|
|         | 插入指令 |   |

图 5-32 【restart】指令配置界面

步骤2. 点击<插入指令>按钮,指令插入成功。

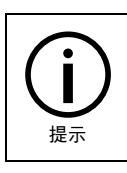

restart 指令的参数说明和详细用法请参见《ARL 编程手册》。

### 5.3.3.6 stopmove(停止当前运动)

#### 指令介绍

stopmove 指令为停止前瞻运动语句。该指令一般用于中断子函数中。当用户希望某个信号到来或某个 事件发生时,立即减速停止当前的运动时,可以在程序中声明一个该事件的中断,并在中断处理子函 数中执行 stopmove 指令。例如:

中断子函数:

func void zhongduan()

stopmove fast

waituntil getdi(6)

startmove true

endfunc

主函数:

func void main()

提示

init()

interrupt 0, when: getdi(6), do: zhongduan()

### 插入步骤

步骤1. 点击程序编辑器工具栏中的【插入指令/过程控制/stopmove】选项, 弹出如图 5-33 所示的 【stopmove】指令配置界面。

| stopmov | /e   | × |
|---------|------|---|
| type    |      |   |
|         | 插入指令 |   |

图 5-33 【stopmove】指令配置界面

步骤2. 点击参数 type 后面的文本框,根据实际需求,输入停止类型 general 或 fast。

#### 步骤3. 点击<插入指令>按钮,指令插入成功。

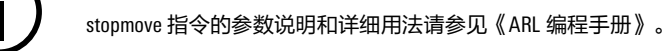

### 5.3.3.7 startmove(重新启动停止的运动)

### 指令介绍

startmove 恢复运行执行。startmove 和 stopmove 配合使用,用于恢复之前被 stopmove 停止的运动指令。

#### 插入步骤

步骤1. 点击程序编辑器工具栏中的【插入指令/过程控制/startmove】选项,弹出如图 5-34 所示的

【startmove】指令配置界面。

| startmo | ve   | × |
|---------|------|---|
| skip    |      |   |
|         | 插入指令 |   |

图 5-34 【startmove】指令配置界面

步骤2. 点击参数 skip 后面的文本框,根据实际需求输入相应的值, skip 后的数字表示从停止的行数 起,重新启动后轨迹要跳的条数。

步骤3. 点击<插入指令>按钮,指令插入成功。

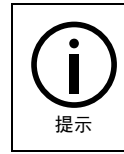

startmove 指令的参数说明和详细用法请参见《ARL 编程手册》。

### 5.3.4 中断触发

中断触发类指令一览表参见表 5-6。

| 表 5 | -6 中 | 断触发类指令 | 一览表 |
|-----|------|--------|-----|
|-----|------|--------|-----|

| 指令名称       | 含义            |
|------------|---------------|
| interrupt  | 中断声明          |
| enableint  | 使能中断          |
| disableint | 屏蔽中断          |
| delint     | 删除中断          |
| trigger    | 轨迹触发声明        |
| timer      | 定时中断          |
| setdoinmv  | 不停前瞻异步输出单路 D0 |

### 5.3.4.1 interrupt(中断声明)

#### 指令介绍

interrupt 指令用于声明一个中断。当希望发生一个异步事件时执行一段程序则可以使用中断声明指 令。当定义的中断事件发生时,程序则会进入到中断声明中定义的中断子函数中执行。

#### 插入步骤

步骤1. 点击程序编辑器工具栏中的【插入指令/中断触发/interrupt】选项,弹出如图 5-35 所示的 【interrupt】指令配置界面。

| interrupt |      | × |
|-----------|------|---|
| name      | when |   |
| priority  | do   |   |
|           | 插入指令 |   |

- 步骤2. 点击参数 name 后面的文本框,输入中断名。
- 步骤3. 点击参数 priority 后面的文本框,输入中断优先级,该参数可缺省,若缺省,默认优先级为 10。
- 步骤4. 点击参数 when 后面的文本框,输入中断事件。
- 步骤5. 点击参数 do 后面的文本框,输入中断子函数。
- 步骤6. 点击<插入指令>按钮,指令插入成功。

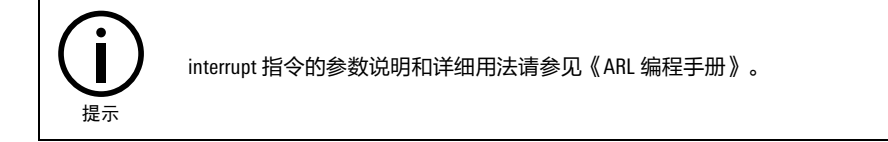

### 5.3.4.2 enableint(使能中断)

#### 指令介绍

enableint 指令用于使能之前屏蔽的中断。

#### 插入步骤

步骤1. 点击程序编辑器工具栏中的【插入指令/中断触发/enableint】选项,弹出如图 5-36 所示的

【enableint】指令配置界面。

| enableint |          | Х |
|-----------|----------|---|
| name      | priority |   |
|           | 插入指令     |   |

图 5-35 【interrupt】指令配置界面

图 5-36 【enableint】指令配置界面

步骤2. 点击参数 name 后面的文本框,输入中断名。

步骤3. 点击参数 priority 后面的文本框,输入中断优先级,该参数可缺省。

步骤4. 点击<插入指令>按钮, 指令插入成功。

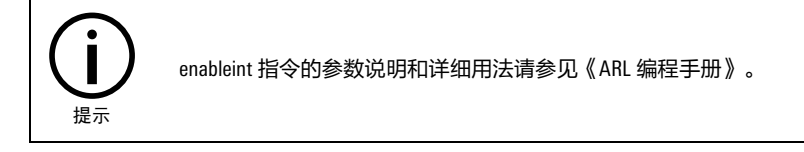

#### 5.3.4.3 disableint(屏蔽中断)

#### 指令介绍

disableint 指令用于屏蔽之前声明过的中断。插入步骤请参考 "enableint" 指令。

#### 插入步骤

插入步骤请参考 "enableint" 指令。

### 5.3.4.4 delint(删除中断)

### 指令介绍

delint 指令用于删除之前声明过的中断。插入步骤请参考 "enableint" 指令。

#### 插入步骤

插入步骤请参考 "enableint" 指令。

#### 5.3.4.5 trigger(轨迹触发声明)

#### 指令介绍

trigger 指令用于声明一个触发。当希望在轨迹的某个特定的点处触发特定某个动作时可以使用触发功能。触发声明与中断声明指令的格式基本相同,区别为触发声明必须写在需要触发的运动指令的上一行。

#### 插入步骤

步骤1. 点击程序编辑器工具栏中的【插入指令/中断触发/trigger】选项, 弹出如图 5-37 所示的 【trigger】指令配置界面。

| trigger          |      | × |
|------------------|------|---|
| priority<br>when | do   |   |
|                  | 插入指令 |   |

图 5-37 【trigger】指令配置界面

步骤3. 点击参数 when 后面的文本框, 输入中断事件。

步骤4. 点击参数 do 文本框, 输入中断子函数。

步骤5. 点击<插入指令>按钮,指令插入成功。

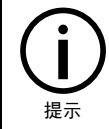

trigger 指令的参数说明和详细用法请参见《ARL 编程手册》。

#### 5.3.4.6 timer(定时中断)

#### 指令介绍

timer 指令是一种特殊的中断指令。它以时钟作为中断源,可以应用与需要实现一段时间之后触发一次中断,或者每隔一段时间就触发一次中断的场合。

#### 插入步骤

步骤1. 点击程序编辑器工具栏中的【插入指令/中断触发/timer】选项,弹出如图 5-38 所示的【timer】 指令配置界面。

| timer            | ×     |
|------------------|-------|
| name<br>priority | rmode |
| interval         | do    |
|                  | 插入指令  |

图 5-38 【timer】指令配置界面

步骤2. 点击参数 name 后面的文本框,输入中断名。

步骤3. 点击参数 priority 后面的文本框,输入中断优先级。

步骤4. 点击参数 interval 后面的文本框,输入中断时间间隔。

步骤5. 点击参数 rmode 后面的框。

步骤6. 点击参数 do 后面的文本框,输入中断子函数。

步骤7. 点击<插入指令>按钮,指令插入成功。

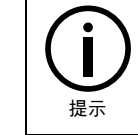

timer 指令的参数说明和详细用法请参见《ARL 编程手册》。

5.3.4.7 setdoinmv(不停前瞻异步输出单路 DO)

### 指令介绍

setdoinmv 指令的意思是在下一行运动指令开始执行时,触发 setdo 函数。

#### 插入步骤

步骤1. 点击程序编辑器工具栏中的【插入指令/中断触发/setdoinmv】选项, 弹出如图 5-39 所示的 【setdoinmv】指令配置界面。

| setdoinmv | X  |
|-----------|----|
| ● 单路      |    |
| 通道号       | 1  |
| 输出值       | 1  |
| 确定        | 取消 |

图 5-39 【setdoinmv】指令配置界面

步骤2. 点击参数"通道号"后面的文本框,输入 D0 端口。

步骤3. 点击参数"输出值"后面的文本框,输入 D0 的输出值。

步骤4. 点击<插入指令>按钮, 指令插入成功。

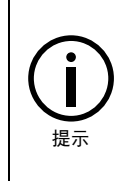

- setdoinmv 指令的参数说明和详细用法请参见《ARL 编程手册》。
- 若两条运动轨迹间设置了平滑,同时又设置了 setdo,则这两条轨迹之间不会进行平滑。因为利用 setdo 指令设置 D0 时,会停前瞻,轨迹间平滑就会失效。

为了避免在设置 setdo 后两轨迹间平滑失效,将轨迹触发 trigger 命令封装成 setdoinmv 指令,轨 迹触发默认在下一条轨迹开始处设置 DO。

### 5.3.5 辅助指令

辅助指令一览表参见表 5-7。

| 衣 い 抽助拍マー见る | 表 | 5-7 | 辅助指令- | -览表 |
|-------------|---|-----|-------|-----|
|-------------|---|-----|-------|-----|

| 指令名称       | 含义        |
|------------|-----------|
| print      | 打印输出      |
| scan       | 扫描输入      |
| import     | 导入 ARL 模块 |
| velset     | 速度调节      |
| accset     | 加速度调节     |
| toolload   | 工具负载设置    |
| toolswitch | 工具负载切换    |

### 5.3.5.1 print(打印输出)

### 指令介绍

print 指令用于打印输出到某个位置。可以使用该函数打印一个或多个表达式的值到 HMI 消息栏、优盘、某个指定的文件或者一个字符串,该指令多用于程序调试,当然也可用于用户输出日志。

#### 插入步骤

步骤1. 点击程序编辑器工具栏中的【插入指令/辅助指令/print】选项, 弹出如图 5-40 所示的【print】 指令配置界面。

| print |            | Х |
|-------|------------|---|
| to    | filepath   |   |
| to    | precision  |   |
| to    | numbase    |   |
| to    | argtoprint |   |
| tostr | argtoprint |   |
|       | 插入指令       |   |

图 5-40 【 print 】 指令配置界面

步骤2. 根据实际需求点击相应参数文本框,输入参数值。

```
步骤3. 点击<插入指令>按钮,指令插入成功。
```

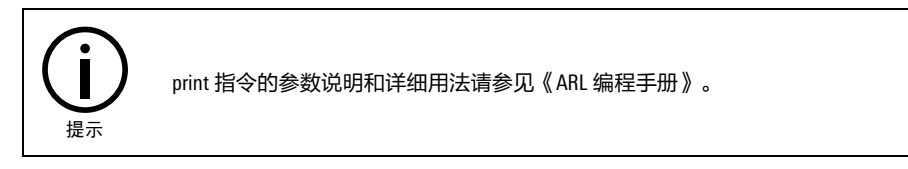

### 5.3.5.2 scan(扫描输入)

#### 指令介绍

scan 指令用于扫描一个字符串,将其中使用某个分隔符分隔的一系列子串按类型读入到一系列的变量中。

#### 插入步骤

步骤1. 点击程序编辑器工具栏中的【插入指令/辅助指令/scan】选项,弹出如图 5-41 所示的【scan】 指令配置界面。

| scan      |           | × |
|-----------|-----------|---|
| from      | argtosave |   |
| delimiter | argtosave |   |
|           | 插入指令      |   |

图 5-41 【scan】指令配置界面

步骤2. 点击参数 from 文本框,输入已定义的字符串变量名。

步骤3. 点击参数 delimiter, 输入分隔符。

步骤4. 点击参数 argtosave,输入要保存到的变量名。

步骤5. 点击<插入指令>按钮,指令插入成功。

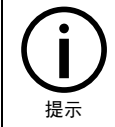

scan 指令的参数说明和详细用法请参见《ARL 编程手册》。

### 5.3.5.3 import(导入 ARL 模块)

#### 指令介绍

import 指令用于导入一个 arl 模块。

#### 插入步骤

步骤1. 点击程序编辑器工具栏中的【插入指令/辅助指令/import】选项,弹出如图 5-42 所示的 【import】指令配置界面。

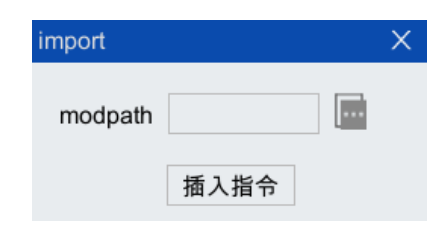

图 5-42 【import】指令配置界面

步骤2. 点击参数 modpath 文本框,输入待导入的 arl 文件路径。

步骤3. 点击<插入指令>按钮,指令插入成功。

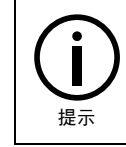

import 指令的参数说明和详细用法请参见《ARL 编程手册》。

### 5.3.5.4 velset(速度调节)

### 指令介绍

velset 指令可用于降低或提升之后所有运动指令的编程规划速度倍率,也可用于设置运动段最大速度。

#### 插入步骤

步骤1. 点击程序编辑器工具栏中的【插入指令/辅助指令/velset】选项,弹出如图 5-43 所示的 【velset】指令配置界面。

| velset   |      | × |
|----------|------|---|
| override | max  |   |
|          | 插入指令 |   |

图 5-43 【velset】指令配置界面

步骤2. 点击参数 overside 文本框, 输入速度倍率百分比值。

步骤3. 点击参数 max 文本框, 输入编程规划最大 TCP 速度值。

步骤4. 点击<插入指令>按钮, 指令插入成功。

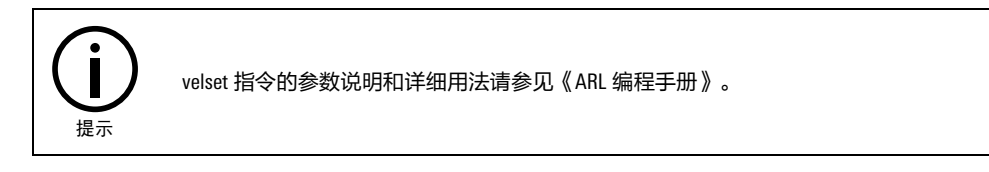

### 5.3.5.5 accset(加速度调节)

指令介绍

accset 指令调节机器人运动的加速度和加加速度,常用于机器人加持易碎负载时,可允许较低的加速 度和减速度,结果是机器人运动更加柔顺。

#### 插入步骤

步骤1. 点击程序编辑器工具栏中的【插入指令/辅助指令/accset】选项,弹出如图 5-44 所示的 【accset】指令配置界面。

| accset | ×    | ¢ |
|--------|------|---|
| acc    | ramp |   |
|        | 插入指令 |   |

步骤2. 点击参数 acc 文本框,输入实际加速度相对于最大值的百分比形式。

步骤3. 点击参数 ramp 文本框,输入实际加加速度相对于最大值的百分比形式。

```
步骤4. 点击<插入指令>按钮, 指令插入成功。
```

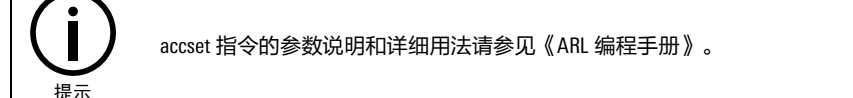

#### 5.3.5.6 toolload(工具负载设置)

### 指令介绍

toolload 指令用于设定程序运行时的负载参数。

图 5-44 【accset】指令配置界面

### 运行

#### 插入步骤

步骤1. 点击程序编辑器工具栏中的【插入指令/辅助指令/toolload】选项,弹出如图 5-45 所示的 【toolload】指令配置界面。

| toolload    | × |
|-------------|---|
| toolinertia |   |
| 插入指令        |   |

步骤2. 点击右侧的<...>按钮,弹出如图 5-46 所示的【toolinertia】参数配置界面。变量 m 表示工具质量, centroid\_pos 表示质心位置, centroid\_dir 表示惯性主轴方向, moment\_inertia 表示主惯性矩, 根据实际需求设置完成后,点击<确定>按钮。

| ToolInertiaPara-toolinertia                                     |   |                                                             |      |
|-----------------------------------------------------------------|---|-------------------------------------------------------------|------|
| 变量名 toolinertia1                                                |   |                                                             |      |
| 变量<br>m<br>+ centroid_pos<br>+ centroid_dir<br>+ moment_inertia | 值 | 类型<br>double<br>CentroidPos<br>CentroidDir<br>MomentInertia | 取值范围 |
|                                                                 |   |                                                             | 确定   |

图 5-46 【toolinertia】参数配置界面

步骤3. 点击<插入指令>按钮,指令插入成功。

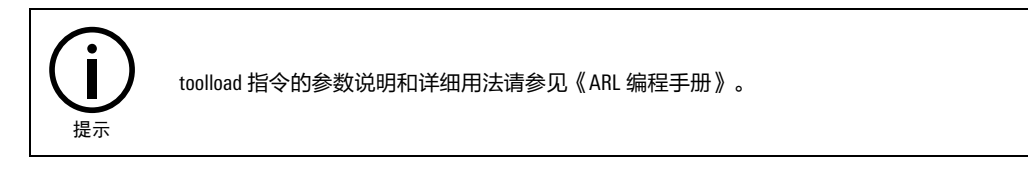

### 5.3.5.7 toolswitch(工具负载切换)

#### 指令介绍

toolswitch 指令用于切换程序运行时的负载序号,各序号所代表的惯量可在系统-参数配置-全局-TOOLINERTIA 中进行修改和查看。

#### 插入步骤

步骤1. 点击程序编辑器工具栏中的【插入指令/辅助指令/toolswitch】选项, 弹出如图 5-47 所示的 【toolswitch】指令配置界面。

图 5-45 【toolload】指令配置界面

| toolswitch |         | × |
|------------|---------|---|
| toolindex  | mu_name |   |
|            | 插入指令    |   |

- 图 5-47 【toolswitch】指令配置界面
- 步骤2. 在弹出的 toolswitch 指令配置界面中输入工具序号(toolindex)和机器人名称(mu\_name),各 序号所代表的惯量可在【系统/参数配置/全局/TOOLINERTIA】中进行修改和查看。

步骤3. 点击<插入指令>按钮,指令插入成功。

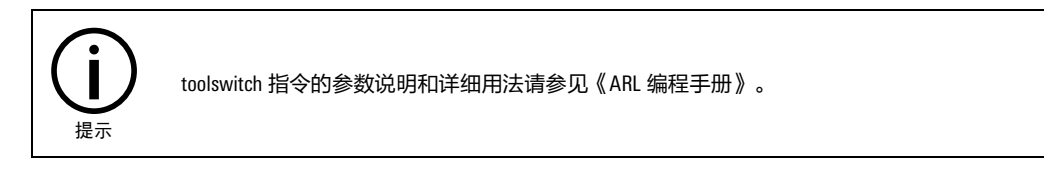

### 5.3.6 用户子程序

#### 指令介绍

用户子程序功能可实现在主程序中的任意位置插入一个子程序。

程序指针执行到子程序段时,会跳转到 SubProg 程序的 func 函数中。子程序结构与一般程序没有明显 区别,只是可以不包含主函数。子程序被调用的函数结束后(即执行到 endfunc 后)程序指针会返回 调用处,如果想提前结束子程序,可以在需要终止的地方插入 return 指令,这样会提前终止子程序的 运行。

程序指针执行到上述程序段时,会跳转到 SubProg 程序的 func 函数中。子程序结构与一般程序没有明显区别,只是可以不包含主函数。

#### 插入步骤

步骤1. 在主程序(当前正在使用的程序)中,将光标定位到想要插入子程序的地方。

步骤2. 点击程序编辑器工具栏中的【插入指令/用户子程序】选项,弹出如图 5-48 所示的【插入用户 子程序】界面。点击<浏览>按钮,在弹出的【路径选择】列表框中找到并选中待插入子程序 所在的文件夹,点击<选择>按钮,如图 5-49 所示。

运行

| 插入用户子程序         |    | X  |
|-----------------|----|----|
| 路径 /usersubprog |    | 浏览 |
| 子程序             | 函数 |    |
|                 |    |    |
|                 |    |    |
|                 |    |    |
|                 |    |    |
|                 |    |    |
|                 |    |    |
|                 |    |    |
|                 |    |    |
|                 | 明正 |    |

图 5-48 【插入用户子程序】界面

| 路径选择   | 900 - 1921 - 1905 - 1976 - 1976 - 1976 - 1976 - 1976 - 1976 - 1976 - 1976 - 1976 - 1976 - 1976 - 1976 - 1976 - | ×        |
|--------|----------------------------------------------------------------------------------------------------|----------|
| 所在文件夹  | /USB/sda1                                                                                                    | 5 🗃      |
| 名称     |                                                                                                    | $\nabla$ |
|        | 108.9                                                                                                    | 10       |
| E Hido | 5-201804030ELEMER                                                                                              |          |
| -      |                                                                                                    |          |
| -      |                                                                                                    |          |
| -      |                                                                                                    |          |
| 🚞 总线外  | 部自动控制                                                                                                    |          |
| -      | いき後期は                                                                                                    |          |
| III    |                                                                                                    |          |
| 文件夹名   | 总线外部自动控制                                                                                                    | 选择       |

图 5-49 【路径选择】列表框

步骤3. 在【插入用户子程序】界面中显示该文件夹下可以插入的程序(程序包含可以插入的子程 序),如图 5-50。

| 插入用户子程序                                                                                                    |                  | ×  |
|----------------------------------------------------------------------------------------------------|------------------|----|
| 路径 /USB/sda1/总线外部自动控                                                                                                  | 制                | 浏览 |
| 子程序                                                                                                    | 函数               |    |
| EXT_CTRL_TEST2018008010.a<br>EXT_CTRL_TESTluan+0722.arl<br>EXT_CTRL_TESTluan+0723.arl<br>new_file1.arl<br>qiantai.arl | senddata<br>main |    |
| ▲        ▶                                                                                                    | 定                |    |

图 5-50 子程序连同所在路径均被插入

- 步骤4. 在【子程序】区域框中点击子程序所属的程序(EXT\_CTRL\_TESTluan+0723.arl),这时[函数]区域 框中会列出被选程序中包含的所有子程序。选中想插入的子程序,点击<确定>按钮。
- 步骤5. 若想插入的子程序(senddata)与主程序不在同一路径,则弹出如图 5-51 所示的"子程序与当前程序不在同一路径下,是否导入路径?" 【提示】框,点击<确定>按钮,则子程序连同其所在的路径也一起被插入主程序内,如图 5-52 所示。

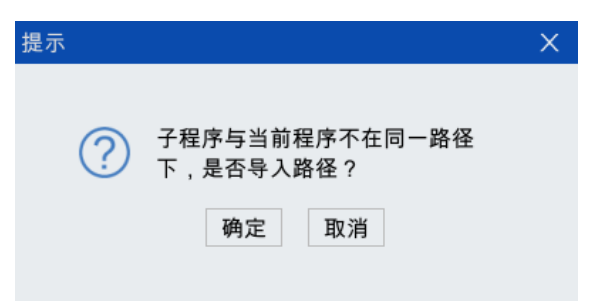

图 5-51 确认是否导入路径对话框

| 程序编            | 鳊辑器             |                |                 |                                    |                  |             |           |                      |                  | ⇔             | בום   |          | Х |
|----------------|-----------------|----------------|-----------------|------------------------------------|------------------|-------------|-----------|----------------------|------------------|---------------|-------|----------|---|
| 11歳            | <b>  </b><br>保存 | <b>》</b><br>剪切 | 国家              | <b>計</b><br>粘贴 注                   | ✔ X<br>释 取消注释    | 重多编辑        | C<br>插入指令 | <b>F</b> 、<br>插入函数 # | ▶/ ▲<br>\$改指令 获取 | ● ►<br>位置 lin | movej | ▶<br>ptp |   |
| new_t          | file1.arl       | * ×            |                 |                                    |                  |             |           |                      |                  |               |       |          |   |
| 1 fui<br>2 ini | nc voic<br>t()  | main           | 0               |                                    |                  |             |           |                      |                  |               |       |          |   |
| 3 im           | port "/I        | nome/a         | ae/USE<br>STIua | <mark>3/sda1/</mark> 总<br>n+0723** | 线外部自<br>senddata | 动控制/E<br>() | XT_CTR    | RL_TES               | Tluan+0          | 723.arl"      |       |          |   |
| 5              |                 |                |                 |                                    | Jonadata         | v           |           |                      |                  |               |       |          |   |
| 6 en<br>7      | Idfunc          |                |                 |                                    |                  |             |           |                      |                  |               |       |          |   |
|                |                 |                |                 |                                    |                  |             |           |                      |                  |               |       |          |   |
|                |                 |                |                 |                                    |                  |             |           |                      |                  |               |       |          |   |
|                |                 |                |                 |                                    |                  |             |           |                      |                  |               |       |          |   |
|                |                 |                |                 |                                    |                  |             |           |                      |                  |               |       |          |   |

图 5-52 子程序连同所在路径均被插入(若与主程序不同路径)

步骤6. 若想插入的子程序与主程序在同一路径下,则选中想插入的子程序,点击<确定>按钮后,子 程序就被插入到主程序内,如图 5-53 所示。

| 程                | 序编辑器                                 |                              |                         |                   |                        |                   |      |                  |            |        |                  | ⇔      |            |                 | Х |
|------------------|--------------------------------------|------------------------------|-------------------------|-------------------|------------------------|-------------------|------|------------------|------------|--------|------------------|--------|------------|-----------------|---|
| ۲<br>גער         |                                      | <b>》</b><br>剪切               | <b>上</b><br>复制          | ■<br>粘貼           | <b>/</b><br>注释         | 取消注释 更多編          |      | <b>℃</b><br>插入指令 | F、<br>插入函数 | (修改指令  | <b>今</b><br>获取位置 | I lin  | )<br>movej | <b>▶</b><br>ptp |   |
| ne               | w_file1.a                            | arl $^{*}$ $	imes$           |                         |                   |                        |                   |      |                  |            |        |                  |        |            |                 |   |
| 1<br>2<br>3<br>4 | func vo<br>init()<br>import<br>EXT_C | id mair<br>"/home/<br>TRL_TE | n()<br>/ae/US<br>ESTIua | B/sda1,<br>n+0723 | /总线;<br>3:: <b>sen</b> | ∧部自动控∜<br>ddata() | 制/E> | (T_CTR           | RL_TE      | STluar | 1+072            | 3.arl" |            |                 |   |
| 5                | socket_                              | acc::ma                      | ain()                   |                   |                        |                   |      |                  |            |        |                  |        |            |                 |   |
| 6                | endfun                               | С                            |                         |                   |                        |                   |      |                  |            |        |                  |        |            |                 |   |
| 7                |                                      |                              |                         |                   |                        |                   |      |                  |            |        |                  |        |            |                 |   |
|                  |                                      |                              |                         |                   |                        |                   |      |                  |            |        |                  |        |            |                 |   |
|                  |                                      |                              |                         |                   |                        |                   |      |                  |            |        |                  |        |            |                 |   |
|                  |                                      |                              |                         |                   |                        |                   |      |                  |            |        |                  |        |            |                 |   |
|                  |                                      |                              |                         |                   |                        |                   |      |                  |            |        |                  |        |            |                 |   |
|                  |                                      |                              |                         |                   |                        |                   |      |                  |            |        |                  |        |            |                 |   |
|                  |                                      |                              |                         |                   |                        |                   |      |                  |            |        |                  |        |            |                 |   |
|                  |                                      |                              |                         |                   |                        |                   |      |                  |            |        |                  |        |            |                 |   |

图 5-53 子程序被插入(若与主程序同路径)

5.4 插入函数

函数菜单中所有函数的使用方法请参见本司的《ARL 编程手册》。

## 5.5 坐标系测量

在示教器主界面,点击【运行/标定/坐标系标定】选项,进入如图 5-54 所示的【坐标系标定】界面, 坐标系测量包括"工具坐标系测量"和"工件坐标系测量"。

| 标系标题 | È     |       |       |       |       |    | ¢ |   | > |
|------|-------|-------|-------|-------|-------|----|---|---|---|
| 坐标系科 | 大 エ   | 具坐标系  | •     |       |       |    |   |   |   |
| 编号   | 名称    | Х     | Y     | Z     | А     | 固定 |   |   |   |
| 0    | tool0 | 0.000 | 0.000 | 0.000 | 0.000 |    |   |   |   |
| 1    | tool1 | 0.000 | 0.000 | 0.000 | 0.000 |    |   |   |   |
| 2    | tool2 | 0.000 | 0.000 | 0.000 | 0.000 |    |   | - |   |
| 3    | tool3 | 0.000 | 0.000 | 0.000 | 0.000 |    |   |   |   |
| 4    | tool4 | 0.000 | 0.000 | 0.000 | 0.000 |    |   |   |   |
| 5    | tool5 | 0.000 | 0.000 | 0.000 | 0.000 |    |   |   |   |
| 6    | tool6 | 0.000 | 0.000 | 0.000 | 0.000 |    |   |   |   |
| 7    | tool7 | 0.000 | 0.000 | 0.000 | 0.000 |    |   |   |   |
| 8    | tool8 | 0.000 | 0.000 | 0.000 | 0.000 |    |   | 1 | V |
|      |       |       | i     | 两点法   | 刷新    | 保存 |   |   |   |

图 5-54 "坐标系测量"界面

"工具/工件坐标系测量"有"输入法"和"标定法"两种方式。

### 5.5.1 输入法

#### 工具坐标系

通过输入的方式设置工具坐标系,可参考图 5-55。图中表格里所展示的是各工具坐标系原点的位置 和坐标系的姿态。

| 坐标系标题 | Ê     |       |       |       |       |    | ⇔ | EIJ |   | Х |
|-------|-------|-------|-------|-------|-------|----|---|-----|---|---|
| 坐标系种  | 大 エ   | 具坐标系  | •     |       |       |    |   |     |   |   |
| 编号    | 名称    | Х     | Y     | Z     | Α     | 固定 |   |     |   |   |
| 0     | tool0 | 0.000 | 0.000 | 0.000 | 0.000 |    |   |     | - | _ |
| 1     | tool1 | 0.000 | 0.000 | 0.000 | 0.000 |    |   |     |   |   |
| 2     | tool2 | 0.000 | 0.000 | 0.000 | 0.000 |    |   |     | _ | _ |
| 3     | tool3 | 0.000 | 0.000 | 0.000 | 0.000 |    |   |     |   |   |
| 4     | tool4 | 0.000 | 0.000 | 0.000 | 0.000 |    |   |     |   |   |
| 5     | tool5 | 0.000 | 0.000 | 0.000 | 0.000 |    |   |     |   |   |
| 6     | tool6 | 0.000 | 0.000 | 0.000 | 0.000 |    |   |     |   |   |
| 7     | tool7 | 0.000 | 0.000 | 0.000 | 0.000 |    |   |     |   |   |
| 8     | tool8 | 0.000 | 0.000 | 0.000 | 0.000 |    |   |     |   |   |
|       |       |       | i     | 两点法   | 刷新    | 保存 |   |     |   |   |

图 5-55 输入法设置工具坐标系页面

设置步骤:

步骤1. 上图 5-55 中的[坐标系种类]选择"工具坐标系"。

步骤2. 点击要设置的"工具坐标系"所在行的单元格使其处于可编辑状态,通过小键盘将 X、Y、Z、 A 修改为所需要的数值,参考图 5-56。

| 际系种 | 类 エ,  | 具坐标系  | • |       |   |       |       |    |  |  |  |
|-----|-------|-------|---|-------|---|-------|-------|----|--|--|--|
| 扁号  | 名称    | х     | Τ | Y     |   | z     | Α     | 固定 |  |  |  |
| 0   | tool0 | 0.000 |   | 0.000 | ( | 0.000 | 0.000 |    |  |  |  |
| 1   | tool1 | 0.0(  |   |       |   |       | 0.000 |    |  |  |  |
| 2   | tool2 | 0.00  | 7 | 8     | 9 | ←     | 0.000 |    |  |  |  |
| 3   | tool3 | 0.0(  | 4 | 5     | 6 |       | 0.000 |    |  |  |  |
| 4   | tool4 | 0.0(  | 1 | 2     | 3 |       | 0.000 |    |  |  |  |
| 5   | tool5 | 0.0(  | 0 |       |   | ←     | 0.000 |    |  |  |  |
| 6   | tool6 | 0.0(  | 0 |       |   |       | 0.000 |    |  |  |  |
| 7   | tool7 | 0.000 |   | 0.000 | ( | 0.000 | 0.000 |    |  |  |  |
| 8   | tool8 | 0.000 | Γ | 0.000 | 0 | 0.000 | 0.000 |    |  |  |  |

图 5-56 通过小键盘修改 X、Y、Z、A 的数值

步骤3. 点击下方的<保存>按钮,弹出如图 5-57 所示的"保存成功"【提示】框,即设置完成。

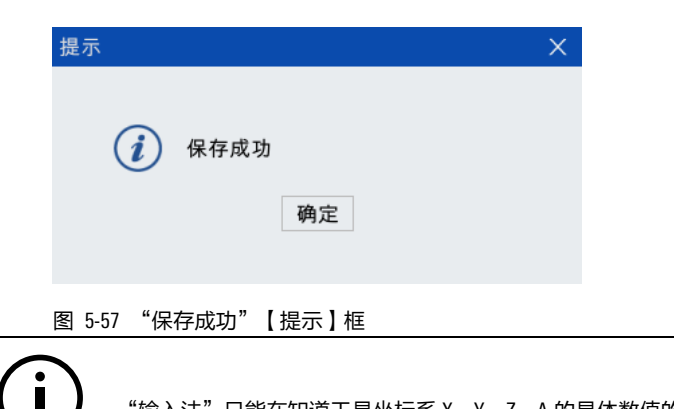

## "输入法"只能在知道工具坐标系 X、Y、Z、A 的具体数值的前提下,方可使用。

#### 工件坐标系

通过输入的方式设置工件坐标系,可参考图 5-58。图中表格里所展示的是各工件坐标系原点的位置 和坐标系的姿态。

| 坐标系标 | 定     |       |               |   |       |   |       |    |       | ⇔ | EID |   | Х |
|------|-------|-------|---------------|---|-------|---|-------|----|-------|---|-----|---|---|
| 坐标系  | 种类 エイ | 牛坐标系  | •             |   |       |   |       |    |       |   |     |   |   |
| 编号   | 名称    | Х     | Y             |   | Z     |   | Α     | 移动 | 机械单元  |   |     |   |   |
| 0    | wobj0 | 0.000 | 0.000         | ) | 0.000 |   | 0.000 |    | WORLD |   |     | - | _ |
| 1    | wobj1 | 0.000 | <b>0.</b> 000 |   | 0.000 |   | 0.000 |    | WORLD |   |     |   |   |
| 2    | wobj2 | 0.000 | 0.00          | _ |       |   |       |    | WORLD |   |     |   | _ |
| 3    | wobj3 | 0.000 | 0.00          | / | 8     | 9 | ←     |    | WORLD |   |     |   |   |
| 4    | wobj4 | 0.000 | 0.00          | 4 | 5     | б |       |    | WORLD |   |     |   |   |
| 5    | wobj5 | 0.000 | 0.00          | 1 | 2     | 3 |       |    | WORLD |   |     |   |   |
| 6    | wobj6 | 0.000 | 0.00          | ٥ |       | _ | ←     |    | WORLD |   |     |   |   |
| 7    | wobj7 | 0.000 | 0.00          | U |       |   |       |    | WORLD |   |     |   | _ |
| 8    | wobj8 | 0.000 | 0.000         | ) | 0.000 |   | 0.000 |    | WORLD |   |     |   |   |
|      |       |       |               | Ξ | 点法    |   | 刷新    | 保存 |       |   |     |   |   |

图 5-58 输入法设置工件坐标系页面

设置步骤:

提示

步骤1. 上图 5-58 中的[坐标系种类]选择"工件坐标系"。

- 步骤2. 点击要设置的"工件坐标系"所在行的中的单元格使其处于可编辑状态,通过小键盘将 X、Y、Z、A 修改为所需要的数值。
- 步骤3. 点击下方的<保存>按钮,弹出如图 5-59 所示的"保存成功"【提示】框,即设置完成。

| 提示       | X |
|----------|---|
|          |   |
| (1) 保存成功 |   |
|          |   |
| 确定       |   |
|          |   |

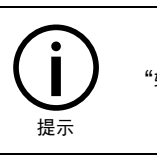

"输入法"只能在知道工件坐标系 X、Y、Z、A 的具体数值的前提下,方可使用。

#### 5.5.2 标定法

### 工具坐标系

标定步骤:

步骤1. 图 5-55 中的[坐标系种类]选择"工具坐标系",假定要标定的"工具坐标系"名称为 tool0, 选中 tool0 所在行,点击下方的<两点法>按钮,进入如图 5-60 所示的【两点法】标定界面。

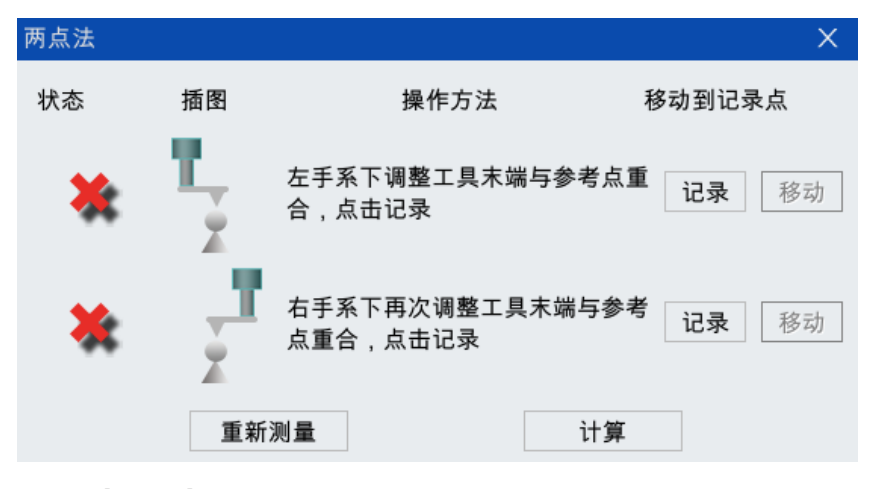

图 5-60 【两点法】标定界面

步骤2. 接下来按照图中的操作指示进行标定即可,每个点标定成功后,前方的状态都会从 X 会变成

计算

- √,全部标定完成的界面如图 5-61 所示。 两点法 状态 插图 操作方法 移动到记录点 左手系下调整工具末端与参考点重 记录 移动 合,点击记录 右手系下再次调整工具末端与参考 记录 移动 点重合,点击记录
- (a) 标定成功 1 个点

重新测量

X

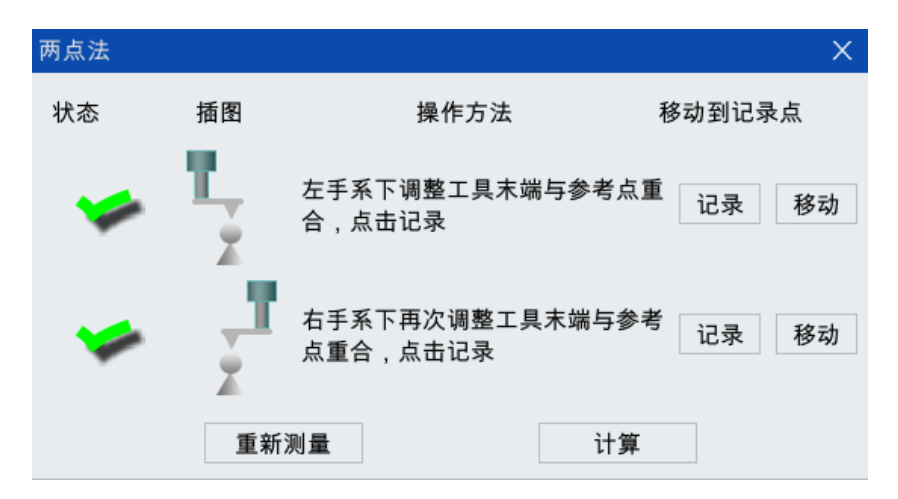

(b) 标定成功 2 个点

图 5-61 "两点法"标定过程状态变化

步骤3. 全部标定成功后,点击图 5-61 下方的<计算>按钮计算误差,如果超出误差范围,此时会弹出 如图 5-62 所示的"标定失败,请重新测量!"【提示】框,那么需要重新标定,直至误差允 许范围内;若在误差允许范围内,会弹出如图 5-63 所示的"标定成功,是否保存?"【提 示】对话框,点击<确定>按钮,弹出如图 5-64 所示的"保存成功"【提示】框,即完成标 定。

| 提示    X                     |
|-----------------------------|
| 标定失败,请重新测量!     确定          |
| 图 5-62 "标定失败,请重新测量!"【提示】对话框 |
| 提示                          |
| ?标定成功,是否保存? 确定 取消           |
| 图 5-63 "标定成功,是否保存?"【提示】对话框  |
| 提示                          |
| 徐存成功     确定                 |

图 5-64 "保存成功" 【提示】对话框

步骤4. 标定完成后,回到图 5-65 所示的界面,可看到标定完成的 X、Y、Z、A 的具体数值。

| 示系标题 | È     |       |       |       |       |    | ⇔ | EIJ |   |
|------|-------|-------|-------|-------|-------|----|---|-----|---|
| 标系种  | 火 エ   | 具坐标系  | •     |       |       |    |   |     |   |
| 编号   | 名称    | х     | Y     | Z     | Α     | 固定 |   |     |   |
|      | tool0 | 0.000 | 0.000 | 0.000 | 0.000 |    |   |     |   |
| 1    | tool1 | 0.000 | 0.000 | 0.000 | 0.000 |    |   |     |   |
| 2    | tool2 | 0.000 | 0.000 | 0.000 | 0.000 |    |   |     | - |
| 3    | tool3 | 0.000 | 0.000 | 0.000 | 0.000 |    |   |     |   |
| 4    | tool4 | 0.000 | 0.000 | 0.000 | 0.000 |    |   |     |   |
| 5    | tool5 | 0.000 | 0.000 | 0.000 | 0.000 |    |   |     |   |
| 6    | tool6 | 0.000 | 0.000 | 0.000 | 0.000 |    |   |     |   |
| 7    | tool7 | 0.000 | 0.000 | 0.000 | 0.000 |    |   |     | _ |
| 8    | tool8 | 0.000 | 0.000 | 0.000 | 0.000 |    |   |     |   |
|      |       |       | i     | 两点法   | 刷新    | 保存 |   |     |   |

图 5-65 "工具坐标系"标定完成界面

#### 工件坐标系

标定步骤:

- 步骤1. 若假设要标定的移动工件坐标系为 wobj0,选中 wobj0 所在行,点击下方的<三点法>按钮,进入如图 5-66 所示的【三点法】标定界面。
- 步骤2. 在图 5-66 中的[工具]列表中选择要使用的工具坐标系,例如 tool0。

| 三点法      |        |                                |                |              | Х |
|----------|--------|--------------------------------|----------------|--------------|---|
| 工具 tool0 | ▼      |                                |                |              |   |
| 状态       | 插图     | 操作方法                           | 利              | 多动到记录点       |   |
| ×        | ×      | 将TCP驶向待测工件。<br>点并点击记录          | 坐标系原           | <b>记录</b> 移动 | 5 |
| *        | ×<br>X | 将TCP驶向待测工件。<br>「正向一点并点击记录      | 坐标系X轴          | <b>记录</b> 移动 | b |
| ×        |        | 将TCP驶向待测工件<br>平面内Y分量为正的一<br>记录 | 坐标系XY<br>−点并点击 | <b>记录</b> 移动 | b |
|          | 重新测    | 量                              | 计算             |              |   |

图 5-66 【三点法】标定界面

步骤3. 接下来按照图中的操作指示进行标定即可,每个点标定成功后,前方的状态都会从 X 会变成√ (参考图 5-67(a)-(c)),全部标定完成的界面如图 5-61(d)所示。

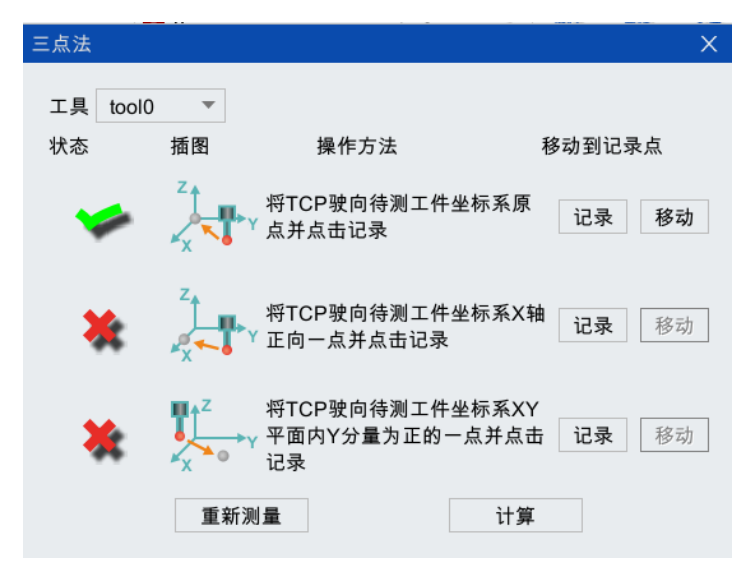

(a) 标定成功 1 个点

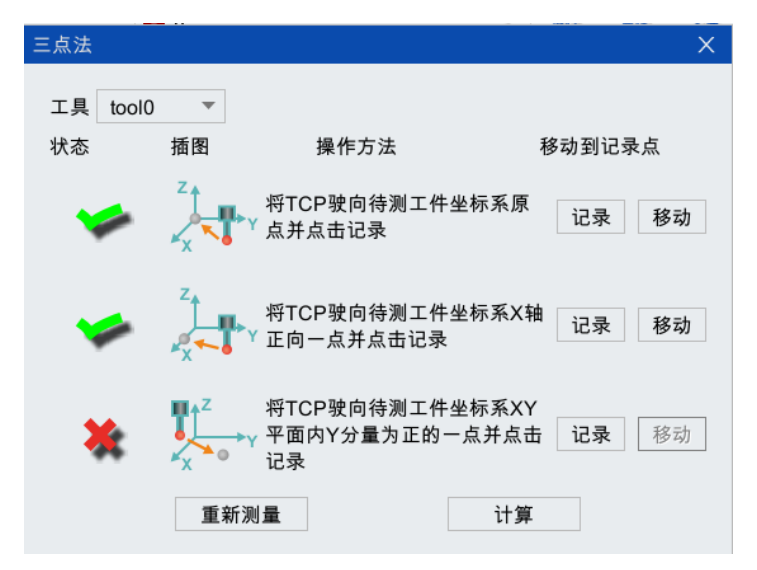

(b) 标定成功 2 个点

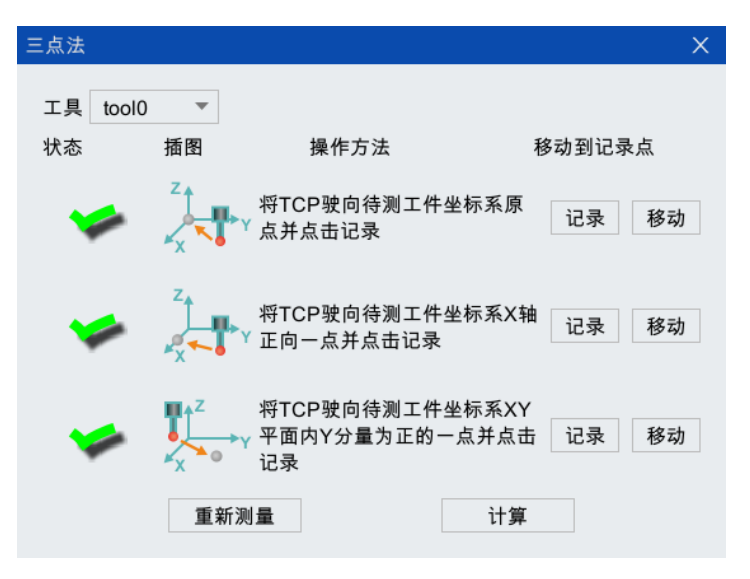

(c) 标定成功 3 个点图 5-67 "三点法"标定过程状态变化
步骤4. 全部标定成功后,点击图 5-67 下方的<计算>按钮计算误差,如果超出误差范围,此时会弹出 如图 5-68 所示的"标定失败,请重新测量!"【提示】框,那么需要重新标定,直至误差允 许范围内;若在误差允许范围内,会弹出如图 5-69 所示的"标定成功,是否保存?"【提 示】对话框,点击<确定>按钮,弹出如图 5-70 所示的"保存成功"【提示】框,即完成标 定。

| 提示                          |
|-----------------------------|
| 标定失败,请重新测量!     确定          |
| 图 5-68 "标定失败,请重新测量!"【提示】对话框 |
| 提示 X                        |
| ? 标定成功,是否保存? 确定 取消          |

图 5-69 "标定成功,是否保存?" 【提示】对话框

| 提示                  | × |
|---------------------|---|
| <b>i</b> 保存成功<br>确定 |   |

### 图 5-70 "保存成功" 【提示】对话框

# 5.6 零点标定

需要进行"零点标定"的情况说明详见表 5-8。

表 5-8 标定场景说明

| 编号 | 标定情形                                 |
|----|--------------------------------------|
| 1  | 机器人进行日常维护如更换编码器线电池等造成编码器位置解析值丢失      |
| 2  | 操作机进行了某个轴或整体拆装                       |
| 3  | 操作机在运行过程中发生碰撞,导致了编码器中轴位置信息与实际的轴位置不一样 |
| 4  | 当零点位置与标定槽位置出现偏差时                     |

零点标定的具体方法请参考各机型的《XX 水平关节型工业机器人系统快速入门手册》。

# 5.7 快速标定

### 说明:

"快速标定"可以在任意位姿记录当前位置。值得注意的是,只有在电机或减速器发生故障或损坏, 需要被更换的情况下,才能进行"快速标定"。

标定步骤:

- 步骤1. 标定前提是当电机/减速器发证故障或损坏,机器人不能运动。
- 步骤2. 在示教器主界面,点击【运行/标定/快速标定】选项,进入图 5-71 所示的【快速标定】界 面。点击<保存当前位置>按钮,系统将记录机器人当前轴位置。

| 快速标 | 定         |    |        |              |          | ×  |
|-----|-----------|----|--------|--------------|----------|----|
| 轴1: | 0.000 deg | 标定 |        | 外轴1:         | 0.000 mm | 标定 |
| 轴2: | 0.000 deg | 标定 |        | 外轴2:         | 0.000 mm | 标定 |
| 轴3: | 0.000 mm  | 标定 |        | 外轴3:         | 0.000 mm | 标定 |
| 轴4: | 0.000 deg | 标定 |        | 外轴4:         | 0.000 mm | 标定 |
|     |           |    |        | 外轴5:         | 0.000 mm | 标定 |
|     |           | [  | 保存当前位置 | 外轴6:<br>全部标定 | 0.000 mm | 标定 |

图 5-71 【快速标定】界面

步骤3. 断电,更换电机/减速器(保持轴位置不动,不发生位移),重启系统。

步骤4. 重新进入图 5-71 所示的【快速标定】界面,点击任意一轴后面的<标定>按钮或者下方的<全 部标定>按钮,弹出图 5-72 所示的"是否需要重新标定?"【提示】对话框,点击<确定>按 钮,系统的【消息栏】将显示"某一轴或所有轴标定成功",即完成将对应轴标定到之前记 录的位置。

| 提示          | × |
|-------------|---|
|             |   |
| ? 是否需要重新定标? |   |
| 确定 取消       |   |
|             |   |

图 5-72 "是否需要重新标定?" 【提示】对话框

5.8 传送带标定

传送带标定的具体方法请参考《传送带跟踪使用说明书》。

# 5.9 点位修正器

"点位修正器"功能可以帮助修正程序中的点位。

运行

操作步骤:

步骤1. 在示教器主界面,点击【运行/点位修正器】选项,进入如图 5-73 所示的【点位修正器】界面。

| 位修正器             |                                         |                                         |                |
|------------------|-----------------------------------------|-----------------------------------------|----------------|
| 程序名              | 打开                                      |                                         |                |
| 点列表<br>〇 向上 💿 向下 | <ul><li>▼ 运动到此点</li><li>程序内搜索</li></ul> |                                         |                |
| 点位坐标<br>TOOL ▼   | WOBJ 🔻                                  | 点位修正偏移值<br>X 0  mm Z 0                  | mm             |
| X 0 mm<br>Y 0 mm | Z 0 mm<br>A 0 deg                       | Y 0 mm A 0<br>● 工具(移动工<br>参考坐标 ○ 工具(用字工 | deg<br>件)      |
|                  | 获取修改                                    |                                         | <b>共)</b><br>收 |

图 5-73 【点位修正器】界面

步骤2. 点击上方的<打开>按钮,弹出如图 5-74 所示的【选择文件】列表框,选中需要打开的文件, 点击<选择>按钮,程序在【程序编辑器】界面中打开的同时,其相关信息也在【点位修正 器】界面中显示,如图 5-75 所示。

| 选择文件               | ×           |
|--------------------|-------------|
| 所在文件夹 /script      | 5 🗃         |
| 名称                 | ▽ 大小        |
| wanbu1_data.arl    | 1 KB        |
| wanbu1.arl         | 278 bytes   |
| Serialport.arl     | 313 bytes   |
| new_file2_data.arl | 364 bytes   |
| new_file2.arl      | 131 bytes 🗮 |
| new_file1_data.arl | 2 KB        |
| new_file1.arl      | 580 bytes   |
|                    | 179 bytes   |
| 文件名 new_file1.arl  | 选择          |

图 5-74 【选择文件】列表框

| 程序名 new_file1.arl 打开<br>点列表 p1 ▼ 运动到此点<br>○ 向上 ◎ 向下 程序内搜索<br>点位坐标<br>TOOL ELANG ▼ WOBL WOBL ▼<br>1 lunc void m<br>2 init()<br>3 movej jij1,v                                                                                                    |                                                                                                    | 编辑 |
|----------------------------------------------------------------------------------------------------|----------------------------------------------------------------------------------------------------|----|
| ○ 向上 ◎ 向下 程序内搜索<br>○ 向上 ◎ 向下 程序内搜索<br>○ 位坐标<br>□ COL FLANG ▼ WOBJ WOBJ 1 0 0 0 0 0 0 0 0 0 0 0 0 0 0 0 0 0 0                                                                                                    | k<br>nain()                                                                                                 |    |
| 点位坐标                                                                                                    | nain()                                                                                                    |    |
| X         -670.697 mm         Z         394.206 m         4         movej j:j2,v           Y         0.000 mm         A         0.000 d         6         ptp p:p1,v:v           Y         0.000 mm         A         0.000 d         6         ptp p:p2,vp:           8         lin p:PSD,vp         8         lin p:PSD,vp         8         lin p:PSD,vp | rp:100%,sp:-1% :<br>rv1,sp:-1%,t\$tool0<br>2,sp:-1%,t\$tool0,w:<br>:5%,sp:-1% :<br>5%,sp:-1%<br>p:5%,sp:-1% |    |
|                                                                                                    | 6,vp:5%,sp:-1%,t:<br>w:\$WORLD<br>:50,n:5,c:false,vp:5%,sp:-1%<br>nain()                                    | •  |

图 5-75 打开文件后的【点位修正器】及【程序编辑器】界面

步骤3. 点击图 5-76 中的[点列表]的下拉框,显示程序中所有的点位数据。<向上>、<向下>按钮以及< 程序内搜索>按钮配合使用,含义是在程序内从当前位置"向上"或"向下"搜索[点列表]中 选中的点。

| 点位修正器 ⇔ □□ □ ×                                                                                                    | 程序编辑器 ↔ []] □ X                                                                                                    |
|----------------------------------------------------------------------------------------------------|----------------------------------------------------------------------------------------------------|
| 程序名 new_file1.arl 打开 ▲<br>点列表 p1 ▼ 运动到此点                                                                                                    | ご         に         に |
| <ul> <li>○ 向上 ● 向下 程序内搜索</li> <li>点位坐标</li> <li>TOOL FLANG ▼ WOBJ WORLI ▼</li> <li>X 670.697 mm Z 394.206 m</li> <li>Y 0.000 mm A 0.000 d</li> <li>获取</li> </ul> | new_file1.arl         1       func void main()         2       init()         3       movej j:j1,vp:100%,sp:-1%         4       movej j:j2,v:v1,sp:-1%,t:\$tool0         5       ptp p:p2,vp:5%,sp:-1%,t:\$tool0,w:         \$WORLD       ptp p:p2,vp:5%,sp:-1%         6       ptp p:p2,vp:5%,sp:-1%         8       lin p:PSD,vp:5%,sp:-1%,t:\$tool0,w:         \$wobj0       cir m:p5,p:p6,vp:5%,sp:-1%,t:         9       cir m:p5,p:p6,vp:5%,sp:-1%,t:         \$FLANGE,w:\$WORLD       10         10       helix p:p7,r:50,n:5,c:false,vp:5%,sp:-1%         11       //wanbu1::main()                                                                                                    |
| 点位修正器                                                                                                    | 程序编辑器                                                                                                    |

图 5-76 [点列表]相关按钮介绍

- 步骤4. 在【点位修正器】界面中打开程序后,[点位坐标]区域框中显示的是[点列表]中选择的当前点 位的"坐标系"信息和"位姿"信息。可以手动直接更改当前点位的"参考坐标系"和"位 姿"数据,还可以通过<获取>按钮将实时位置中当前机器人的位姿数据记录到当前点位内。 然后点击<确定>按钮,将修改后的当前点位数据写入到 data 文件中。
- 步骤5. 也可以在[点位修正偏移值]区域框中修改当前点位数据。选择当前点位偏移的参考坐标系,若 勾选【工件(固定工具)】选项,则代表当前点位相对于工件坐标系进行偏移,偏移值仅支持位 置数据 XYZ 的输入,如图 5-77 所示。

| 点列表 p1 ▼        | 运动到此点      |   |       |        |            |              |     |
|-----------------|------------|---|-------|--------|------------|--------------|-----|
| 〇 向上 🔘 向下       | 程序内搜索      |   |       |        |            |              |     |
| 点位坐标            |            |   | 点位修正偏 | 移值     |            |              |     |
| TOOL FLANG - WO | BJ WORLI 🔻 | X | 0     | mm     | Z          | 0            | mm  |
| X -670.697 mm Z | 394.206 mm | Y | 0     | mm     | А          | 0            | deg |
| Y 0.000 mm A    | 0.000 deg  |   | 参考坐标  | с<br>С | ⊑具(<br>⊑件( | 移动工件<br>固定工具 | )   |
|                 | 获取         |   |       |        |            | (# 7)        |     |

图 5-77 通过[点位修正偏移值]区域框修改点位坐标

步骤6. 若勾选【工具(移动工件)】选项,则代表当前点位相对于工具坐标系进行偏移,偏移值支持位 姿数据 XYZABC 的输入。手动输入偏移值后,点击<修改>按钮,则点位坐标栏内的当前点位的 数据信息就会根据偏移值进行修改,修改后直接点击点位坐标栏的<确定>按钮,即可写入 data 文件。

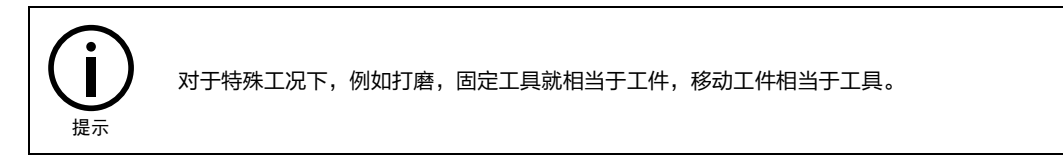

"点位修正器"功能还支持"一键运动到此点"功能。

操作步骤:

步骤1. 在图 5-77 中的[点列表]中选择要移动到的点位。

步骤2. 然后点击<运动到此点>按钮,弹出如图 5-78 所示的"系统将以手动倍率 PTP 方式运动到此 点,运动过程中可能存在干涉,请注意!"【提示】框。点击<确定>后,机器人开始运动, 此时<运动到此点>按钮显示内容立即变为[停止],若运动过程中存在干涉,可直接点击<停止> 按钮停止运动,待机器人运动到选择的点位后,<停止>按钮又恢复为<运动到此点>按钮。

| 提示 |                                                   | Х |
|----|---------------------------------------------------|---|
| i  | 系统将以手动倍率PTP方式运动到<br>此点,运动过程中可能存在干涉,<br>请注意!<br>确定 |   |

### 图 5-78 【提示】框

# 5.10 负载参数设置

在示教器主界面,点击【运行/负载参数设置】选项,进入如图 5-79 所示的【负载参数设置】界面, 界面的配置说明请参考图 5-79。

| ♥ ①        | 🗋 🛞 R1  | 前台任务1           | 🐑 WORLD                       | 1 t    | 0010  | w                | 09:54:36                              |
|------------|---------|-----------------|-------------------------------|--------|-------|------------------|---------------------------------------|
| Vre<br>Vre | 连续 3%   | 1 HMI_2021<br>0 | u⊠ ≞i/screens<br>0319_031.png |        | 运行 监控 | <b>》</b><br>文件 系 | · · · · · · · · · · · · · · · · · · · |
| 负载参数       | <b></b> |                 |                               |        | ⇔     | 60 🗆             |                                       |
| 当前生药       | 效负载 0 🔻 |                 |                               |        |       |                  |                                       |
|            |         |                 |                               | 质心(mm) | )     |                  | ×                                     |
| 编号         | 备注      | 质量(g)           | х                             | Y      | Z     | 更多               |                                       |
| 0          |         | -1.000          | 0.000                         | 0.000  | 0.000 |                  | Y                                     |
| 1          |         | -1.000          | 0.000                         | 0.000  | 0.000 |                  |                                       |
| 2          |         | -1.000          | 0.000                         | 0.000  | 0.000 |                  | z                                     |
| 3          |         | -1.000          | 0.000                         | 0.000  | 0.000 |                  |                                       |
| 4          |         | -1.000          | 0.000                         | 0.000  | 0.000 |                  |                                       |
| 5          |         | -1.000          | 0.000                         | 0.000  | 0.000 |                  | A                                     |
| 6          |         | -1.000          | 0.000                         | 0.000  | 0.000 |                  |                                       |
| 7          |         | -1.000          | 0.000                         | 0.000  | 0.000 |                  |                                       |
| 8          |         | -1.000          | 0.000                         | 0.000  | 0.000 |                  |                                       |
|            |         |                 |                               |        |       |                  |                                       |
| 负载参        | ▶数设置    |                 |                               |        |       |                  |                                       |

图 5-79 【负载参数设置】界面

# 6 监控

"监控菜单"的展开图可参考图 6-1, "监控菜单"的入口如图 6-2 所示。接下来将对"监控菜单" 中的各部分内容做详细介绍。

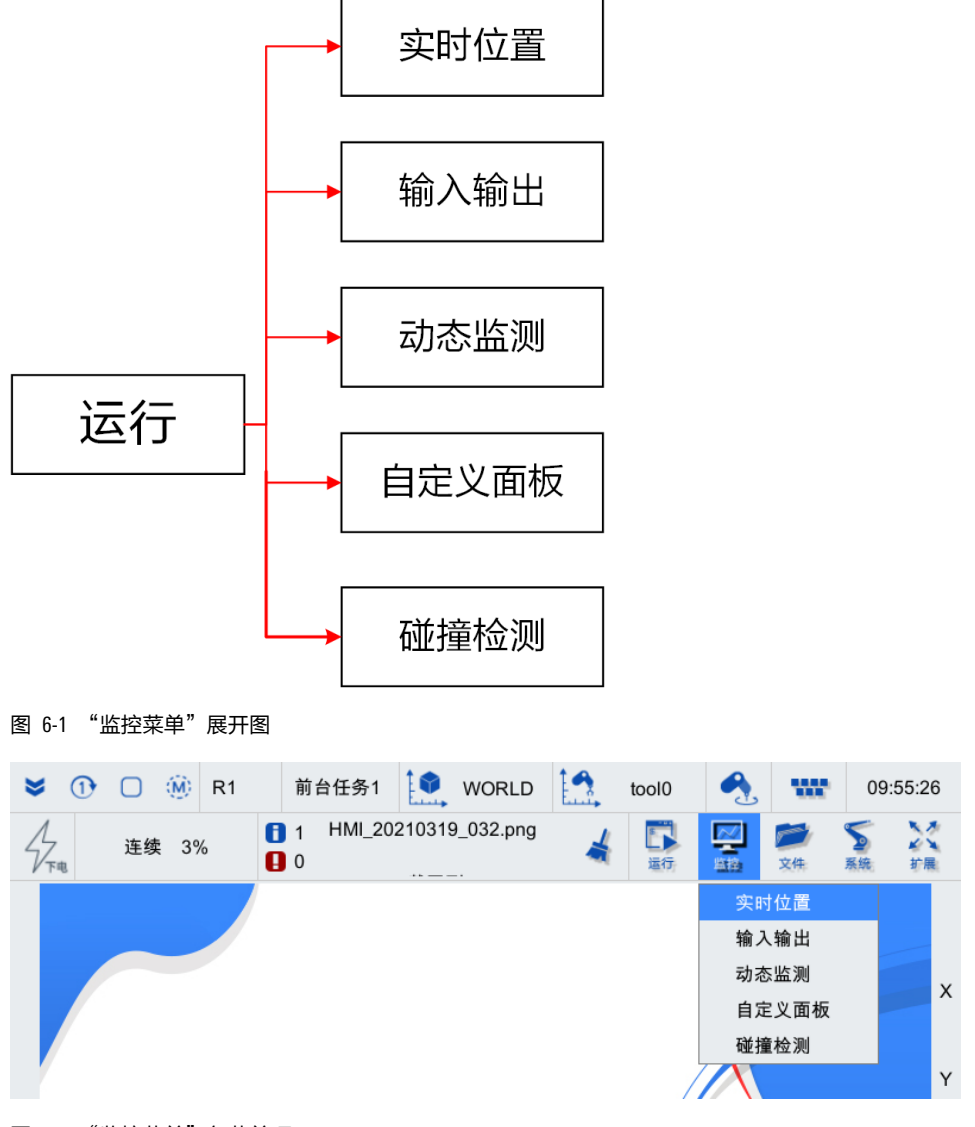

图 6-2 "监控菜单"各菜单项

# 6.1 **实时位置**

在示教器主界面,点击【监控/实时位置】选项,进入图 6-3 所示的【实时位置】界面。其中各项说 明请参见表 6-1。

### 实时位置 坐标系 WORLD • 选择home点 home\_1 ▼ J1 0.002 deg J3 -0.007 mm J1 0.000 J2 0.000 0.037 deg J2 0.002 deg J4 J3 0.000 J4 0.000 Х 600.000 mm Ζ -0.007 mm EJ1 0.000 EJ2 0.000 EJ3 0.000 Υ 0.031 mm А 0.041 deg EJ4 0.000 EJ5 0.000 EJ6 0.000 EJ1 9.000e+09 mm EJ4 9.000e+09 mm EJ2 9.000e+09 mm EJ5 9.000e+09 mm 保存 移动 记录 EJ3 9.000e+09 mm EJ6 9.000e+09 mm

### 图 6-3 轴实时位置页面

| 表 | 6-1 | "实时位置" | 界面各部分说明 |
|---|-----|--------|---------|
|   |     |        |         |

| 编号 | 界面                                                                                                    | 说明                                                                                                    |
|----|----------------------------------------------------------------------------------------------------|----------------------------------------------------------------------------------------------------|
| 1  | 坐标系 wobj0 ▼                                                                                                    | 用户可以选择笛卡尔位置坐标系,其中可以参<br>照世界坐标系,基础坐标系或者用户自定义的<br>用户坐标系                                                                                 |
| 2  | J1         -0.000 deg         J3         90.000 mm           J2         0.000 deg         J4         -0.000 deg | [J1~J4]为操作机每个轴当前的实际位置,单位<br>为度                                                                                                    |
| 3  | X         400.000 MM         Z         90.000 MM           Y         0.000 MM         A         0.000 DEG       | [X、Y、Z、A]表示操       [X,Y,Z]表示 TCP 点坐         [K,Y,Z]表示 TCP 点坐       标,单位为毫米         作机当前的笛卡尔       [A]表示 TCP 姿态,单位         力度       为度 |
| 4  | 选择home点 home_1 ▼                                                                                                | 用户可以从[选择 home 点]后面的下拉列表中选择 home 点,里面共有 5 个 home 点可以选择                                                                                 |
| 5  | J1 0.000 J2 0.000<br>J3 0.000 7 8 9 ←<br>EJ1 0.000 4 5 6 ← EJ3 0.000<br>EJ4 0.000 1 2 3 ←<br>记录 移动              | 点击[J1-J4]与[EJ1-EJ4]后面的文本框,可通过弹<br>出的数字小键盘输入不超过单轴运动极限的数<br>字                                                                           |

### 监控

| 编号 | 界面 | 说明                                                                                               |
|----|----|--------------------------------------------------------------------------------------------------|
| 6  | 记录 | 记录机器人当前的位姿,并将其填入 home 点<br>的轴位置信息内                                                               |
| 7  | 保存 | 对编辑好或者记录好的 home 点的轴位置数据<br>信息进行保存                                                                |
| 8  | 移动 | 对编辑好的或者记录好的 home 点的轴位置数<br>据进行保存并移动操作。如果无使能信号,则<br>单独执行保存功能;如果有手动使能信号,则<br>执行保存并移动机器人到 home 点的操作 |

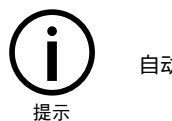

自动模式下不允许一键回 home 点操作,请切换到手动模式下执行操作。

# 6.2 输入输出

在示教器主界面,点击【监控/输入输出】选项,进入【显示 10】界面。

# 6.2.1 DI 信号

【用户 DI】选项卡中的 1-26 路 DI 为控制柜上提供的所有可用的 DI, 这 26 路 DI 为系统 DI、用户 DI 共用,参考图 6-4。其分配方式参见表 6-2。

表 6-2 控制柜 DI 的逻辑地址使用分配

| DI <b>的逻辑地址</b> | 分配    |
|-----------------|-------|
| 4.00            | 用户 DI |
| 1-26            | 系统 DI |

# 6.2.1.1 用户 DI

对于用户 DI, 1-26 路均可用, 若 1-26 路不够用, 可配置外扩 MF, 增加 IO 的数量。

【用户 DI】选项卡中支持对各路信号进行注释。【用户 DI】界面中的注释相关按钮说明详见表 6-3。

表 6-3 【用户 DI】界面注释相关按钮说明

| 名称       | 作用                                                     |
|----------|--------------------------------------------------------|
| 保存(编辑)注释 | 点击用户 DI/D0 注释的文本框,可对文本框中的注释内容进行编辑和保存                   |
| 复制注释     | 点击用户 DI/D0 注释的文本框,并点击<复制注释>按钮,会对文本框中的注释内容进<br>行复制      |
| 粘贴注释     | 点击用户 DI/D0 注释的文本框,并点击<粘贴注释>按钮,则会将所复制的注释内容粘<br>贴至注释文本框中 |

操作步骤:

步骤1. 在各路信号后面的文本框中输入要添加的内容,点击<保存注释>按钮。

步骤2. 弹出如图 6-5 的"保存注释成功!"【提示】界面,点击<确定>按钮后,即完成对信号的注释。

| 显示I | C         |   |      |  |      |   |      |   |   | ⇔  | CID |    | × |
|-----|-----------|---|------|--|------|---|------|---|---|----|-----|----|---|
|     | 用户DI 用户DO |   | 系统DI |  | 系统DO |   | 安全DI |   | « | »  |     |    |   |
| 0   | 1         |   |      |  |      | 0 | 9    |   |   |    |     |    |   |
| 0   | 2         |   |      |  |      | 0 | 10   |   |   |    |     |    |   |
| 0   | 3         |   |      |  |      | 0 | 11   |   |   |    |     |    |   |
| 0   | 4         |   |      |  |      | 0 | 12   |   |   |    |     |    |   |
| 0   | 5         |   |      |  |      | 0 | 13   |   |   |    |     |    |   |
| 0   | 6         |   |      |  |      | 0 | 14   |   |   |    |     |    |   |
| 0   | 7         |   |      |  |      | 0 | 15   |   |   |    |     |    |   |
| 0   | 8         |   |      |  |      | 0 | 16   |   |   |    |     |    |   |
|     |           |   |      |  |      |   |      |   |   |    |     |    |   |
| 保   | 存注释       |   |      |  |      |   |      |   |   |    |     |    |   |
| 复   | 制注释       | 粘 | 貼注释  |  |      |   |      | 1 | 2 | 跳转 | <<  | >> | • |

(a) 1-16 路

| 显示I | C              |      |      |     |        |          |      | ⇔  | EIJ |    | Х |
|-----|----------------|------|------|-----|--------|----------|------|----|-----|----|---|
|     | 用户DI           | 用    | 月户DO | 系统D | I      | 1        | 系统DO | 安  | 全DI | «  | » |
| 000 | 17<br>18       |      |      |     | 0<br>0 | 25<br>26 |      |    |     |    |   |
| 000 | 19<br>20<br>21 |      |      |     |        |          |      |    |     |    |   |
| 0   | 22             |      |      |     |        |          |      |    |     |    |   |
| 0   | 23<br>24       |      |      |     |        |          |      |    |     |    |   |
|     |                |      |      |     |        |          |      |    |     |    |   |
| 保   | 存注释            |      |      |     |        |          |      |    |     |    |   |
| 复   | 制注释            | 粘贴注释 |      |     |        |          | 2 2  | 跳转 | <<  | >> | • |

### (b) 17-26 路 图 6-4 【用户 DI】选项卡

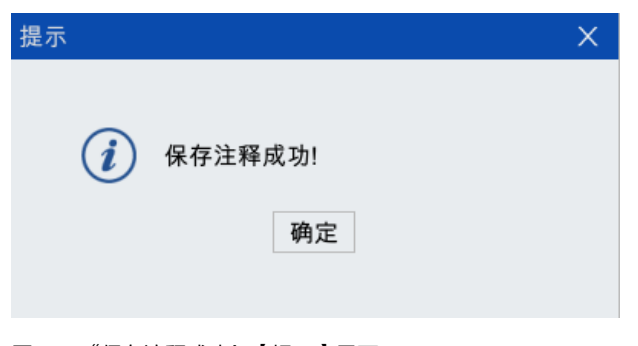

图 6-5 "保存注释成功! 【提示】界面

6.2.1.2 系统 DI

【系统 DI】选项卡中显示了系统 DI 各功能的状态,如图 6-6 所示。若某个外部控制功能被触发,则 对应的信号灯亮。机器人控制柜根据相关系统 DI 计算得出程序号,即 PGNO 值,然后根据程序号执行 相应的子程序。

| 显示I | 0             |       |  |   |         | ⇔ | בום |    | × |
|-----|---------------|-------|--|---|---------|---|-----|----|---|
|     | 用户DI 用户DO 系统D |       |  |   | 系统DO    | 安 | 全DI | «  | » |
| 0   | 外部自动控制        | 創激活信号 |  | 0 | 程序号有效信号 |   |     |    |   |
| 0   | 伺服上电信号        | 1     |  | 0 | 外部程序号位1 |   |     |    |   |
| 0   | 伺服断电信号        | 2     |  | 0 | 外部程序号位2 |   |     |    |   |
| 0   | 启动程序信号        | 2     |  | 0 | 外部程序号位3 |   |     |    |   |
| 0   | 暂停程序信号        | 1     |  | 0 | 外部程序号位4 |   |     |    |   |
| 0   | 复位程序信号        | 1     |  |   |         |   |     |    |   |
| 0   | 清除报警信号        | 7     |  |   |         |   |     |    |   |
| 0   | 奇偶校验信号        | 27    |  |   |         |   |     |    |   |
| PG  | 0 O/          |       |  |   |         |   |     |    |   |
|     |               |       |  |   |         |   |     |    |   |
|     |               |       |  |   |         |   |     |    |   |
|     |               |       |  | 1 | 1 跳转    |   | <<  | >> |   |

图 6-6 【系统 DI】选项卡

对于系统 DI,用户使用时,需在【系统/参数配置】中的【外部控制】选项卡中给各功能配置对应的 DI 逻辑地址,方可使用,如图 6-7 所示,参数配置的相关说明请参考第 8.1 章节。

| 参数配置        |           |        |      |      |      | ⇔   | ΕIЭ |         | $\times$ |
|-------------|-----------|--------|------|------|------|-----|-----|---------|----------|
| 全局          | 通道1       | 机器人    |      | 外部控制 |      | IO映 | 射   | «       | »        |
| 变量          | 名称        |        | 值    | 单位   | 类型   | 生效フ | 方式  | 取值范围    |          |
| EXT_CTL_ENA | BLE 外部自动  | 控制使能   | true |      | bool | 立即  |     |         |          |
| EXT_CTL_ACT | _DI 外部自动  | 控制激活DI | 0    | i    | int  | 立即  |     |         | $\equiv$ |
| SERVO_ON_D  | I 伺服上使    | 能DI    | 1    | i    | int  | 立即  |     |         |          |
| SERVO_OFF_E | DI 伺服断使   | 能DI    | 2    | i    | int  | 立即  |     |         |          |
| START_PROG  | _DI 启动程序  | DI     | 3    | i    | int  | 立即  |     |         |          |
| PAUSE_PROG  | _DI 暂停程序  | DI     | 4    | i    | int  | 立即  |     |         |          |
| RESET_PROG  | _DI 复位程序  | DI     | 5    | i    | int  | 立即  |     |         |          |
| CLEAR_ALARM | M_DⅠ 清除报警 | DI     | 6    | i    | int  | 立即  |     |         |          |
| PGNO_TYPE   | 程序号类      | 型      | 0    | i    | int  | 立即  |     | {0,1,2} |          |
| PGNO_LENGT  | H 程序号位    | 数      | 4    | i    | int  | 立即  |     | [1,16]  |          |
| PGNO_FBIT_D | I 程序号起    | 始位DI   | 0    | i    | int  | 立即  |     | ſ       |          |
| PGNO_PARITY | ′_DI 程序号奇 | 偶校验位DI | 0    | i    | int  | 立即  |     |         |          |
| •           |           |        |      |      |      |     |     |         |          |
| 刷新          |           | 编辑     |      | 保存   |      | 恢   | 复出  | -       |          |

图 6-7 【参数配置】中的【外部控制】选项卡

逻辑地址与引脚号的对应关系:

若将系统 DI 各功能配置到 1-26 路 DI 上,需要在 User DI 外接设备的引脚上去触发对应的系统 DI。User DI 的外接端子上的引脚号与 1-26 路 DI 对应的逻辑地址的对应关系,请参考表 6-4。

表 6-4 1-26 路 DI 的逻辑地址与 User DI 的引脚号的对应关系

| 1-26 路 DI 的逻辑地址 | User DI <b>的引脚号</b> |
|-----------------|---------------------|
| 1               | 1                   |
| 2               | 2                   |

| 1-26 路 DI 的逻辑地址 | User DI 的引脚号 |
|-----------------|--------------|
| 3               | 3            |
| 4               | 4            |
| 5               | 5            |
| 6               | 6            |
| 7               | 7            |
| 8               | 8            |
| 9               | 9            |
| 10              | 10           |
| 11              | 11           |
| 12              | 12           |
| 13              | 13           |
| 14              | 14           |
| 15              | 15           |
| 16              | 16           |
| 17              | 17           |
| 18              | 18           |
| 19              | 19           |
| 20              | 20           |
| 21              | 21           |
| 22              | 22           |
| 23              | 23           |
| 24              | 24           |
| 25              | 25           |
| 26              | 26           |

# 6.2.1.3 安全 DI

【安全 DI】选项卡中显示了各安全 DI 信号的状态,如图 6-8 所示。安全 DI 信号默认已配置,不需要 自行配置。

| 显示IO |                                                                                                    |                                   |      |       |                               | ⇔                  | EIJ |    | × |
|------|----------------------------------------------------------------------------------------------------|-----------------------------------|------|-------|-------------------------------|--------------------|-----|----|---|
| 用户   | "DI                                                                                                    | 用户DO                              | 系统DI |       | 系统DO                          | 安全                 | ÈDI | «  | » |
|      | 主电路异常<br>示教器。<br>家教器使<br>都<br>部<br>部<br>物<br>部<br>数<br>本<br>物<br>部<br>数<br>令<br>代<br>部<br>の<br>本<br>教<br>部<br>型<br>の<br>教<br>部<br>の<br>教<br>部<br>の<br>の<br>教<br>部<br>の<br>の<br>教<br>部<br>の<br>の<br>の<br>の<br>教<br>部<br>の<br>の<br>の<br>の | 常信号 亭信号 您信号 反心跳信号 反电源反馈信号 大态信号 言号 |      | 0 0 0 | 安全模块动作作<br>抱闸继电器反如<br>抱闸控制指令反 | 言号<br>责信 号<br>支馈信号 |     |    |   |
|      |                                                                                                    |                                   |      | 1     | 1 跳车                          | 祷 <                | <   | >> |   |

图 6-8 【安全 DI】选项卡

### 6.2.2 DO 信号

【用户 D0】选项卡中的 1-26 路 D0 为控制柜上提供的所有可用的 D0, 这 26 路 D0 为系统 D0、用户 D0 共用。其分配方式参见表 6-5。

表 6-5 控制柜 DO 的逻辑地址使用分配

| D0 的逻辑地址 | 分配    |
|----------|-------|
|          | 用户 D0 |
| 1-26     | 系统 D0 |

### 6.2.2.1 用户 DO

对于用户 D0, 1-26 路 D0 可用, 若不够用, 可配置外扩 MF, 增加 I0 的数量。【用户 D0】界面中的注释相关按钮说明详见表 6-6。

表 6-6 【用户 D0】界面注释相关按钮说明

| 名称       | 作用                                                     |
|----------|--------------------------------------------------------|
| 保存(编辑)注释 | 点击用户 DI/D0 注释的文本框,可对文本框中的注释内容进行编辑和保存                   |
| 保存(编辑)状态 | 点击用户 DI/D0 注释的文本框,再点击该按钮,可以实现 D0 信号状态的改变               |
| 复制注释     | 点击用户 DI/D0 注释的文本框,并点击<复制注释>按钮,会对文本框中的注释内容进<br>行复制      |
| 粘贴注释     | 点击用户 DI/D0 注释的文本框,并点击<粘贴注释>按钮,则会将所复制的注释内容粘<br>贴至注释文本框中 |

设置用户 D0 信号状态有 2 种方式:

- 点击<编辑状态>按钮,手动设置 1-26 路 D0 信号后,点击<保存状态>按钮,即可实现 D0 信号状态的改变。
- 点击<编辑状态>按钮后,按住"<sup>200</sup>"键,直接手动设置 DD 信号状态,DD 信号状态直接生效, 不用再点击<保存状态>按钮。

| 显示             | 0   |           |    |      |  |   |      |      | ⇔  | 띠        |    | × |  |
|----------------|-----|-----------|----|------|--|---|------|------|----|----------|----|---|--|
| }              | 用户口 | 用户DO 系统DI |    | 系统DO |  |   | 安全DI | 安全DO |    | <b>«</b> | »  |   |  |
| 0              | 1   |           |    |      |  | 0 | 9    |      |    |          |    |   |  |
| 0              | 2   |           |    |      |  | 0 | 10   |      |    |          |    |   |  |
| 0              | 3   |           |    |      |  | 0 | 11   |      |    |          |    |   |  |
| 0              | 4   |           |    |      |  | 0 | 12   |      |    |          |    |   |  |
| 0              | 5   |           |    |      |  | 0 | 13   |      |    |          |    |   |  |
| 0              | 6   |           |    |      |  | 0 | 14   |      |    |          |    |   |  |
| 0              | 7   |           |    |      |  | 0 | 15   |      |    |          |    |   |  |
| 0              | 8   |           |    |      |  | 0 | 16   |      |    |          |    |   |  |
| 按住2nd设置DO可直接生效 |     |           |    |      |  |   |      |      |    |          |    |   |  |
| 保              | 存注释 | 编辑        | 猒态 |      |  |   |      |      |    |          |    |   |  |
| 复              | 制注释 | 粘则        | 注释 |      |  |   |      | 1 2  | 跳转 | <<       | >> | • |  |
|                |     |           |    |      |  |   |      |      |    |          |    |   |  |

(a) 1-16 路

| 显示IO                                                                               |              |             |             | ⇔    |    |    | Х |
|------------------------------------------------------------------------------------|--------------|-------------|-------------|------|----|----|---|
| 用户DI                                                                               | 用户DO         | 系统DI        | 系统DO        | 安全DI |    | «  | » |
| <ul> <li>17</li> <li>18</li> <li>19</li> <li>20</li> <li>21</li> <li>22</li> </ul> |              | 0<br>0      | 2526        |      |    |    |   |
| <ul> <li>23</li> <li>24</li> <li>保存注释</li> <li>复制注释</li> </ul>                     | 保存状态<br>粘贴注释 | 按住2nd设置DO可[ | 直接生效<br>2 2 | 跳转   | << | >> | • |

(b) 17-26 路 图 6-9【用户 D0】选项卡

# 6.2.2.2 系统 DO

【系统 D0】选项卡中显示了系统 D0 各功能的输出状态,如图 6-10 所示。若某个系统 D0 功能被输出,则对应的信号灯亮。机器人控制柜将收到的合法程序号作为 PGN0ACK 值,通过相关系统 D0 输出 给外部控制器,用来确认程序号是否正确。

| 显示IO   | )            |         |     |          |            | ⇔         | EID         |    | Х      |  |  |  |  |
|--------|--------------|---------|-----|----------|------------|-----------|-------------|----|--------|--|--|--|--|
|        | 用户DI         | 用户DO    | 系统D | I        | 系统DO       | 3         | 全DI         | «  | »      |  |  |  |  |
| 0      | 外部自动控        | 制激活确认信号 |     | 0        | 处于HOME点4信号 |           |             |    |        |  |  |  |  |
| 0      | 伺服上电信        | 号       |     | 0        | 处于HOME点5f  | 于HOME点5信号 |             |    |        |  |  |  |  |
| 0      | 请求程序号信号      |         |     |          | 处于T1模式信号   |           |             |    |        |  |  |  |  |
| 0      | 当前通道状        | 态第1位    | 0   | 处于T2模式信号 |            |           |             |    |        |  |  |  |  |
| 0      | 当前通道状        | 态第2位    | 0   | 处于AUT模式信 | 号          |           |             |    |        |  |  |  |  |
| 0      | ) 处于HOME点1信号 |         |     |          | 程序号确认信号    | 号1        |             |    |        |  |  |  |  |
| 0      | 处于HOME       | 点2信号    | 0   | 程序号确认信号  | 2          |           |             |    |        |  |  |  |  |
| 0      | 处于HOME       | 点3信号    |     | 0        | 程序号确认信号    | 3         |             |    |        |  |  |  |  |
| PGN    | PGNOACK 0    |         |     |          |            |           |             |    |        |  |  |  |  |
|        |              |         |     |          |            |           |             |    |        |  |  |  |  |
|        |              |         |     |          |            |           |             |    |        |  |  |  |  |
|        |              |         |     | 1        | 2 跳转       |           | <<          | >> |        |  |  |  |  |
|        |              |         |     |          |            |           |             |    |        |  |  |  |  |
| (a)    |              |         |     |          |            |           |             |    |        |  |  |  |  |
| 8 = 10 | 2            |         |     |          |            |           | <b>C1</b> 3 | _  | $\sim$ |  |  |  |  |
| 亚小口    | 5            |         |     |          |            | -         |             |    | X      |  |  |  |  |
|        | 用户DO         | 系统DI    | 系统[ | 00       | 安全DI       |           | 安全DO        | «  | »      |  |  |  |  |

### (b)

图 6-10 【系统 D0】选项卡

○ 程序号确认信号4

PGNOACK 0

对于系统 D0,用户使用时,需在【系统/参数配置】中的【外部控制】选项卡中给各功能配置对应的 D0 逻辑地址,方可使用,如图 6-11 所示,参数配置的相关说明请参考<u>第</u> 8.1 <u>章节</u>。

| N/   | 参数配置        |           |           |        |      |      | ⇔ Eli  |              | Х |
|------|-------------|-----------|-----------|--------|------|------|--------|--------------|---|
|      | 全局          | 通道1       | 机         | 器人     | 外部控制 | 制    | IO映射   | «            | » |
| 1.51 | 变量          | 名         | 称         | ſ      | 1    | 单位 类 | 型 生效方式 | <b>取</b> 值范围 |   |
|      | PGNO_VALID_ | DI 程/     | 序号准备好DI   | 0      |      | int  | 立即     |              |   |
|      | CHAN_STATE  | _DO 通道    | 道状态DO逻辑地  | 也址 0   |      | int  | 立即     |              |   |
|      | EXT_CTL_ACT | _CON 外部   | 部自动控制激活   | 确认DO 0 |      | int  | 立即     |              |   |
|      | SERVO_ON_D  | O 伺息      | 服使能状态DO   | 1      | 1    | int  | 立即     |              |   |
|      | PGNO_REQ_D  | 0 请:      | 求程序号DO    | 1      | 2    | int  | 立即     |              |   |
|      | AT_T1_DO    | 处         | 于T1模式DO   | 1      | 3    | int  | 立即     |              | = |
|      | AT_T2_DO    | 处         | 于T2模式DO   | 1      | 4    | int  | 立即     |              |   |
|      | AT_AUT_DO   | 处         | 于AUT模式DO  | 1      | 5    | int  | 立即     |              |   |
|      | PGNO_ACK_F  | BIT_DO 程/ | 序号确认起始位   | DO 0   |      | int  | 立即     |              | = |
|      | EXT_CTL_NET | _ENA 外習   | 部网络自动控制   | 使能 fa  | alse | boo  | 」 立即   |              |   |
|      | AT_HOME_DO  | _1 位-     | 于HOME点1状a | 态DO 0  |      | int  | 立即     |              | [ |
|      | AT_HOME_DO  | _2 位音     | 于HOME点2状和 | 态DO 0  |      | int  | 立即     |              |   |
|      | ◀           |           |           |        |      |      |        |              |   |
|      | 刷新          |           | 编辑        |        | 保存   |      | 恢复     | 出厂           |   |

图 6-11 【参数配置】中的【外部控制】选项卡

逻辑地址与引脚号的对应关系:

因此若将系统 D0 各功能配置到 1-26 路 D0 上,则对应的 D0 信号输出到 User D0 外接设备的引脚对应的端口信号上。User D0 的外接端子上的引脚号与 1-26 路 D0 对应的逻辑地址的对应关系,请参考表 6-7。

|--|

| 1-26 路 DO <b>的逻辑地址</b> | User DO <b>的引脚号</b> |
|------------------------|---------------------|
| 1                      | 1                   |
| 2                      | 2                   |
| 3                      | 3                   |
| 4                      | 4                   |
| 5                      | 5                   |
| 6                      | 6                   |
| 7                      | 7                   |
| 8                      | 8                   |
| 9                      | 9                   |
| 10                     | 10                  |
| 11                     | 11                  |
| 12                     | 12                  |
| 13                     | 13                  |
| 14                     | 14                  |
| 15                     | 15                  |
| 16                     | 16                  |
| 17                     | 17                  |
| 18                     | 18                  |
| 19                     | 19                  |
| 20                     | 20                  |
| 21                     | 21                  |
| 22                     | 22                  |
| 23                     | 23                  |
| 24                     | 24                  |
| 25                     | 25                  |
| 26                     | 26                  |

# 6.2.2.3 安全 DO

【安全 D0】选项卡中显示了各安全 D0 信号的状态,如图 6-12 所示。安全 D0 信号默认已配置,不需要自行配置。

| 显示IO       |          |             |      |     |         | ⇔  | EIJ |    | × |
|------------|----------|-------------|------|-----|---------|----|-----|----|---|
| 用          | 户DO      | 系统DI        | 系统DO | 安   | 全DI     | 安全 | DO  | «  | » |
|            | 整流可控码    | 圭使能信号       |      |     |         |    |     |    |   |
| 0          | stop0 指示 | 信号          |      |     |         |    |     |    |   |
| 0          | 急停输出偷    | 言号          |      |     |         |    |     |    |   |
| 0          | 抱闸控制偷    | 言号          |      |     |         |    |     |    |   |
| $\bigcirc$ | 安全模块急    | 急停屏蔽信号      |      |     |         |    |     |    |   |
|            | 安全模块象    | 夏位信号        |      |     |         |    |     |    |   |
| 0          | 安全模块修    | <b>吏能信号</b> |      |     |         |    |     |    |   |
|            |          |             |      |     |         |    |     |    |   |
|            |          |             |      |     |         |    |     |    |   |
|            |          |             |      |     |         |    |     |    |   |
|            |          |             |      |     |         |    |     |    |   |
|            |          |             |      | 1 1 | 跳转      | <  | <   | >> |   |
|            |          |             |      |     | 190 T K |    |     |    |   |

图 6-12 【安全 DO】选项卡

# 6.2.3 **网络控制输入输出**

使用用户网口搭配后台程序实现总线外部自动控制的功能,用户可以基于 socket (套接字类型,用于通过网口与外部设备通信),实现通过上位机 (PC 端)发送网络帧到控制柜,后台程序解析网络帧信息然后通过改变系统变量来实现相关功能。

### 6.2.3.1 网络控制输入

在示教器主界面,点击【监控/输入输出】选项,进入【显示 I0】界面,点击"网络控制输入"页 签,切换到【网络控制输入】显示界面,如图 6-13 所示。

| 显着 | лл   |          |    |     |   |      |    | ⇔   | כום |    | × |
|----|------|----------|----|-----|---|------|----|-----|-----|----|---|
|    | 系统DO | 充DO 安全DI |    | 安全D | 0 | 网络控制 | 输入 | 网络控 | 制输出 | «  | » |
|    | 序号   | 功能       |    | 值   |   |      |    |     |     |    |   |
|    | [0]  | 使能状态     |    | 0   |   |      |    |     |     |    |   |
|    | [1]  | 急停       |    | 0   |   |      |    |     |     |    |   |
|    | [2]  | 清除警告     |    | 0   |   |      |    |     |     |    |   |
|    | [3]  | 程序号      |    | 0   |   |      |    |     |     |    |   |
|    | [4]  | 程序启动/暂停  |    | 0   |   |      |    |     |     |    |   |
|    | [5]  | 程序复位     |    | 0   |   |      |    |     |     |    |   |
|    | [6]  | 程序       | 加载 | 0   |   |      |    |     |     |    |   |
|    |      |          |    |     |   |      |    |     |     |    |   |
|    | ?    |          |    |     |   | 1    | 1  | 跳转  | <<  | >: | > |

图 6-13 【网络控制输入】显示界面

【网络控制输入】显示界面中的设置说明请参考表 6-8。

 
 名称
 说明

 序号
 序号对应系统变量 EXT\_CTRL\_IN[序号]中的取值,系统变量 EXT\_CTRL\_IN 记录外部控制输入值。例如, EXT\_CTRL\_IN[1]对应序号 1,功能为 "急停"

 功能
 系统变量 EXT\_CTRL\_IN 取不同值时对应的功能

 值
 系统变量 EXT\_CTRL\_IN 的值代表的含义可参考附录 D 总线外部自动控制接口数据表,也可点击界面左 下方的 [?] 图标,在弹出如图 6-14 所示的【帮助】界面中查找

| 功能  | 系统变量 EXT_CTRL_IN 取不同值时对应的功能                                                             |                      |
|-----|-----------------------------------------------------------------------------------------|----------------------|
| 值   | 系统变量 EXT_CTRL_IN 的值代表的含义可参考 <u>附录 D 总</u><br>下方的【 <mark>?</mark> 】图标,在弹出如图 6-14 所示的【帮助】 | 线外部自动控制接口数据<br>界面中查找 |
| 帮助  | ×                                                                                       |                      |
| 变量的 | ]值对应含义:                                                                                 |                      |
| 序号  | 变量                                                                                      |                      |
| 0   | 0:无动作 1:Servo Off 2:Servo On                                                            |                      |
| 1   | 0:无动作 1:紧急停止                                                                            |                      |
| 2   | 0:无动作 1:清除警告                                                                            |                      |
| 3   | 十进制:对应行程序号                                                                              |                      |

0:无动作 1:程序暂停 2:程序启动

0:无动作 1:程序复位0:无动作 1:程序加载

图 6-14 【帮助】界面

4

5

6

表 6-8 【网络控制输入】界面中设置说明

### 6.2.3.2 网络控制输出

在示教器主界面,点击【监控/输入输出】选项,进入【显示 I0】界面,点击"网络控制输出"页 签,切换到【网络控制输出】显示界面,如图 6-15 所示。

确定

| 显 | 示IO  |            |          |   |    |      |              | ⇔       | בום |    | Х |
|---|------|------------|----------|---|----|------|--------------|---------|-----|----|---|
|   | 系统DO |            | DO 安全DI  |   | DO | 网络   | <b>胫控制输入</b> | 网络控制    | 削输出 | «  | » |
|   | 序号   | 功能         |          | 值 |    | 序号   | 功            | 力能      |     | 值  |   |
|   | [0]  | 使能状态       |          | 0 |    | [8]  | 急停           |         |     | 0  |   |
|   | [1]  | 是否在home点1上 |          | 0 |    | [9]  | 安全门          |         |     | 0  |   |
|   | [2]  | 是否在home点2上 |          | 0 |    | [10] | 驱动就绪         | 驱动就绪    |     | 0  |   |
|   | [3]  | 是否在home点3上 |          | 0 |    | [11] | 当前通道程序运行状态   |         | ž   | 0  |   |
|   | [4]  | 是否在home点4上 |          | 0 |    | [12] | 请求程序号        | 请求程序号   |     | 0  |   |
|   | [5]  | 是否         | 在home点5上 | 0 |    | [13] | 是否在T1樽       | 莫式      |     | 0  |   |
|   | [6]  | 是否处在轨迹上    |          | 0 |    | [14] | 是否在T2樁       | 是否在T2模式 |     | 0  |   |
|   | [7]  | 告警信息/告警码   |          | 0 |    | [15] | 是否在AUT模式     |         |     | 0  |   |
|   | ?    |            |          |   |    |      | 1 2          | 跳转      | <<  | >: | > |

(a) 序号[1]-[15]

| 껱 | l示IO | )    |    |      |    |   |      |      |      |      |    | ⇔   | EID |    | ×  |
|---|------|------|----|------|----|---|------|------|------|------|----|-----|-----|----|----|
| } | 系    | 统DO  | )  | 安全DI |    |   | 安全DO |      | 网络   | 控制输入 |    | 网络控 | 制输出 | «  | >> |
|   | 序    | 号    |    | 功能   | 主碑 | 3 | 子码   | 序    | ;号   |      | 功能 |     | 主码  | 子科 | 冯  |
|   | [20] | [21] | 报警 | 冯    | 0  |   | 0    | [36] | [37] | 报警码  |    |     | 0   | (  | )  |
|   | [22] | [23] | 报警 | 冯    | 0  |   | 0    | [38] | [39] | 报警码  |    |     | 0   | (  | )  |
|   | [24] | [25] | 报警 | 冯    | 0  |   | 0    |      |      |      |    |     |     |    |    |
|   | [26] | [27] | 报警 | 诌    | 0  |   | 0    |      |      |      |    |     |     |    |    |
|   | [28] | [29] | 报警 | 冯    | 0  |   | 0    |      |      |      |    |     |     |    |    |
|   | [30] | [31] | 报警 | 冯    | 0  |   | 0    |      |      |      |    |     |     |    |    |
|   | [32] | [33] | 报警 | 冯    | 0  |   | 0    |      |      |      |    |     |     |    |    |
|   | [34] | [35] | 报警 | 冯    | 0  |   | 0    |      |      |      |    |     |     |    |    |
|   | [    | ?    |    |      |    |   |      |      |      | 2 2  | ł  | 跳转  | <<  | >  | >  |

(b) 序号[20]-[39]

图 6-15 【 网络控制输出】显示界面

表 6-9 【 网络控制输出 】 界面中设置说明

| 名称 | 说明                                                                                                    |
|----|----------------------------------------------------------------------------------------------------|
| 序号 | 序号对应系统变量 EXT_CTRL_OUT[序号]中的取值,系统变量 EXT_CTRL_OUT 记录外部控制输出值。例<br>如,EXT_CTRL_OUT[1]对应序号 1,功能为"是否在 home 点" |
| 功能 | 系统变量 EXT_CTRL_OUT 取不同值时对应的功能                                                                           |
| 值  | 系统变量 EXT_CTRL_OUT 的值代表的含义可参考附录 D 总线外部自动控制接口数据表,也可点击界面左下方的【?】】图标,在弹出如图 6-16 所示的【帮助】界面中查找                |

### 帮助

| 序号 | 变量                       |   |
|----|--------------------------|---|
| 0  | 0 : Servo Off 1:Servo On | - |
| 1  | 0:不在home点1 1:已在home点1    | = |
| 2  | 0:不在home点2 1:已在home点2    |   |
| 3  | 0:不在home点3 1:已在home点3    |   |
| 4  | 0:不在home点4 1:已在home点4    |   |
| 5  | 0:不在home点5 1:已在home点5    |   |
| 6  | 0:不在轨迹上 1:在轨迹上           |   |
| 7  | 0:无报警                    |   |

(a) 序号[1]-[7]

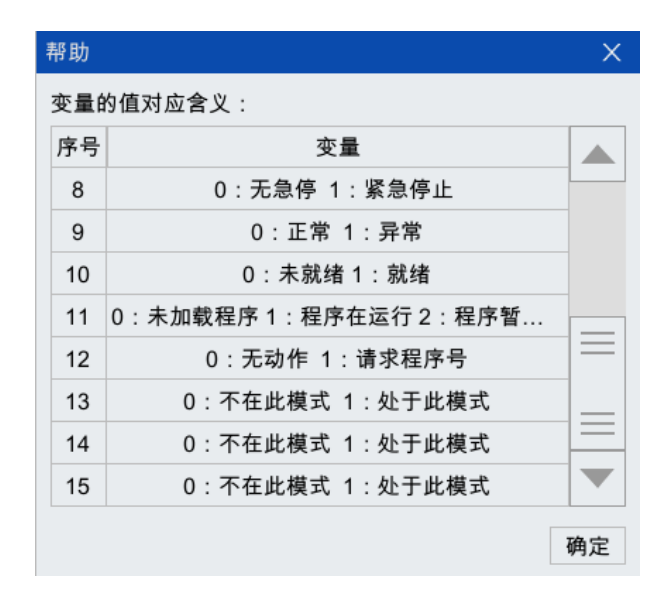

(b) 序号[8]-[15] 图 6-16 【帮助】界面

### 6.2.4 **模拟量实时显示**

用户配置模拟量接口后,模拟量的数值可以在【AI/A0】界面中显示或修改。

以 IEB\_BASE 从站为例,介绍【AI/A0】界面的使用方法。

### 配置步骤:

- 步骤1. 连接 IEB, IEB\_BASE 用于 inCube2S 控制柜扩展模拟量接口、编码器接口、磁栅尺接口或 PWM 输出接口,具体的连接方法请参考本司的《多功能接口扩展系统用户使用手册》。
- 步骤2. 配置 IEB\_BASE 从站,配置方法请参考<u>第</u>8.3.4 <u>章节</u>,配置完成的界面请参考图 6-17。

| 配置PI | LC从站-2 |      |        |   |          |   |    |       |   |        |   |        | X  |
|------|--------|------|--------|---|----------|---|----|-------|---|--------|---|--------|----|
| PLC  | 、站类型   | IEB. | BASE   |   | ▼        |   |    |       |   |        |   |        |    |
| 序号   | AO信号   | 类型   | AO信号范  | 围 | 分辨率      |   | 序号 | AI信号类 | 型 | AI信号范围 | 围 | 分辨率    |    |
| 1    | 电流型    |      | 4~20mA | • | 12 bit 🔻 |   | 1  | 电流型   | • | 4~20mA | • | 12 bit | -  |
| 2    | 电压型    | •    | 0~5V   | • | 12 bit 🔻 |   | 2  | 电压型   | • | 0~5V   | • | 12 bit | ~  |
| 3    | 电压型    | •    | 0~10V  | • | 12 bit 🔻 |   | 3  | 电压型   | • | 0~10V  | • | 12 bit | -  |
| 4    | 不支持    | *    | 0~10V  | • | 12 bit 🔻 |   | 4  | 电流型   | • | 4~20mA | • | 12 bit | -  |
| 5    | 不支持    |      | 0~10V  | • | 12 bit 🔻 |   | 5  | 电流型   | - | 4~20mA | • | 12 bit | -  |
| 6    | 不支持    |      | 0~10V  | • | 12 bit 🔻 | - | 6  | 电流型   | • | 4~20mA | • | 12 bit | •  |
| IO地  | 址映射    |      |        |   |          |   |    |       |   |        | 取 | (消)    | 角定 |

图 6-17 IEB\_BASE 从站配置

- 步骤3. 在示教器主界面,点击【监控/输入输出】选项,进入【显示 I0】界面,点击"AI/A0"页签, 切换到【AI/A0】显示界面。
- 步骤4. 图 6-18 中显示的"端口号"1-6 与图 6-17 中的"AI 信号类型"1-6 相对应;图 6-19 中显示的 "端口号"1-3 与图 6-17 中的"AO 信号类型"1-3 相对应,【AI/AO】界面中设置说明请参考表 6-10。

| 显示IO |       |      |     |        |     |     |    | $\Leftrightarrow$ | EIJ |    | Х |
|------|-------|------|-----|--------|-----|-----|----|-------------------|-----|----|---|
| 安全D  | 0     | 网络控制 | 削输入 | 网络控制输出 | Ц   | Al  |    | A                 | 0   | «  | » |
| 端口号  | 模拟量   | 单位   | 3   | 主释     | 端口号 | 模拟量 | 单位 |                   | 注释  | l  |   |
| 1    | 12.05 | mA   |     |        |     |     |    |                   |     |    |   |
| 2    | 2.51  | V    |     |        |     |     |    |                   |     |    |   |
| 3    | 5.03  | V    |     |        |     |     |    |                   |     |    |   |
| 4    | 7.19  | mA   |     |        |     |     |    |                   |     |    |   |
| 5    | 16.89 | mA   |     |        |     |     |    |                   |     |    |   |
| 6    | 16.65 | mA   |     |        |     |     |    |                   |     |    |   |
|      |       |      |     |        |     |     |    |                   |     |    |   |
|      |       |      |     |        |     |     |    |                   |     |    |   |
| 保存注释 | 绎     |      |     |        |     |     |    |                   |     |    |   |
| 复制注释 | 译 粘!  | 贴注释  |     |        |     | 1   | 1  | <                 | <   | >> |   |

图 6-18 【AI】界面中模拟量实时显示

| 显 | 示IO  |      |      |    |       |    |     |     |    | ⇔ | EID |    | × |
|---|------|------|------|----|-------|----|-----|-----|----|---|-----|----|---|
|   | 安全DO | С    | 网络控制 | 輸入 | 网络控制轴 | 俞出 |     | AI  |    | А | 0   | «  | » |
|   | 端口号  | 模拟量  | 单位   | 3  | 主释    |    | 端口号 | 模拟量 | 单位 |   | 注释  |    |   |
|   | 1    | 4.00 | mA   |    |       |    |     |     |    |   |     |    |   |
|   | 2    | 5.00 | V    |    |       |    |     |     |    |   |     |    |   |
|   | 3    | 4.00 | V    |    |       |    |     |     |    |   |     |    |   |
|   |      |      |      |    |       |    |     |     |    |   |     |    |   |
|   |      |      |      |    |       |    |     |     |    |   |     |    |   |
|   |      |      |      |    |       |    |     |     |    |   |     |    |   |
|   |      |      |      |    |       |    |     |     |    |   |     |    |   |
|   |      |      |      |    |       |    |     |     |    |   |     |    |   |
|   | 保存注释 | ¥    |      |    |       |    |     |     |    |   |     |    |   |
|   | 复制注彩 | 驿 粘  | 贴注释  |    |       |    |     | 1   | 1  |   | <<  | >> |   |

图 6-19 【A0】界面中模拟量实时显示

表 6-10 【 AI/A0 】 界面中设置说明

| 名称  | 说明                                 | 备注                                                                |  |  |  |  |
|-----|------------------------------------|-------------------------------------------------------------------|--|--|--|--|
| 端口号 | Al/A0 端口号的数量随控制柜实<br>际连接的模拟量端口数量变化 | 端口数随 PLC 的实际配置变化                                                  |  |  |  |  |
| 模拟量 | 显示模拟量数值                            | 【A0】界面中,点击[模拟量]文本框后弹出窗口,<br>可以在新窗口修改数值,并通过<确认/取消>按<br>钮决定修改是/否生效  |  |  |  |  |
|     |                                    | 【AI】界面中,[模拟量]后面显示的数值不能修改                                          |  |  |  |  |
| 单位  | mA 或 V                             | 具体单位由 PLC 配置类型决定(电流型显示<br>mA、电压型则显示 V )                           |  |  |  |  |
| 注释  | 默认为空,用户可修改                         | 同用户 DI/DO,请参考 <u>第</u> 6.2.1 <u>章节</u> - <u>第</u> 6.2.2 <u>章节</u> |  |  |  |  |

# 6.2.5 用户安全 DI

# 监控

### 配置方式

在示教器主界面点击【系统/参数配置/安全 I0 】,在弹出的【参数配置】界面中,点击选中【用户安 全 DI】参数,可对变量的值进行配置。变量说明见表 6-1。

| 参数配置           |           |        |               |               | X        |  |  |
|----------------|-----------|--------|---------------|---------------|----------|--|--|
| 外部控制           | IO映射      | 安全IO   | 折弯            | 传送带C1         | « »      |  |  |
| 变量             | 名称        |        | 值             | 单位 类型         |          |  |  |
| - USER_SAFETY_ | _DI 用户安全I | וכ     | safety_DI_sig | na            |          |  |  |
| - [0]          |           |        |               | safety_DI_sig | na       |  |  |
| enable         | 使能DI信·    | 号      | false         | bool          |          |  |  |
| bit_address    | IO物理地:    | 址      | 0             | uint          |          |  |  |
| valid_value    | 有效值       |        | false         | bool          |          |  |  |
| stop_type      | 执行stopf   | 的类型    | 0             | int           |          |  |  |
| monitor_in_    | T1 是否在T1  | 模式下监视  | true          | bool          | $\equiv$ |  |  |
| monitor_in_    | T2 是否在T2  | 模式下监视  | true          | bool          | $\equiv$ |  |  |
| alarm_code     | 告警码       |        | 30000         | uint          |          |  |  |
| alarm_info     | 告警信息      |        |               | string        |          |  |  |
| do_reset_sig   | g 复位时向I   | DO输出信号 | -1            | int           |          |  |  |
| - [1]          |           |        |               | safety_DI_sig | na 🔻     |  |  |
| ◀              |           |        |               |               | •        |  |  |
| 刷新             |           | 编辑     | 保存            | 恢复出厂          |          |  |  |

图 6-20 安全 10 参数配置界面

| 农 01 又里炕仍 | 表 | 6-1 | 变量说明 |
|-----------|---|-----|------|
|-----------|---|-----|------|

| 变量            | 说明                    |
|---------------|-----------------------|
| enable        | 设为 true,则开启用户安全 DI 功能 |
| bit_address   | 用于设置用户安全 DI 的物理地址     |
| valid_value   | 若该路 DI 状态不满足有效值,则告警   |
| stop_type     | 停止机器人的类型,分为 0、1、2     |
| monitor_in_T1 | 是否在手动低速模式下监视          |
| monitor_in_T2 | 是否在手动高速模式下监视          |
| alarm_code    | 产生告警时,显示的告警码,不建议修改    |
| alarm_info    | 产生告警时,显示的告警信息         |
| do_reset_sig  | 告警清除时,输出 D0 信号的物理地址   |

### 查看配置

在示教器主界面,点击【监控/输入输出】选项,进入【显示 I0】界面,点击"用户安全 DI"页签, 切换到【用户安全 DI】显示界面,如图 6-21 所示。

用户可以在这个界面中根据需要设置安全 DI,设置方法参考前面"用户 DI"的相关章节。

86

| 显示IO           | )            |            |    |          |    | ⇔   | EID  |    | X |
|----------------|--------------|------------|----|----------|----|-----|------|----|---|
| 网络             | 控制输入         | 网络控制输出     | AI |          | AO | 用户到 | 安全DI | «  | » |
|                | Collision \$ | Signal     |    | 00000000 |    |     |      |    |   |
| 复制             | 前注释 米        | 占贴注释       |    |          | 1  | 1   | <<   | >> |   |
| <b>图 6-2</b> 1 | 【 用户安        | 全 DI 】显示界面 |    |          |    |     |      |    |   |

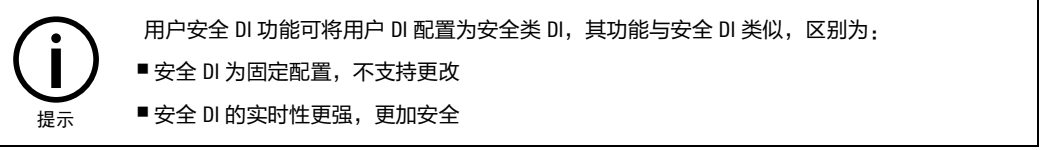

# 6.2.6 用户安全 D0

### 配置方式

在示教器主界面点击【系统/参数配置/安全 I0 】,在弹出的【参数配置】界面中,点击选中【用户安 全 D0】参数,可对变量的值进行配置。变量说明见表 6-1。

| 参数配置          |              |            |       |           | □ ×      |
|---------------|--------------|------------|-------|-----------|----------|
| 外部控制          | IO映射         | 安全IO       | 折弯    | 传送带C1     | « »      |
| 变量            | 名称           |            | 值     | 单位 类型     |          |
| - USER_SAFETY | (_DO 用户安全    | DO         |       | safety_D0 | D_sig    |
| - [0]         |              |            |       | safety_D0 | D_sigi   |
| enable        | 使能DO         | 言号         | false | bool      |          |
| bit_addres    | s IO物理地      | 址          | 0     | uint      |          |
| in_alarm_v    | /alue 告警产生   | 的DO信号      | bool  |           |          |
| out_alarm_    | value 告警清除   | 的DO信号      | true  | bool      |          |
| + safety_di_a | address 与该安全 | DO绑定的安全DI地 | 址列表   | SafetyDIA | Addre    |
| + [1]         |              |            |       | safety_D0 | D_sigi 🔛 |
| + [2]         |              |            |       | safety_D0 | D_sigi — |
| + [3]         |              |            |       | safety_D0 | D_sigi   |
| + [4]         |              |            |       | safety_D0 | D_sig    |
| + [5]         |              |            |       | safety_D0 | D_sigi 🔍 |
| ◀             |              |            |       |           |          |
| 刷新            |              | 编辑         | 保存    | 恢复出厂      |          |

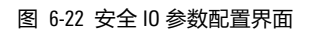

表 6-2 变量说明

| 变量          | 说明                    |
|-------------|-----------------------|
| enable      | 设为 true,则开启用户安全 D0 功能 |
| bit_address | 用于设置用户安全 D0 的物理地址     |

| 变量                | 说明                |
|-------------------|-------------------|
| in_alarm_value    | 设置告警产生时,输出的 D0 信号 |
| out_alarm_value   | 设置告警清除时,输出的 D0 信号 |
| safety_di_address |                   |

### 查看配置

在示教器主界面,点击【监控/输入输出】选项,进入【显示 I0】界面,点击"用户安全 D0"页签, 切换到【用户安全 D0】显示界面,如图 6-21 所示。

用户可以在这个界面中根据需要设置安全 D0,设置方法参考前面"用户 D0"的相关章节。

| 显示IO                   |                                                                      |             |        | ⇔      | כום כ | ⊐ × |  |  |  |  |  |
|------------------------|----------------------------------------------------------------------|-------------|--------|--------|-------|-----|--|--|--|--|--|
| 系统DC                   | 安全DI                                                                 | 安全DO        | 用户安全DI | 用户安    | 全DO   | « » |  |  |  |  |  |
| 0                      |                                                                      | 0           |        |        |       |     |  |  |  |  |  |
|                        |                                                                      | 0           |        |        |       |     |  |  |  |  |  |
| 0                      |                                                                      | 0           |        |        |       |     |  |  |  |  |  |
| 0                      |                                                                      | 0           |        |        |       |     |  |  |  |  |  |
| 0                      |                                                                      | 0           |        |        |       |     |  |  |  |  |  |
| 0                      |                                                                      | 0           |        |        |       |     |  |  |  |  |  |
| 保存注释     1     1     < |                                                                      |             |        |        |       |     |  |  |  |  |  |
|                        |                                                                      | 吃田户 D0 配罢为空 | ᅌᆇᇟᅧᇄᅆ | 日本会 Dの | 米心区   | 미누  |  |  |  |  |  |
| (i)                    | 用户安全 D0 功能可将用户 D0 配置为安全类 D0,其功能与安全 D0 类似,区别为:<br>■ 安全 D0 为固定配置,不支持更改 |             |        |        |       |     |  |  |  |  |  |
| 提示                     | ■安全 D0 的实时性更                                                         | ē强,更加安全     |        |        |       |     |  |  |  |  |  |

# 6.3 动态监测

在示教器主界面,点击【监控/动态监测】选项,进入图 6-24 所示的【动态监测】界面,动态监测功 能可实现动态监测 6 个轴电机的指令位置、反馈位置、转动速度、扭矩和电流等数据。界面中的各项 说明请参见表 6-11。

| 动态监测           |              |                |                | ⇔      | []] 🗆 X  |  |
|----------------|--------------|----------------|----------------|--------|----------|--|
| 轴号             | 指令位置(°   mm) | 位置(°   mm)     | 速度(°/s   mm/s) | 扭矩(Nm) | 电流(A)    |  |
| 1              | 0.8877       | 0.8877         | 0.0000         | 0.0000 | 0.000000 |  |
| 2              | 62.0591      | 62.0591        | 0.0000         | 0.0000 | 0.000000 |  |
| 3              | -43.6523     | -43.6523       | 0.0000         | 0.0000 | 0.000000 |  |
| 4              | -62.8806     | -62.8806       | 0.0000         | 0.0000 | 0.000000 |  |
| 工具坐标系<br>工件坐标系 | FLANGE TC    | P速度(mm/s) 0.00 | 000            |        |          |  |

图 6-24 【动态监测】界面

表 6-11 【动态监测】界面中设置说明

| 名称                     | 说明                       |
|------------------------|--------------------------|
| 轴号                     | 机器人的 1-4 个轴              |
| 指令位置(°或mm)             | 机器人各轴的指令位置               |
| 位置( <sup>。</sup> 或 mm) | 机器人各轴的反馈位置               |
| 速度(°/s 或 mm/s)         | 机器人各轴电机的转动速度             |
| 扭矩(Nm)                 | 机器人各轴电机的力矩               |
| 电流(A)                  | 机器人各轴电机的电流               |
| 工具坐标系                  | 指定机器人 TCP 点的线速度所使用的工具坐标系 |
| 工件坐标系                  | 指定机器人 TCP 点的线速度所使用的工件坐标系 |
| TCP 速度(mm/s)           | 实时显示机器人 TCP 点的线速度        |

# 6.4 **自定义面板**

### 6.4.1 自定义面板设定画面

在示教器主界面,点击【监控/自定义面板】选项,进入图 6-25 所示的【自定义面板】界面。自定义 面板是操作面板,可配置显示信号状态的指示灯、执行信号的 0N/0FF 按钮等。关于构成画面的按钮 的种类,请参考图 6-26。

| 自定义面板 | ⇔      |         |
|-------|--------|---------|
| 标签页名称 | 设置 1/4 | 上一页 下一页 |
|       |        |         |
|       |        |         |
|       |        |         |
|       |        |         |
|       |        |         |

图 6-25 自定义面板设定画面

### 6.4.2 开关/指示灯类型设定画面

图 6-26 是决定开关/指示灯类型的画面。在自定义面板画面上按下<设置>按钮时显示。

| 自定义证    | 面板 |    |    |    |    |    |    |                             |
|---------|----|----|----|----|----|----|----|-----------------------------|
|         |    |    |    |    |    |    |    |                             |
| 画面标     | 题  |    |    |    |    |    |    | 开关/指示灯种类                    |
| 位置      | 1  | 2  | 3  | 4  | 5  | 6  | 7  |                             |
| 功能      |    |    |    |    |    |    |    | 0:不使用                       |
|         |    | 1  |    |    |    |    | 1  | ・ 1:半時DI並小<br>2:单路DO控制      |
| 位置      | 8  | 9  | 10 | 11 | 12 | 13 | 14 | 3:单路DO控制及DI显示               |
| 功能      |    |    |    |    |    |    |    | 4:多路DO控制                    |
|         |    |    |    |    |    |    |    | 5:多路DI显示                    |
| 位置      | 15 | 16 | 17 | 18 | 19 | 20 | 21 | 0:12/0/2/2/7/大<br>7:三位置选择开关 |
| 功能      |    |    |    |    |    |    |    | 8:带灯二位置选择开关                 |
| (1. 555 |    |    |    |    |    |    |    | 9:带灯三位置选择开关                 |
| 位直      | 22 | 23 | 24 | 25 | 26 | 27 | 28 | 10:变量数据显示                   |
| 功能      |    |    |    |    |    |    |    | 11:乂子亚示菌                    |
|         |    |    |    |    |    |    |    |                             |
| 取消      | 设定 | Ê  |    |    |    | 保存 |    | 1/4 上一页 下一页                 |

### 画面标题

在图 6-26 中的"画面标题"中,可以设定各自定义面板画面的"标签页名称"。

例如,在"画面标题"后面的输入框中输入"text1",点击界面下方的<保存>按钮,即跳转到其对应 自定义设定画面,"标签页名称"显示为"text1",参考图 6-27。

图 6-26 开关/指示灯类型设定画面

| 自定义问  | 面板     |    |    |    |    |          |             |                          |
|-------|--------|----|----|----|----|----------|-------------|--------------------------|
| 画面标   | 题 text | 1  |    |    |    | 开关/指示灯种类 |             |                          |
| 位置    | 1      | 2  | 3  | 4  | 5  | 6        | 7           |                          |
| 功能    | 1      | 2  | 3  | 4  | 5  | 6        | 7           | 0:不使用                    |
|       |        |    |    |    |    | 1        |             | 2:单路DO控制                 |
| 位置    | 8      | 9  | 10 | 11 | 12 | 13       | 14          | 3:单路DO控制及DI显示            |
| 功能    | 8      | 9  | 10 | 11 |    |          |             | 4:多路DO控制                 |
| (4 📟  | 45     | 10 | 47 | 10 | 10 |          |             | 5:多路DI显示<br>6:二位置选择开关    |
| 包直    | 15     | 16 | 17 | 18 | 19 | 20       | 21          | 7:三位置选择开关                |
| 功能    |        |    |    |    |    |          |             | 8:带灯二位置选择开关              |
| 位置    | 22     | 23 | 24 | 25 | 26 | 27       | 28          | 9:带灯三位置选择开关<br>10:变量数据显示 |
| 功能    |        |    |    |    |    |          |             | 11:文字显示窗                 |
|       |        |    |    |    | 1  | 1        |             |                          |
| 取消 设定 |        |    |    |    | 保存 |          | 1/4 上一页 下一页 |                          |

(a) 画面标题

| 自定义面板     |          |                       |               |           | ⇔ [      |          |
|-----------|----------|-----------------------|---------------|-----------|----------|----------|
| 标签页名称 tex | t1       |                       | 设置            | 1/4 上一    | 页 下一页    |          |
| s-DI-disp | s-DO-ctr | s-DO-ctr<br>s-DI-disp | m-DO-ctr<br>8 | m-DI-disp | 2-swicth | 3-swicth |
| lamp-2-sw | lam-3-sw | data disp<br>0        | 控制            |           |          |          |
|           |          |                       |               |           |          |          |
|           |          |                       |               |           |          |          |

(b) 标签页名称 图 6-27 画面标题的设定与显示

位置编号

开关/指示灯类型设定画面中的"位置编号"与自定义面板中的监控位置一一对应,请参考图 6-28, 每页有 28 个编号,共 112 个。

| 画面标 | 题  |    |    |    |    |    |    |
|-----|----|----|----|----|----|----|----|
| 位置  | 1  | 2  | 3  | 4  | 5  | 6  | 7  |
| 功能  | 1  |    |    |    |    |    |    |
| 法军  | 0  | 0  | 10 | 44 | 10 | 10 | 14 |
| 卫工匠 | 0  | 9  | 10 | 11 | 12 | 13 | 14 |
| 功能  |    |    |    |    |    |    |    |
|     |    |    |    |    |    |    |    |
| 位置  | 15 | 16 | 17 | 18 | 19 | 20 | 21 |
| 功能  |    |    |    |    |    |    |    |
|     |    |    |    |    |    |    |    |
| 位置  | 22 | 23 | 24 | 25 | 26 | 27 | 28 |
| 功能  |    |    |    |    |    |    |    |

(a) 开关/指示灯类型设定画面中的"位置编号"

| 自定义面板     |    |    |    |    | ⇔ [      |        |
|-----------|----|----|----|----|----------|--------|
| 标签页名称     |    |    |    | 设置 | 重 1/4 上一 | ·页 下一页 |
| s-DI-disp | 2  | 3  | 4  | 5  | 6        | 7      |
| 8         | 9  | 10 | 11 | 12 | 13       | 14     |
| 15        | 16 | 17 | 18 | 19 | 20       | 21     |
| 22        | 23 | 24 | 25 | 26 | 27       | 28     |

(b) 自定义面板监控位置序号

图 6-28 位置编号对应关系

### 功能显示栏

位置编号下方用于填写所选开关/指示灯的序号,请参考图 6-29。

# 开关/指示灯种类 0:不使用 1:单路DD显示 2:单路DO控制 3:单路DO控制及DI显示 4:多路DO控制 5:多路DI显示 6:二位置选择开关 7:三位置选择开关 8:带灯二位置选择开关 9:带灯三位置选择开关 10:变量数据显示 11:文字显示窗

图 6-29 位置编号对应关系

# 6.4.3 开关的设定方法

本节说明该控制器提供的开关功能和设定方法。

# 6.4.3.1 单路 DI 显示

在需要的开关位置输入[1]后,点击<设定>按钮,进入如图 6-30 所示的【单路 DI 显示】界面,界面中的设置说明详见表 6-12。

| * | 💈 🕦 🖸 🛞 R1 前台任务1 🚺 WORLD 🛄 tool0 🔗 🎹 14:17:0 | 04            |
|---|----------------------------------------------|---------------|
| 4 | 连续 3% 10 多路DO控制,更新数据错误 🚄 🚺 🖾 🙀 🏹 🙀           | <b>オ</b><br>展 |
|   | 自定义面板 ↔ □ □ ×                                |               |
|   | 位置 [1]: 单路DI显示                               |               |
|   | 标签 1 s-DI-disp 标签颜色 1                        | J1            |
|   | 2 背景颜色 13                                    |               |
|   |                                              | J2            |
|   | 对应DI端口号 1                                    |               |
|   |                                              | .13           |
|   | 件式[开] 件式[天]                                  | 00            |
|   |                                              |               |
|   | 8 9 ■ 10 11 ■ 12 ■ 13 14 ■ 15 □              | J4            |
|   |                                              |               |
|   |                                              | J5            |
|   | 即当 确宁                                        |               |
|   |                                              | J6            |
|   | 目定义面极                                        |               |

表 6-12 【单路 DI 显示】界面中的设置说明

| 名称        | 说明                                                                                         |
|-----------|--------------------------------------------------------------------------------------------|
| 标签 1      | [标签 1]后面的文本框中最多可输入 10 个字符,编辑时点击文本框会显示用于输入标签<br>名的软键盘,设置完成的标签名会显示在开关顶部。本例中,标签名设定为 s-Dl-disp |
| 标签 2      | [标签 2]后面的文本框中最多可输入 10 个字符,编辑时点击文本框会显示用于输入标签<br>名的软键盘。本例中,不作设置                              |
| 标签颜色      | 在[标签颜色]中设定标签名的颜色,详细说明,请参考 <u>第 6.4.3.11 章节</u> 。本例中,标签名<br>设定为灰蓝色                          |
| 背景颜色      | 在[背景颜色]中设定"单路 DI 显示"的背景颜色,详细说明,请参考 <u>第 6.4.3.11 章节</u> 。本<br>例中,背景颜色设定为灰色                 |
| 对应 DI 端口号 | 本例子中,对应 DI 端口号设定为 1                                                                        |
| 样式[开]     | 前面几项设置完成后,在自定义面板中,DI端口号1变为ON时,指示灯变成红色,如<br>下图 6-32<br>图 6-31 DI端口号1变为ON时自定义面板显示            |

图 6-30 【单路 DI 显示】设定界面

| 名称      | 说明                                                                                      |
|---------|-----------------------------------------------------------------------------------------|
|         | 前面几项设置完成后,在自定义面板中,DI 端口号 1 变为 OFF 时,指示灯变成蓝色,如<br>下图 6-32                                |
| 样式[关]   | s-DI-disp<br>图 6-32 DI 端口号 1 变为 OFF 时自定义面板显示                                            |
|         | 在样式[开/关]下面勾选此选项,指示灯在 Dl 端口号 1 变为 0N/0FF 时,会显示一个感叹<br>号标记,以 Dl 端口号 1 变为 0FF 时为例,如下图 6-33 |
| 感叹号(! ) | s-DI-disp                                                                               |
|         | 图 6-33 DI 端口号 1 变为 0FF 时(勾选感叹号)自定义面板显示                                                  |

# 6.4.3.2 单路 D0 控制

在需要的开关位置输入[2]后,点击<设定>按钮,进入如图 6-34 所示的【单路 D0 控制】界面,界面中的设置说明详见表 6-13。

| 自定义面板   |          |                        |                    | ⇔           |                 |                 | X |
|---------|----------|------------------------|--------------------|-------------|-----------------|-----------------|---|
| 位置 [2]: | 单路DO控制   |                        |                    |             |                 |                 |   |
| 标签 1    | s-DO-ctr | 标签颜色                   | 1                  |             |                 |                 |   |
| 2       |          | 背景颜色                   | 13                 |             |                 |                 |   |
|         |          | 允许操作                   | ● 是(               | 〇 否         |                 |                 |   |
| 对应DO端   | ㅁ号 2     |                        |                    |             |                 |                 |   |
| 样式 [开]  | 样式 [关]   |                        |                    |             |                 |                 |   |
|         |          | 0 🗌 1 🔳 2<br>8 📕 9 📕 7 | 2 🔲 3  <br>10 🗖 11 | 4 🔲<br>12 🗖 | 5 📕 (<br>13 🔲 - | 6 🛄 7<br>14 🛄 1 | 5 |
|         |          |                        |                    |             | 取消              | 肖 硝             | 定 |

### 图 6-34 【单路 DO 控制】设定界面

| 表 | 6-13 | 【单路 D0 控制】 | 界面中的设置说明 |
|---|------|------------|----------|
| ~ | 0.10 |            |          |

| 名称   | 说明                                                                                        |
|------|-------------------------------------------------------------------------------------------|
| 标签 1 | [标签 1]后面的文本框中最多可输入 10 个字符,编辑时点击文本框会显示用于输入标签<br>名的软键盘,设置完成的标签名会显示在开关顶部。本例中,标签名设定为 s-D0-ctr |
| 标签 2 | [标签 2]后面的文本框中最多可输入 10 个字符,编辑时点击文本框会显示用于输入标签<br>名的软键盘。本例中,不作设置                             |
| 标签颜色 | 在[标签颜色]中设定标签名的颜色,详细说明,请参考 <u>第 6.4.3.11 章节</u> 。本例中,标签名<br>设定为灰蓝色                         |
| 背景颜色 | 在[背景颜色]中设定"单路 D0 控制"的背景颜色,详细说明,请参考 <u>第 6.4.3.11 章节</u> 。                                 |

| 名称        | 说明                                                                                                    |
|-----------|----------------------------------------------------------------------------------------------------|
|           | 本例中,背景颜色设定为灰色                                                                                            |
| 对应 D0 端口号 | 本例子中, 对应 D0 端口号设定为 2                                                                                     |
| 样式[开]     | 前面几项设置完成后,在自定义面板中,开关变成红色,D0 端口号 2 变为 ON,如下图<br>6-35<br><b>S-DO-ctr</b><br>图 6-35 D0 端口号 2 变为 ON 时自定义面板显示 |
| 样式[关]     | 前面几项设置完成后,在自定义面板中,开关变成蓝色,D0端口号2变为OFF,如下图<br>6-36<br><b>S-DO-ctr</b><br>图 6-36 D0端口号2变为OFF时自定义面板显示        |
| 允许操作      | 将[允许操作]设定为"否",不可操作,仅显示 D0 的当前状态                                                                          |

# 6.4.3.3 单路 D0 控制及 DI 显示

在需要的开关位置输入[3]后,点击<设定>按钮,进入如图 6-34 所示的【单路 D0 控制及 DI 显示】界面,界面中的设置说明详见表 6-13。

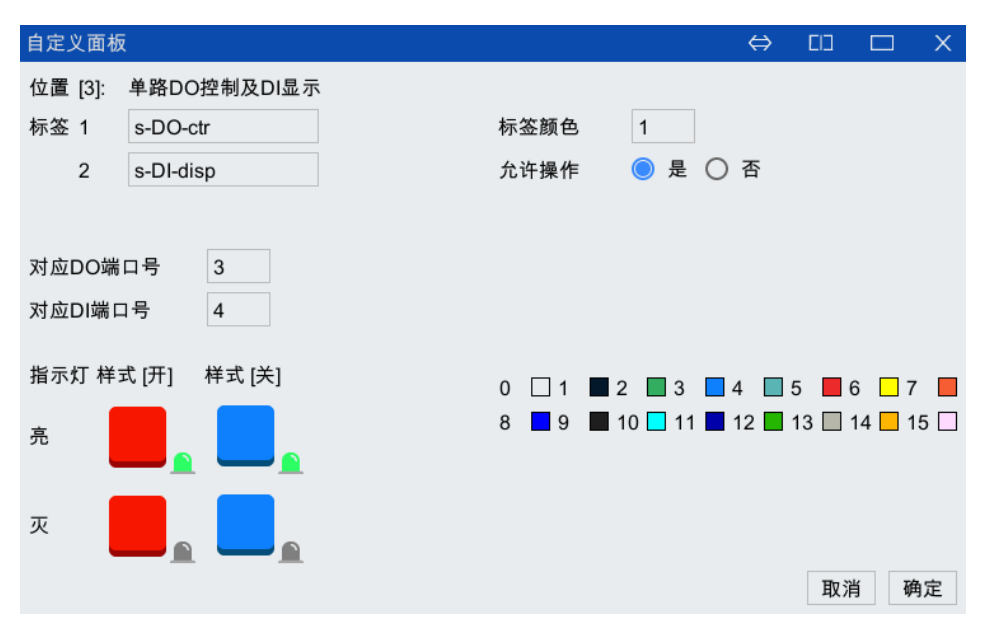

图 6-37 【单路 D0 控制及 DI 显示】设定界面

|--|

| 名称   | 说明                                                                                        |
|------|-------------------------------------------------------------------------------------------|
| 标签 1 | [标签 1]后面的文本框中最多可输入 10 个字符,编辑时点击文本框会显示用于输入标签<br>名的软键盘,设置完成的标签名会显示在开关顶部。本例中,标签名设定为 s-D0-ctr |

| 名称        | 说明                                                                                                    |
|-----------|----------------------------------------------------------------------------------------------------|
| 标签 2      | [标签 2]后面的文本框中最多可输入 10 个字符,编辑时点击文本框会显示用于输入标签<br>名的软键盘。本例中,标签名设定为 s-DI-disp                                               |
| 标签颜色      | 在[标签颜色]中设定标签名的颜色,详细说明,请参考 <u>第 6.4.3.11 章节</u> 。本例中,标签名<br>设定为灰蓝色                                                       |
| 对应 D0 端口号 | 本例子中, 对应 DO 端口号设定为 3                                                                                                    |
| 对应 DI 端口号 | 本例子中,对应 DI 端口号设定为 4                                                                                                    |
| 样式[开]     | 前面几项设置完成后,在自定义面板中,D0端口号4变为ON时,开关变成红色,如下<br>图 6-35<br>S-DO-ctr<br>s-DI-disp<br>图 6-38 D0端口号2 变为 ON 时自定义面板显示              |
| 样式[关]     | 前面几项设置完成后,在自定义面板中,D0端口号4变为0FF时,开关变成蓝色,如下<br>图 6-36<br><b>s-DO-ctr</b><br><b>s-DI-disp</b><br>图 6-39 D0端口号2变为0FF时自定义面板显示 |
| 允许操作      | 将[允许操作]设定为"否",将使自定义面板上的该开关变成不可操作                                                                                        |

# 6.4.3.4 多路 D0 控制

在需要的开关位置输入[4]后,点击<设定>按钮,进入如图 6-40 所示的【多路 D0 控制】界面,界面中的设置说明详见表 6-15。

| 自定义面板                | i                   |                 |       |                    |                      | ⇔     | בום              |             | Х |
|----------------------|---------------------|-----------------|-------|--------------------|----------------------|-------|------------------|-------------|---|
| 位置 [4]:              | 多路DO控制              | Ð               |       |                    |                      |       |                  |             |   |
| 标签 1                 | m-DO-ctr            |                 |       | 标签颜色               | 1                    |       |                  |             |   |
| 2                    |                     |                 |       | 背景颜色               | 13                   |       |                  |             |   |
|                      |                     |                 |       | 允许操作               | ● 是 (                | )否    |                  |             |   |
| 对应起始<br>对应端口<br>信号显示 | RDO端口号<br>]数<br>:类型 | 5<br>6<br>〇 十进制 | ◎ 二进制 | 0 🗌 1 🔳<br>8 📕 9 📕 | 2 🔲 3 🚺<br>10 🛄 11 📕 | 4 🔜 4 | 5 📕 6<br>13 🗌 14 | □ 7<br>- 15 |   |
|                      |                     |                 |       |                    |                      |       | 取消               | 确)          | 定 |
|                      |                     |                 |       |                    |                      |       |                  |             |   |

| 名称          | 说明                                                                                            |
|-------------|-----------------------------------------------------------------------------------------------|
| 标签1         | [标签 1]后面的文本框中最多可输入 10 个字符,编辑时点击文本框会显示用于输入<br>标签名的软键盘,设置完成的标签名会显示在开关顶部。本例中,标签名设定为,<br>m-D0-ctr |
| 标签 2        | [标签 2]后面的文本框中最多可输入 10 个字符,编辑时点击文本框会显示用于输入<br>标签名的软键盘。本例中,不作设置                                 |
| 标签颜色        | 在[标签颜色]中设定标签名的颜色,详细说明,请参考 <u>第 6.4.3.11 章节</u> 。本例中,标<br>签名设定为灰蓝色                             |
| 背景颜色        | 在[背景颜色]中设定"多路 D0 控制"的背景颜色,详细说明,请参考 <u>第 6.4.3.11 章</u><br><u>节</u> 。本例中,背景颜色设定为灰色             |
| 对应起始 D0 端口号 | 本例子中,对应起始 D0 端口号设定为 5                                                                         |
| 对应端口数       | 本例子中,对应端口数设定为6                                                                                |
|             | 本例中,信号显示类型选择"二进制"                                                                             |
|             | 前面几项设置完成后,在自定义面板中,显示如下图 6-41                                                                  |
| 信号显示类型      | m-DO-ctr<br>001000<br>图 6-41 自定义面板显示                                                          |
|             | 将[允许操作]设定为"否",将使自定义面板上的该开关变成不可操作;                                                             |
|             | 将[允许操作]设定为"是",如设置为 000001,那么对应的输出 D05 为高电平                                                    |

表 6-15 【多路 DO 控制】界面中的设置说明

# 6.4.3.5 多路 DI 显示

在需要的开关位置输入[5]后,点击<设定>按钮,进入如图 6-42 所示的【多路 DI 显示】界面,界面中的设置说明详见表 6-16。

| 自定义面板   |                 |                     | ⇔ | 띠       |          |
|---------|-----------------|---------------------|---|---------|----------|
| 位置 [5]: | 多路DI显示          |                     |   |         |          |
| 标签 1    | m-DI-disp       | 标签颜色 1              |   |         |          |
| 2       |                 | 背景颜色 13             |   |         |          |
|         |                 |                     |   |         |          |
| 对应起始    | DI端口号 7         |                     |   |         |          |
| 对应端口    | 数 8             |                     |   |         |          |
| 信号显示    | 类型 💿 十六进制 🔘 二进制 |                     |   |         |          |
|         |                 | 0 🗌 1 🔳 2 🔲 3 📕 4   |   | 5 📕 6   | 7        |
|         |                 | 8 🔲 9 📕 10 📃 11 📕 1 | 2 | 13 🔲 14 | 4 🗌 15 🗌 |
|         |                 |                     |   |         |          |
|         |                 |                     |   |         |          |
|         |                 |                     |   |         |          |
|         |                 |                     |   | 取消      | 确定       |
|         |                 |                     |   |         |          |

| 名称          | 说明                                                                                             |  |  |  |
|-------------|------------------------------------------------------------------------------------------------|--|--|--|
| 标签 1        | [标签 1]后面的文本框中最多可输入 10 个字符,编辑时点击文本框会显示用于输入<br>标签名的软键盘,设置完成的标签名会显示在开关顶部。本例中,标签名设定为,<br>m-Dl-disp |  |  |  |
| 标签 2        | [标签 2]后面的文本框中最多可输入 10 个字符,编辑时点击文本框会显示用于输入<br>标签名的软键盘。本例中,不作设置                                  |  |  |  |
| 标签颜色        | 在[标签颜色]中设定标签名的颜色,详细说明,请参考 <u>第 6.4.3.11 章节</u> 。本例中,标<br>签名设定为灰蓝色                              |  |  |  |
| 背景颜色        | 在[背景颜色]中设定"多路 Dl 显示"的背景颜色,详细说明,请参考 <u>第 6.4.3.11 章</u><br><u>节</u> 。本例中,背景颜色设定为灰色              |  |  |  |
| 对应起始 DI 端口号 | 本例子中,对应起始 D0 端口号设定为 7                                                                          |  |  |  |
| 对应端口数       | 本例子中, 对应端口数设定为 8                                                                               |  |  |  |
|             | 本例中,信号显示类型选择"十六进制"                                                                             |  |  |  |
| 信号显示类型      | 前面几项设置完成后,在自定义面板中,显示如下图 6-43                                                                   |  |  |  |

### 表 6-16 【多路 DI 显示】界面中的设置说明

# 6.4.3.6 二位置选择开关

在需要的开关位置处输入[6]后,点击<设定>按钮,进入如图 6-44 所示的【二位置选择开关】设定界 面,界面中的设置说明详见表 6-17。

| 自定义面极                    | ī                                 |          |            |           | ⇔  | EID   |                 | Х   |
|--------------------------|-----------------------------------|----------|------------|-----------|----|-------|-----------------|-----|
| 位置 [6]:                  | 二位置选择开关                           |          |            |           |    |       |                 |     |
| 标签 1                     | 2-swicth                          | 柄        | 签颜色        | 1         |    |       |                 |     |
| 2                        |                                   | 背        | 「景颜色       | 13        |    |       |                 |     |
|                          |                                   | 允        | 许操作        | ● 是 ○     | )否 |       |                 |     |
| 对应DO端<br>对应DO端<br>显示样式(: | 口号(左) 16<br>口号(右) 17<br>左) 显示样式(右 | ) O<br>8 | □ 1<br>■ 9 | 2 3 10 11 | 4  | 5 📕 ( | 6 🛄 7<br>14 🔲 1 | 7 📕 |
|                          |                                   |          |            |           |    | 取消    | 肖动              | 角定  |
|                          |                                   |          |            |           |    |       |                 |     |

图 6-44 【二位置选择开关】设定界面

| 名称           | 说明                                                                                             |
|--------------|------------------------------------------------------------------------------------------------|
| 标签 1         | [标签 1]后面的文本框中最多可输入 10 个字符,编辑时点击文本框会显示用于输入<br>标签名的软键盘,设置完成的标签名会显示在开关顶部。本例中,标签名设定为<br>"2-switch" |
| 标签 2         | [标签 2]后面的文本框中最多可输入 10 个字符,编辑时点击文本框会显示用于输入<br>标签名的软键盘。本例中,不作设置                                  |
| 标签颜色         | 在[标签颜色]中设定标签名的颜色,详细说明,请参考 <u>第 6.4.3.11 章节</u> 。本例中,<br>标签名设定为灰蓝色                              |
| 背景颜色         | 在[背景颜色]中设定"二位置选择开关"的背景颜色,详细说明,请参考 <u>第 6.4.3.11</u><br><u>章节</u> 。本例中,背景颜色设定为灰色                |
| 对应 D0 端口号(左) | 本例子中,对应 D0 端口号设定为 16                                                                           |
| 对应 D0 端口号(右) | 本例子中,对应 D0 端口号设定为 17                                                                           |
| 显示样式(左)      | 前面几项设置完成后,在自定义面板中,开关在转到(左)时变成红色如下图<br>645 所示并且 D0 端口号 16 变为 ON,同时,D017 为低电平                    |
| 显示样式(右)      | 前面几项设置完成后,在自定义面板中,开关在转到(右)时变成蓝色如下图<br>6-46 所示并且 D0 端口号 17 变为 ON,同时,D016 会变为低电平                 |
| 允许操作         | 将[允许操作]设定为"否",将使自定义面板上的该开关变成不可操作                                                               |

### 表 6-17 【二位置选择开关】界面中的设置说明

# 6.4.3.7 三位置选择开关

在需要的开关位置处输入[7]后,点击<设定>按钮,进入如图 6-47 所示的【三位置选择开关】设定界面,界面中的设置说明详见表 6-18。

| 自定义面板                                                                        |                                          |         |                         |                      | ⇔  | EIJ             |                                      | Х |
|------------------------------------------------------------------------------|------------------------------------------|---------|-------------------------|----------------------|----|-----------------|--------------------------------------|---|
| 位置 [7]: 三                                                                    | 位置选择开关                                   |         |                         |                      |    |                 |                                      |   |
| 标签 1 3-                                                                      | -swicth                                  |         | 标签颜色                    | 1                    |    |                 |                                      |   |
| 2                                                                            |                                          |         | 背景颜色                    | 13                   |    |                 |                                      |   |
|                                                                              |                                          |         | 允许操作                    | ● 是 ○                | )否 |                 |                                      |   |
| 对应DO端口 <sup>4</sup><br>对应DO端口 <sup>4</sup><br>对应DO端口 <sup>4</sup><br>显示样式(左) | 号(左) 20<br>号(中) 21<br>号(右) 22<br>显示样式(中) | 显示样式(右) | 0 🗌 1 🔳<br>8 <b>9</b> 📕 | 2 🔲 3 🗖<br>10 🗖 11 🗖 | 4  | 5 📕 6<br>13 🔲 1 | <mark></mark> 7<br>4 <mark></mark> 1 | 5 |
|                                                                              |                                          |         |                         |                      |    |                 |                                      |   |
|                                                                              |                                          |         |                         |                      |    | 取消              | 确                                    | 定 |

图 6-47 【三位置选择开关】设定界面

| 表 0-18 【二位直选择并大】 岕囬屮的设直说明 | 表 6-18 |
|---------------------------|--------|
|---------------------------|--------|

| 名称           | 说明                                                                                             |
|--------------|------------------------------------------------------------------------------------------------|
| 标签 1         | [标签 1]后面的文本框中最多可输入 10 个字符,编辑时点击文本框会显示用于输入<br>标签名的软键盘,设置完成的标签名会显示在开关顶部。本例中,标签名设定为<br>"3-switch" |
| 标签 2         | [标签 2]后面的文本框中最多可输入 10 个字符,编辑时点击文本框会显示用于输入<br>标签名的软键盘。本例中,不作设置                                  |
| 标签颜色         | 在[标签颜色]中设定标签名的颜色,详细说明,请参考 <u>第 6.4.3.11 章节</u> 。本例中,<br>标签名设定为灰蓝色                              |
| 背景颜色         | 在[背景颜色]中设定"三位置选择开关"的背景颜色,详细说明,请参考 <u>第 6.4.3.11</u><br><u>章节</u> 。本例中,背景颜色设定为灰色                |
| 对应 D0 端口号(左) | 本例子中, 对应 D0 端口号设定为 20                                                                          |
| 对应 D0 端口号(中) | 本例子中, 对应 D0 端口号设定为 21                                                                          |
| 对应 D0 端口号(右) | 本例子中,对应 D0 端口号设定为 22                                                                           |
|              | 前面几项设置完成后,在自定义面板中,开关在转到(左)时变成红色如下图<br>6-48 所示并且 D0 端口号 20 变为 ON 同时,D021 和 D022 会变为低电平          |
| 显示样式(左)      | 3-swicth                                                                                       |
|              | 图 6-48 开关转到(左)时自定义面板显示                                                                         |
|              | 前面几项设置完成后,在自定义面板中,开关在转到(中)时变成蓝色如下图<br>6-49 所示并且 D0 端口号 21 变为 0N,D020 和 D022 会变为低电平             |
| 显示样式(中)      | 3-swicth                                                                                       |
|              | 图 6-49 开关转到(中)时自定义面板显示                                                                         |
| 名称      | 说明                                                              |  |  |  |
|---------|-----------------------------------------------------------------|--|--|--|
|         | 前面几项设置完成后,在自定义面板中,开关在转到(右)时变成蓝色如下图<br>6-50 所示并且 D0 端口号 22 变为 0N |  |  |  |
| 显示样式(右) | 3-swicth                                                        |  |  |  |
|         | 图 6-50 开关转到(右)时自定义面板显示                                          |  |  |  |
| 允许操作    | 将[允许操作]设定为"否",将使自定义面板上的该开关变成不可操作                                |  |  |  |

## 6.4.3.8 带灯二位置选择开关

在需要的开关位置处输入[8]后,点击<设定>按钮,进入如图 6-51 所示的【二位置选择开关】设定界 面,界面中的设置说明详见表 6-19。

| 自定义面板                                  | ī                                                 |                                  |                                                              |
|----------------------------------------|---------------------------------------------------|----------------------------------|--------------------------------------------------------------|
| 位置 [8]:                                | 带灯二位置选择开关                                         |                                  |                                                              |
| 标签 1                                   | lamp-2-sw                                         | 标签颜色                             | 1                                                            |
| 2                                      |                                                   | 背景颜色                             | 13                                                           |
|                                        |                                                   | 允许操作                             | ● 是  ○ 否                                                     |
| 对应DO端<br>对应DO端<br>对应DI端口<br>指示灯 显<br>亮 | 口号(左) 8<br>口号(右) 9<br>口号(指示灯) 10<br>示样式(左) 显示样式(石 | 右) 0 🗌 1  <br>8 <mark>■</mark> 9 | ■ 2 ■ 3 ■ 4 ■ 5 ■ 6 □ 7 ■<br>■ 10 ■ 11 ■ 12 ■ 13 □ 14 ■ 15 □ |
| 灭                                      |                                                   | L                                | 取消 确定                                                        |

图 6-51 【带灯二位置选择开关】设定界面

| 名称           | 说明                                                                                             |
|--------------|------------------------------------------------------------------------------------------------|
| 标签 1         | [标签 1]后面的文本框中最多可输入 10 个字符,编辑时点击文本框会显示用于<br>输入标签名的软键盘,设置完成的标签名会显示在开关顶部。本例中,标签<br>名设定为"lam-2-sw" |
| 标签 2         | [标签 2]后面的文本框中最多可输入 10 个字符,编辑时点击文本框会显示用于<br>输入标签名的软键盘。本例中,不作设置                                  |
| 标签颜色         | 在[标签颜色]中设定标签名的颜色,详细说明,请参考 <u>第 6.4.3.11 章节</u> 。本例<br>中,标签名设定为灰蓝色                              |
| 背景颜色         | 在[背景颜色]中设定"三位置选择开关"的背景颜色,详细说明,请参考 <u>第</u><br><u>6.4.3.11 章节</u> 。本例中,背景颜色设定为灰色                |
| 对应 D0 端口号(左) | 本例子中,对应 D0 端口号设定为 8                                                                            |
| 对应 D0 端口号(右) | 本例子中,对应 D0 端口号设定为 9                                                                            |

表 6-19 【带灯三位置选择开关】界面中的设置说明

| 名称             | 说明                                                                                                |  |  |  |
|----------------|---------------------------------------------------------------------------------------------------|--|--|--|
| 对应 DI 端口号(指示灯) | 本例子中,对应 DI 端口号设定为 10,端口号为 0N/0FF 时,分别对应开关指<br>示灯的亮/灭                                              |  |  |  |
| 显示样式(左)        | 前面几项设置完成后,在自定义面板中,开关在转到(左)时变成红色并且<br>D0 端口号 8 变为 0N;若 D1 端口号 10 为 0N,指示灯颜色变为红色(亮),<br>如下图 6-52 所示 |  |  |  |
| 显示样式(右)        | 前面几项设置完成后,在自定义面板中,开关在转到(右)时变成蓝色并且<br>D0端口号9变为0N;若DI端口号10为0N,指示灯颜色变为红色(亮),<br>如下图 6-54 所示          |  |  |  |
| 允许操作           | 将[允许操作]设定为"否",将使自定义面板上的该开关变成不可操作                                                                  |  |  |  |

## 6.4.3.9 带灯三位置选择开关

在需要的开关位置处输入[9]后,点击<设定>按钮,进入如图 6-56 所示的【三位置选择开关】设定界 面,界面中的设置说明详见表 6-20。

| 自定义面板   | ā.       |         |         |    |     |            |    |    | ⇔ | El | ]  |   | Х    |
|---------|----------|---------|---------|----|-----|------------|----|----|---|----|----|---|------|
| 位置 [9]: | 带灯三位置    | 遗择开关    |         |    |     |            |    |    |   |    |    |   |      |
| 标签 1    | lam-3-sw |         |         | 标3 | 籃颜色 | 1          |    |    |   |    |    |   |      |
| 2       |          |         |         | 背舅 | 景颜色 | 13         |    |    |   |    |    |   |      |
|         |          |         |         | 允许 | F操作 | $\bigcirc$ | 是  | 07 | 否 |    |    |   |      |
| 对应DO端   | 口号(左)    | 11      |         |    |     |            |    |    |   |    |    |   |      |
| 对应DO端   | 口号(中)    | 12      |         |    |     |            |    |    |   |    |    |   |      |
| 对应DO端   | 口号(右)    | 13      |         |    |     |            |    |    |   |    |    |   |      |
| 对应DI端口  | 1号(指示灯)  | 14      |         | 0  | □ 1 | 2          | 3  | 4  |   | 5  | 6  |   | 7    |
| 指示灯 显   | 示样式(左)   | 显示样式(中) | 显示样式(右) | 8  | 9   | 10 📃       | 11 | 1: | 2 | 13 | 14 |   | 15 🗌 |
| 亮       |          |         |         |    |     |            |    |    |   |    |    |   |      |
| 灭       |          |         |         |    |     |            |    |    |   | I  | 取消 | 1 | 确定   |

图 6-56 【带灯三位置选择开关】设定界面

### 表 6-20 【带灯三位置选择开关】界面中的设置说明

| 名称             | 说明                                                                                             |  |  |  |  |  |
|----------------|------------------------------------------------------------------------------------------------|--|--|--|--|--|
| 标签1            | [标签 1]后面的文本框中最多可输入 10 个字符,编辑时点击文本框会显示用于<br>输入标签名的软键盘,设置完成的标签名会显示在开关顶部。本例中,标签<br>名设定为"lam-3-sw" |  |  |  |  |  |
| 标签 2           | [标签 2]后面的文本框中最多可输入 10 个字符,编辑时点击文本框会显示用于<br>输入标签名的软键盘。本例中,不作设置                                  |  |  |  |  |  |
| 标签颜色           | 在[标签颜色]中设定标签名的颜色,详细说明,请参考 <u>第 6.4.3.11 章节</u> 。本例<br>中,标签名设定为灰蓝色                              |  |  |  |  |  |
| 背景颜色           | 在[背景颜色]中设定"三位置选择开关"的背景颜色,详细说明,请参考 <u>第</u><br><u>6.4.3.11 章节</u> 。本例中,背景颜色设定为灰色                |  |  |  |  |  |
| 对应 D0 端口号(左)   | 本例子中,对应 D0 端口号设定为 11                                                                           |  |  |  |  |  |
| 对应 D0 端口号(中 )  | 本例子中,对应 D0 端口号设定为 12                                                                           |  |  |  |  |  |
| 对应 D0 端口号(右)   | 本例子中,对应 D0 端口号设定为 13                                                                           |  |  |  |  |  |
| 对应 DI 端口号(指示灯) | 本例子中,对应 DI 端口号设定为 14,端口号为 0N/0FF 时,分别对应开关指<br>示灯的亮/灭                                           |  |  |  |  |  |

| 名称      | 说明                                                                                                    |  |  |  |  |  |
|---------|----------------------------------------------------------------------------------------------------|--|--|--|--|--|
|         | 前面几项设置完成后,在自定义面板中,开关在转到(左)时变成红色并且<br>D0端口号 11 变为 0N;若 DI端口号 14 为 0N,指示灯颜色变为红色(亮),<br>如下图 6-52 所示                                                                                            |  |  |  |  |  |
| 显示样式(左) | 图 6-57 开关转到(左) 且 DI 端口号 14 为 ON 时目定义面板显示<br>前面几项设置完成后,在自定义面板中,开关在转到(左)时变成红色并且<br>D0 端口号 11 变为 ON;若 DI 端口号 14 为 OFF,指示灯颜色变为蓝色(灭),<br>如下图 6-53 所示<br>图 6-58 开关转到(左)且 DI 端口号 14 为 OFF 时自定义面板显示 |  |  |  |  |  |
| 显示样式(中) | 前面几项设置完成后,在自定义面板中,开关在转到(左)时变成红色并且<br>D0 端口号 12 变为 0N;若 D1 端口号 14 为 0N,指示灯颜色变为红色(亮),<br>如下图 6-52 所示                                                                                          |  |  |  |  |  |
| 显示样式(右) | 前面几项设置完成后,在自定义面板中,开关在转到(右)时变成蓝色并且<br>D0端口号 13 变为 0N;若 DI端口号 14 为 0N,指示灯颜色变为红色(亮),<br>如下图 6-54 所示                                                                                            |  |  |  |  |  |

| 名称   | 说明                               |
|------|----------------------------------|
| 允许操作 | 将[允许操作]设定为"否",将使自定义面板上的该开关变成不可操作 |

## 6.4.3.10 变量数据显示

在需要的开关位置处输入[10]后,点击<设定>按钮,进入如图 6-63 所示的【变量数据显示】设定界面,界面中的设置说明详见表 6-21。

| 自定义面板           |       |     | ⇔    | כום         |                 | Х    |
|-----------------|-------|-----|------|-------------|-----------------|------|
| 位置 [10]: 变量数据显示 |       |     |      |             |                 |      |
| 标签 1 data disp  | 标签颜色  | 1   |      |             |                 |      |
| 2               | 背景颜色  | 13  |      |             |                 |      |
|                 | 允许操作  | ● 是 | () 否 |             |                 |      |
|                 |       |     |      |             |                 |      |
| 系统变量名:\$ B[1]   |       |     |      |             |                 |      |
|                 |       |     |      |             |                 |      |
|                 |       |     |      |             | · • •           |      |
|                 | 0 🗌 1 |     | 4    | 15 <b>6</b> | 5 🛄 i<br>14 🗖 · | 15 🗆 |
|                 | 0 9   |     |      | 113         | 14              |      |
|                 |       |     |      |             |                 |      |
|                 |       |     |      |             |                 |      |
|                 |       |     |      | मण अ        | * *             | 角定   |
|                 |       |     |      | AX /F       | - 4             |      |

图 6-63 【变量数据显示】设定界面

#### 表 6-21 【变量数据显示】界面中的设置说明

| 名称       | 说明                                                                                        |  |  |  |  |  |
|----------|-------------------------------------------------------------------------------------------|--|--|--|--|--|
| 标签1      | [标签 1]后面的文本框中最多可输入 10 个字符,编辑时点击文本框会显示用于输入标签<br>名的软键盘,设置完成的标签名会显示在开关顶部。本例中,标签名设定为 s-D0-ctr |  |  |  |  |  |
| 标签 2     |                                                                                           |  |  |  |  |  |
| 标签颜色     |                                                                                           |  |  |  |  |  |
| 背景颜色     | 在[背景颜色]中设定"单路 D0 控制"的背景颜色,详细说明,请参考 <u>第 6.4.3.11 章节</u> 。<br>本例中,背景颜色设定为灰色                |  |  |  |  |  |
| 允许操作     | 将[允许操作]设定为"否",将使自定义面板上的该开关变成不可操作                                                          |  |  |  |  |  |
| 系统变量名:\$ | 本例中,选择变量\$B[1]<br>注:系统变量仅支持整型变量、浮点型变量、布尔型变量,不支持关节变量和位姿变量                                  |  |  |  |  |  |
|          | 在示教器主界面,点击【系统/系统变量】选项,在【布尔型变量】选项卡中将变量 B[1]<br>的值设置为 true(参考图 6-64),此时自定义面板显示如图 6-65 所示    |  |  |  |  |  |

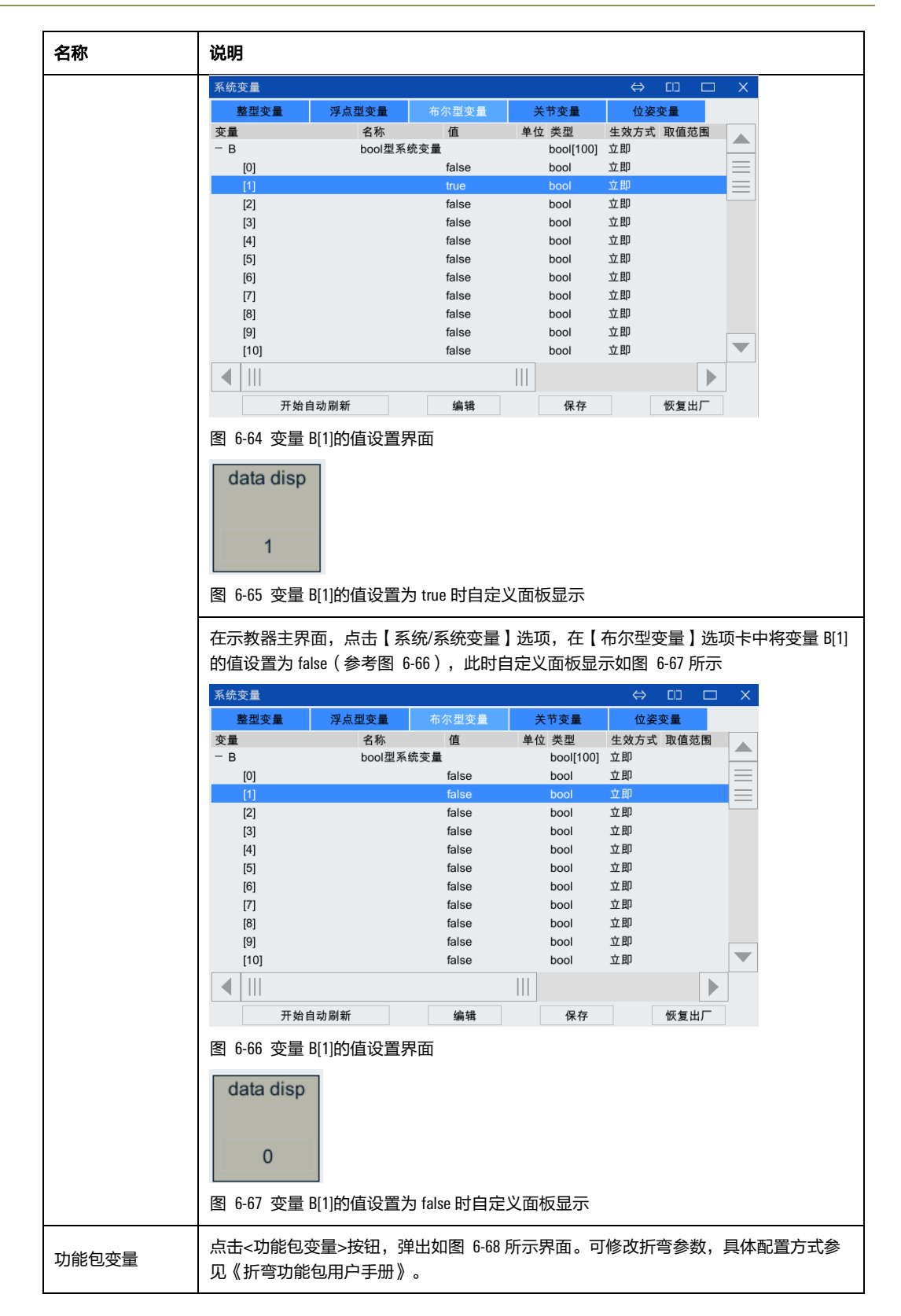

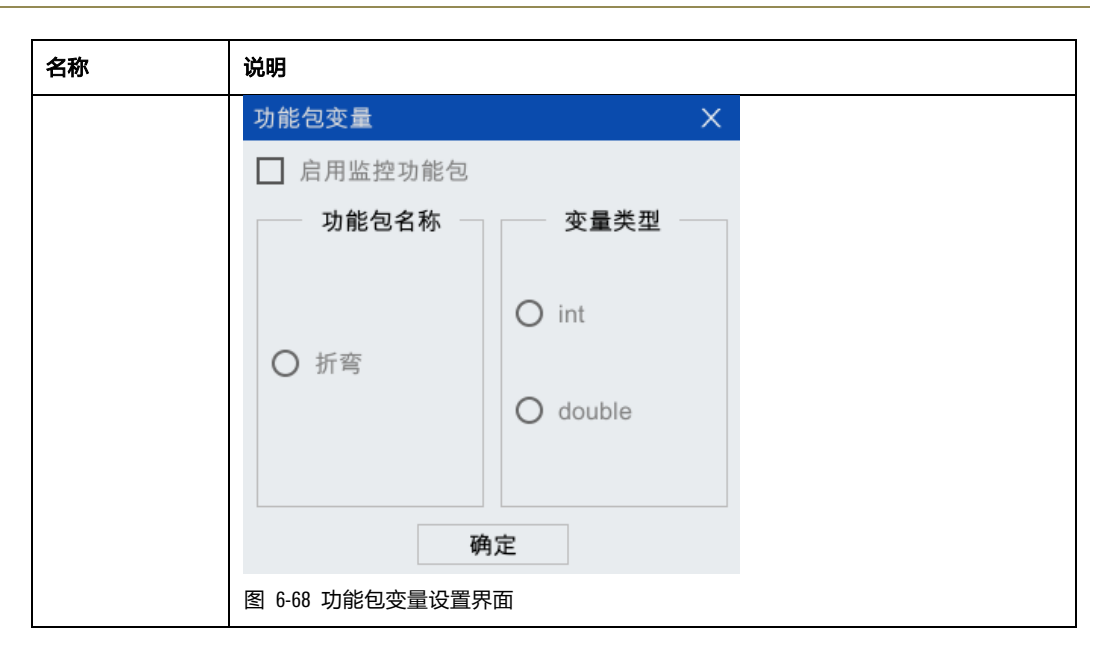

## 6.4.3.11 文字显示窗

在需要的开关位置处输入[11]后,点击<设定>按钮,进入如图 6-69 所示的【文字显示窗】设定界面, 界面中的设置说明详见表 6-22。

| 自定义面板                                | $\Leftrightarrow$ | EID   |                 | Х   |
|--------------------------------------|-------------------|-------|-----------------|-----|
| 位置 [11]: 文字显示窗<br>背景颜色 1             |                   |       |                 |     |
| 文字颜色 13                              |                   |       |                 |     |
| 0 🗌 1 🔳 2 🔜 3 🔜<br>8 📕 9 📕 10 🗖 11 📕 | 4 🔲<br>12 🗖       | 5 📕 ( | 6 🗌 7<br>14 📃 1 | 7 📕 |
|                                      |                   |       |                 |     |
|                                      |                   | 取消    | 肖砂              | 角定  |

图 6-69 【文字显示窗】设定界面

| 表 | 6-22 | 【文字显示窗】 | 界面中的设置说明 |
|---|------|---------|----------|
| - |      |         |          |

| 名称   | 说明                                                                                |
|------|-----------------------------------------------------------------------------------|
| 标签颜色 | 在[标签颜色]中设定标签名的颜色,详细说明,请参考 <u>第 6.4.3.11 章节</u> 。本例中,标签<br>名设定为灰蓝色                 |
| 背景颜色 | 在[背景颜色]中设定"单路 Dl 显示"的背景颜色,详细说明,请参考 <u>第 6.4.3.11 章</u><br><u>节</u> 。本例中,背景颜色设定为灰色 |

完成表 6-22 中的设置后,在自定义面板中的对应位置里,通过键盘输入"控制",显示如图 6-70 所示。

| ł | 空制 |  |  |
|---|----|--|--|
|   |    |  |  |

图 6-70 键盘输入"控制"后自定义面板显示

## 6.4.3.12 标签颜色

【自定义面板】开关设定界面中有 15 种颜色可供选择(参考图 6-71),用数字 0 到 15 选择需要的颜 色,标签颜色与数字的对应关系详见表 6-23。

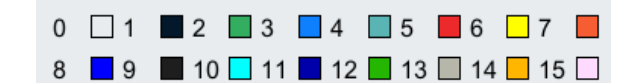

图 6-71 【自定义面板】开关设定界面中的标签颜色显示

表 6-23 标签颜色与数字的对应关系

| 数字 | 颜色  | 数字 | 颜色  | 数字 | 颜色  | 数字 | 颜色  |
|----|-----|----|-----|----|-----|----|-----|
| 0  | 白色  | 4  | 枯蓝色 | 8  | 蓝色  | 12 | 绿色  |
| 1  | 灰蓝色 | 5  | 红色  | 9  | 黑色  | 13 | 灰色  |
| 2  | 淡绿色 | 6  | 黄色  | 10 | 青桔色 | 14 | 深黄色 |
| 3  | 天蓝色 | 7  | 橙色  | 11 | 深蓝色 | 15 | 粉色  |

## 7 文件

"文件菜单"的展开图可参考图 7-1, "文件菜单"的入口如图 7-2 所示。接下来将对"文件菜单" 中的各部分内容做详细介绍。

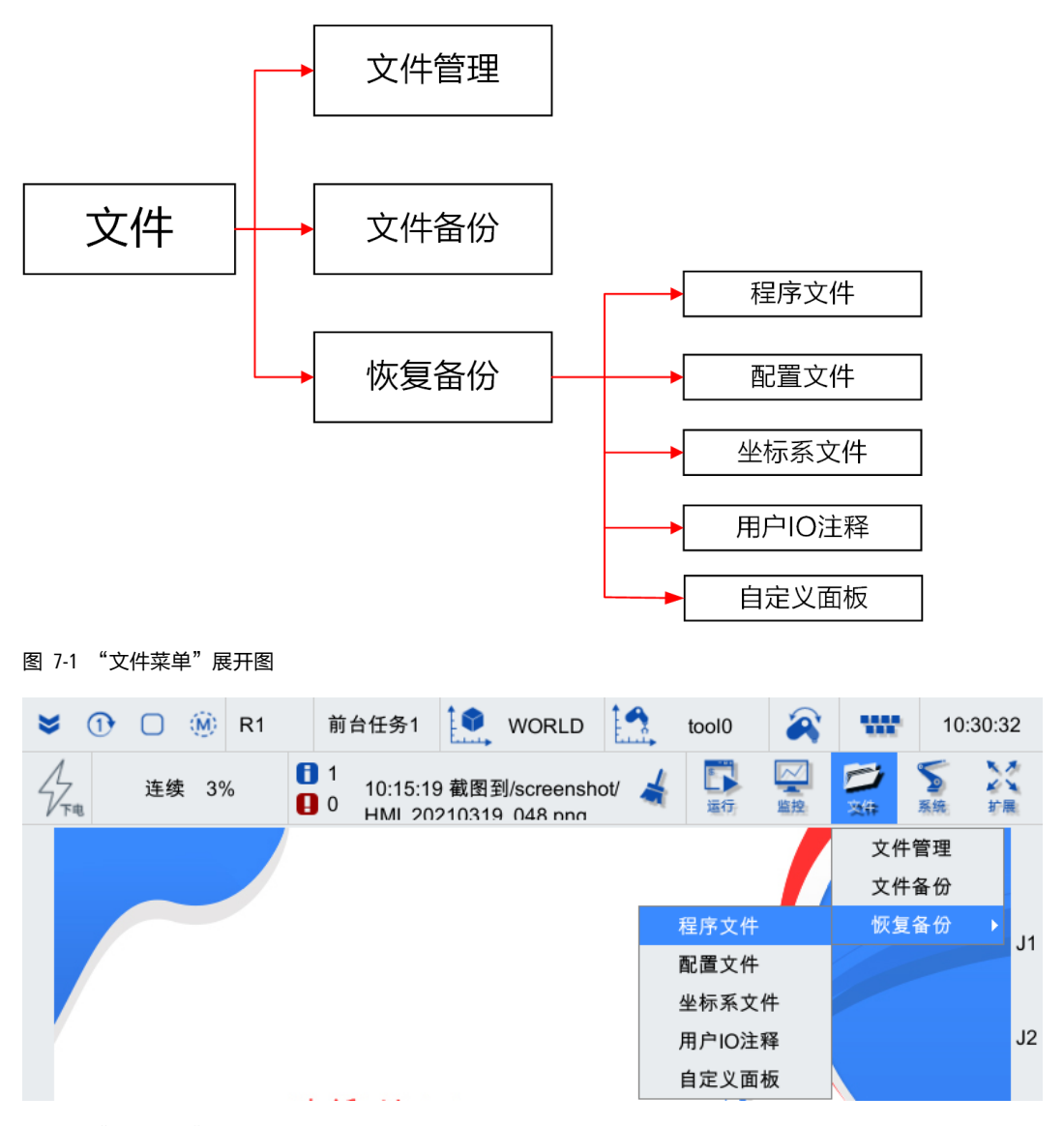

- 图 7-2 "文件菜单" 各菜单项
- 7.1 文件管理

在示教器主界面,点击【文件/文件管理】选项,进入如图 7-3 所示的【文件管理】界面,文件管理 主要向用户提供了新建、删除、复制以及粘贴文件(夹)等文件的操作功能。

#### 文件管理 当前路径 / 名称 🗸 大小 修改日期 描述 usersubprog 2020-04-03 09:11:41 用户子程序 USB script 2020-09-09 16:49:16 程序文件 screenshot 2020-09-10 11:45:30 截屏文件 log 2020-06-24 08:47:26 记录文件 2020-01-16 08:50:39 backup 备份文件

图 7-3 "文件管理"界面

文件管理"工具栏"上各功能详细说明请参见表 7-1。

| 图标                                      | 名称   | 作用                                                                                              |
|-----------------------------------------|------|-------------------------------------------------------------------------------------------------|
| 新文件夹                                    | 新文件夹 | 在当前目录下新建一个文件夹。此时用户可以通过系统软键盘对新<br>建的文件夹进行重命名操作                                                   |
| + 新建程序                                  | 新建程序 | 在当前目录下新建一个程序。此时用户可以通过系统软键盘对新建<br>的程序文件进行重命名操作                                                   |
| <b>17</b> 开                             | 打开   | 如果选择的是文件,在编辑器中打开当前选择的文件;如果选择的<br>文件夹,则在文件管理中打开该文件夹;如果选择的是程序,则打<br>开该程序                          |
| 加戰                                      | 加载   | 在当前通道中加载当前选择的程序,并在调试器中显示                                                                        |
| の影響                                     | 刷新   | 资源管理器会自动刷新文件树。用户也可以点击<刷新>按钮,手动<br>刷新资源管理器显示内容                                                   |
| ▲                                       | 向上   | 打开上一级目录。最多到用户主目录                                                                                |
| 影切                                      | 剪切   | 选中一个或多个文件或文件夹,点击<剪切>按钮。剪切成功的文件<br>或者文件夹移动到剪贴板中                                                  |
| 国家                                      | 复制   | 选中一个或多个文件或文件夹,点击<复制>按钮。复制成功的文件<br>或者文件夹拷贝到剪贴板中                                                  |
| 1日本 1日本 1日本 1日本 1日本 1日本 1日本 1日本 1日本 1日本 | 粘贴   | 使剪贴板中的文件或文件夹复制到当前路径。文件夹内部的文件和<br>子文件夹都一并复制到该路径                                                  |
| <mark>面</mark><br>题除                    | 删除   | 选中一个或多个文件或文件夹,点击<删除>按钮,则可将选择的文件或文件夹删除。文件夹内部的文件和子文件夹都一并删除。需要注意的是,删除掉的文件或文件夹并不进入回收站,因此无法恢复该文件或文件夹 |
| <mark>_R</mark><br>重命名                  | 重命名  | 用户可以通过系统软键盘对选中的文件进行重命名操作                                                                        |
| <mark>■</mark> ↓<br>U盘弹出                | U盘弹出 | 点击此功能键,可以从示教器安全的弹出 U 盘                                                                          |
| 当前路径 /                                  | 地址栏  | 显示当前路径                                                                                          |

表 7-1 文件管理"工具栏"功能介绍

## 7.2 文件备份

"文件备份"主要是指对程序、配置、坐标系、日志文件以及用户 10 注释进行备份。

操作步骤

- 步骤1. 在示教器主界面,点击【文件/文件备份】选项,进入如图 7-4 所示的【文件备份】界面,在 [备份内容]复选框中选择想要备份的选项,这里以<程序>、<配置>以及<坐标系>为例。
- 步骤2. 选择文件备份的位置。默认保存在"TP本地"(即保存到示教器的"backup"文件夹)中;也可根据需要保存在"U盘"(示教器上U盘根目录)中,点击<确定>按钮,弹出如图 7-5 所示的【提示】界面,点击<确定>按钮,即完成备份。
- 步骤3. 备份完成,可在示教器主界面,点击【文件/文件管理/backup】选项,进入如图 7-6 所示的界面,可查看备份好的文件。

| 文件备份     | ×         |
|----------|-----------|
| 备份内容     |           |
| □ 全部     |           |
| ✔ 程序     |           |
| 🗌 配置     |           |
| 🗌 坐标系    | 🗌 HMI调试数据 |
| □ 日志     |           |
| 🗌 用户IO注释 |           |
| 🗌 自定义面板  |           |
| 保存位置     |           |
| ● TP本地   | ○ U盘      |
| 确定       | 取消        |

图 7-4 【文件备份】界面

| 提示  |      |    | $\times$ |
|-----|------|----|----------|
|     |      |    |          |
| (i) | 备份成功 |    |          |
|     |      |    |          |
|     |      | 确定 |          |
|     |      |    |          |
|     |      |    |          |

图 7-5 【提示】界面

| 文件管理                                                         |    |
|--------------------------------------------------------------|----|
| □□□□□□□□□□□□□□□□□□□□□□□□□□□□□□□□□□□□                         |    |
| 当前路径 /backup                                                 |    |
| 名称 🗸 大小 修改日期                                                 | 描述 |
| 2019_11_25_10_36_17_coordinate.tar 3.1 MB 2019-11-25 10:37:0 | 9  |
| 2019_11_25_10_36_17_config.tar 3.1 MB 2019-11-25 10:37:0     | 8  |
| 2019_11_25_10_36_15_script.tar 240.1 MB 2019-11-25 10:37:0   | )1 |
|                                                              |    |

图 7-6 备份好的文件所在路径

## 7.3 恢复备份

"恢复备份"主要是指从指定的路径下重新导入所需的程序、配置及坐标系文件。

## 7.3.1 程序文件

操作步骤:

- 步骤1. 在示教器主界面,点击【文件/恢复备份/程序文件】选项,弹出如图 7-7 所示的【导入程序】 列表框。
- 步骤2. 在示教器主界面,点击【文件/恢复备份/程序文件】选项,即可将程序导入到系统中。

| 导入程序        |        | Х   |
|-------------|--------|-----|
| 所在文件夹 /     | 5      | 2   |
| 名称 🗸 大小     | 类型     | 修改  |
| usersubprog | Folder | 201 |
| USB         | Folder | 201 |
| script      | Folder | 201 |
| screenshot  | Folder | 201 |
| backup      | Folder | 201 |
|             |        |     |
|             |        |     |
|             |        |     |
| 文件名         | 迭      | 择   |

图 7-7 【导入程序】列表框

## 7.3.2 配置文件

"导入配置"操作需在控制系统处于下电状态时操作,选择配置文件的压缩包,在提示"请重 新启动机器人控制系统"后,对控制系统下电并重新上电。系统在上电后,会自动导入配置。

操作步骤:

提示

- 步骤1. 在示教器主界面,点击【文件/恢复备份/配置文件】选项,弹出如图 7-8 所示的【导入配置】 列表框。
- 步骤2. 在 U 盘中找到并选中想要导入的配置文件压缩包(XXX.tar),点击<选择>按钮,即可将其导入到系统中。

| 导入配置        |           | ×   |  |
|-------------|-----------|-----|--|
| 所在文件夹 /     | •         |     |  |
| 名称 🗸 大小     | 类型        | 修改  |  |
| usersubprog | Folder    | 201 |  |
| USB         | Folder    | 201 |  |
| == script   | Folder    | 201 |  |
| screenshot  | Folder 20 |     |  |
| 🚞 backup    | Folder    | 201 |  |
|             |           |     |  |
|             |           |     |  |
|             |           |     |  |
| 文件名         |           | 选择  |  |

图 7-8 【导入配置】列表框

7.3.3 坐标系文件

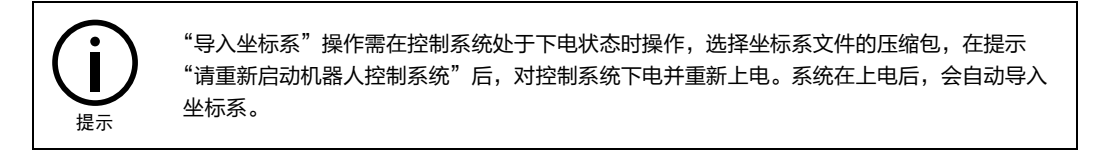

操作步骤**:** 

- 步骤1. 在示教器主界面,点击【文件/恢复备份/坐标系文件】选项,弹出如图 7-9 所示的【导入坐标 系】列表框。
- 步骤2. 在 U 盘中找到并选中想要导入的坐标系文件压缩包(XXX.tar ), 点击<选择>按钮, 即可将其 导入到系统中。

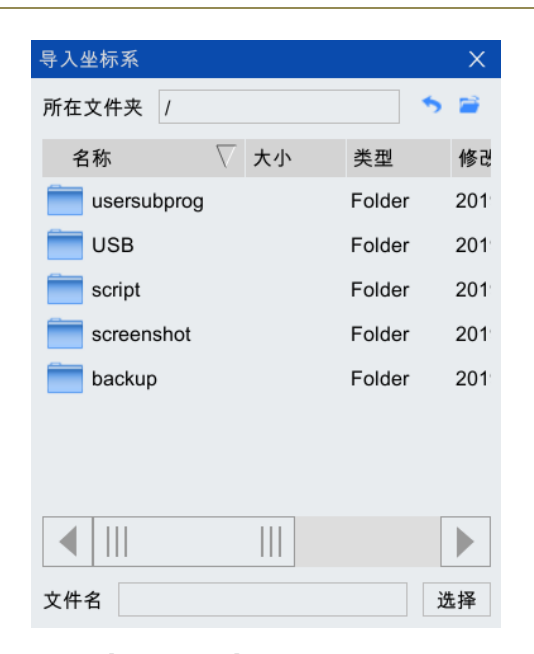

图 7-9 【导入坐标系】列表框

## 7.3.4 用户 IO 注释

"用户 I0 注释"方便用户对用户 I0 的注释信息进行备份/恢复。

操作步骤:

- 步骤1. 在示教器主界面,点击【文件/恢复备份/用户 I0 注释】选项,弹出如图 7-10 所示的【导入用 户 I0 注释】列表框。
- 步骤2. 在 U 盘中找到并选中想要导入的用户 IO 注释文件压缩包(XXX.tar ),点击<选择>按钮,即可 将其导入到系统中。

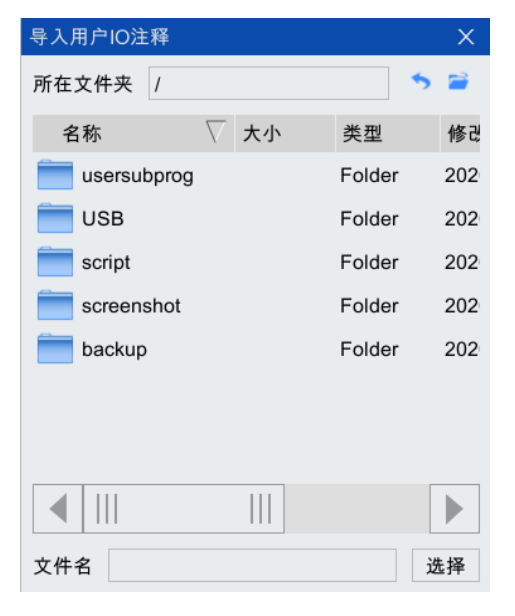

图 7-10 【 导入用户 10 注释】列表框

## 7.3.5 自定义面板

"自定义面板"方便用户对自定义面板信息进行恢复。

操作步骤:

- 步骤1. 在示教器主界面,点击【文件/恢复备份/自定义面板】选项,弹出如图 7-10 所示的【导入自 定义面板】列表框。
- 步骤2. 在 U 盘中或本地文件夹中找到并选中想要导入的自定义面板文件(XXX.xml),点击<选择>按 钮,即可将其导入到系统中。

| 导入自定义面板     |          | ×   |  |
|-------------|----------|-----|--|
| 所在文件夹 /     | 5        |     |  |
| 名称 🗸 大小     | 类型       | 修改  |  |
| usersubprog | Folder   | 202 |  |
| USB         | Folder   | 202 |  |
| script      | Folder 2 |     |  |
| screenshot  | Folder   | 202 |  |
| iog         | Folder   | 202 |  |
| 🚞 backup    | Folder   | 202 |  |
|             |          |     |  |
|             |          |     |  |
| 文件名         |          | 选择  |  |

图 7-11 【导入自定义面板】列表框

## 8 系统

"系统菜单"的展开图可参考图 8-1, "系统菜单"的入口如图 8-2 所示。接下来将对"系统菜单" 中的各部分内容做详细介绍。

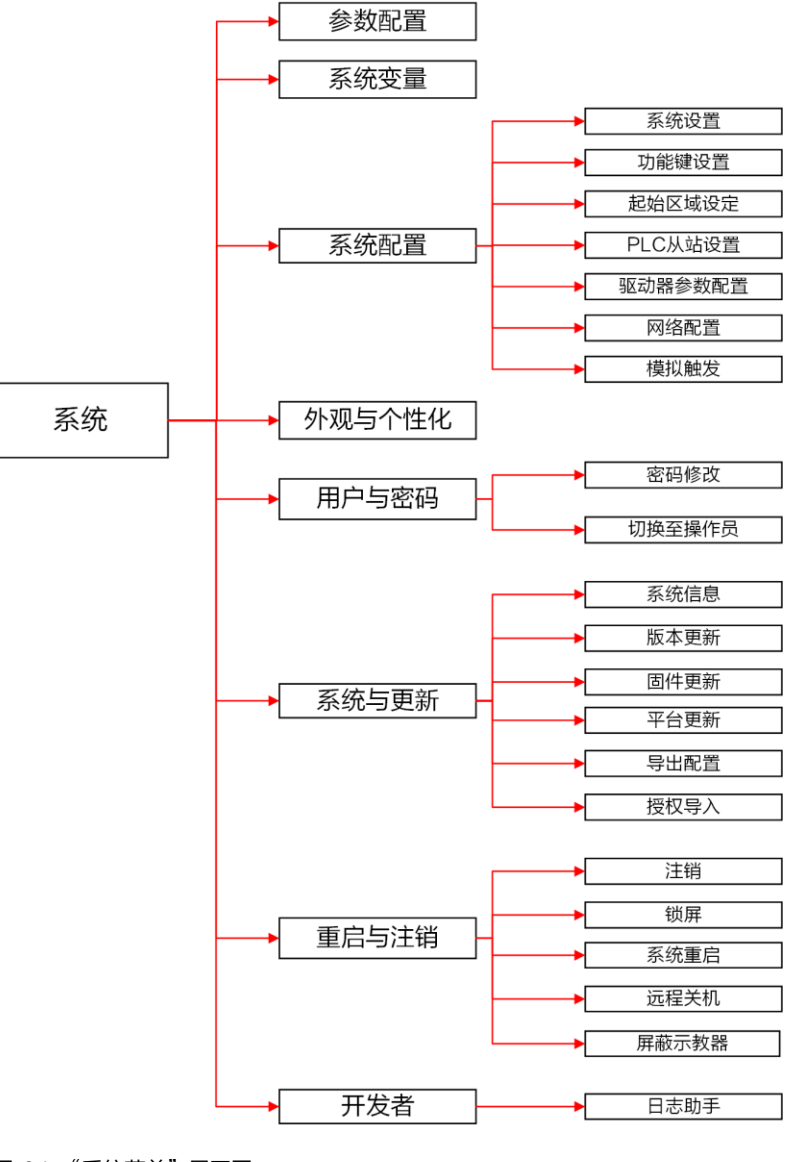

图 8-1 "系统菜单"展开图

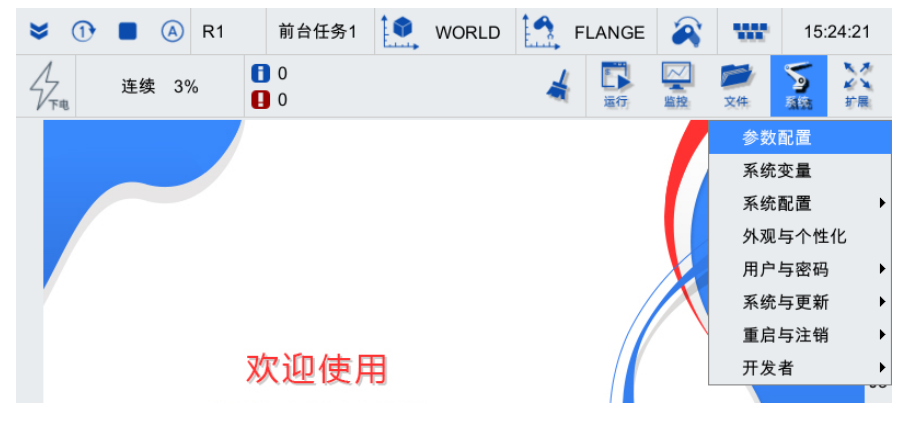

图 8-2 "系统菜单"各菜单项

## 8.1 参数配置

| 参数配置         |          |          |        |       |     |         |      |      | ⇔      | EID |    | X        |
|--------------|----------|----------|--------|-------|-----|---------|------|------|--------|-----|----|----------|
| 全局           | 通道       | <b>1</b> | 机器人    |       | 外部  | 空制      |      | IO映  | 射      |     | ₿≪ | »        |
| 变量           | :        | 名称       |        |       |     | 值       |      | 单位   | 类型     |     |    |          |
| CHANNEL_NU   | M f      | 前台通道     | 数      |       |     | 1       |      |      | uint   |     |    |          |
| BACK_CHANN   | EL_N 盾   | 后台通道     | 数      |       |     | 1       |      |      | uint   |     |    | $\equiv$ |
| PRODUCT_TY   | PE ł     | 控制柜类     | 型      |       |     | inCube1 | 1X   |      | string |     |    |          |
| SERVO_NUM    | ſ        | 伺服从站     | 数      |       |     | 6       |      |      | uint   |     |    |          |
| CANOPEN_BA   | UD c     | canopen  | 皮特率    |       |     | 125000  |      | bps  | uint   |     |    |          |
| LOCATION     | ì        | 设备地点     |        |       |     | Beijing |      |      | string |     |    |          |
| USER_IP      | ļ        | 用户网口     | IP地址   |       |     | 192.168 | .1.1 |      | string |     |    |          |
| USER_GATE    | ļ        | 用户网口     | 网关     |       |     | 192.168 | .1   |      | string |     |    |          |
| USER_MASK    | ļ        | 用户网口     | 子网掩码   |       |     | 255.255 | .2   |      | string |     |    | $\equiv$ |
| RESET_WHILE  | _STOP (  | 停止时是     | 否需要执行复 | 夏位才能线 | 续运行 | true    |      |      | bool   |     |    |          |
| ARL_CASE_SE  | ENSITI A | ARL程序    | 是否区分大小 | 卜写    |     | false   |      |      | bool   |     |    |          |
| AXIS_PRECITI | ON \$    | 轴位置精     | 度      |       |     | 0.001   |      | mm,° | doubl  | е   |    |          |
|              |          |          |        |       |     |         |      |      |        |     |    |          |
| 刷新           | Ť        |          | 编辑     |       | 1   | 呆存      |      |      | 恢复     | [出厂 |    |          |

在示教器主界面,点击【系统/参数配置】选项,进入如图 8-3 所示的【参数配置】界面。

图 8-3 【参数配置】界面

## 8.1.1 变量说明

从配置文件选项卡中,可以选择相应的选项卡以配置对应的参数,选项卡中主要包括以下几部分:

- 全局:全局变量选项卡。
- 通道1:控制通道配置选项卡。
- 机器人:机器人系统参数配置选项卡。
- 外部控制:外部控制变量选项卡
- I0 映射: 输入输出配置选项卡。
- 安全 IO:安全 IO 配置选项卡,已有默认的参数配置,用户无需修改。
- 传动带 C1: 传送带相关参数配置选项卡。

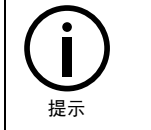

每个选项卡中包含的所有变量名称及使用权限,请参考附录 A 参数配置权限一览表。

选项卡中每个变量自身都包含变量、名称、值、单位、类型等信息,所有信息详细说明参见表 8-1。

| 名称   | 说明                  |
|------|---------------------|
| 变量   | 显示当前选项卡下变量列表        |
| 名称   | 显示当前选项卡下变量对应的名称列表   |
| 值    | 显示当前变量对应变量值         |
| 单位   | 显示当前变量对应的变量单位       |
| 类型   | 显示当前变量的变量类型         |
| 生效方式 | 提示用户当前变量值更改后所需的生效方式 |

#### 表 8-1 变量中包含的各部分信息详细说明

| 名称   | 说明                              |
|------|---------------------------------|
| 取值范围 | 显示当前变量的有效取值范围                   |
| 修改权限 | 权限级别由低到高分为:操作员、示教员、集成商、售后人员和管理员 |
| 描述   | 详细描述此变量对应的功能属性                  |

### 8.1.2 变量设置

以【全局】选项卡中的[SERV0\_NUM](伺服从站数)为例,介绍变量的设置、修改及保存方式。

设置步骤:

步骤1. 在【全局】选项卡中,找到并选中【ERV0\_NUM](伺服从站数)】所在行(参考图 8-4),下 方的点击<编辑>按钮,弹出如图 8-5 所示的变量设置界面。

| 参数配置 ⇔ □ □ × |        |         |        |        |     |         |      |      |        |     |                |          |
|--------------|--------|---------|--------|--------|-----|---------|------|------|--------|-----|----------------|----------|
| 全局           | 通      | 道1      | 机器人    | L I    | 外部排 | 空制      |      | IO映  | 討      |     | <del>≸</del> « | »        |
| 变量           |        | 名称      |        |        |     | 值       |      | 单位   | 类型     |     | [              |          |
| CHANNEL_NU   | M      | 前台通道    | i数     |        |     | 1       |      |      | uint   |     | -              |          |
| BACK_CHANN   | EL_N   | 后台通道    | i数     |        |     | 1       |      |      | uint   |     |                | $\equiv$ |
| PRODUCT_TY   | PE     | 控制柜类    | 型      |        |     | inCube1 | Х    |      | string |     |                |          |
| SERVO_NUM    |        | 伺服从站    | 数      |        |     | 6       |      |      | uint   |     |                |          |
| CANOPEN_BA   | UD     | canopen | 波特率    |        |     | 125000  |      | bps  | uint   |     |                |          |
| LOCATION     |        | 设备地点    | Į.     |        |     | Beijing |      |      | string |     |                |          |
| USER_IP      |        | 用户网口    | IP地址   |        |     | 192.168 | .1.1 |      | string |     |                |          |
| USER_GATE    |        | 用户网口    | 网关     |        |     | 192.168 | .1   |      | string |     |                |          |
| USER_MASK    |        | 用户网口    | 子网掩码   |        |     | 255.255 | .2   |      | string |     |                | $\equiv$ |
| RESET_WHILE  | _STOP  | 停止时是    | 否需要执行的 | 夏位才能继续 | 卖运行 | true    |      |      | bool   |     |                |          |
| ARL_CASE_SE  | INSITI | ARL程序   | 是否区分大  | 小写     |     | false   |      |      | bool   |     | -              |          |
| AXIS_PRECITI | ON     | 轴位置精    | 渡      |        |     | 0.001   |      | mm,° | doubl  | е   |                |          |
| ◀            |        |         |        |        |     |         |      |      |        |     |                |          |
| 刷新           | ŕ      |         | 编辑     |        | ť   | 呆存      |      |      | 恢复     | [出厂 |                |          |

图 8-4 "全局"选项卡

|            |                                 |                         | X                    |
|------------|---------------------------------|-------------------------|----------------------|
| 变量:<br>名称: | global.SERVC<br>伺服从站数           | D_NUM                   |                      |
| 值:         | 6                               |                         |                      |
| 单位:        |                                 |                         |                      |
| 类型:        | uint                            |                         |                      |
| 取值范围:      | [0,48]                          |                         |                      |
| 生效方式:      | 断电重启                            |                         |                      |
| 修改权限:      | 示教员                             |                         |                      |
| 描述:        | 总线上连接的<br>数配置的和实<br>符可能导致启<br>败 | 伺服从站个<br>际连接的从<br>动系统时总 | 数,该参<br>站个数不<br>线连接失 |
|            |                                 | 确定                      | 取消                   |

图 8-5 "参数配置"界面

步骤2. 点击图 8-6 中[值]后面的文本框,通过小键盘修改想要设置的值(请根据实际需求设置,这里以7为例),设置完成后,点击<确定>按钮,回到【全局】选项卡,可以看到【ERV0\_NUM] (伺服从站数)】的值已变为7(参考图 8-7)。

系统

|                             |               |            |        |     | ×              |
|-----------------------------|---------------|------------|--------|-----|----------------|
| 变量: gld<br>名称: 伺<br>值: 7    | bbal.S<br>服从幼 | SERV<br>佔数 | O_NU   | M   |                |
| 单位:<br>类型: u<br>取值范围: [(    | 7<br>4        | 8<br>5     | 9<br>6 | ←   |                |
| 生效方式: 胀<br>修改权限: 疗<br>描述: j | 1<br>0        | 2          | 3      | 4   | ·数 该参          |
| "<br>行<br>败                 | 可能            | 导致启        | 司动系    | 统时总 | 、站个数不<br>总线连接失 |
|                             |               |            | 碓      | 定   | 取消             |

(a)

|            |                                          | ×                             |
|------------|------------------------------------------|-------------------------------|
| 变量:<br>名称: | global.SERVO_NUI<br>伺服从站数                | м                             |
| 值:         | 7                                        |                               |
| 单位:        |                                          |                               |
| 类型:        | uint                                     |                               |
| 取值范围:      | [0,48]                                   |                               |
| 生效方式:      | 断电重启                                     |                               |
| 修改权限:      | 示教员                                      |                               |
| 描述:        | 总线上连接的伺服人<br>数配置的和实际连挡<br>符可能导致启动系约<br>败 | 人站个数,该参<br>8的从站个数不<br>6时总线连接失 |
|            | 确题                                       | 宜 取消                          |

- (b) 图 8-6 变量值修改

| 参数配置     ⇔     □     ∠ |              |            |       |          |     |         |     |     |          |
|------------------------|--------------|------------|-------|----------|-----|---------|-----|-----|----------|
| 全局                     | 通道1          | 机器人        | 外部    | 空制       | IO  | 央射      |     | ₹ « | »        |
| 变量                     | 名称           |            |       | 值        | 单位  | 立 类型    |     | _   |          |
| CHANNEL_NU             | M 前台通道       | 重数         |       | 1        |     | uint    |     | -   |          |
| BACK_CHANN             | IEL_N 后台通道   | 重数         |       | 1        |     | uint    |     |     | $\equiv$ |
| PRODUCT_TY             | PE 控制柜类      | き型         |       | inCube1  | х   | string  | 9   |     |          |
| SERVO_NUM              | 伺服从刘         | 齿数         |       | 7        |     | uint    |     |     |          |
| CANOPEN_BA             | UD canoper   | n波特率       |       | 125000   | bps | uint    |     |     |          |
| LOCATION               | 设备地点         | ī.         |       | Beijing  |     | string  | 9   |     |          |
| USER_IP                | 用户网口         | IIP地址      |       | 192.168. | 1.1 | string  | 3   |     |          |
| USER_GATE              | 用户网口         | 1网关        |       | 192.168. | 1   | string  | 9   |     |          |
| USER_MASK              | 用户网口         | 1子网掩码      |       | 255.255. | 2   | string  | 3   |     | $\equiv$ |
| RESET_WHILE            | E_STOP 停止时题  | 是否需要执行复位才能 | 能继续运行 | true     |     | bool    |     |     |          |
| ARL_CASE_SE            | ENSITI ARL程序 | ■是否区分大小写   |       | false    |     | bool    |     |     |          |
| AXIS_PRECITI           | ON 轴位置制      | 度          |       | 0.001    | mm  | ,° doub | le  |     |          |
|                        |              |            |       |          |     |         |     |     |          |
| 刷新                     | Ť            | 编辑         | 1     | 呆存       |     | 恢复      | 夏出厂 |     |          |

图 8-7 变量值修改完成界面

步骤3. 点击图 8-7 下方的<保存>按钮,系统将弹出如图 8-8 所示的保存选择对话框。用户可以选择 "保存当前选项卡配置数据"或"保存所有选项卡配置数据",因为只修改了"全局"选项 卡中的变量值,选择"全局保存"即可,然后点击<确定>按钮,弹出如图 8-9 所示的"是否 保存"【提示】对话框,点击<确定>按钮,最终出现如图 8-10 所示的"参数保存成功!" 【提示】框,即保存成功。

|          | ×  |
|----------|----|
| 请选择保存类型: |    |
| 保存全局     | •  |
|          |    |
|          |    |
|          |    |
|          |    |
|          |    |
| 确定       | 取消 |
|          |    |

(a)

|        |     | ×  |
|--------|-----|----|
| 请选择保存约 | 类型: |    |
| 保存全局   |     | •  |
| 保存全局   |     |    |
| 保存全部   |     |    |
|        |     |    |
|        |     |    |
|        |     |    |
|        |     |    |
|        |     |    |
| _      |     |    |
|        | 确定  | 取消 |
|        |     |    |
| ))     |     |    |

图 8-8 保存选择对话框

| 提示                                         | X |
|--------------------------------------------|---|
| <ul><li>? 确认保存全局 ?</li><li>确定 取消</li></ul> |   |
| 图 8-9 "是否保存" 【提示】对话框                       |   |
| 提示                                         | × |
| <ul><li>参数保存成功!</li><li>确定</li></ul>       |   |
|                                            |   |

图 8-10 "参数保存成功!" 【提示】框

的界面。

| 耋 | 参数配置 ⇔ □ □ > |         |          |        |          |       |     |         |      |      |        |     | X  |          |
|---|--------------|---------|----------|--------|----------|-------|-----|---------|------|------|--------|-----|----|----------|
|   | 全周           | 3       | 通        | 道1     | 机器ノ      | L I   | 外部  | 空制      |      | IO映  | 射      |     | ₿≪ | »        |
| 3 | 医量           |         |          | 名称     |          |       |     | 值       |      | 单位   | 类型     |     |    |          |
|   | CHANN        | IEL_NUM | Λ        | 前台通道   | 首数       |       |     | 1       |      |      | uint   |     |    |          |
|   | BACK_        | CHANNE  | EL_N     | 后台通过   | 道数       |       |     | 1       |      |      | uint   |     |    | $\equiv$ |
|   | PRODU        | JCT_TYF | ΡE       | 控制柜    | 类型       |       |     | inCube1 | IX   |      | string |     |    |          |
|   | SERVC        | _NUM    |          | 伺服从如   | 占数       |       |     |         |      |      | uint   |     |    |          |
|   | CANOF        | PEN_BAU | JD       | canope | n波特率     |       |     | 125000  |      | bps  | uint   |     |    |          |
|   | LOCAT        | ION     |          | 设备地    | <u>ج</u> |       |     | Beijing |      |      | string |     |    |          |
|   | USER_        | IP      |          | 用户网    | ⊐IP地址    |       |     | 192.168 | .1.1 |      | string |     |    |          |
|   | USER_        | GATE    |          | 用户网    | コ网关      |       |     | 192.168 | .1   |      | string |     |    |          |
|   | USER_        | MASK    |          | 用户网    | コ子网掩码    |       |     | 255.255 | .2   |      | string |     |    | $\equiv$ |
|   | RESET        | _WHILE_ | STOP     | 停止时    | 是否需要执行的  | 复位才能继 | 续运行 | true    |      |      | bool   |     | L  |          |
|   | ARL_C        | ASE_SE  | NSITI    | ARL程》  | 亨是否区分大约  | 小写    |     | false   |      |      | bool   |     | ſ  |          |
|   | AXIS_P       | RECITIC | <b>N</b> | 轴位置    | <b></b>  |       |     | 0.001   |      | mm,° | doubl  | е   |    |          |
|   | •            |         |          |        |          |       |     |         |      |      |        |     |    |          |
|   |              | 刷新      |          |        | 编辑       |       | 1   | 呆存      |      |      | 恢复     | [出厂 |    |          |

图 8-11 刷新后的界面

步骤5. 若重置"当前选项卡参数配置"或"所有参数配置",点击图 8-7 下方的<恢复出厂>按钮, 系统系统将弹出恢复选择对话框(参考图 8-12),用户可以根据需要选择"重置当前选项卡 配置数据"或"重置所有选项卡配置数",选择完保存类型,点击<确定>按钮,弹出如图 8-13 所示的"是否重置"【提示】框,点击<确定>按钮,最终出现如图 8-14 所示的"参数重 置成功!断电重启重启生效"【提示】框,断电重启即可。

| X                                |
|----------------------------------|
| 请选择重置类型:                         |
| 重置全部  ▼                          |
| 参数重置后将无法恢复。如果担<br>心参数丢失,可进行参数备份。 |
| 确定 取消                            |
| (a)                              |
| X                                |
| 请选择重置类型:                         |

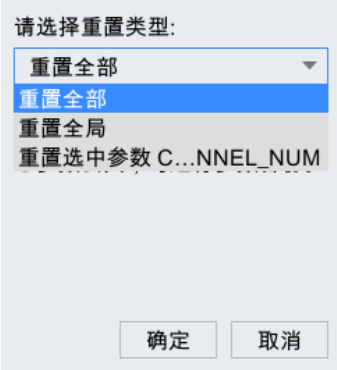

步骤4. 若想要回到设置变量值之前的界面, 点击图 8-7 下方的<刷新>按钮, 即可回到如图 8-11 所示

| 系统   |  |
|------|--|
| スペシレ |  |

| 图 | 8-12 | 恢复选择对话框 |
|---|------|---------|
|---|------|---------|

| 提示                                                | Х |
|---------------------------------------------------|---|
| 确认全部重置?   确定   取消                                 |   |
| 图 8-13 "是否重置" 【提示】框                               |   |
| 提示                                                | × |
| <ul> <li>参数全部重置成功!断电重启生效 ?</li> <li>确定</li> </ul> |   |

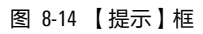

## 8.2 系统变量

在示教器主界面,点击【系统/系统变量】选项,进入如图 8-15 所示的【系统变量】界面。这里各个 选项卡中变量的设置、修改及保存方式均可参考第 8.1.2 章节的"变量设置",不再赘述。

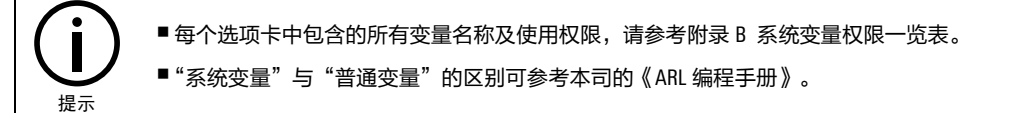

| 系统变量     |        |       |             |      | ⇔    |      |      | Х    |
|----------|--------|-------|-------------|------|------|------|------|------|
| 整型变量     | 浮点型变量  | 布尔型变量 | 关节变量        | 位    | 姿变量  |      |      |      |
| 变量       | 名称     | 值     | 单位 类型       | 生效方式 | 取值范围 | 俏    | ₿改权限 | 描    |
| + 1      | int型系统 | 变量    | int[100]    | 立即   |      | 示    | 教员   | 系    |
| + I_NAME | I数组变量  | 名     | string[100] | 立即   |      | 示    | 教员   | \$I≸ |
|          |        |       |             |      |      |      |      |      |
|          |        |       |             |      |      |      |      |      |
|          |        |       |             |      |      |      |      |      |
|          |        |       |             |      |      |      |      |      |
|          |        |       |             |      |      |      |      |      |
|          |        |       |             |      |      |      |      |      |
|          |        |       |             |      |      |      |      |      |
|          |        |       |             |      |      |      |      |      |
|          |        |       |             |      |      |      |      |      |
|          |        |       |             |      |      |      |      |      |
|          |        |       |             |      |      |      |      |      |
| 停止       | 自动刷新   | 编辑    | 保           | 存    | 悦    | 灰复出厂 | -    |      |

图 8-15 【系统变量】界面

## 8.3 系统配置

8.3.1 系统设置

设置步骤:

步骤1. 在示教器主界面,点击【系统/系统配置/系统设置】选项,进入如图 8-16 所示的【系统设置】界面,界面中各项说明请参考表 8-2。

| 系统设置         | $\times$ |
|--------------|----------|
| 一体化力四人       |          |
| ✓ 伊能软限位      |          |
| 🔲 用户仿真模式     |          |
| □ 外部自动控制使能   |          |
| 🗌 以操作员权限直接登录 |          |
| □ ARL程序中文显示  |          |
|              |          |
| 刷新    应用     |          |

- 图 8-16 【系统设置】界面
- 步骤2. 设置完成后,点击<应用>按钮,弹出图 8-29 所示的"系统设置已改变"【提示】框,即完成 设置;若点击<刷新>按钮,则回到初始设置。

表 8-2 "系统设置"界面各项说明

| 名称             | 作用                                                                                                    |
|----------------|----------------------------------------------------------------------------------------------------|
| 使能软限位          | 每个轴的软限数值在配置文件中配置。当勾选了"使能软限位"功能时,<br>如果当前有轴不在软限位内,则不允许任何轴运动,并且会给出告警提<br>示。当某个轴到达限位点时会停止运动规划并给出告警提示                           |
| 用户仿真模式         | 用户编好程序后,可以先在仿真模式下运行,检查程序语法,逻辑以及动<br>作的正确性,之后再切换到实际模式下运行。仿真模式下,ARCS 不下发指<br>令给驱动器,机器人不转动                                     |
| 外部自动控制使能       | 设置是否使能外部控制。未使能时,机器人只能通过示教器进行控制,使<br>能外部自动控制后,用户可以通过外部 IO 信号控制机器人的运动。如配置<br>启动程序 DI 的值为 5,可以通过 DI5 外接的 IO 信号变化来执行启动程序的<br>命令 |
|                | 设置是否使能外部 API 控制。未使能时,机器人只能通过示教器进行控制,使能外部 API 控制后,用户可以外接计算机后,通过 VisualStudio 编写程序来编辑机器人的运动指令及控制机器人的运行                        |
| 外部 API 控制使能    | 编程接口库是配天机器人提供给客户用于二次开发的软件产品,通过编程<br>接口库,客户可以通过该接口向机器人发送控制指令或者获取机器人的各<br>种状态                                                 |
|                | 编程接口库的使用方法,以及各接口函数的功能和示例代码,请参考本司<br>的《编程接口库使用说明书》,涉及的编程接口库函数请参考附录 C 接口<br>函数                                                |
| 以操作员权限直接登<br>录 | 默认开机后直接以操作员权限直接登录示教器                                                                                                    |
| ARL 程序中文显示     | 设置是否使能 ARL 程序中文显示,使能后程序编辑器会以中文显示运动指<br>令及其参数                                                                                |

## 8.3.2 功能键设置

设置步骤:

- 步骤1. 在示教器主界面,点击【系统/系统配置/功能键设置】选项,进入如图 8-17 所示的【功能键 设置】界面,界面中各项说明请参考表 8-3。
- 步骤2. 设置完成后,点击<保存>按钮,即完成设置。

| 功能键设置 | 置   |           |   |        |             |       | X |
|-------|-----|-----------|---|--------|-------------|-------|---|
| 快捷按键  |     | 功能操作      |   | 组合按键   | 功能操作        |       |   |
| V+    | V+  | 增加运行速度    |   | 2nd+F1 | 拖动示养        | 收功能开关 | ▼ |
| V-    | V-  | 减慢运行速度    |   | 2nd+F2 | 通道任务        | 务切换   | ▼ |
|       |     | 程序逆向运行    |   | 2nd+F3 | 屏幕截图        | 2     | * |
| F1    | F1  | 机械单元切换    | ▼ | 朳      | し 械 单 元 切 換 | 配置    |   |
| F2    | F2  | 主轴/外轴切换   | • | 通      | 道迁任务切换      | 配置    |   |
| F3    | F3  | 模拟IO_1    | ▼ | ]      |             |       |   |
| 2nd   | 2nd | 2nd按键功能配置 | t | 取氵     | 肖           | 保存    |   |
|       |     |           |   |        |             |       |   |

图 8-17 【功能键设置】界面

表 8-3 示教器控制功能键设置说明

| 快捷按键           | 功能操作                                                                                                    |
|----------------|----------------------------------------------------------------------------------------------------|
| $\bigvee$ +    | 增加运行速度                                                                                                    |
|                | 减慢运行速度                                                                                                    |
|                | 程序逆向运行                                                                                                    |
| <b>f</b> 〕(可选) | 默认功能为机械单元切换。可通过下拉选项框配置 F1 按键的功能,支<br>持配置的功能包括:<br>● 模拟触发按键 1<br>● 模拟触发按键 2<br>● 模拟触发按键 3<br>● 拖动示教功能开关<br>● 屏幕截图<br>● 机械单元切换<br>● 主轴/外轴切换<br>● 通道任务切换<br>● 禁止焊接<br>无 |
| [1] (可选)       | 默认功能为主轴/外轴切换,F2 按键支持配置的功能同 F1                                                                                                    |
| <b>F3</b> (可选) | 默认功能为模拟 I0 触发,F3 按键支持配置的功能同 F1                                                                                                    |

| 快捷按键                | 功能操作                                                                  |
|---------------------|-----------------------------------------------------------------------|
| <sup>2nd</sup> (可选) | 单轴/笛卡尔/工具模式切换,可通过配置选择在单轴模式、笛卡尔模式<br>(BASE、WORLD、WOBJ)和工具模式中的任意几种间进行切换 |
| 2nd+F1(可选)          | 默认功能为拖动示教功能开关,2nd+F1 按键支持配置的功能同 F1                                    |
| 2nd+F2(可选)          | 默认功能为通道任务切换,2nd+F2 按键支持配置的功能同 F1                                      |
| 2nd+F3(可选)          | 默认功能为屏幕截图,2nd+F3 按键支持配置的功能同 F1。                                       |
| 机械单元切换配置            | 当按键配置了【机械单元切换】功能时,可通过配置选择其中几个机械<br>单元,通过配置按键实现机械单元的循环切换               |
| 通道任务切换配置            | 当按键配置了【通道任务切换】功能时,可通过配置选择其中几个通道<br>任务,通过配置按键实现通道任务的循环切换               |

## 8.3.3 起始区域设定

程序启动时 ARCS 将检查机器人各轴(或外轴)的初始位置,只有机器人各轴(或外轴)的初始位置 均处在安全起始区域内时,机器人才能正常启动。

在示教器主界面,点击【系统/系统配置/起始区域设定】选项,进入如图 8-18 所示的【起始区域设定】界面,该界面内可以设置机器人各轴(JI-J4)和外轴(EJI-EJ4)的安全起始区域。

| 起如 | 台区域设定              |           |     |            | ⇔     | EID   |   | Х |
|----|--------------------|-----------|-----|------------|-------|-------|---|---|
| 程  | <b>亨安全起始区域设置</b> ( | 单位:度)     |     |            |       |       |   |   |
|    |                    |           |     |            |       |       |   |   |
|    | 最小值                | 最大值       |     | 最小值        |       | 最大    | 值 |   |
| J1 | -10000.000         | 10000.000 | EJ1 | -10000.000 | 10000 | 0.000 |   |   |
| J2 | -10000.000         | 10000.000 | EJ2 | -10000.000 | 10000 | 0.000 |   |   |
| J3 | -10000.000         | 10000.000 | EJ3 | -10000.000 | 10000 | 0.000 |   |   |
| J4 | -10000.000         | 10000.000 | EJ4 | -10000.000 | 10000 | 0.000 |   |   |
|    |                    |           |     |            |       |       |   |   |
|    |                    |           |     |            |       |       |   |   |
|    |                    |           |     |            |       |       |   |   |
|    |                    |           |     |            |       |       | 应 | ŧ |
|    |                    |           |     |            |       |       |   |   |
|    |                    |           |     |            |       |       |   |   |
|    |                    |           |     |            |       |       |   |   |

图 8-18 【起始区域设定】界面

步骤如下:

步骤1. 填写或修改各轴(包括外轴)安全起始区域的最大和最小角。

步骤2. 点击<应用>按钮,完成保存即可。

## 8.3.4 PLC 从站设置

PLC 从站配置功能可帮助用户实现一些外扩设备的配置工作。这里以配置 PEB (Profinet External Board, 指支持 Profinet 协议设备的外扩板)为例,介绍使用方法。

配置步骤:

步骤1. 在集成商及以上的权限级别下,在示教器主界面,点击【系统/系统配置/PLC 从站配置】选项,弹出图 8-19 所示的【PLC 从站配置】界面,点击序号 2 后面的<配置>按钮,进入【配置 PLC 从站-2】界面,如图 8-20 所示。

| PLC从 | 站配置     |    | Х |
|------|---------|----|---|
| 序号   | PLC从站类型 | 操作 |   |
| 1    | INT     | 配置 |   |
| 2    | 未配置     | 配置 |   |
| 3    | 未配置     | 配置 |   |
| 4    | 未配置     | 配置 |   |
| 5    | 未配置     | 配置 |   |
| 6    | 未配置     | 配置 |   |
| 7    | 未配置     | 配置 | - |

图 8-19 【PLC 从站配置】界面

| ьгс'n | 、站类型 | 不面 | 置     |   | •        |   |    |       |    |       |   |        |   |
|-------|------|----|-------|---|----------|---|----|-------|----|-------|---|--------|---|
| 序号    | AO信号 | と型 | AO信号范 | 围 | 分辨率      |   | 序号 | AI信号类 | を型 | AI信号范 | 围 | 分辨率    | 2 |
| 1     | 不支持  | -  | 0~10V | • | 12 bit 🔻 |   | 1  | 不支持   | •  | 0~10V | • | 12 bit | • |
| 2     | 不支持  | •  | 0~10V | • | 12 bit 🔻 |   | 2  | 不支持   | •  | 0~10V | • | 12 bit | • |
| 3     | 不支持  | -  | 0~10V | • | 12 bit 🔻 |   | 3  | 不支持   | •  | 0~10V |   | 12 bit | • |
| 4     | 不支持  | •  | 0~10V | • | 12 bit 🔻 |   | 4  | 不支持   | •  | 0~10V | • | 12 bit | • |
| 5     | 不支持  | •  | 0~10V | • | 12 bit 🔻 |   | 5  | 不支持   | •  | 0~10V | • | 12 bit | • |
| 6     | 不支持  |    | 0~10V |   | 12 bit 💌 | - | 6  | 不支持   |    | 0~10V | - | 12 bit | Ŧ |

图 8-20 【配置 PLC 从站-2】界面

步骤2. 从【PLC 从站类型】列表中选择"PEB",如图 8-21 所示,点击界面右下角的<确定>按钮,在 弹出图 8-22 所示的"配置 PLC 从站-2 成功,请断电重启系统"【提示】框后,点击<确定>按 钮,断电重启控制柜。从站类型介绍参见表 8-4, PLC 从站配置各项说明参见表 8-5。

| LШР  | この水均-2 |                     |          |    |       |   |       |   |          |   |
|------|--------|---------------------|----------|----|-------|---|-------|---|----------|---|
| PLC۶ | 人站类型   | 不配置                 | •        |    |       |   |       |   |          |   |
| 序号   | AO信号   | MFDB_BASE<br>FCB EC |          | 序号 | AI信号类 | 堂 | AI信号范 | 围 | 分辨率      |   |
| 1    | 不支持    | ENP                 |          | 1  | 不支持   | • | 0~10V | • | 12 bit 🔻 |   |
| 2    | 不支持    |                     |          | 2  | 不支持   | • | 0~10V | • | 12 bit 💌 |   |
| 3    | 不支持    | 宇立六维力传感器            |          | 3  | 不支持   | * | 0~10V | • | 12 bit 💌 |   |
| 4    | 不支持    | PEB                 |          | 4  | 不支持   |   | 0~10V | • | 12 bit 💌 |   |
| 5    | 不支持    | MFDB                |          | 5  | 不支持   | • | 0~10V | • | 12 bit 💌 |   |
| 6    | 不支持    | 奥太EtherCAT焊机        | <b>v</b> | 6  | 不支持   | * | 0~10V |   | 12 bit 💌 |   |
| IO地  | 址映射    |                     |          |    |       |   |       | 刵 | な消 確     | 庉 |

图 8-21 配置 PLC 从站-2 的类型为 PEB

| 提示                                | × |
|-----------------------------------|---|
| <b>i</b> 配置PLC从站-2成功,请断电重启<br>系统! |   |
| 确定                                |   |

图 8-22 "配置 PLC 从站-2 成功" 【提示】框

### 表 8-4 PLC 从站类型说明

| 从站类型               | 说明                                                                         |
|--------------------|----------------------------------------------------------------------------|
| MF                 | 用于扩展用户 DI/D0 的数量,控制柜外接 PLC-MF 模块后需配置该从站<br>类型                              |
| INT                | ARCC/ARC4 控制柜内部功能模块,软件自动配置,无需用户手动配置                                        |
| ССВ                | inCube10/12 控制柜内部功能模块,软件自动配置,无需用户手动配置                                      |
| MCBS               | inCube20/21/22 控制柜内部功能模块,软件自动配置,无需用户手动配<br>置                               |
| ACRC_MB            | ACRC 控制柜内部功能模块,软件自动配置,无需用户手动配置                                             |
| 赫优讯 DeviceNet 转换模块 | 用于 EtherCAT 接口转 DeviceNet 接口,控制柜外接该模块后需配置该从<br>站类型                         |
| 倍福 DeviceNet 转换模块  | 用于 EtherCAT 接口转 DeviceNet 接口,控制柜外接该模块后需配置该从<br>站类型                         |
| MFDB_BASE          | 用于 inCube10/12 和 ARC4 控制柜扩展模拟量接口、编码器接口或磁栅尺<br>接口,控制柜扩展这些接口后需配置该从站类型        |
| FCB_EC             | 用于传感器拖动示教功能,宇立六维力传感器外该模块后需配置该从站<br>类型                                      |
| ENP                | 适配 inCube20 的本体内部功能模块,软件自动配置,无需用户手动配置                                      |
| CIFX 卡             | 用于 ARCC 控制柜的工控机扩展 DeviceNet 接口,工控机安装该板卡后需<br>配置该从站类型                       |
| IEB_BASE           | 用于 inCube20/21/22 控制柜扩展模拟量接口、编码器接口、磁栅尺接口<br>或 PWM 输出接口,控制柜扩展这些接口后需配置该从站类型  |
| 宇立六维力传感器           | 用于传感器拖动示教功能,控制柜外接宇立六维力传感器后需配置该从<br>站类型                                     |
| PEB                | 用于 EtherCAT 接口转 Profinet 接口或模拟量接口,控制柜外接该模块后<br>需配置该从站类型,具体参考本司的《PEB 使用说明书》 |
| IEB                | 用于 inCube20/21/22 控制柜扩展 CANopen 接口,控制柜扩展该接口后需<br>配置该从站类型                   |
| MFDB               | 用于 inCube10/12 和 ARC4 控制柜扩展 CANopen 接口,控制柜扩展该接口<br>后需配置该从站类型               |
| 奥太 EtherCAT 焊机     | 用于搭建焊接工作站,控制柜外接奥太 EtherCAT 焊机后需配置该从站类<br>型                                 |
| MCBF               | inCube2S 控制柜内部功能模块,软件自动配置,无需用户手动配置                                         |
| HPS_FT             |                                                                            |
| WRIST              | 用于传感器拖动示教功能,控制柜外接 WRIST 六维力传感器后需配置该<br>从站类型                                |

| 名称       | 说明                                                                                                    |
|----------|----------------------------------------------------------------------------------------------------|
| 40 信号米型  | 电压型                                                                                                    |
| AU旧号英空   | 电流型                                                                                                    |
| 시 (승묘 米피 | 电压型                                                                                                    |
| AI 佔亏尖空  | 电流型                                                                                                    |
|          | 0-10V                                                                                                    |
|          | 0-5V                                                                                                    |
| 信号范围     | -10-10V                                                                                                    |
|          | 4-20mA                                                                                                    |
|          | 0-20mA                                                                                                    |
| 分辨率      | 12bit~20bit 9 种                                                                                                    |
|          | 点击"配置 PLC 从站-2"界面左下角的"IO 地址映射"按钮,弹出"PLC 从站<br>-2 地址映射"界面,在这个页面可以看到 DO(数字量输出)和 DI(数字量输<br>入)的起始逻辑地址和结束逻辑地址,如图 8-23 所示                                                                                                    |
| 10 地址映射  | PLC从站-2地址映射         X           序号 IO类型         起始物理地址         结束物理地址         起始逻辑地址         结束逻辑地址           1         DO         41         80         29         68           2         DI         49         88         32         71           3         AIV         1         2         1         2 |
|          | 图 8-23 PEB 模块的 IO 地址映射                                                                                                    |

表 8-5 PLC 从站配置各项说明

步骤3. 重启后,在示教器主界面,点击【系统/系统配置/PLC 从站配置】选项,进入图 8-24 所示的 【PLC 从站配置】界面,序号为 2 的 PLC 从站类型已成功配置为 "PEB"。

| PLC从站配置 |         |    |  |  |  |  |
|---------|---------|----|--|--|--|--|
| 序号      | PLC从站类型 | 操作 |  |  |  |  |
| 1       | INT     | 配置 |  |  |  |  |
| 2       | PEB     | 配置 |  |  |  |  |
| 3       | 未配置     | 配置 |  |  |  |  |
| 4       | 未配置     | 配置 |  |  |  |  |
| 5       | 未配置     | 配置 |  |  |  |  |
| 6       | 未配置     | 配置 |  |  |  |  |

图 8-24 序号为 2 的 PLC 从站类型配置为 "PEB"

| 配置P  | 配置PLC从站-2    |     |       |    |          |   |    |       | Х  |       |   |          |   |
|------|--------------|-----|-------|----|----------|---|----|-------|----|-------|---|----------|---|
| PLCY | 人站类型         | PEE | 3     |    | •        |   |    |       |    |       |   |          |   |
| 序号   | AO信号         | 类型  | AO信号劾 | 古围 | 分辨率      |   | 序号 | AI信号类 | き型 | AI信号范 | 围 | 分辨率      |   |
| 1    | 不支持          | •   | 0~10V | •  | 12 bit 💌 |   | 1  | 不支持   |    | 0~10V |   | 12 bit 🔻 |   |
| 2    | 不支持          | •   | 0~10V | •  | 12 bit 🔻 |   | 2  | 不支持   | •  | 0~10V | • | 12 bit 🔻 |   |
| 3    | 不支持          |     | 0~10V |    | 12 bit 💌 |   | 3  | 不支持   | •  | 0~10V | - | 12 bit 🔻 |   |
| 4    | 不支持          | •   | 0~10V | •  | 12 bit 💌 |   | 4  | 不支持   | •  | 0~10V | • | 12 bit 🔻 |   |
| 5    | 不支持          |     | 0~10V |    | 12 bit 💌 |   | 5  | 不支持   |    | 0~10V |   | 12 bit 🔻 |   |
| 6    | 不支持          | •   | 0~10V | •  | 12 bit 💌 | Ŧ | 6  | 不支持   |    | 0~10V | • | 12 bit 🔻 | T |
| IO地  | IO地址映射 取消 确定 |     |       |    |          |   |    |       |    |       |   |          |   |

图 41 【配置 PLC 从站-2】界面

### 8.3.5 驱动器参数配置

用户不能自己更改驱动器参数,如需更改,必须联系公司售后人员协助更改。

### 8.3.6 网络配置

在示教器主界面,点击【系统/系统配置/网络配置】选项,弹出如图 8-25 所示的【网络配置】界面,可通过该界面配置各用户网口。点击任一用户网口图标,弹出如图 8-26 所示的【用户网口设置】界面,可通过该界面设置该用户网口的 IP 地址、子网掩码和网关。

| 配置   |     | ×   |
|------|-----|-----|
| 用户网口 |     |     |
|      |     |     |
| 未连接  | 未连接 | 未连接 |
| 未连接  | 未连接 | 未连接 |

注:连接状态仅在控制柜连接路由器时有效!

图 8-25 【网络配置】界面

| 用户网口1设置 |     |  |     |  |     |   | Х  |
|---------|-----|--|-----|--|-----|---|----|
| IP地址    | 192 |  | 168 |  | 1   |   | 1  |
| 子网掩码    | 255 |  | 255 |  | 255 |   | 0  |
| 网关      | 192 |  | 168 |  | 1   |   | 11 |
|         |     |  |     |  |     | , | 保存 |

图 8-26 【用户网口设置】界面

## 8.3.7 模拟触发

在示教器主界面,点击【系统/系统配置/模拟触发】选项,弹出如图 8-27 所示的【模拟触发】界面。 界面中的设置说明请参考表 8-6。

| 模拟触发            |        |       | ⇔        |          | ĸ |  |  |  |
|-----------------|--------|-------|----------|----------|---|--|--|--|
| 按键1 按键2         | 按键3    |       |          |          |   |  |  |  |
| □ 是否开启 □ 允许自动模式 |        |       |          |          |   |  |  |  |
| 执行动作 切换 🔻       |        |       |          |          |   |  |  |  |
| 第1路             | 第2路    | 第3    | 路        | 第4路      |   |  |  |  |
| 类型 用户DI ▼       | 类型 用户D | ▼  类型 | 用户DI ▼ 类 | 型 用户DI ▼ |   |  |  |  |
| 端口号 0           | 端口号 0  | 端口号   | D端       | 口号 0     |   |  |  |  |
| 保存    刷新        |        |       |          |          |   |  |  |  |

图 8-27 【模拟触发】界面

| 耒  | 8-6 | 【模拟触发】 | 界面设置说明 |
|----|-----|--------|--------|
| 1× | 0-0 |        | 小山以且坑叻 |

| 名称            |     | 说明                                                                                                    |  |  |
|---------------|-----|----------------------------------------------------------------------------------------------------|--|--|
| "按键 1-3" 页签   |     | 对应图 8-17 中功能键 [F1/F2/F3] 中可设置的"模拟触发按键 1/2/3"<br>注, 单个模拟触发按键分许控制多路 ID (最大路数, 4)                                                 |  |  |
| 汉庭 13 灭亚      |     | "模拟触发按键 1/2/3"的设置方法请参考 <u>第</u> 8.3.2 <u>章节</u>                                                                                |  |  |
| "是否开启"复选框     | Ē   | 被勾选,则响应按键动作;否则,不响应按键动作并在消息栏给出提示                                                                                                |  |  |
|               |     | 在自动模式下,需开启"允许自动模式"时,才会响应模拟 I0 按键;否则,不<br>响应按键动作并在消息栏给出提示                                                                       |  |  |
|               |     | 在"其他模式"下,模拟触发功能和程序对于 10 的控制同时有效                                                                                                |  |  |
|               |     | 当开启模拟触发功能,且程序运行时:                                                                                                    |  |  |
| "允许自动模式"复<br> | 逐進框 | ■ 实际 DO:响应程序对 DO 的控制(即任何情况下,都可以通过程序控制 DO<br>状态,如:setdo )                                                                       |  |  |
|               |     | 「实际 DI : 不响应这几路外部信号,以模拟 DI 状态为准并弹出【提示】窗口 :<br>"逻辑地址为…的 DI 端口已配置为模拟 l0 按键触发,无法继续响应外部信号,<br>是否继续运行?"( 注释 : …代表所有被配置为生效的 DI 端口号 ) |  |  |
|               |     | 切换:                                                                                                    |  |  |
|               |     | ■之前是高电平状态,切换成低电平状态                                                                                                    |  |  |
|               |     | ■之前是低电平状态,切换成高电平状态                                                                                                    |  |  |
|               |     | <b>置为</b> 1:无论之前是何种电平状态,状态均置为 true(高电平状态)                                                                                      |  |  |
|               |     | <b>置为</b> 0. 无论之前是何种电平状态,状态均置为 false(低电平状态)                                                                                    |  |  |
| 执行动作          |     | 按下/松开:具体表现取决于触发前的 10 状态                                                                                                    |  |  |
|               |     | 电平状态为高电平时,按下后变为低电平,松开恢复为高电平                                                                                                    |  |  |
|               |     | 原电平状态为低电平时,按下后变为高电平,松开恢复为低电平                                                                                                   |  |  |
|               |     | <b>脉冲</b> :具体表现取决于触发前的 IO 状态                                                                                                   |  |  |
|               |     | 每次按压则变更状态,输出一个脉冲。如原始为高电平,则按压一下以后输<br>出约 1s 的低电平脉冲;如原始为低电平,则按压一下以后输出约 1s 的高电平<br>脉冲                                             |  |  |
|               | 类型  | 可以触发用户 DI/D0 两种类型的信号                                                                                                    |  |  |
| 4 路 IU 区域框    | 端口号 | 设置所选用户 DI/D0 对应的端口号                                                                                                    |  |  |
| 保存            |     | 仅保存当前页面中的内容                                                                                                    |  |  |
|               |     | 恢复到当前页面上一次保存的状态                                                                                                    |  |  |

## 8.4 外观与个性化

设置步骤:

- 步骤1. 在示教器主界面,点击【系统/外观与个性化】选项,进入如图 8-28 所示的【外观与个性化】 设置界面,屏保时间、锁屏时间、语言、界面样式以及背景图片等均可在这里进行设置(各 项说明参见表 8-7)。
- 步骤2. 设置完成后,点击<应用>按钮,弹出图 8-29 所示的"系统设置已改变"【提示】框,即完成 设置; 若点击<刷新>按钮, 则回到初始设置。

| 外观与个性化 |      |                                                       | × |
|--------|------|-------------------------------------------------------|---|
| 🗌 显示边  | 兰    |                                                       |   |
| 屏保时间:  | 0分钟  | Þ                                                     | • |
| 锁屏时间:  | 不锁原  | 屛                                                     | • |
| 语言:    | 中文   |                                                       | ▼ |
| 界面样式:  | 浅色   | 主题                                                    | • |
|        |      |                                                       |   |
| 背景图片设  | 置:   |                                                       |   |
| 🔵 默认背  | 景图片  | ○ 自定义背景图片                                             |   |
|        |      | 导入背景图片                                                |   |
| EXTR   | AKRE | 图片支持类型:<br>png, jpg, bmp, jpeg, gif<br>图片大小要求:800*500 |   |
|        | 刷新   | 应用                                                    |   |
|        |      | <b>次田</b> 五                                           |   |

图 8-28 【外观与个性化】设界面

| 提示 |                | X |   |
|----|----------------|---|---|
| i  | 系统设置已改变。<br>确定 |   | 1 |
|    |                |   |   |

图 8-29 "系统设置已改变" 【提示】框

表 8-7 "外观与个性化"界面中的各项说明

| 名称     | 说明                                         |
|--------|--------------------------------------------|
| 显示边栏   | 显示或者隐藏边栏                                   |
| 屏保时间   | 通过系统软键盘,可以更改屏幕保护触发时间                       |
| 锁屏时间   | 可以设置触发锁屏功能所需时间                             |
| 语言     | 显示或修改当前所支持的语言。默认为中文                        |
| 界面样式   | 显示或修改当前所支持的主题样式。默认为深色主题                    |
| 背景图片设置 | 用户可使用默认的背景图片                               |
|        | 用户也可以通过自定义选择自己想要的图片,图片支持的类型和大小要求也显示在<br>下方 |

# 8.5 **用户与密码**

### 8.5.1 密码修改

修改步骤:

步骤1. 在示教器主界面,点击【系统/用户与密码/密码修改】选项,弹出如图 8-30 所示的界面。

|   | 修改密码:   |   |
|---|---------|---|
|   | 集成商     | • |
| P | 输入原密码   | × |
| P | 输入新密码   | × |
| P | 再次输入新密码 | × |

- 图 8-30 修改密码界面
- 步骤2. 用户可先根据文本框中的提示输入新密码,输入完成后(参考图 8-31),点击<确认>按钮, 当弹出如图 8-32 所示的"修改密码成功!"【提示】框时,密码即修改成功。

|                 | × |
|-----------------|---|
| 修改密码:           |   |
| 🔔 集成商           | • |
| <i>»</i>        | × |
| <i>»</i>        | × |
| <i>/</i>        | × |
| 确认              |   |
| 图 8-31 密码输入完成界面 |   |
| 提示              |   |
|                 |   |

| i | 修改密码成功! |  |
|---|---------|--|
|   | 确定      |  |
|   |         |  |

图 8-32 "修改密码成功!" 【提示】框

8.5.2 切换至操作员

在示教器主界面,点击【系统/用户与密码/切换至操作员】选项,用户可快速的将当前身份切换至操 作员(Operator),无需"注销"等操作,切换成功后,系统的"消息栏"显示"已切换至 Operator",如图 8-33 所示。

| 【】 0  10:37:11 已切换到Operator | 运行 | ~~~ | <b>》</b><br>文件 | 系統 | ************************************ |
|-----------------------------|----|-----|----------------|----|--------------------------------------|
|-----------------------------|----|-----|----------------|----|--------------------------------------|

图 8-33 消息栏显示已经切换至操作员权限

## 8.6 系统与更新

## 8.6.1 系统信息

在示教器主界面,点击【系统/系统与更新/系统信息】选项,进入图 8-34 所示的【系统信息】界面。 界面中包含版本、时间、授权、存储以及 IP 等相关详细信息,说明请参考表 8-8。

| 系统信息   |                        | ⇔  |   | X |
|--------|------------------------|----|---|---|
| 版本信息   |                        |    |   |   |
| HMI软件  | 2.6.3.200922_rc        |    |   | _ |
| HMI平台  | 2.2.190111             |    |   | = |
| ARCS软件 | 2.6.3.200923_rc        |    |   |   |
| 算法库    | 2.6.3.200923           |    |   |   |
| 算法库接口  | 2.6.3.200923           |    |   | = |
| 数据库    | 2.6.3.200922           |    |   | _ |
| ARCS平台 | 1.7.191031             |    |   |   |
| 安全模块   | 2.0.170901             |    |   |   |
| INT    | 1.3.170601             |    |   |   |
| EEPROM | 1 ARCCD10_DCB 2.2.1712 | 21 | • |   |
| DCB    | 2.2.180308             |    |   |   |
| ARM    | 1.5.190117             |    |   |   |
| 通信模块   | 2.5.200922             |    |   |   |
|        |                        |    |   |   |

图 8-34 【系统信息】界面

#### 表 8-8 "系统信息"说明

| 名称    | 说明                                               |
|-------|--------------------------------------------------|
| 版本信息  | 包含当前使用的人机界面 HMI 版本号、控制器 RC 版本号、通信卡固件版本号等信息       |
| 时间信息  | 包含累计使能、累计开机及累计动作的时间等信息                           |
| 授权信息  | 包含设备 ID 和 ARCS 及 HG 在被授权情况下,剩余的使用次数、累计时间、绝对时间等信息 |
| 存储信息  | 包含系统总空间、系统已用空间、系统剩余空间等信息                         |
| IP 信息 | 可以查看 HMI、ARCS 和用户的 IP 信息                         |

## 8.6.2 版本更新

### 8.6.2.1 HMI 升级

升级步骤:

步骤1. 在示教器主界面,点击【系统/系统与更新/版本更新】选项,弹出【选择版本】列表框,如图 8-35 所示。

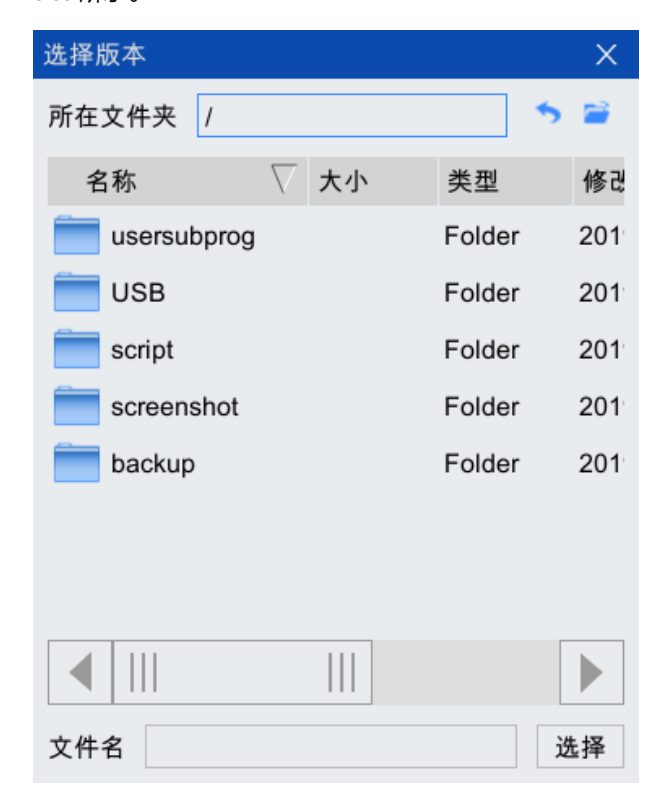

图 8-35 【选择版本】列表框

步骤2. 从图 8-36 中将路径切换到 HMI 升级文件所在路径,选择 HMI 升级文件,点击<选择>按钮,弹 出图 8-37 所示的"否升级 HMI 到相应的版本"【提示】对话框,点击<确定>按钮。当弹出如 图 8-38 所示的"请断电重启以完成 HMI 升级!【提示】框后,点击<确定>按钮,重启控制 柜,以完成 HMI 升级。

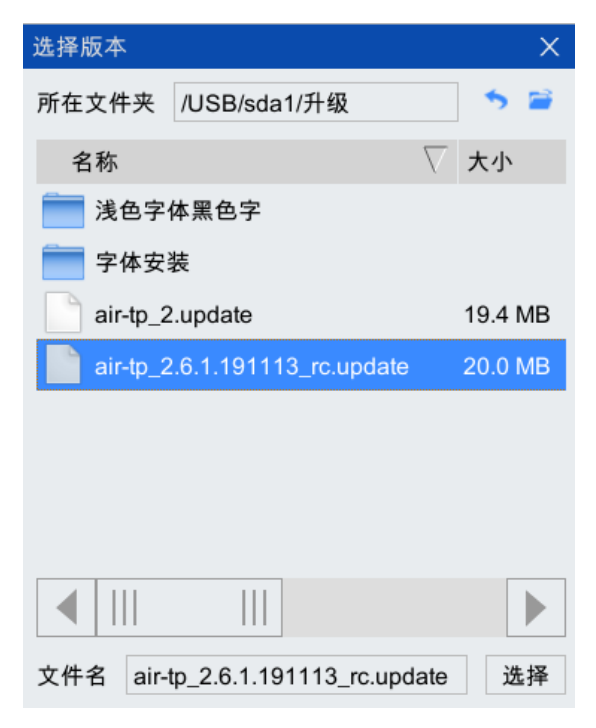

图 8-36 HMI 升级文件所在路径

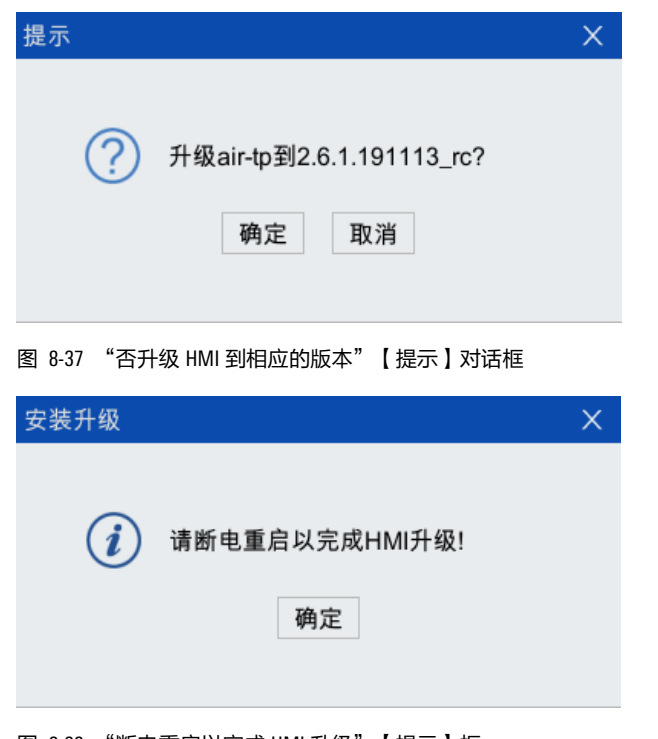

图 8-38 "断电重启以完成 HMI 升级"【提示】框

8.6.2.2 ARCS 升级

升级步骤:

步骤1. 在示教器主界面,点击【系统/系统与更新/版本更新】选项,弹出【选择版本】列表框,如图 8-39 所示。

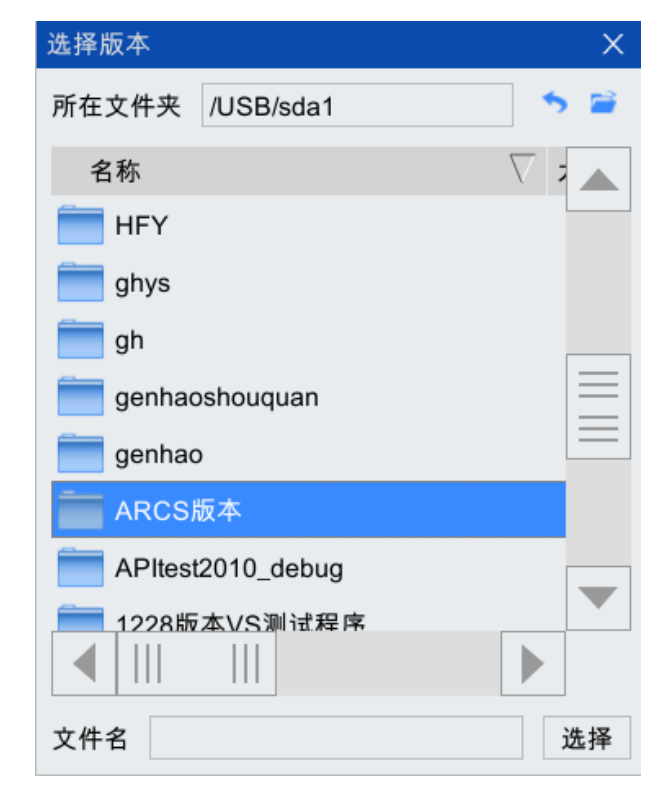

图 8-39 【选择版本】列表框
步骤2. 从图 8-40 中将路径切换到 ARCS 升级文件所在路径,选择 ARCS 升级文件,点击"选择"按 钮,弹出图 8-41 所示的"否升级 ARCS 到相应的版本"【提示】对话框,点击<确定>按钮。

| 选择版本                                | ×        |
|-------------------------------------|----------|
| 所在文件夹 JSB/sda1/示教器软件升级 🄝 💈          | 2        |
| 名称                                  | $\nabla$ |
| arcs_2.6.3.200814_rc_ARCCD10.update |          |
| air-tp_2.6.3.200814_rc.update       |          |
|                                     |          |
|                                     |          |
|                                     |          |
|                                     |          |
|                                     |          |
|                                     |          |
|                                     |          |
| 文件名 3.200814_rc_ARCCD10.update 选择   | ž        |

图 8-40 ARCS 升级文件所在路径

| 提示          | ×              |
|-------------|----------------|
|             |                |
| ⑦ 升级arcs到2. | 6.3.200814_rc? |
| 确定          | 取消             |
|             |                |

图 8-41 "否升级 ARCS 到相应的版本" 【提示】对话框

- 步骤3. 弹出图 8-42 中所示的【升级数据库选项】界面,根据需求配置选项(各选项说明请参见表 8-
  - 9, 表中前2项只能选择一项), 然后点击<确定>按钮。

| 更新 | 配置参数选项       | Х |  |
|----|--------------|---|--|
| C  | ,只更新新增或删减的参数 |   |  |
| С  | )完全更新        |   |  |
| 序  | 序号 数据库表名 导入  |   |  |
|    | 1 配置参数       |   |  |
|    | 确定           |   |  |

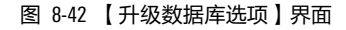

表 8-9 "升级数据库选项"说明

| 序号 | 名称          | 说明                                                     |
|----|-------------|--------------------------------------------------------|
| 1  | 只更新新增或删减的参数 | 升级后的数据库较升级前的数据库,只进行参数的增加或删<br>除,不进行参数内容的更改(一般默认勾选该选项 ) |

| 序号 | 名称   | 说明                                                           |
|----|------|--------------------------------------------------------------|
| 2  | 完全更新 | 升级后,升级文件中的数据库完全替换了原有数据库,这一<br>选项会造成原有数据库中参数值被初始化,谨慎使用        |
| 3  | 配置参数 | 需要和前 1、2 两个选项配合使用,作用是对参数配置进行升级。"配置参数"选项默认勾选,若取消勾选,则不进行参数配置升级 |

步骤4. 当弹出如图 8-43 所示的"请断电重启以完成 ARCS 升级! 【提示】框后,点击<确定>按钮, 重启控制柜,以完成 ARCS 升级。

| 安装升级                            | × |
|---------------------------------|---|
| <b>i</b> 请断电重启以完成ARCS升级!<br>确定  |   |
| 图 8-43 "请断电重启以完成 ARCS 升级!"【提示】; | 框 |

### 8.6.3 固件更新

固件更新功能可完成 DCB、CCB 和 MF 等固件版本的升级以及相应配置文件的升级。

8.6.3.1 紧凑柜固件更新

控制柜为紧凑柜时,以 DCB 固件版本的更新为例进行说明。

更新步骤:

步骤1. 在示教器主界面,点击【系统/系统与更新/固件更新】选项,弹出如图 8-44 所示的【固件升级】界面。

| 固件升级                           |         | ×  |
|--------------------------------|---------|----|
| ● 升级固件<br>请选择从站<br>ARCCD DCB ▼ | ○ 升级配置文 | 件  |
| 升级文件                           |         |    |
| 请选择升级文件                        |         | 浏览 |
|                                | 确定      | 取消 |

图 8-44 【固件升级】界面

步骤2. 在图 8-44 中,先选择"升级固件",从站选择"DCB",然后点击<浏览>按钮,弹出如图 8-45 所示的【请选择升级文件】列表框。找到 DCB 固件升级文件所在路径并选中升级文件, 点击<选择>按钮。

| 请选择升级文件     |    |        | X   |
|-------------|----|--------|-----|
| 所在文件夹 /     |    |        | 5 🗃 |
| 名称 🛛 🖓      | 大小 | 类型     | 修改  |
| usersubprog |    | Folder | 201 |
| USB         |    | Folder |     |
| script      |    | Folder | 201 |
| screenshot  |    | Folder | 201 |
| backup      |    | Folder | 201 |
|             |    |        |     |
|             |    |        |     |
| ◀           |    |        |     |
| 文件名         |    |        | 选择  |

步骤3. 弹出如图 8-46 所示的"确定升级?"【提示】对话框,点击<确定>按钮后,弹出升级进度条,CCB 文件升级大概需要1分钟左右。

| 提示                   | X |
|----------------------|---|
| 确定升级?                |   |
| 确定 取消                |   |
| 图 8-46 "确定升级?"【提示】对话 | 框 |

步骤4. 升级完成后,弹出如图 8-47 所示的"升级成功!请断电重启以完成升级!"【提示】框,点击<确定>按钮后,断电重启,即可完成 DCB 固件的升级。

|    | 提示         |             | ×          |
|----|------------|-------------|------------|
|    | <i>(i)</i> | 升级成功!请断电重启  | 8以完成升级!    |
|    | C          | 确定          |            |
|    |            |             |            |
|    | 图 8-47 "尝  | 升级成功!请断电重   | 启以完成升级!"   |
| (j |            | 3 以及"配置文件"的 | 的更新方法同 DCB |

8.7 平台更新

图 8-45 【请选择升级文件】列表框

系统

更新步骤:

步骤1. 在示教器主界面,点击【系统/系统与更新/版本更新】选项,弹出【选择平台版本】列表框, 如图 8-48 所示。

| 选择平台版本      |    |        | ×   |
|-------------|----|--------|-----|
| 所在文件夹 /     |    | •      | 2   |
| 名称 🗸 🗸      | 大小 | 类型     | 修改  |
| usersubprog |    | Folder | 202 |
| USB         |    | Folder | 202 |
| script      |    | Folder | 202 |
| screenshot  |    | Folder | 202 |
| iog         |    | Folder | 202 |
| ing backup  |    | Folder | 202 |
|             |    |        |     |
|             |    |        |     |
| 文件名         |    | :      | 选择  |

图 8-48 【选择平台版本】列表框

步骤2. 从图 8-49 中将路径切换到平台升级文件所在路径,选择平台升级文件,点击"选择"按钮, 弹出图 8-51 所示的"升级 os 到\*\*?"【提示】对话框,点击<确定>按钮。

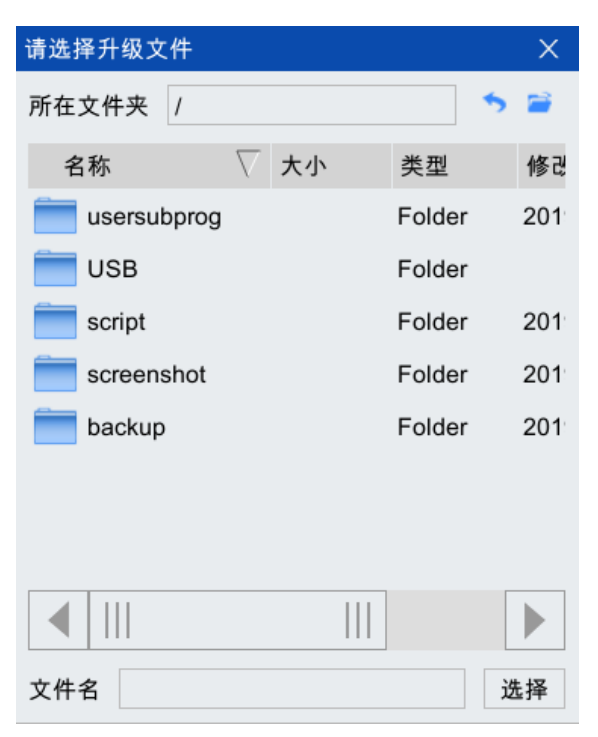

图 8-49 【请选择升级文件】列表框

| 选择平台版本                                       | ×   |
|----------------------------------------------|-----|
| 所在文件夹 ARCS版本/os_2.2.200814 5                 |     |
| 名称                                           | 7 大 |
| os_2.2.200814_ARCSCARA.update                | 44. |
| os_2.2.200814_ARCCD20.update                 | 44. |
| os_2.2.200814_ARCCD10.update                 | 44. |
| os_2.2.200814_ARC4.update                    | 44. |
| ▲        <br>文件名 2.2.200814_ARCCD20.update ; | 选择  |
| 图 8-50 平台升级文件所在路径                            |     |
| 提示                                           | Х   |
| ⑦ 升级os到2.2.200814? 确定 取消                     |     |

图 8-51 "升级 os 到\*\*?"【提示】对话框

步骤3. 升级完成后,弹出如图 8-52 所示的"请断电重启以完成 ARCS 平台升级!"【提示】框,点击<确定>按钮后,断电重启,即可完成平台的更新。

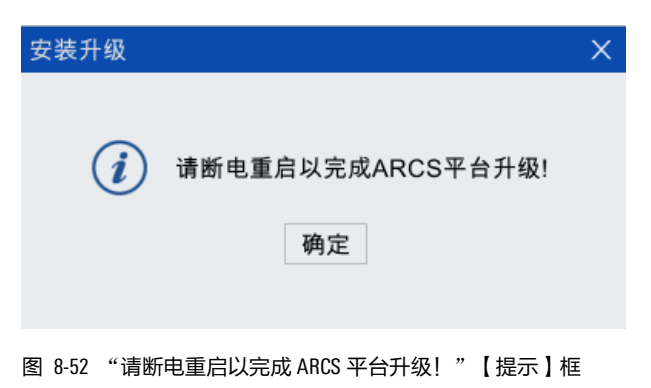

# 8.7.1 导出配置

导出配置功能可完成 DCB 和 CCB 配置文件的导出。

具体步骤:

步骤1. 在示教器主界面,点击【系统/系统与更新/导出配置】选项,弹出如图 8-53 所示的【保存配 置】界面。

| 保存配置        | ×  |
|-------------|----|
| 请选择从站       |    |
| ARCCD_DCB - |    |
| 保存路径        |    |
|             | 浏览 |
| 确定          | 取消 |

图 8-53 【保存配置】界面

步骤2. 从站选择"D\_DCB"或"EtherCAT Slave CCB",点击<浏览>按钮,选择保存的路径,然后点击< 确定>按钮,弹出如图 8-54 所示的"确定保存配置?"【提示】对话框,点击<确定>按钮。

| 提示      | × |
|---------|---|
|         |   |
|         |   |
| 确定保存配置? |   |
| 确宁 取谐   |   |
| 明定 玖府   |   |
|         |   |

图 8-54 保存配置【提示】对话框

步骤3. 消息栏提示 "EEPROM 配置文件导出成功",如图 8-55 所示。配置文件即导出到选择的路径。

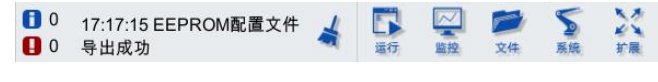

图 8-55 配置文件导出成功信息提示

# 8.7.2 授权导入

当用户受到试用期限制或需要激活扩展功能包等操作时,需导入配天官方发布的授权文件(License) 以实现激活。暂不支持功能包等相关操作。

# 8.8 重启与注销

# 8.8.1 注销

在示教器主界面,点击【系统/重启与注销/注销】选项,可注销当前用户身份,回到登录界面,用户 需重新登录示教器。

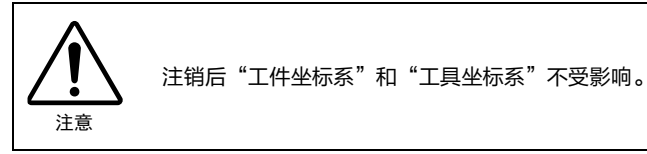

在示教器主界面,点击【系统/重启与注销/锁屏】选项,可快速锁定当前操作页面,显示登录界面, 防止误操作。同时,用户可通过密码重新登录当前身份,或切换其他身份进行登录。

### 8.8.3 系统重启

在示教器主界面,点击【系统/重启与注销/系统重启】选项,弹出"确定重启系统?"【提示】框, 如图 8-56 所示,如果需要重启系统,可点击<确定>按钮,系统重启;点击<取消>按钮,放弃重启系统。

| 提示         | Х |
|------------|---|
|            |   |
| 0 冲空重白玄体 2 |   |
| "明正里后未须?   |   |
| 确定 取消      |   |
|            |   |
|            |   |

图 8-56 "确定重启系统?" 【提示】框

## 8.8.4 远程关机

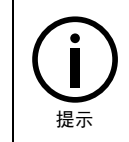

为了更安全地保护设备,设置了"远程关机"选项。远程关机为软关机,与直接关闭控制柜电 源开关的区别类似于电脑按电源关机和在开始栏里关机的区别。

在示教器主界面,点击【系统/重启与注销/远程关机】选项,进入如图 8-57 所示的【远程关机】界 面,点击<确定>按钮,关闭控制系统的同时,示教器也会关闭;点击<取消>按钮,放弃远程关机操 作。

| 远程关机 |           | Х |
|------|-----------|---|
|      |           |   |
| (?)  | 确定关闭控制系统? |   |
|      |           |   |
|      | 确定 取消     |   |
|      |           |   |

图 8-57 【远程关机】界面

### 8.8.5 屏蔽示教器

在示教器主界面,点击【系统/重启与注销/示教器屏蔽】选项,进入如图 8-58 所示的【锁屏】界面, 界面中间显示"示教器已被屏蔽,示教器急停功能失效,请及时拔下示教器"提示语,此时点击<解 锁>按钮,解锁无效。可通过点击界面左上方的<使能示教器>,切换到如图 8-59 所示的界面,再点 击<解锁>按钮,重新进入示教器的主界面。

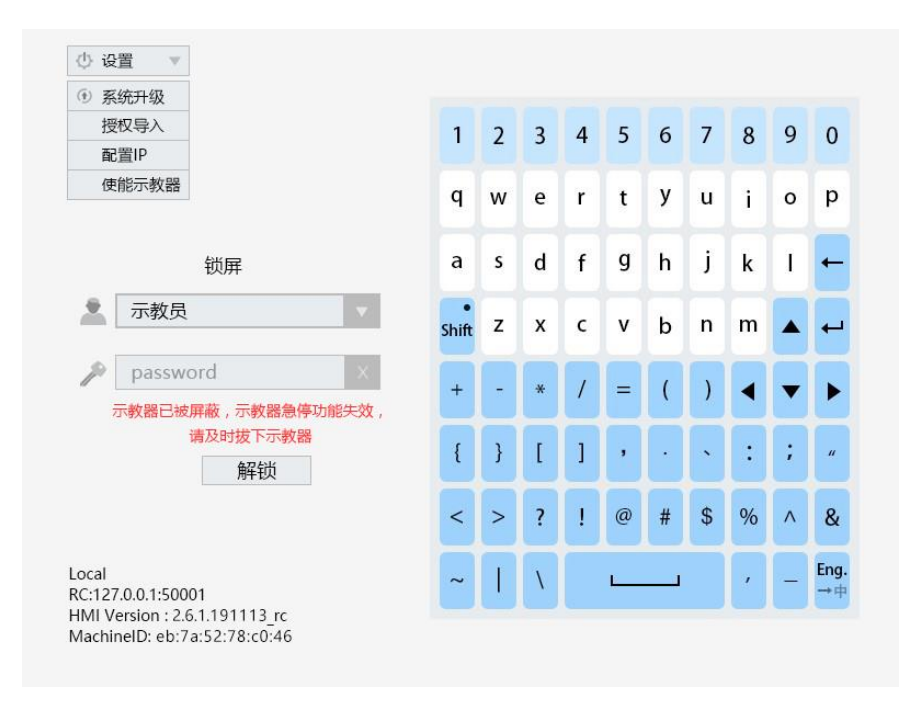

图 8-58 示教器【锁屏】界面1

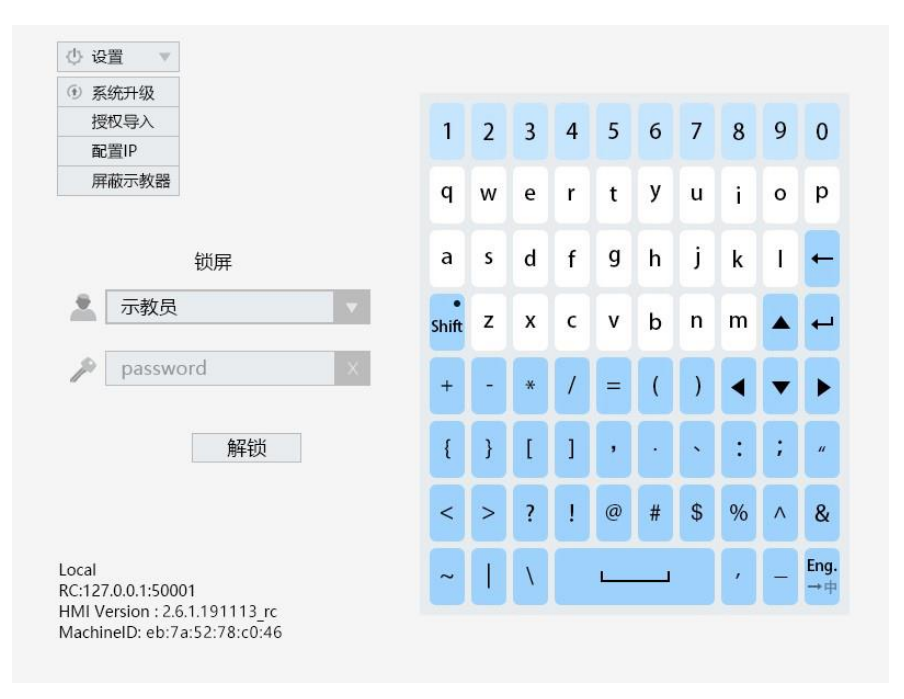

图 8-59 示教器【锁屏】界面 2

# 8.9 开发者

8.9.1 日志助手

在示教器主界面,点击【系统/开发者/日志助手】选项,打开如图 8-60 所示的【日志助手】界面。

| 日志助手 | ⇔ | EIJ |   | × |
|------|---|-----|---|---|
| 无 🔻  |   |     | 配 | 置 |
|      |   |     |   |   |
|      |   |     |   |   |
|      |   |     |   |   |
|      |   |     |   |   |
|      |   |     |   |   |
|      |   |     |   |   |

图 8-60【日志助手】界面

点击图 8-60 中左上角的下拉列表,弹出如图 8-61 所示的 4 类显示内容,各项内容的介绍请参见表 8-10。

| 日志助手                    |  | ⇔ | בום |   | × |
|-------------------------|--|---|-----|---|---|
| 无<br>天<br>实时消息<br>历史消命令 |  |   |     | 配 | 置 |

#### 图 8-61 显示内容列表

#### 表 8-10 "显示内容"说明

| 名称   | 说明                                                |
|------|---------------------------------------------------|
| 无    | 代表在日志助手界面不输出任何信息                                  |
| 实时消息 | 代表输出进行实时操作的消息,详细说明请参考第8.9.1.1章节                   |
| 历史消息 | 代表输出系统记录的历史消息,详细说明请参考第8.9.1.2章节                   |
| 调试命令 | 代表输出通过一些调试命令获取的系统数据信息,详细说明请参考 <u>第</u> 8.9.1.3 章节 |

点击图 8-60 右上角的<配置>按钮,可弹出如图 8-62 所示的日志助手【配置】界面,该界面可对"消息来源"、"消息目的"以及"跟踪级别"进行配置,各项说明请参见表 8-11,各项设置完成后, 点击<应用>按钮,再点击<确认>按钮,即可完成配置。

| 配置                                                                 |                                                                                                 | Х  |
|--------------------------------------------------------------------|-------------------------------------------------------------------------------------------------|----|
| <b>消息来源</b><br>✓ HMI日志<br>✓ HMI报警<br>□ HMI跟踪                       | ✓ ARCS日志<br>✓ ARCS报警<br>□ ARCS跟踪                                                                |    |
| 消息目的<br>日志->文件<br>日志->十MI<br>报警->终端<br>跟踪->文件<br>跟踪->大件<br>跟踪->HMI | <ul> <li>□ 日志-&gt;终端</li> <li>✓ 报警-&gt;文件</li> <li>□ 报警-&gt;HMI</li> <li>□ 跟踪-&gt;终端</li> </ul> |    |
| 跟踪级别                                                               | Info                                                                                            | •  |
| 应用                                                                 | 取消                                                                                              | 确认 |

图 8-62 日志助手【配置】界面

| 名称   | 说明                                                                                                    |  |  |
|------|----------------------------------------------------------------------------------------------------|--|--|
| 消息来源 | 主要有来自 HMI 的日志信息、告警信息和跟踪信息;来自 ARCS 的日志信息、告警信息和跟踪<br>信息                                                                                                    |  |  |
|      | 将获取的消息输出到文件(/log/log 目录下的 log 文件)                                                                                                    |  |  |
| 消息目的 | 将获取的消息输出到 HMI(日志助手界面)                                                                                                    |  |  |
|      | 将获取的消息输出到终端(一般是研发人员调试时使用,用户不会使用)                                                                                                    |  |  |
|      | 与消息来源中的"HMI跟踪"以及"ARCS跟踪"选项配合使用                                                                                                    |  |  |
| 跟踪级别 | Never<br>Fatal<br>Critical<br>Error<br>Warn<br>Info<br>Debug<br>Realtime                                                                                                    |  |  |
|      | 图 8-63 跟踪级别界面                                                                                                    |  |  |
|      | 若"消息来源"中的"HMI 跟踪"或"ARCS 跟踪"被勾选,需要指定跟踪级别。如图 8-63 所示,跟踪级别从 Never 到 Realtime,级别越来越大。若指定跟踪级别为 Critical,输出的跟踪信息中包括 Critical 及 Critical 以下的 Fatal 的信息,若指定跟踪级别为 Realtime,那么输出的跟踪信息包括 Realtime 及 Realtime 以下所有级别的信息 |  |  |

表 8-11 "配置"界面各项内容说明

# 8.9.1.1 实时消息

【实时消息】界面(如图 8-64 所示)中除了本身就存在的【配置】选项外,还包括【消息类型】、 【消息来源】和【清空】选项,其各项说明请参见表 8-12。在选择【消息类型】和【消息来源】 时,必须保证配置中设置了相应的"消息来源"。

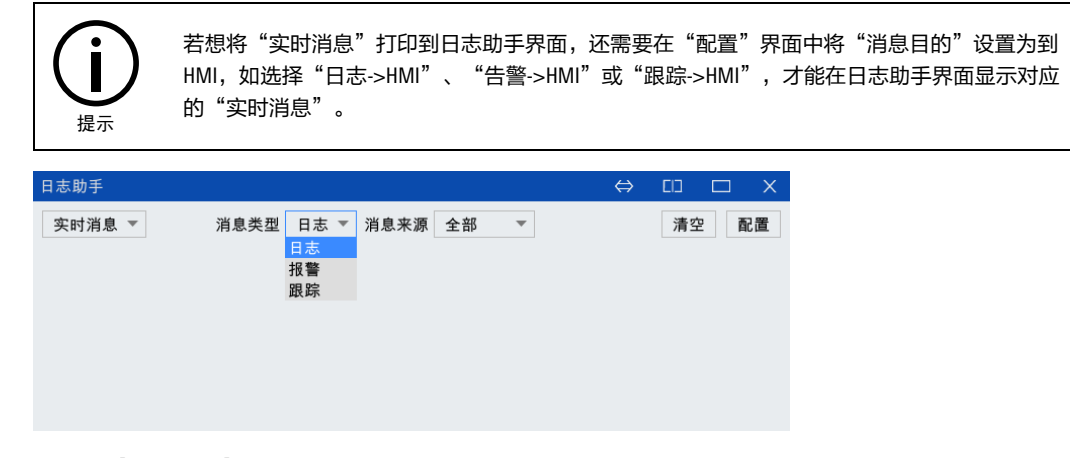

图 8-64 【实时消息】界面

表 8-12 "实时消息"界面各项内容说明

| 名称   | 说明                                                                             |
|------|--------------------------------------------------------------------------------|
| 消息类型 | "日志"代表输出界面上的实时操作信息;"告警"代表输出告警信息;"跟踪"是开发人员<br>用于开发调试用的选项,主要输出开发人员在操作中加入的辅助调试的信息 |
| 消息来源 | 包括全部、仅 ARCS 和仅 HMI 选项                                                          |
| 清空   | 将输出到日志助手界面的消息全部清空                                                              |

#### 8.9.1.2 历史消息

【历史消息】界面(如图 8-65 所示)中除了本身就存在的[配置]选项外,还包括【消息类型】、【清 空】和【翻页】选项。

与"实时消息"不同的是,"历史消息"的显示不需要在"配置"界面选择对应的消息来源和消息目的,只要选择图 8-65 中的[消息类型],然后点击<右翻页>按钮,即可显示对应类型的"历史消息"。 点击<清空>按钮,会将日志助手界面显示的内容清空,再次点击<右翻页>按钮,"历史消息"会再 次显示出来。

| 日志助手 ↔ □ □                                                                                                    | X  |
|----------------------------------------------------------------------------------------------------|----|
| 历史消息 ▼ 消息类型 报警 ▼ << >> 清空                                                                                                    | 配置 |
| 2019-11-13 10:25:51:[ARCS]:[2][7009][833][5,833]<br>2019-11-13 10:25:51:[ARCS]:[2][7009][833][4,833]<br>2019-11-13 10:25:51:[ARCS]:[2][7009][833][2,833]<br>2019-11-13 10:25:51:[ARCS]:[2][7009][833][2,833]<br>2019-11-13 10:25:51:[ARCS]:[2][7009][833][4,833]<br>2019-11-13 10:23:51:[ARCS]:[0][3014][0]]<br>2019-11-13 10:23:51:[ARCS]:[0][3014][0]]<br>2019-11-13 10:18:09:[ARCS]:[0][3038][0]] |    |
| 2019-11-13 10:18:50:[ARCS]:[2][7009][833][6.833]<br>2019-11-13 10:18:50:[ARCS]:[2][7009][831][5.831]<br>2019-11-13 10:18:50:[ARCS]:[2][7009][831][4.831]<br>2019-11-13 10:18:50:[ARCS]:[2][7009][833][3.833]<br>2019-11-13 10:18:50:[ARCS]:[2][7009][833][3.833]                                                                                                    |    |
| 2019-11-13 10:18:50:[ARCS]:[2][7009][833][1,833]<br>2019-11-13 10:18:47:[ARCS]:[2][5001][0][1,1]<br>2019-11-13 10:18:41:[ARCS]:[2][5010][0][]<br>2019-11-12 16:07:53:[ARCS]:[0][3020][0][1,/home/ae/script/6541-load-cost-much-time/damo8.arl]                                                                                                    |    |

图 8-65 【历史消息】界面

提示

#### 8.9.1.3 调试命令

【调试命令】界面(如图 8-66 所示)中除了本身就存在的【配置】选项外,还包括[命令输入]和[清 空历史命令]选项。

在"命令文本框"输入待发送的命令,点击<发送>按钮,会将命令显示到日志助手界面,部分命令 获取的信息会显示在日志助手界面,部分命令获取的信息直接输出到 txt 文件中。点击<清空历史命 令>按钮,会将显示在日志助手界面的内容全部清除。

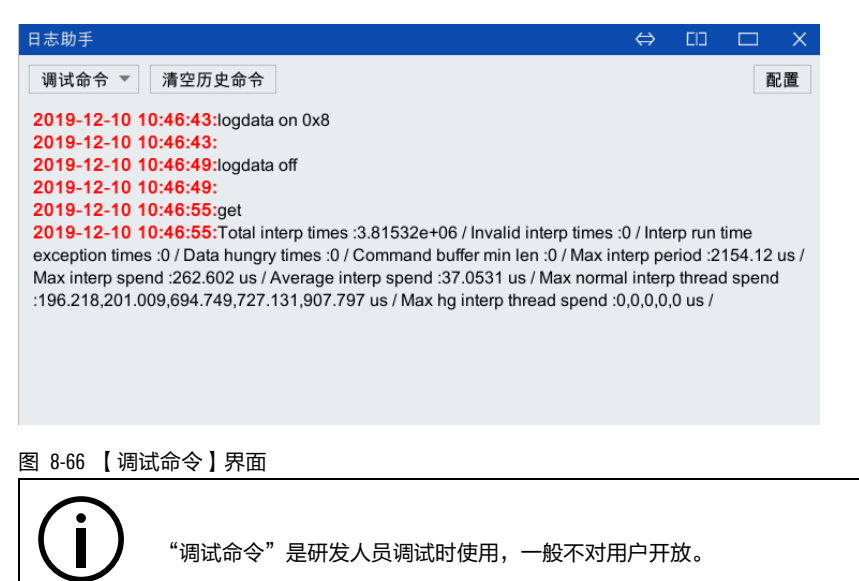

# 附录 A 参数配置权限一览表

权限 1-5 分别对应管理员、维护员、集成商、示教员以及操作员。

## 全局

附表 1 "全局"选项卡变量汇总

| 名称                      | 含义                                                 | 读权限 | 写权限 |
|-------------------------|----------------------------------------------------|-----|-----|
| CHANNEL_NUM             | 前台通道数                                              | 5   | 4   |
| BACK_CHANNEL_NUM        | 后台通道数                                              | 5   | 4   |
| PRODUCT_TYPE            | 产品型号                                               | 5   | 1   |
| SERVO_NUM               | 总线上连接的伺服从站个数,该参数配置的和实际连接的从站个数不<br>符可能导致启动系统时总线连接失败 | 5   | 4   |
| CANOPEN_BAUD            | 设置 canopen 总线传输波特率                                 | 4   | 4   |
| LOCATION                | 设备所在地点,用户可以自由修改该参数以表明设备所在地                         | 5   | 4   |
| USER_IP                 | 与其他网络节点通信时的本机 IP 地址                                | 5   | 4   |
| USER_GATE               | 与其他网络节点通信时的本机网关                                    | 5   | 4   |
| USER_MASK               | 与其他网络节点通信时的本机子网掩码                                  | 5   | 4   |
| RESET_WHILE_STOP        | 停止时(包括急停)是否复位程序                                    | 4   | 4   |
| ARL_CASE_SENSITIVE      | ARL 程序文本是否大小写                                      | 4   | 4   |
| AXIS_PRECITION          | 轴位置精度确认                                            | 5   | 4   |
| TOOL_INERTIA            | 各工具惯性参数                                            | 5   | 4   |
| JOINT_POS_ERR_THRESHOLD | 位置偏差过大报警门限                                         | 4   | 4   |

### 通道

#### 附表 2 "通道"选项卡变量汇总

| 名称               | 含义                                                     | 读权限 | 写权限 |
|------------------|--------------------------------------------------------|-----|-----|
| BASE             | 该通道机械单元基础坐标系(相对世界坐标系定义)                                | 5   | 4   |
| ex_joint_num     | 该通道控制的外轴数                                              | 5   | 4   |
| MECH_UNIT_NUM    | 通道中机械单元的数目                                             | 5   | 4   |
| MECH_UNIT_MODEL  | 该通道控制的机械单元型号                                           | 5   | 4   |
| MECH_UNIT_NAME   | 该通道控制的机械单元名字,用户可以设置该参数以区别<br>不同通道的机械单元                 | 5   | 4   |
| VIRTUAL_AXIS_MAP | 虚拟轴配置。通过该参数可以将机械单元本体的某些轴或<br>者外轴的某些轴设置为虚拟轴。该参数仅用于机器人调试 | 5   | 4   |
| HAS_FOLLOW_AXIS  | 配置通道内每个轴是否有跟随轴                                         | 5   | 4   |

| 名称                         | 含义                                                             | 读权限 | 写权限 |
|----------------------------|----------------------------------------------------------------|-----|-----|
| MAX_ALLOW_FOLLOW_ERROR     | 配置允许的最大跟随误差,单位为脉冲数。当跟随误差大<br>于该值时系统会报警                         | 5   | 4   |
| exjoint_type               | 外轴类型                                                           | 5   | 4   |
| EXJOINT_OFFSET             | 外轴零点偏移                                                         | 5   | 1   |
| EXJOINT_ENCODER_RESO       | 外轴编码器单圈脉冲数                                                     | 5   | 4   |
| EXJOINT_REDUCER_RATIO      | 外轴减速机减速比                                                       | 5   | 4   |
| EXJOINT_MAX_STROKE         | 外轴正向限位                                                         | 5   | 4   |
| exjoint_min_stroke         | 外轴负向限位                                                         | 5   | 4   |
| exjoint_max_speed          | 外轴最大速度                                                         | 5   | 4   |
| EXJOINT_MAX_ACC            | 外轴最大加速度                                                        | 5   | 4   |
| exjoint_max_jerk           | 外轴最大加加速度                                                       | 5   | 4   |
| CALI_JOINT_POS             | 快速标定时记录的各轴位置                                                   | 5   | 1   |
| EXJOINT_ENCODER_TYPE       | 外轴编码器类型                                                        | 5   | 4   |
| EXJOINT_EXT_CONTROL        | 外轴是否使用外部控制                                                     | 5   | 4   |
| MECH_UNIT_HG               | 支持拖动示教的机械单元类型                                                  | 0   | 0   |
| SUPPORT_HG                 | 是否支持拖动示教                                                       | 4   | 4   |
| HOME_DEFAULT_INDEX         | 默认选择第几个 HOME 点                                                 | 4   | 4   |
| HOME_POSITION              | 每个通道的一组 HOME 点                                                 | 4   | 4   |
| MECH_UNIT_MODEL_ALIAS      | 机械单元型号别名                                                       | 5   | 4   |
| TOOL_INDEX                 | 选择第几个工艺                                                        | 5   | 4   |
| JOG_COLLISION_DETECT       | JOG 模式碰撞检测是否开启                                                 | 4   | 4   |
| JOG_COLLISION_SENSITIVITY  | JOG 模式碰撞检测灵敏度                                                  | 4   | 4   |
| MAX_COM_VALUE              | 刀具位置补偿的最大可设定补偿数                                                | 5   | 4   |
| REF_COM_VALUE              | 刀具位置补偿的最大速度可设定补偿值                                              | 5   | 4   |
| SLOPE_INSTALL_ANGLE        | 机器人的安装角度                                                       | 5   | 4   |
| ENABLE_VIBRATE_SUPPRESSION | 是否开启抖动抑制                                                       | 4   | 4   |
| VIBRATE_FREQUENCY          | 抖动抑制频率                                                         | 4   | 4   |
| AUTO_LOAD_PROGRAM_PATH     | 启动自动加载程序路径。当成功加载一个程序时,系统会<br>将该程序路径自动记录到该变量中,下次启动时会自动加<br>载该程序 | 5   | 1   |

# 机器人

г

附表 3 "机器人"选项卡变量汇总

| 名称                         | 含义                                                                     | 读权限 | 写权限 |
|----------------------------|------------------------------------------------------------------------|-----|-----|
| MECH_UNIT_MODEL_NO         | 机械单元型号                                                                 | 5   | 0   |
| MECH_UNIT_TYPE             | 该通道控制的机械单元类型。cartesian 为直角坐标机器人,<br>palletizer 为码垛机器人,robot 为通用 6 轴机器人 | 5   | 0   |
| JOINT_OFFSET               | 机械单元各轴零点偏移                                                             | 5   | 1   |
| JOINT_ENCODER_RESO         | 机械单元各轴编码器单圈脉冲数                                                         | 5   | 2   |
| JOINT_REDUCER_RATIO        | 机械单元各轴减速机减速比                                                           | 5   | 2   |
| JOINT_MAX_STROKE           | 机械单元各轴正向限位                                                             | 5   | 3   |
| JOINT_MIN_STROKE           | 机械单元各轴负向限位                                                             | 5   | 3   |
| JOINT_MAX_ACC              | 机械单元各轴最大加速度                                                            | 5   | 4   |
| JOINT_MAX_JERK             | 机械单元各轴最大加加速度                                                           | 5   | 4   |
| TCP_MAX_SPEED              | 机械单元 TCP 最大移动速度                                                        | 5   | 4   |
| TCP_MAX_ACC                | 机械单元 TCP 最大移动加速度                                                       | 5   | 4   |
| TCP_MAX_JERK               | 机械单元 TCP 最大移动加加速度                                                      | 5   | 4   |
| TCP_MAX_ROTATE_SPEED       | 机械单元 TCP 最大转动速度                                                        | 5   | 4   |
| TCP_MAX_ROTATE_ACC         | 机械单元 TCP 最大转动加速度                                                       | 5   | 4   |
| TCP_MAX_ROTATE_JERK        | 机械单元 TCP 最大转动加加速度                                                      | 5   | 4   |
| GEOMETRY                   | 通用6轴机器人本体臂长几何参数                                                        | 5   | 2   |
| COUPLE45                   | 机械单元 4 轴与 5 轴之间的耦合系数                                                   | 5   | 1   |
| COUPLE46                   | 机械单元 4 轴与 6 轴之间的耦合系数                                                   | 5   | 1   |
| COUPLE56                   | 机械单元 5 轴与 1-之间的耦合系数                                                    | 5   | 1   |
| ROBOT_STICTION             | 机械单元各轴静摩擦参数                                                            | 5   | 4   |
| AXIS_SPEED_BUFFER_WIDTH    | 机械单元轴速度缓冲区宽度                                                           | 5   | 4   |
| AXIS_POS_BUFFER_WIDTH      | 机械单元轴位置缓冲区宽度                                                           | 5   | 4   |
| AXIS_MAX_RESISTANCE_TORQUE | 机械单元轴最大追加阻力矩                                                           | 5   | 4   |
| TCP_SPEED_BUFFER_WIDTH     | 机械单元 TCP 速度缓冲区宽度                                                       | 5   | 4   |
| TCP_MAX_RESISTANCE_FORCE   | TCP 运动状态限制的最大追加阻力值                                                     | 5   | 4   |
| JOINT_MAX_SPEED_HG         | 机械单元各轴拖动最大速度                                                           | 5   | 4   |
| TCP_MAX_SPEED_HG           | 拖动示教 TCP 最大移动速度                                                        | 5   | 4   |
| USE_DH                     |                                                                        | 5   | 4   |
| DH_INDEX                   | 选择第几套 DH 模型参数                                                          | 5   | 4   |

| 名称                                 | 含义                | 读权限 | 写权限 |
|------------------------------------|-------------------|-----|-----|
| DH_PARAMETER_1                     | DH 模型参数 1         | 4   | 1   |
| DH_PARAMETER_2                     | DH 模型参数 2         | 4   | 1   |
| DH_PARAMETER_3                     | DH 模型参数 3         | 4   | 1   |
| DH_PARAMETER_4                     | DH 模型参数 4         | 4   | 1   |
| DH_PARAMETER_5                     | DH 模型参数 5         | 4   | 1   |
| J3_ENVELOP_RADIUS                  | 三轴关节包络半径          | 5   | 4   |
| J5_ENVELOP_RADIUS                  | 五轴关节包络半径          | 5   | 4   |
| HG_JOINT_MAX_STROKE                | 拖动示教模式下机械单元各轴正向限位 | 5   | 4   |
| HG_JOINT_MIN_STROKE                | 拖动示教模式下机械单元各轴负向限位 | 5   | 4   |
| JOINT_MAX_SPEED_SF                 | 机械单元各轴软浮动时最大速度    | 5   | 4   |
| TCP_MAX_SPEED_SF                   | 软浮动时 TCP 最大移动速度   | 5   | 4   |
| IMPEDANCE_CTRL_CARTESIAN_INERTIA   | 笛卡尔阻抗控制惯量参数       | 5   | 2   |
| IMPEDANCE_CTRL_CARTESIAN_DAMPING   | 笛卡尔阻抗控制阻尼参数       | 5   | 2   |
| IMPEDANCE_CTRL_CARTESIAN_STIFFNESS | 笛卡尔阻抗控制刚度参数       | 5   | 2   |
| IMPEDANCE_CTRL_JOINT_INERTIA       | 轴阻抗控制惯量参数         | 5   | 2   |
| IMPEDANCE_CTRL_JOINT_DAMPING       | 轴阻抗控制阻尼参数         | 5   | 2   |
| IMPEDANCE_CTRL_JOINT_STIFFNESS     | 轴阻抗控制刚度参数         | 5   | 2   |
| JOINT_STIFFNESS                    | 机械单元各轴刚度参数        | 5   | 2   |
| JOINT_VIBRATE_SPEED_WIDTH          | 机械单元各轴抖动宽度        | 5   | 2   |

# 外部控制

## 附表 4 "外部控制"选项卡变量汇总

| 名称             | 含义                | 读权限 | 写权限 |
|----------------|-------------------|-----|-----|
| EXT_CTL_ENABLE | 外部自动控制使能          | 5   | 4   |
| EXT_CTL_ACT_DI | 外部自动控制激活 DI 逻辑地址号 | 5   | 4   |
| SERVO_ON_DI    | 伺服上使能 DI 逻辑地址号    | 5   | 4   |
| SERVO_OFF_DI   | 伺服断使能 DI 逻辑地址号    | 5   | 4   |
| START_PROG_DI  | 启动程序 DI 逻辑地址号     | 5   | 4   |
| PAUSE_PROG_DI  | 暂停程序 DI 逻辑地址号     | 5   | 4   |
| RESET_PROG_DI  | 复位程序 DI 逻辑地址号     | 5   | 4   |
| CLEAR_ALARM_DI | 清除报警 DI 逻辑地址号     | 5   | 4   |
| PGNO_TYPE      | 程序号类型             | 5   | 4   |

| 名称                  | 含义                   | 读权限 | 写权限 |
|---------------------|----------------------|-----|-----|
| PGNO_LENGTH         | 程序号位数                | 5   | 4   |
| PGNO_FBIT_DI        | 程序号起始位 DI 逻辑地址号      | 5   | 4   |
| PGNO_PARITY_DI      | 程序号奇偶校验位 DI 逻辑地址号    | 5   | 4   |
| PGNO_VALID_DI       | 程序号准备好 DI 逻辑地址号      | 5   | 4   |
| CHAN_STATE_DO       | 当前通道状态起始逻辑地址号        | 5   | 4   |
| EXT_CTL_ACT_CONF_DO | 外部自动控制激活确认 D0 逻辑地址号  | 5   | 4   |
| SERVO_ON_DO         | 伺服使能状态 D0 逻辑地址号      | 5   | 4   |
| PGNO_REQ_DO         | 请求程序号 D0 逻辑地址号       | 5   | 4   |
| AT_T1_D0            | 处于 T1 模式 D0 逻辑地址号    | 5   | 4   |
| AT_T2_D0            | 处于 T2 模式 D0 逻辑地址号    | 5   | 4   |
| AT_AUT_DO           | 处于 AUT 模式 D0 逻辑地址号   | 5   | 4   |
| PGNO_ACK_FBIT_DO    | 程序号确认起始位 D0 逻辑地址号    | 5   | 4   |
| EXT_CTL_NET_ENABLE  | 外部网络总线自动控制使能         | 5   | 4   |
| AT_HOME_DO_1        | 位于 HOME 烐状态 DO 逻辑地址号 | 5   | 4   |
| AT_HOME_DO_2        | 位于 HOME 烐状态 DO 逻辑地址号 | 5   | 4   |
| AT_HOME_DO_3        | 位于 HOME 烐状态 DO 逻辑地址号 | 5   | 4   |
| AT_HOME_DO_4        | 位于 HOME 烐状态 DO 逻辑地址号 | 5   | 4   |
| AT_HOME_DO_5        | 位于 HOME 烐状态 DO 逻辑地址号 | 5   | 4   |

# 10 **映射**

### 附表 5 "10 映射"选项卡变量汇总

| 名称 | 含义 | 读权限 | 写权限 |
|----|----|-----|-----|
| F1 |    | 5   | 4   |
| F2 |    | 5   | 4   |
| F3 |    | 5   | 4   |

# 安全 10

## 附表 6 "安全 10"选项卡变量汇总

| 名称                | 含义         | 读权限 | 写权限 |
|-------------------|------------|-----|-----|
| SAFETY_DI_SIGNALS | 安全 DI 信号定义 | 5   | 1   |
| TP_ENABLE_INDEX   | 示教器使能信号索引号 | 5   | 1   |

| 名称                                              | 含义                     | 读权限 | 写权限 |
|-------------------------------------------------|------------------------|-----|-----|
| TP_ESTOP_INDEX                                  | 示教器急停信号索引号             | 5   | 1   |
| SAFETY_MODULE_ACTION_INDEX                      | 安全模块动作信号索引号            | 5   | 1   |
| TP_ESTOP_DISABLE_BIT_ADDRESS                    | 示教器急停屏蔽信号的位地址号         | 5   | 1   |
| SAFETY_DO_SIGNALS                               | 安全 D0 信号定义             | 5   | 1   |
| CHAN_RUN_STATE_BIT_ADDRESS                      | 输出当前通道运行状态信号的位地址号      | 5   | 1   |
| STOP0_INDICATE_BIT_ADDRESS                      | STOP0_INDICATE 信号的位地址号 | 5   | 1   |
| MAIN_POWER_SWITCH1_BIT_ADDRESS                  | 主电路开关信号位地址号            | 5   | 1   |
| MAIN_POWER_SWITCH2_BIT_ADDRESS                  | 主电路开关信叿的位地址号           | 5   | 1   |
| ENABLE_SAFETY_MODULE1_BIT_ADDRESS               | 使能安全模块信号 1 的位地址号       | 5   | 1   |
| ENABLE_SAFETY_MODULE2_BIT_ADDRESS               | 使能安全模块信号 2 的位地址号       | 5   | 1   |
| RESET_SAFETY_MODULE1_BIT_ADDRESS                | 复位安全模块信号 1 的位地址号       | 5   | 1   |
| RESET_SAFETY_MODULE2_BIT_ADDRESS                | 复位安全模块信号 2 的位地址号       | 5   | 1   |
| USER_SAFETY_DI_SIGNALS                          | 用户自定义安全 DI 信号          | 5   | 4   |
| EXTERNAL_ACTION_DO_INDEX                        | 本体编程外部动作 D0 逻辑地址       | 5   | 1   |
| USER_SAFETY_DI_SIGNALS(用户安全 DI)                 |                        |     |     |
| enable                                          | 设为 true,则开启用户安全 Dl 功能  | 5   | 1   |
| bit_address                                     | 用于设置用户安全 DI 的物理地址      | 5   | 1   |
| valid_value                                     | 若该路 Dl 状态不满足有效值,则告警    | 5   | 1   |
| stop_type                                       | 停止机器人的类型,分为 0、1、2      | 5   | 1   |
| monitor_in_T1                                   | 是否在手动低速模式下监视           | 5   | 1   |
| monitor_in_T2                                   | 是否在手动高速模式下监视           | 5   | 1   |
| alarm_code                                      | 产生告警时,显示的告警码,不建议修改     | 5   | 1   |
| alarm_info                                      | 产生告警时,显示的告警信息          | 5   | 1   |
| do_reset_sig                                    | 告警清除时,输出 D0 信号的物理地址    | 5   | 1   |
| USER_SAFETY_DO_SIGNALS <b>(用户安全</b> DO <b>)</b> |                        |     |     |
| enable                                          | 设为 true,则开启用户安全 D0 功能  | 5   | 1   |

| 名称                | 含义                                                            | 读权限 | 写权限 |
|-------------------|---------------------------------------------------------------|-----|-----|
| bit_address       | 用于设置用户安全 D0 的物理地址                                             | 5   | 1   |
| in_alarm_value    | 设置告警产生时,输出的 D0 信号                                             | 5   | 1   |
| out_alarm_value   | 设置告警清除时,输出的 D0 信号                                             | 5   | 1   |
| safety_di_address | 设置与此用户安全 D0 绑定的安全 DI 物理地址列表。若缺省,<br>则默认所有安全 DI 告警均会触发安全 D0 输出 | 5   | 1   |

# 传送带 C1

| 附表 7 "传送带 C1 | "选项卡变量汇总 |
|--------------|----------|
|--------------|----------|

| 名称                              | 含义                    | 读权限 | 写权限 |
|---------------------------------|-----------------------|-----|-----|
| MECH_UNIT_MODEL_NO              | 机械单元型号编号              | 3   | 0   |
| MECH_UNIT_TYPE                  | 子机械单元类型。conveyor 为传送带 | 3   | 0   |
| CONV_TYPE                       | 子机械单元类型。conveyor 为传送带 | 3   | 3   |
| CONV_USE_EXAXIS_NO              | 传送带使用的外轴号             | 3   | 3   |
| MM_PER_PULSE                    | 传送带每个脉距离              | 3   | 3   |
| PULSE_NUM_PER_CIRCLE            | 传送带使用编码器每圈脉冲数         | 3   | 3   |
| WOBJCS_RELATED_MIN_DIS          | 工件坐标系关联最小距离           | 3   | 3   |
| WOBJCS_RELATED_MAX_DIS          | 工件坐标系关联最大距离           | 3   | 3   |
| PROCESS_START_AREA_DIS          | 加工启动区域                | 3   | 3   |
| QUEUE_TRACK_DIS                 | 队列跟踪间隔                | 3   | 3   |
| SYNC_TRIGGER_SIG_MIN_DIS        | 同步触发信号最小距离            | 3   | 3   |
| GET_ON_OR_OFF_ACC               | 上下车的加加速度              | 3   | 3   |
| ADJUST_SPEED                    | 调整速度                  | 3   | 3   |
| ENCODER_TYPE                    | 编码器类型                 | 3   | 3   |
| CONV_SYNC_TRIGGER_DI            | 传送带触发开关 DI            | 3   | 3   |
| REMOVE_WOBJ_LIST_R0_DI          | 传送带移除等待关联工件 DI        | 3   | 3   |
| CLEAR_WOBJ_LIST_DI              | 传送带清空当前队列 DI          | 3   | 3   |
| DROP_WOBJ_LIST_RELATED_R0_DI    | 传送带释放当前移动工件坐标系 DI     | 3   | 3   |
| CLEAR_WOBJ_LIST_NEVER_RECORD_DI | 清除当前工件队列,并不再记录 DI     | 3   | 3   |
| WORKPIECE_MIN_DIS               | 不同工件相隔最小距离            | 3   | 3   |
| TRIGGER_TYPE                    | 工件触发类型                | 3   | 3   |

# 附录 B 系统变量权限一览表

### 整型变量

#### 附表8 "整型变量"选项卡变量汇总

| 名称     | 含义                                                              | 读权限 | 写权限 |
|--------|-----------------------------------------------------------------|-----|-----|
| l      | 系统预定义 int 数组型系统变量                                               | 5   | 4   |
| I_NAME | \$I 数组元素变量名,可以为\$I 数组的每个元素设置一个有意义的名字,之后在 ARL 中可以<br>通过这个名字访问该变量 | 5   | 4   |

# 浮点型变量

#### 附表9 "浮点型变量"选项卡变量汇总

| 名称     | 含义                                                              | 读权限 | 写权限 |
|--------|-----------------------------------------------------------------|-----|-----|
| D      | 系统预定义 bool 数组型系统变量                                              | 5   | 4   |
| D_NAME | \$D 数组元素变量名,可以为\$D 数组的每个元素设置一个有意义的名字,之后在 ARL 中可<br>以通过这个名字访问该变量 | 5   | 4   |

## 布尔型变量

#### 附表 10 "布尔型变量"选项卡变量汇总

| 名称     | 含义                                                              | 读权限 | 写权限 |
|--------|-----------------------------------------------------------------|-----|-----|
| В      | 系统预定义 double 数组型系统变量                                            | 5   | 4   |
| B_NAME | \$B 数组元素变量名,可以为\$B 数组的每个元素设置一个有意义的名字,之后在 ARL 中可<br>以通过这个名字访问该变量 | 5   | 4   |

## 关节变量

#### 附表 11 "关节变量"选项卡变量汇总

| 名称     |                                                                 |   | 写权限 |
|--------|-----------------------------------------------------------------|---|-----|
| J      | 系统预定义 joint 数组型系统变量                                             |   | 4   |
| J_NAME | \$J 数组元素变量名,可以为\$J 数组的每个元素设置一个有意义的名字,之后在 ARL 中可以<br>通过这个名字访问该变量 | 5 | 4   |

## 位姿变量

#### 附表 12 "位姿变量"选项卡变量汇总

| 名称 | 含义                 | 读权限 | 写权限 |
|----|--------------------|-----|-----|
| Р  | 系统预定义 pose 数组型系统变量 | 5   | 4   |

| 名称     | 含义                                                              | 读权限 | 写权限 |
|--------|-----------------------------------------------------------------|-----|-----|
| P_NAME | \$P 数组元素变量名,可以为\$P 数组的每个元素设置一个有意义的名字,之后在 ARL 中可以<br>通过这个名字访问该变量 | 5   | 4   |

\_.\_...

# 附录 C 接口函数一览表

附表 13 接口函数一览表

| 序号    | 接口函数                       | 功能                     |  |  |
|-------|----------------------------|------------------------|--|--|
| 机器人管理 |                            |                        |  |  |
| 1     | ConnectRobot               | 初始化并连接机器人              |  |  |
| 2     | DisconnectRobot            | 断开机器人连接                |  |  |
| 3     | EnableApiControl           | 使能或禁止外部 API 控制         |  |  |
| 4     | SetControlMode             | 设置机器人控制模式              |  |  |
| 5     | SwitchChannel              | 切换通道                   |  |  |
| 6     | PowerOn                    | 机器人上电                  |  |  |
| 7     | PowerOff                   | 机器人下电                  |  |  |
| 8     | ClearAlarm                 | 清除机器人告警                |  |  |
| 运动    |                            |                        |  |  |
| 1     | Move2Home                  | 机器人回零点                 |  |  |
| 2     | Move2Joint                 | movej 控制各轴运动到某角度       |  |  |
| 3     | Move2Pos (Single Position) | ptp 控制机器人移动到某个位姿       |  |  |
| 4     | Move2Pos (Multi Position)  | ptp 控制机器人依次移动到若干个位姿    |  |  |
| 5     | Line2Pos (Single Position) | lin 控制机器人以直线移动到某个位姿    |  |  |
| 6     | Line2Pos (Multi Position)  | lin 控制机器人已直线依次移动到若干个位姿 |  |  |
| 7     | Circle2Pos                 | cir 控制机器人移动到某个位姿       |  |  |
| 8     | StopMove                   | 控制机器人停止运动              |  |  |
| 10    |                            |                        |  |  |
| 1     | GetDigitalIn               | 获取某一路的数字量输入值           |  |  |
| 2     | GetDigitalOut              | 获取某一路的数字量输出值           |  |  |
| 3     | SetDigitalOut              | 设置某一路的数字量输出值           |  |  |
| 配置    |                            |                        |  |  |
| 1     | SetSpeedRatio              |                        |  |  |
| 2     | SetToolCoordinate          | 设置工具坐标系值               |  |  |
| 3     | SetWorkpieceCoordinate     | 设置工件坐标系值               |  |  |
| 4     | SetIntVariable             | 设置整型变量值                |  |  |
| 5     | SetDoubleVariable 设置浮点型变量值 |                        |  |  |
| 6     | 6 SetBoolVariable 设置布尔型变量值 |                        |  |  |
| 查询    |                            |                        |  |  |

| 序号   | 接口函数              | 功能               |  |
|------|-------------------|------------------|--|
| 1    | GetControlMode    | 查询当前机器人控制模式      |  |
| 2    | GetProgramState   | 查询当前机器人运行状态      |  |
| 3    | GetSpeedRatio     | 查询当前速度倍率         |  |
| 4    | IsPowerOn         | 查询当前是否已经上电       |  |
| 5    | GetPos24          | 查询当前机器人位姿        |  |
| 6    | GetJoint          | 查询当前机器人各轴角度,单位:度 |  |
| 7    | GetAlarmState     | 查询当前告警状态         |  |
| 8    | GetAlarmList      | 查询当前告警列表         |  |
| 9    | GetIntVariable    | 查询整型变量值          |  |
| 10   | GetDoubleVariable | 查询浮点型变量值         |  |
| 11   | GetBoolVariable   | 查询布尔型变量值         |  |
| 程序运行 |                   |                  |  |
| 1    | SendProgram       | 发送 ARL 程序        |  |
| 2    | LoadProgram       | 加载 ARL 程序        |  |
| 3    | StartProgram      | 启动 ARL 程序        |  |
| 4    | PauseProgram      | 暂停程序             |  |
| 5    | ResetProgram      | 复位程序             |  |

\_\_\_\_\_

# 附录 D 总线外部自动控制接口数据表

| 变量名称                 | 功能      | 变量值                |         |             |  |  |
|----------------------|---------|--------------------|---------|-------------|--|--|
| EXT_CTRL_IN[0]       | 使能状态    | 0:无动作 1: Servo off |         | 2: Servo on |  |  |
| EXT_CTRL_IN [1]      | 急停      | 0. 无动作             | 1: 紧急停止 |             |  |  |
| EXT_CTRL_IN [2]      | 清除告警    | 0. 无动作             | 1: 清除告警 |             |  |  |
| EXT_CTRL_IN [3]      | 程序号     | 十进制:对应程序号          |         |             |  |  |
| EXT_CTRL_IN [4]      | 程序启动/暂停 | 0:无动作              | 1:程序暂停  | 2:程序启动      |  |  |
| EXT_CTRL_IN [5]      | 程序复位    | 0. 无动作             | 1: 程序复位 |             |  |  |
| EXT_CTRL_IN [6] 程序加载 |         | 0. 无动作             | 1: 程序加载 |             |  |  |

#### 附表 14 EXT\_CTRL\_IN 与其功能的对应关系

#### 附表 15 EXT\_CTRL\_OUT 与其功能的对应关系

| 变量名称                                           | 功能              | 变量值           |       |                |          |         |  |
|------------------------------------------------|-----------------|---------------|-------|----------------|----------|---------|--|
| EXT_CTRL_OUT[0]                                | 使能状态            | 0: Servo off  |       | 1: Servo on    |          |         |  |
| EXT_CTRL_OUT[1]                                | 是否在 home 点 1 上  | 0:不在 home 点 1 |       | 1: 已在 home 点 1 |          |         |  |
| EXT_CTRL_OUT[2]                                | 是否在 home 点 2 上  | 0:不在 home 点 2 |       | 1:已在 home 点 2  |          |         |  |
| EXT_CTRL_OUT[3]                                | 是否在 home 点 3 上  | 0:不在 home 点 3 |       | 1: 已在 home 点 3 |          |         |  |
| EXT_CTRL_OUT[4]                                | 是否在 home 点 4 上  | 0:不在 home 点 4 |       | 1:已在1          | nome 点 4 |         |  |
| EXT_CTRL_OUT[5]                                | 是否在 home 点 5 上  | 0:不在 home 点 5 |       | 1:已在1          | nome 点 5 |         |  |
| EXT_CTRL_OUT[6]                                | 是否处在轨迹上 0:不在轨迹上 |               |       | 1: 在轨迹上        |          |         |  |
| EXT_CTRL_OUT[7]         告警信息/告警码         0:无报警 |                 |               |       |                |          |         |  |
| EXT_CTRL_OUT[8]                                | 急停              | 0:无急停         |       | 1: 紧急停止        |          |         |  |
| EXT_CTRL_OUT[9]                                | 安全门 0:正常        |               |       | 1: 异常          |          |         |  |
| EXT_CTRL_OUT[10]                               | 驱动就绪            | 0:未就绪         |       | 1: 就绪          |          |         |  |
| EXT_CTRL_OUT[11]                               | 当前通道程序运行状态      | 0:未加载程序       | 1: 程序 | 存运行            | 2:程序暂停   | 3:程序停止  |  |
| EXT_CTRL_OUT[12]                               | 请求程序号           | 0:无动作         |       | 1: 请求程序号       |          |         |  |
| EXT_CTRL_OUT[13]                               | 是否在 T1 模式       | 0:不在此模式       |       | 1:处于此模式        |          |         |  |
| EXT_CTRL_OUT[14]                               | 是否在 T2 模式       | 0:不在此模式       |       | 1: 处于此模式       |          |         |  |
| EXT_CTRL_OUT[15]                               | 是否在 AUT 模式      | 0:不在此模式       |       | 1:处于此模式        |          |         |  |
| EXT_CTRL_OUT[20~39]                            | 报警码             | 两个一组          |       | 低位为告警主码        |          | 高位为告警子码 |  |

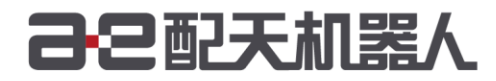

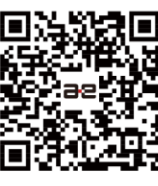

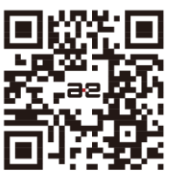

微信公众号

官方网站

服务热线: 400-990-0909 官方网站: http://robot.peitian.com

UM-P05070000001-005 / V1.2.0 / 2021.03.30 ©版权所有 2011-2021 配天机器人保留所有权利.

有关产品特性和可用性说明并不构成性能保证,仅供参考。所交付产品和所执行的服务范围以具体合同为准。